Machine Translated by Google

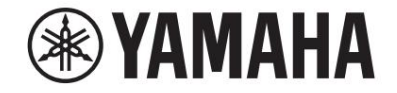

enos"//

מדריך עזר

מדריך עזר זה מסביר תכונות מתקדמות של Genos2שאינן מוסברות במדריך לבעלים. אנא קרא תחילה את המדריך לבעלים, לפני קריאת מדריך עזר זה.

#### PDF שימוש במדריך

כדי לדלג במהירות לפריטים ולנושאים מעניינים, לחץ על הפריטים הרצויים באינדקס "סימניות" משמאל לדף הראשי∙ חלון ראווה. (לחץ על הכרטיסייה "סימניות" כדי לפתוח את האינדקס אם הוא לא מוצג.)

•לחץ על מספרי העמודים המופיעים במדריך זה כדי לעבור ישירות לעמוד המתאים.

•בחר "מצא" או "חפש" מתפריט "ערוך" של Adobe Readerוהזן מילת מפתח כדי לאתר מידע קשור במסמך. השמות והמיקומים של פריטי התפריט עשויים להשתנות בהתאם לגרסה של Adobe Readerשבה נעשה שימוש.

> •האיורים ומסכי LCD-הכפי שמוצגים במדריך זה הם למטרות הדרכה בלבד, ועשויים להופיע מעט שונה מאלה שבמכשיר שלך. שים לב שכל דוגמאות התצוגה המוצגות במדריך זה הן באנגלית.

> > •ניתן להוריד את המסמכים "רשימת נתונים" ו"מדריך חיבור אייפון/אייפד" מאתר :Yamaha

https://download.yamaha.com/

•שמות החברה ושמות המוצרים במדריך זה הם הסימנים המסחריים או הסימנים המסחריים הרשומים של כל אחד מהם חברות.

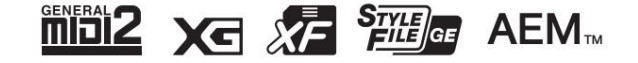

© 2023 Yamaha Corporation פורסם ב-2021 MW-A0 MW-A0 תוכן

| רשימת פונקציות                                                             |
|----------------------------------------------------------------------------|
| קננונות סוגי סגנונות (מאפיינים)                                            |
| בפונקציית מורה האקורד                                                      |
| קבצים ללשונית המועדפים                                                     |
| האקורד                                                                     |
| בסגנון                                                                     |
| בסגנון בסגנון                                                              |
| הטמפו                                                                      |
| של רצף אקורדים -אקורד לופר אקורד לופר אקורדים בעת השמעת סגנון מופסק (אקורד |
| לופר)לופר) אישית שלך (אקורד                                                |
| לופר)לופר) לופר איז איז איז איז איז איז איז איז איז איז                    |
| סגנונות) 20                                                                |

## 34\_\_\_

#### 2קולות2.

| קולי                                | תצוגת הגדרת חלק   |
|-------------------------------------|-------------------|
| ות לתצוגה                           | קול הגדרות הקשור  |
| רישום קבצים ללשונית 37              | ) (מאפיינים)      |
| הגדרות                              | המועדפים          |
| הגדרות 39                           | מטרונום           |
|                                     | הקשורות למקלדת    |
| במקלדת (הגדרת קול) 14 14            | הקשורות לחלקים נ  |
|                                     | טון               |
| אבריצועל העומפר ממסו (מטרג בקיבה 42 | מארס¢ור)          |
| 48 עריכת קולות 48-                  | הרמוניה/ארפג'יו   |
| עריכת איבר קולות (Voice Edit)       |                   |
| )                                   | חלילים (עריכת קול |
| 58                                  | קול)              |
|                                     |                   |

#### 3. רב פדים

| 64 64                                                                                                    |
|----------------------------------------------------------------------------------------------------|
| יצירת Multi Pad באמצעות Multi Pad Creator—MIDI Multi Pad Lesses איצירת Bad State Pad איצירת Bad איצירת אוווי Pad איציר איציר אוווי איזיר איציר אווויין איזיר אווויין איזיר איז איזיר איזיר איזיר איזיר איזיר איזיר איזיר איזיר איזיר איזיר איזיר איזיר איזיר איזיר איזיר איזיר איזיר איזיר איזיר איזיר איזיר איזיר איזייר איזייר איזייר איזייר איזייר איזייר איזייר איזיי |
| Multi אטריכת (Multi Pad Creator—Audio Link Multi Pad) שמע 66 איז און אסטעריכת 66 שמע                                                                                                    |
| רפידות                                                                                                    |
| 69 69                                                                                                    |
| יצירת רשימת שירים להשמעה                                                                                                    |
| הפעלה חוזרת חזרת הפעלה חוזרת                                                                                                    |
| הגדרות תווי מוזיקה (ניקוד)                                                                                                    |
| התצוגה                                                                                                    |
| התצוגה 47                                                                                                    |
| שירים  75 שירים  57                                                                                                    |
| 76                                                                                                    |
| שירים                                                                                                    |
| MIDI 5. 795. 79                                                                                                    |
| סקירה כללית של הקלטת שירים  79                                                                                                    |

| הקלטת כל ערוץ בנפרד (הקלטה בזמן אמת) 81הקלטה מחדש של קטע מסוים |
|----------------------------------------------------------------|
| הקלטה בזמן אמת) Punch In/Out—(הקלטה בזמן אמת)                  |
| שער אירועי ערוץ קיימים נתוני86                                 |
| אלבית)                                                         |
|                                                                |

#### 6.הקלטת שמע רב

| 6.הקלטת שמע רב | 99            |
|----------------|---------------|
| ת              |               |
| 301            | (ייבוא/ייצוא) |

## Machine Translated by Google

| 401                                                                                                    | עריכת הנתונים המוקלטים (קובץ אודיו מרובה רצועות)                                                                                                    |
|----------------------------------------------------------------------------------------------------|----------------------------------------------------------------------------------------------------|
| 701                                                                                                    | הקלטה מחדש של קובץ אודיו מרובה רצועות                                                                                                    |
| 7זיכרוו רישום                                                                                                    | 113                                                                                                    |
| 311                                                                                                    | השבתת אחזור של פריטים ספציפיים (הקפאת רישום)                                                                                                    |
| 411                                                                                                    | קריאה למספרי זיכרון רישום לפי סדר (רצף רישום)                                                                                                    |
| 116                                                                                                    | חיפוש קובץ בנק זיכרון רישום                                                                                                    |
| 811                                                                                                    | לרשימת השמעה ייבוא רשומות Music Finder שמעה                                                                                                    |
|                                                                                                    |                                                                                                    |
| 8מיקרופון.                                                                                                    | 120                                                                                                    |
| 120                                                                                                    | ביצוע הגדרות המיקרופון (הגדרת מיקרופון)                                                                                                    |
| (Vocal Harmony)                                                                                                    | עריכת סוג הרמוניה ווקאלית 123                                                                                                    |
| Synth (Vocal Harmony)                                                                                                    | עריכת סוגי ה-127 redocoV                                                                                                    |
| 10.מיקסו                                                                                                    | 129                                                                                                    |
| 129                                                                                                    | עריכת פרמטרי מסנן (מסנן)                                                                                                    |
| EQ (EQ)                                                                                                    | עריכת פרמטרי 130                                                                                                    |
| 133                                                                                                    | עריכת פרמטרי אפקט (אפקט)                                                                                                    |
| 135                                                                                                    | עריכת פרמטרים של אפקטים (פזמון/הדהוד)                                                                                                    |
| (Pan/Volume)                                                                                                    | עריכת הגדרות פאן/עוצמת הקול 135                                                                                                    |
| 631                                                                                                    | עריכת הגדרות מדחס מאסטר (קומפרסור)                                                                                                    |
| 137                                                                                                    | תרשים בלוקים                                                                                                    |
| 11הגדרות פונקציית הבקר.                                                                                                    | 138                                                                                                    |
| 831                                                                                                    | הקצאת פונקציות ספציפיות לדוושות כף הרגל וללחצני הפאנל (ניתן להקצאה)                                                                                                    |
| 145                                                                                                    | עריכת סוגי ההקצאה של כפתורי הבקרה החיה, המחוונים והג'ויסטיק (בקרה חיה)                                                                                                    |
| 1101 אנדרות                                                                                                    | 149                                                                                                    |
| MIDI                                                                                                    | הליר בסיסי עבור הגדרות 149                                                                                                    |
| MIDI                                                                                                    | מערכת -הגדרות מערכת 151                                                                                                    |
| MIDI                                                                                                    | שידור—הגדרות ערוץ שידור 152 שידור—הגדרות ערוץ שידור 152                                                                                                    |
| MIDI                                                                                                    | קבלה—הגדרות ערוץ קליטת 153                                                                                                    |
| MIDI                                                                                                    | —On Bass Noteהגדרת תו הבס להשמעת סגנון באמצעות 154                                                                                                    |
| MIDI                                                                                                    | זיהוי אקורד  -הגדרת האקורד להשמעת סגנון באמצעות 154                                                                                                    |
| MIDI                                                                                                    | בקר חיצוני -הגדרת בקר 155                                                                                                    |
|                                                                                                    | הגדרות רשת הגדרות LAN אלחוטיאלחוטי $\hbar 5\!9$                                                                                                    |
|                                                                                                    |                                                                                                    |
| 161                                                                                                    | ביצוע הגדרות הזמן                                                                                                    |
| 14.                                                                                                    | 162                                                                                                    |
| 261                                                                                                    |                                                                                                    |
| 361                                                                                                    | רמקול/קישוריות                                                                                                    |
| 61                                                                                                    | רמקול/קישוריות<br>מסך מגע/תצוגה                                                                                                    |
| 361                                                                                                    | רמקול/קישוריות.<br>מסך מגע/תצוגה<br>נעילת פרמטרים                                                                                                    |
|                                                                                                    | רמקול/קישוריות<br>מסך מגע/תצוגה<br>נעילת פרמטרים<br>אחסון -עיצוב הכונן                                                                                                    |
| 61                                                                                                    | רמקול/קישוריות<br>מסך מגע/תצוגה.<br>נעילת פרמטרים<br>אחסון -עיצוב הכונן<br>מערכת.                                                                                                    |
| l61<br>561                                                                                                    | רמקול/קישוריות.<br>מסך מגע/תצוגה<br>נעילת פרמטרים<br>אחסון -עיצוב הכונן<br>מערכת<br>איפוס/גיבוי להגדרות היצרן                                                                                                    |
| <sup>161</sup><br><sup>561</sup> 15.<br>15. פעולות הקשורות בחבילת הרחבה                                                                                                    | רמקול/קישוריות<br>מסך מגע/תצוגה<br>נעילת פרמטרים<br>אחסון -עיצוב הכונן<br>מערכת.<br>איפוס/גיבוי להגדרות היצרן                                                                                                    |
| <sup>461</sup><br><sup>561</sup><br>שורות בחבילת הרחבה<br>USB                                                                                                    | רמקול/קישוריות<br>מסך מגע/תצוגה<br>נעילת פרמטרים<br>אחסון -עיצוב הכונן<br>מערכת<br>איפוס/גיבוי להגדרות היצרן<br>איפוס/גיבוי להגדרות היצרן<br>התקנת נתוני חבילת ההרחבה מכונן הבזק מסוג 167                                                                                   |
| 461<br>561.<br>טsв<br>USB                                                                                                    | רמקול/קישוריות.<br>מסך מגע/תצוגה<br>נעילת פרמטרים<br>אחסון -עיצוב הכונן<br>מערכת<br>איפוס/גיבוי להגדרות היצרן<br>מישמירמ קובץ המידע על המכשיר בכונן הבזק מסוג 167<br>שמירת קובץ המידע על המכשיר בכונן הבזק מסוג 168                                                         |
| <sup>461</sup><br><sup>561</sup><br><sup>USB</sup><br>USB                                                                                                    | רמקול/קישוריות<br>מסך מגע/תצוגה<br>נעילת פרמטרים<br>אחסון -עיצוב הכונן<br>מערכת<br>איפוס/גיבוי להגדרות היצרן<br>167<br>התקנת נתוני חבילת ההרחבה מכונן הבזק מסוג 167<br>שמירת קובץ המידע על המכשיר בכונן הבזק מסוג 168                                                       |
| <sup>461</sup><br><sup>561</sup><br><sup>USB</sup><br>USB<br>USB<br>16.                                                                                                    | רמקול/קישוריות<br>מסך מגע/תצוגה<br>נעילת פרמטרים<br>אחסון -עיצוב הכונן<br>מערכת<br>איפוס/גיבוי להגדרות היצרן<br>איפוס/גיבוי להגדרות היצרן<br>חנני חבילת ההרחבה מכונן הבזק מסוג 167<br>שמירת קובץ המידע על המכשיר בכונן הבזק מסוג 168                                        |
| <sup>461</sup><br>561<br>USB<br>USB<br>USB<br>150.<br>USB)                                                                                                    | רמקול/קישוריות<br>מסך מגע/תצוגה<br>נעילת פרמטרים<br>אחסון -עיצוב הכונן<br>מערכת<br>מערכת<br>167<br>שמירת קובץ המידע על המכשיר בכונן הבזק מסוג 167<br>שמירת קובץ המידע על המכשיר בכונן הבזק מסוג 168<br>169<br>גישה לכונן המשתמש של 260תםמחשב (מצב אחסון 169                 |
| <sup>461</sup><br><sup>561</sup><br>USB<br>USB<br>USB<br>נערום<br>נערום<br>נערם<br>נערום<br>נערום<br>נערום<br>נערום<br>נערום<br>נערום<br>נערום<br>נערום<br>נערום<br>נערום<br>נערום<br>נערום<br>נערום<br>נערום<br>נערום<br>נערום<br>נערום<br>נערום<br>נערום<br>נערום<br>נערום<br>נערום<br>נערום<br>נערם<br>נערום<br>נערום<br>נערום<br>נערום<br>נערום<br>נערום<br>נערום<br>נערום<br>נערום<br>נערום<br>נערום<br>נערום<br>נערום<br>נערום<br>נערום<br>נערום<br>נערום<br>נערום<br>נערום<br>נערום<br>נערום<br>נערום<br>נערום<br>נערום<br>נערום<br>נערום<br>נום<br>נערם<br>נערם<br>נערם<br>נערם<br>נערם<br>נערם<br>נום<br>נערם<br>נערם<br>נערם<br>נערם<br>נום<br>נערם<br>נערם<br>נערם<br>נערם<br>נום<br>נער<br>נערם<br>נערם<br>נום<br>נער<br>נערם<br>נערם<br>נום<br>נער<br>נערם<br>נערם<br>נום<br>נער<br>נער<br>ני<br>נער<br>ני<br>נום<br>נער<br>נום<br>נום<br>נער<br>נום<br>נום<br>נער<br>נום<br>נום<br>נער<br>נום<br>נום<br>נום<br>נום<br>נום<br>נום<br>נום<br>נום<br>נום<br>נום | רמקול/קישוריות<br>מסך מגע/תצוגה<br>נעילת פרמטרים<br>אחסון -עיצוב הכונן<br>מערכת<br>איפוס/גיבוי להגדרות היצרן<br>167<br>שמירת קובץ המידע על המכשיר בכונן הבזק מסוג 167<br>שמירת קובץ המידע על המכשיר בכונן הבזק מסוג 168<br>שמירת קובן המשתמש של Genos2מהמחשב (מצב אחסון 169 |

אינדקס

## רשימת פונקציות

סעיף זה מסביר בפשטות ובקצרה מאוד מה אתה יכול לעשות בצגים שנקראו על ידי לחיצה על הכפתורים בלוח, או על ידי נגיעה בכל סמל בתצוגת התפריט.

למידע נוסף, עיין בדף המצוין למטה או במדריך למשתמש. הסימן "ו"מציין שהפונקציה מתוארת במדריך למשתמש.

|                   | <sub>יג</sub> כפתור לגישה       | תיאור ל <u>הַצ</u>                                                                           | דפים   | של הבעלים<br>מדריך ל |
|-------------------|---------------------------------|----------------------------------------------------------------------------------------------|--------|----------------------|
| בית               | [בית]                           | פורטל של מבנה התצוגה של המכשיר, המספק מידע במבט חטוף על כל ההגדרות<br>הנוכחיות.              | -      | ל                    |
| תַפּרִיט          | [תַפרִיט]                       | על ידי נגיעה בכל אחד מהסמלים, תוכל לקרוא את התפריטים עבור הפונקציות<br>השונות המפורטות להלן. | -      | ל                    |
| בחירת סגנון       | [סִגְנוֹן]                      | לבחירת קבצי סטייל.                                                                           | -      | ל                    |
| הגדרת חלק קולי    | [קוֹל]                          | לאישור הגדרות הקול הנוכחיות וביצוע הגדרות הקשורות לקול כגון אפקטים.                          | 35     | -                    |
| נגן שירים         | [שִׁיר]                         | לשליטה בהשמעת שירים.                                                                         | 69     | ל                    |
| רשימת השמעה       | [פלייליסט]                      | לבחירה ועריכה של רשימות השמעה וניהול הרפרטואר שלך.                                           | 118    | ל                    |
| הקלטת שירים       | [הקלטה]                         | להקלטת הביצועים שלך.                                                                         | 80, 99 | ל                    |
| בחירת קול         | בחירת קול [שמאל]–<br>[ימין [3   | להקצאת קולות לכל אחד מחלקי המקלדת.                                                           | -      | б                    |
| מבחר ריבוי משטחים | בקרת ריבוי רפידות<br>[בחר]      | Multi Pads. לבחירת                                                                           | 68     | ל                    |
|                   | זימרחוןשתישנום-[+]<br>בחירת בנק | לבחירת בנקי זיכרון רישום.                                                                    | 114    | ל                    |
|                   | חלון זיכרון רישום<br>[זיכרון]   | לרישום הגדרות הפאנל הנוכחיות.                                                                | -      | б                    |

#### צגים נגישים באמצעות לחצני הפאנל

#### פונקציות תצוגת תפריט

| תַפרִיט          | תיאור                                                                                                    | דפים          | של הבעלים<br>מדריך ל |
|------------------|----------------------------------------------------------------------------------------------------|---------------|----------------------|
| מִיקסֵר          | לכוונון הפרמטרים של כל חלק, כגון עוצמת קול, פאן .EQ-וזה גם מאפשר לך לכוונן את בקרות הסאונד הכוללות, כגון<br>EQ. retsaM-iMaster Compressor | 129           | ל                    |
| ערוץ הפעלה/כיבוי | MIDI. להפעלה וכיבוי של כל ערוץ של הסגנון ושל שיר                                                                                          | 10, 76        | -                    |
| ליין אאוט        | קובע באיזה שקע ישמש ליציאה של כל חלק וכל כלי תוף וכלי הקשה.                                                                               | 170           | -                    |
| ציון             | להצגת תווי המוזיקה (הניקוד) של שיר MIDI-ההנוכחי.                                                                                          | 71            | ל                    |
| מילים            | להצגת המילים של השיר הנוכחי.                                                                                                    | 73            | ל                    |
| מציג טקסט        | להצגת קבצי טקסט שנוצרו במחשב שלך.                                                                                                    | 74            | -                    |
| אקורד לופר       | להקלטת רצף של האקורדים והשמעתו בלופ.                                                                                                    | 16, 17<br>14, | -                    |
| Kbd Harmony/Arp  | להוספת אפקט הרמוני/ארפג'יו לקטע הימני של המקלדת.<br>ניתן להגדיר פרמטרים כגון Harmony/Arpeggioאוג.                                         | 46            | ל                    |
| פיצול ואצבעות    | להגדרת נקודת הפיצול או לשנות את סוג האצבעות האצבעות ואזור זיהוי האקורדים.                                                                 | 9             | ל                    |

| תַפּרִיט        | תיאור                                                                                                    | דפים                                  | של הבעלים<br>מדריך ל |          |
|-----------------|----------------------------------------------------------------------------------------------------|---------------------------------------|----------------------|----------|
| הגדרת מיקרופון  | מבצע הגדרות עבור צליל המיקרופון.                                                                                                  | 120                                   | ל                    | ]        |
| הרמוניה ווקאלית | להוספת אפקטים של Vocal Harmonyלשירה שלך. אתה יכול לערוך את Vocal Harmony-הולשמור כהרמוניה המקורית<br>שלך.                         | 123, 127                              | ל                    |          |
| רצף הרשמה       | קובע את הסדר לקריאה של הגדרות זיכרון הרישום בעת שימוש בדוושה.                                                                     | 114                                   | -                    |          |
| הקפאת רישום     | קובע את הפריטים שיישארו ללא שינוי גם כאשר אתה קורא להגדרות הפאנל מזיכרון הרישום.                                                  | 113                                   | -                    | פונקציות |
| ָטָמפּו         | לכוונון הקצב של שיר  ,MIDI סגנון או מטרונום. ניתן לבצע אותה פעולה כמו שימוש בלחצני  [TEMPO [נ]] ו-[TAP TEMPO] ב<br>בתצוגה.        | 13                                    | ל                    |          |
| ֶמֶטרוֹנוֹם     | לביצוע הגדרות של המטרונום וכפתור .[TAP TEMPO]                                                                                     | 39                                    | б                    |          |
| שליטה חיה       | קובע את הפונקציות המוקצות לכפתורי ,LIVE CONTROLהמחוונים והג'ויסטיק.                                                               | 145                                   | б                    |          |
| ניתן להקצאה     | קובע את הפונקציות המוקצות לפדלים, לחצנים הניתנים להקצאה וקיצורי הדרך בצג הבית.                                                    | 138                                   | ל                    |          |
| נעילת פאנל      | לנעילת הגדרות הפאנל. כאשר הגדרות הפאנל נעולות, שום דבר לא קורה אפילו כאשר לוחצים על כפתורי הפאנל.                                 | -                                     | ל                    |          |
| הַדגָמָה        | לקריאת תצוגת ההדגמה.                                                                                                    | -                                     | ל                    | 1        |
| עריכה קולית     | : המוגדרים מראש כדי ליצור קולות משלך. התצוגה משתנה בהתאם אם נבחר קול חלילי אורגן או סוג אחר של קול.                               | <b>לע</b> הע <i>פ</i> ת הקולות<br>48, | -                    |          |
| יוצר סגנון      | ליצירת סגנון על ידי עריכת הסגנון המוגדר מראש, או על ידי הקלטת ערוצי סגנון אחד אחד<br>אחד.                                         | 20                                    | -                    |          |
| הקלטת שירים     | להקלטת הביצועים שלך. (זה זהה ללחצן [RECORDING]בלוח.)                                                                              | 79                                    | ל                    |          |
| M.Pad Creator   | על ידי עריכת Multi Pad מוגדר מראש, או על ידי הקלטת חדש<br>אחד.                                                                    | 64, 66                                | -                    |          |
| הגדרת קול       | קובע את ההגדרות המפורטות של חלקי המקלדת, כגון גובה הצליל של כל חלק, פילטר ערכת קול והגדרות הקשורות<br>ל-Articulation Voice. repuS | 41                                    | -                    |          |
| הגדרת סגנון     | לביצוע הגדרות הקשורות להשמעת סגנון כגון תזמון קישור ,OTSבקרת דינמיקה,<br>וכו '                                                    | 11                                    | -                    |          |
| הגדרת שיר       | לביצוע הגדרות הקשורות להשמעת שירים כגון פונקציית מדריך, הגדרות ערוץ וכו'.                                                         | 77                                    | -                    |          |
| מורה לאקורד     | מציין כיצד לנגן אקורדים התואמים לשמות האקורדים שצוינו.                                                                            | 7                                     | -                    |          |
| מנגינת קנה מידה | לכוונון גובה הצליל לכל מפתח בנפרד.                                                                                                | 43                                    | -                    |          |
| מנגינה מאסטר    | לכוונון עדין של גובה הצליל של הכלי כולו.                                                                                          | 42                                    | -                    | 1        |
| לְשַׁרבָּב      | להעברה של גובה הצליל כולו בחצאי טונים, או רק את הצליל של המקלדת או שיר MIDI                                                       | 42                                    | ל                    |          |
| מקלדת           | קובע את תגובת המגע של המקלדת.                                                                                                    | 40                                    | -                    |          |
| MIDI            | לביצוע הגדרות הקשורות -MIDI.                                                                                                    | 149                                   | -                    | 1        |
| תוֹעֶלֶת        | לביצוע הגדרות גלובליות, ניהול כונני הבזק מסוג ,USBשאתחול המכשיר לברירת המחדל של היצרן, או גיבוי הנתונים<br>המאוחסנים במכשיר וכו'. | 162                                   | ל                    |          |
| אלחוטי*LAN      | לביצוע הגדרות לחיבור המכשיר למכשיר חכם כגון Padובאמצעות פונקציית LAN-ההאלחוטי.                                                    | 159                                   | -                    |          |
| זְמַן           | לביצוע הגדרות של הזמן המוצג בצג הבית.                                                                                             | 161                                   | -                    | 1        |
| הַרחָבָה        | להתקנת ערכות הרחבה להוספת תכנים נוספים שהורדו מהאתר או שנוצרו בעצמכם באמצעות מנהל ההרחבה של<br>Yamaha.                            | 167                                   | -                    |          |
| בלוטות*         | לביצוע הגדרות לחיבור המכשיר למכשיר המצויד בבלוטות'.                                                                               | -                                     | ל                    |          |

אסמל זה מופיע רק כאשר פונקציית LAN-ההאלחוטי כלולה.

## 1סגנונות

## תוכן הפרק

| שימוש בפונקציית מורה האקורד 7                                                                          |
|----------------------------------------------------------------------------------------------------|
| רישום קבצים ללשונית המועדפים                                                                           |
| 8 מהכרטיסייה מועדפים.                                                                                  |
| 9                                                                                                    |
| הפעלה/כיבוי של כל ערוץ בסגנון                                                                          |
| הגדרות הקשורות להשמעת סגנון                                                                            |
| ישינוי התנהגות                                                                                         |
| כוונון הטמפו                                                                                           |
| 14 הקלטה והשמעה של רצף אקורדים -אקורד לופר                                                             |
| •השמעת לולאה של רצף אקורדים בזמן השמעת הסגנון                                                          |
| הקלטת רצף אקורד כאשר השמעת סגנון נעצרת 16 (Chord Looper)                                               |
| הAccord Looper שמירה וקריאה של רצפי האקורדים המותאמים אישית שלך ∙ 17 (Chord Looper)שינון נתוני         |
| המוקלטים המוקלטים כקובץ                                                                                |
| בנק פנזכרים קובץ האקורד לופר והשמעת סגנון עם רצף 81                                                    |
| 91 18 •עריכת בנק האקורד לופר (ייצוא, ייבוא, נקה) אקורדים 81 •עריכת בנק האקורד לופר (ייצוא, ייבוא, נקה) |
| יצירה/עריכה של סגנונות (יוצר סגנונות)                                                                  |
| מקור • 20הליך בסיסי ליצירת                                                                             |
| סגנוןסגנון                                                                                             |
| אמת • 22הקלטה                                                                                          |
| שלב                                                                                                    |
| -הקצאת תבנית מקור לכל ערוץ                                                                             |
| עריכת ערוץ                                                                                             |
| עריכת —SFFיצירת הגדרות של פורמט קובץ בסגנוןייעריכת חלק • עריכת                                         |
| הקצב של סגנון (הגדרת תופים)                                                                            |

## סוגי סגנון (מאפיינים)

הסוג הספציפי של הסגנון מצוין בחלק השמאלי העליון של שם הסגנון בתצוגת בחירת הסגנון. המאפיינים המגדירים של סגנונות אלה ויתרונות הביצועים שלהם מתוארים להלן.

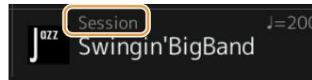

| מוֹשָׁב    | למידע על סוגים אלה, עיין ב"מאפייני סגנון" במדריך למשתמש.                                                                                                    |
|------------|----------------------------------------------------------------------------------------------------|
| משחק חופשי |                                                                                                    |
| אודיו+     | סגנונות האודיו (Audio+Audio+הופקו במיוחד על ידי הוספת הקלטות אודיו של נגני אולפן המנגנים באולפני הקלטות שונים ברחבי העולם. זה מוסיף את כל<br>התחושה הטבעית, האווירה והחום לתופים ולכלי ההקשה של הסגנון, ומעניק לביצועים שלך פוטנציאל אקספרסיבי גדול יותר. באופן ספציפי, הוא שומר על<br>הניואנסים והחריצים העדינים שקשה לשחזר באמצעות ערכת התופים/הקשה המוגדרת מראש.<br>טכנולוגיית Yamaha Time Stretchמאפשרת לשמע לעקוב אחר שינויי הקצב שלך מבלי לשנות את גובה הצליל, כך שהכל נשאר בסנכרון מושלם.<br>ניתן להשמיע ולשלוט בסגנונות שמע על ידי כלי זה; עם זאת, כברירת מחדל, הנתונים אינם כלולים במכשיר זה. סגנונות אודיו או חבילות הרחבה המכילות<br>סגנונות אודיו עשויים להיות זמינים באתר -Yamaha |
|            | הערה<br>•אם הקצב מוגדר למעל 160%מברירת המחדל, חלק השמע מושתק.<br>•זכור שלטעינת סגנונות האודיו עשוי להימשך זמן רב יותר מאחרים, ושעשויות להיות להם הגבלות מסוימות ושונות בפונקציות הספציפיות<br>שניתן לטפל בהן.                                                                                                    |

## שימוש בפונקציית מורה האקורד

הפונקציה Chord Tutorמאפשרת לך לראות על אילו תווים ללחוץ לציון האקורד. אם אתה מכיר שם אקורד אבל לא יודע איך לנגן אותו, השתמש בפונקציה זו. ניתן להשתמש בפונקציה זו בתצוגה שנקראת דרך Å [MENU][מורה אקורד].

| c, Ch       | ord Tu | tor             |                   |       |                 |                  |     |                  |                   |                  | ×    |
|-------------|--------|-----------------|-------------------|-------|-----------------|------------------|-----|------------------|-------------------|------------------|------|
| • •         |        |                 |                   |       |                 |                  | с   | Ĩ                | <b>6</b> .)       | 8                |      |
| Root        | C‡     | D               | E۶                | E     | F               | F≉               | G   | A۶               | А                 | B♭               | В    |
| Type<br>Maj | 6      | M7              | M7 <sup>#11</sup> | add9  | M7 <sup>9</sup> | 6 <sup>9</sup>   | aug | M7aug            | Þ5                | M7 <sup>95</sup> | 1+5  |
| m           | m6     | m7              | m7 <sup>♭5</sup>  | madd9 | m7 <sup>9</sup> | m7 <sup>11</sup> | mM7 | тМ7 <sup>9</sup> | mM7 <sup>∳5</sup> | dim              | dim7 |
| 7           |        | 7 <sup>95</sup> | 79                |       | 7 <sup>13</sup> | 7 <sup>99</sup>  |     | 7 <sup>#9</sup>  |                   | sus4             | sus2 |

| שורש | מאפשר לבחור את שורש האקורד הרצוי. |
|------|-----------------------------------|
| סוג  | מאפשר לבחור את סוג האקורד הרצוי.  |

#### התווים שאתה צריך לנגן מוצגים בתצוגה.

הערה

•למרות שפונקציה זו מראה כיצד לנגן אקורד רק במקרה של "Fingered", החיווי שימושי גם כאשר סוג אחר מלבד "Single Finger" נבחר. נבחר.

•בהתאם לאקורד, חלק מהתווים יושמטו.

#### רישום קבצים ללשונית המועדפים

2גע

אתה יכול לקרוא במהירות את הסגנונות או הקולות המועדפים או המשמשים לעתים קרובות על ידי רישוםם ללשונית מועדפים בתצוגת בחירת הקבצים.

#### 1בתצוגת בחירת קבצים, בחר את הקטגוריה הרצויה בלשונית Preset.

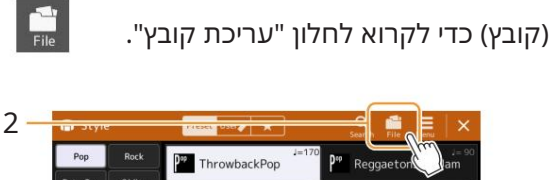

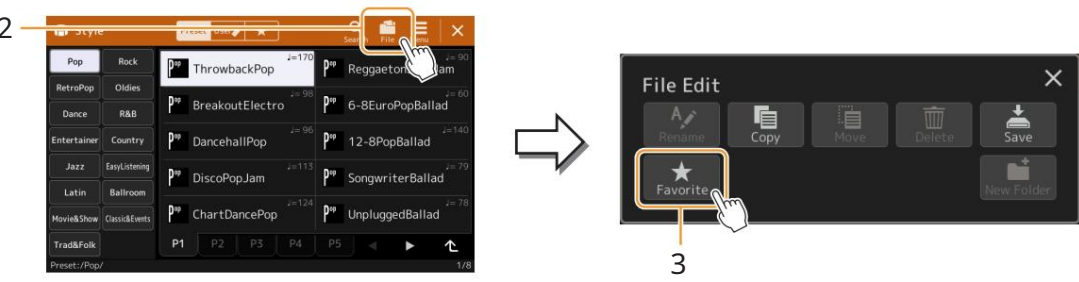

3גע ב [מועדף] כדי להעלות את התצוגה לבחירת הקבצים.

4בחר את הקבצים הרצויים לרישום ללשונית מועדפים.

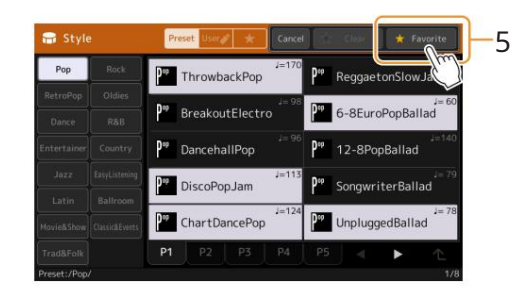

5גע ב [מועדף] כדי לרשום בפועל את הקבצים ללשונית מועדפים. . הקבצים שנבחרו מוצגים בכרטיסייה מועדפים.

הסרת קבצים מהכרטיסייה המועדפת

אַנגעי פאן האמועז דףי שלכת אונגעי בחיר הקבצים, גע (אבּרָרטּזיסּלן האמועז דף שלכת אונגעי

2גע ב [מועדף] כדי להעלות את התצוגה לבחירת הקבצים.

3בחר את הקבצים שברצונך להסיר מהכרטיסייה מועדפים.

DiscoPop.Jam ChartDancePop

8EuroPopBalla

4גע ב [נקה] כדי להסיר בפועל את הקבצים מהכרטיסייה מועדפים.

## שינוי סוג אצבעות האקורד

סוג אצבעות האקורדים קובע כיצד אקורדים מוגדרים עבור השמעת סגנון. ניתן לבחור את הסוג הרצוי בתצוגה הנקראת באמצעות [MENU] à [פיצול ואצבעות].

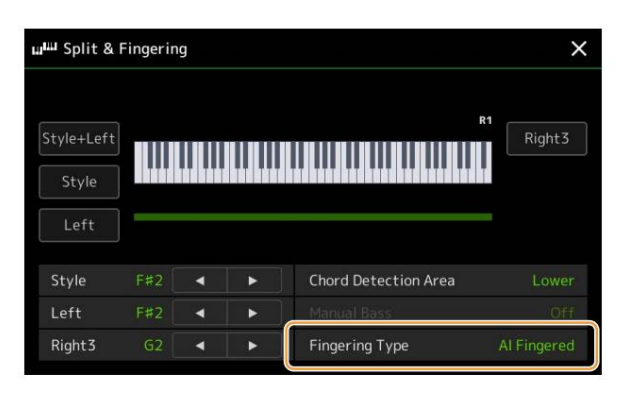

| אצבע בודדת               | עושה את זה פשוט להפיק ליווי מתוזמר באמצעות אקורדים מז'ור, שביעית, מינור ואקורדים מינור-שביעי על ידי לחיצה<br>על מקש אחד, שניים או שלושה בלבד בחלק האקורד של המקלדת.<br>אקורד שיבועפית מינור<br>אקורד שיבועפית מינור<br>רחץ בו-זמנית על מקש השורש ומקשלעתוש משמאלו.<br>ושחור משמאלו.                              |  |  |  |  |
|--------------------------|----------------------------------------------------------------------------------------------------|--|--|--|--|
| רב אצבע                  | מזהה אוטומטית אצבעות אצבע עם אצבע בודדת או אצבעות, כך שתוכל להשתמש בכל סוגי האצבעות מבלי להחליף<br>את סוגי האצבעות.                                                                                                    |  |  |  |  |
| עם אצבעות                | מאפשר לך לציין את האקורד על ידי לחיצה על התווים המרכיבים אקורד בחלק היד השמאלי של המקלדת כאשר ACMP<br>מופעל או החלק השמאלי מופעל. למידע על אילו תווים ללחוץ עבור כל אקורד, עיין ברשימת הנתונים (סוגי אקורד מזוהים<br>במצב אצבעות) להורדה מספריית ימאהה הידנית, או השתמשו בפונקציית מורה האקורד כמתואר בסעיף הבא. |  |  |  |  |
| עם אצבעות על בס          | מקבל את אותן האצבעות כמו  ;Fingeredעם זאת, התו הנמוך ביותר המושמע בחלק האקורד של המקלדת משמש כתו<br>הבס, ומאפשר לך לנגן אקורדים "על בס". (בסוג  ,Fingeredהשורש של האקורד משמש תמיד בתור תו הבס.)                                                                                                    |  |  |  |  |
| מקלדת מלאה               | מזהה אקורדים בכל טווח המקשים. אקורדים מזוהים בצורה דומה  ,Fingered- לגם אם מפצלים את התווים בין הידיים<br>השמאלית והימנית  -לדוגמה, נגינה של תו בס ביד שמאל ואקורד בימין, או על ידי נגינת אקורד ביד שמאל. ותווים לחן עם<br>ימין שלך.                                                                             |  |  |  |  |
| AI Fingered              | בעצם זהה  ,Fingered- ללמעט שניתן לנגן פחות משלושה תווים לציון האקורדים (בהתבסס על האקורד שהושמע קודם<br>לכן וכו').                                                                                                    |  |  |  |  |
| מקלדת מלאה בינה מלאכותית | סוג זה דומה ל-  Full Keyboard, למעט שניתן לנגן פחות משלושה תווים לציון האקורדים (בהתבסס על האקורד<br>שהושמע קודם לכן וכו'). לא ניתן לנגן אקורדים  11, 9ו-31.                                                                                                    |  |  |  |  |

#### הערה

אייצג "אינטליגנציה מלאכותית". "AI"

-כאשר אזור זיהוי האקורדים מוגדר ,"Fingered", לרק "Fingered", זמין. סוג זה זהה בעצם ,"Fingered", יכאשר אזור זיהוי האקורדים מוגדר "Upper", לרק "Upper", יכאשר אזור זיהוי האקורדים מוגדר

## הפעלה/כיבוי של כל ערוץ בסגנון

אתה יכול להוסיף וריאציות ולשנות את התחושה של סגנון על ידי הפעלה/כיבוי סלקטיבית של ערוצים בזמן שהסגנון מתנגן.

ערוצי סגנון כל סגנון מכיל את הערוצים המפורטים להלן. •קצב :1/2אלו הם החלקים הבסיסיים של הסגנון, המכילים את דפוסי קצב התופים וההקשה.

•בס: חלק הבס משתמש בצלילי כלי נגינה שונים כדי להתאים לסגנון.

•אקורד :1/2אלו הם הגיבוי האקורד הקצבי, המורכב בדרך כלל מקולות פסנתר או גיטרה.

.יחלק זה משמש עבור כלים מתמשכים כגון כלי מיתר, עוגב, מקהלה וכו'. Pad:

•משפט :1/2חלקים אלה משמשים לדקירות נחושת נוקבות, אקורדים משולבים, ותוספות אחרות שעושות את הליווי

מעניין יותר. •אודיו: זהו חלק אודיו מסגנון האודיו.

ניתן להפעיל או לכבות ערוצי סגנון בתצוגה הנקראת באמצעות .[MENU] à [Channel On/Off]

| Chan   | nel On/Ot | ff   |        |        |     |         |         | ×     |
|--------|-----------|------|--------|--------|-----|---------|---------|-------|
| Song   |           |      |        |        |     |         |         |       |
| 1      | 2         | 3    | 4      | 5      | 6   | 7       | 8       |       |
|        |           |      | -      |        |     |         |         |       |
| 9      | 10        | 11   | 12     | 13     | 14  | 15      | 16      |       |
|        |           |      |        |        |     |         |         |       |
| Style  |           |      |        |        |     |         |         |       |
| Rhythm | 1 Rhythm2 | Bass | Chord1 | Chord2 | Pad | Phrase1 | Phrase2 | Audio |
|        |           |      | e      | 700    | 100 | 100     | •       | ₩.    |
|        |           |      |        |        |     |         |         |       |

אם ברצונך להשמיע רק ערוץ מסוים (השמעת סולו), גע והחזק את שם הערוץ הרצוי עד שיהפוך לסגול. כדי לבטל סולו, פשוט גע שוב בשם הערוץ (סגול).

הערה ניתן גם להפעיל/לכבות את הערוצים בתצוגת המיקסר.

כדי לשנות את הקול עבור כל ערוץ: גע בסמל הכלי מתחת לערוץ הרצוי כדי לקרוא את תצוגת בחירת הקול, ולאחר מכן בחר את הקול הרצוי.

הערה לא ניתן לשנות את החלק של קול השמע של סגנון השמע.

הערה ניתן לשמור את ההגדרות כאן בזיכרון הרישום. לפרטים, עיין במדריך למשתמש.

## הגדרות הקשורות להשמעת סגנון

#### . ניתן לבצע מגוון הגדרות עבור השמעת סגנון, בתצוגה הנקראת דרך à [MENU] (הגדרת סגנון].

| Style Setting   |                       |          | >  |
|-----------------|-----------------------|----------|----|
| Setting         |                       |          |    |
|                 | Dynamics Control      | On       |    |
| Change Behavior | Display Tempo         | On       |    |
|                 | Stop ACMP             |          |    |
|                 | OTS Link Timing       |          | 1/ |
|                 | Section Change Timing |          | •  |
|                 | To Main [A]-[D]       | Next Bar |    |
|                 | Inside Intro/Ending   |          |    |

## הגדרה

| בקרה דינמית     | קובע אם ניתן לשלוט על דינמיקת השמעת הסגנון על ידי פרמטר "Live Control "Dynamics Control(עמוד<br>(147או לא.                                                                                                    |
|-----------------|----------------------------------------------------------------------------------------------------|
| תצוגה של טמפו   | מפעיל או מכבה את חיווי הקצב עבור כל סגנון בתצוגת בחירת הסגנון.                                                                                                    |
| ACMP עצור את    | כאשר כפתור [ACMP]מופעל וכפתור [SYNC START]כבוי, אתה יכול לנגן אקורדים בקטע האקורדים של המקלדת<br>כשהסגנון עצור, ועדיין לשמוע את אקורד הליווי. במצב זה -הנקרא "עצור ליווי" -כל אצבעות אקורד חוקיות מזוהות<br>והשורש/סוג האקורד מוצגים באזור הסגנון של תצוגת הבית. כאן, אתה יכול לקבוע אם האקורד המושמע בקטע<br>האקורד יישמע או לא בסטטוס סטופ ליווי. |
|                 | כבוי: האקורד המושמע בקטע האקורדים לא יישמע.                                                                                                    |
|                 | יסגנון: האקורד המושמע בקטע האקורדים יישמע דרך הקולות לערוץ Pad-הוערוץ הבס של הסגנון הנבחר.                                                                                                    |
|                 | Fixed: •האקורד המושמע בקטע האקורדים יישמע באמצעות קולות Pad/Bass-השצוינו, ללא קשר לסגנון<br>הנבחר.                                                                                                    |
|                 | הערה<br>כאשר הסגנון הנבחר מכיל ,MegaVoicesצלילים בלתי צפויים עשויים להיווצר כאשר זה מוגדר ."Style". ל                                                                                                    |
|                 | הערה<br>כאשר אתה מקליט שיר, האקורד שזוהה על ידי נגינת הליווי עצור יכול להיות מוקלט ללא קשר להגדרה כאן. שימו לב שגם נתוני הקול והאקורד הנשמעים מוקלטים<br>כשהם מוגדרים ה"Style", לורק נתוני האקורדים מוקלטים כשהם מוגדרים ל-"fixed" או ."Fixed"                                                                                                    |
| OTS תזמון קישור | זה חל על הפונקציה .OTS Linkפרמטר זה קובע את התזמון שבו הגדרות One Touchמשתנות עם השינוי של [A]<br>MAIN VARIATIONל-[D]. (כפתור [OTS LINK]חייב להיות מופעל.)                                                                                                    |
|                 | MAIN VARIATION. נקראת מיד כאשר אתה לוחץ על כפתורOne Touch Setting נקראת מיד:                                                                                                    |
|                 | MAIN עשי: One Touch Setting נקראת במדידה הבאה, לאחר הקשה על VARIATION. אבשינוי מקטע ראשי:                                                                                                    |

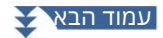

| סָעִיף<br>שינוי<br>תִזמוּן | לראשי<br>[מוֹדָעָה]       | קובע מתי קטעי סגנון משתנים במהלך השמעת סגנון עבור המקרים הבאים.<br>-בעת מעבר מקטע למקטע ראשי<br>-בעת טעינת סגנון אחר                                                                                                    |  |  |  |
|----------------------------|---------------------------|----------------------------------------------------------------------------------------------------|--|--|--|
|                            |                           | להלן אפשרויות התנהגות.<br>•מיידי: משתנה לקטע חדש שנבחר בפעימה הבאה. מספר הפעימה בשינוי<br>מתקבל בקטע החדש, ואז הקטע החדש מתנגן מאותו פעימה.                                                                                   |  |  |  |
|                            |                           | סרגל הבא: משתנה לקטע חדש שנבחר מיד כאשר פעולת השינוי מתבצעת בתוך הפעימה הראשונה שלאחר מכן. אחרת, אפשרות זו משתנה למקטע<br>החדש בתחילת הסרגל הבא.                                                                              |  |  |  |
|                            |                           | הערה<br>בתנאים הבאים, ההתנהגות המשתנה באה בעקבות "הסרגל הבא" גם אם נבחרה "מיידית".<br>•בעת החלפת קטעים כאשר כפתור [AUTO FILL IN] STYLE CONTROL מופעל.<br>•בעת החלפת קטעים בזמן שמנגן סגנון שמע.                               |  |  |  |
|                            |                           | יבעת טעינת סגנון אחר בזמן שמנגן סגנון שמע.<br>הבוגת בשונה קרנין שמנגן סגנון שמע.                                                                                                    |  |  |  |
|                            |                           | בעת טעינת טגנון שמע בזמן שמנגן טגנון שאינו מכיז נתוני שמע.<br>הערה                                                                                                    |  |  |  |
|                            |                           | האפשרות מוגדרת גם כאשר אתה טוען זיכרון רישום. עם זאת, האפשרות שנטענה מופעלת רק בעת שינוי בפועל לסגנון, שנטען על<br>ידי זיכרון הרישום.                                                                                         |  |  |  |
|                            | בְּתוֹך<br>הקדמה/         | קובע את התזמון לשינוי קטעי סגנון לקטע מבוא/סיום במהלך השמעת סגנון של קטע מבוא/סיום.                                                                                                    |  |  |  |
|                            | Ų ŪI Ų                    | להלן אפשרויות התנהגות.                                                                                                    |  |  |  |
|                            |                           | •סרגל הבא: משתנה לקטע מבוא/סיום חדש שנבחר מיד כאשר פעולת השינוי מתבצעת בתוך הפעימה הראשונה. אחרת,<br>אפשרות זו משתנה לקטע המבוא/סיום החדש בתחילת הסרגל הבא.                                                                   |  |  |  |
|                            |                           | •סוף קטע: שינוי לקטע מבוא/סיום חדש לאחר השמעת המבוא/סיום הנוכחי<br>הקטע הסתיים.                                                                                                    |  |  |  |
|                            |                           | הערה                                                                                                    |  |  |  |
|                            |                           | כאשר עוברים מקטע מבוא אחד למקטע מבוא אחר, ההתנהגות המשתנה תמיד עוקבת אחרי "סרגל הבא" גם אם נבחר "סוף קטע".                                                                                                    |  |  |  |
|                            |                           | כאשר משנים לסיום ,I ההתנהגות תמיד עוקבת אחר הכללים המקובלים במקום ההגדרה כאן.                                                                                                    |  |  |  |
| S]מופעל וזה<br>S           | זצן [YNC STOP<br>קבע כאן. | - חלון עצירת סינכרון זה קובע כמה זמן אתה יכול להחזיק אקורד לפני שפונקציית Synchro Stop-התבוטל אוטומטית. כאשר הל<br>מוגדר לערך שאינו ,"Off"הפונקציה Synchro Stopמתבטלת אוטומטית אם אתה מחזיק אקורד למשך זמן ארוך יותר מהזמן שנ |  |  |  |
|                            |                           | זה מאפס בנוחות את בקרת השמעת הסגנון למצב רגיל, ומאפשר לך לשחרר את המקשים ועדיין להפעיל את הסגנון. במילים אחרות, אם תשחרר<br>את המקשים מהר יותר מהזמן שנקבע כאן, פונקציית Synchro Stop-הפועלת.                                 |  |  |  |
|                            |                           | נעצרת כאשר השמעת סגנון נעצרת.<br>(סטייל סטופ)                                                                                                    |  |  |  |
|                            |                           | קאספע אינארא איז איז איז איז איז איז איז איז איז אי                                                                                                    |  |  |  |

## שנה התנהגות

| סט מדור | קובע את קטע ברירת המחדל שייקרא אוטומטית בעת בחירת סגנונות שונים (כאשר השמעת סגנון נעצרת). כאשר מוגדר ל"כבוי"<br>והשמעת הסגנון מופסקת, הקטע הפעיל נשמר גם אם הסגנון השונה נבחר. כאשר כל אחד מקטעי MAIN Aעד Dאינו כלול<br>בנתוני הסגנון, הקטע הקרוב ביותר נבחר אוטומטית. לדוגמה, כאשר MAIN Dאינו כלול בסגנון שנבחר, MAIN Cייקרא.         |
|---------|----------------------------------------------------------------------------------------------------|
| טָמפּו  | זה קובע אם הקצב משתנה או לא כאשר אתה משנה את הסגנון.<br>•נעילה: ללא קשר למצב ההשמעה, הגדרת הקצב של הסגנון הקודם נשמרת.<br>Hold: •בזמן שהסגנון מתנגן, הגדרת הקצב של הסגנון הקודם נשמרת. בזמן שהסגנון נעצר, הקצב משתנה לקצב ברירת המחדל<br>של הסגנון שנבחר.<br>•איפוס: ללא קשר למצב ההשמעה, הקצב משתנה לקצב ברירת המחדל של הסגנון הנבחר. |

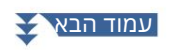

|                     | איפוס: ללא קשר למצב ההשמעה, כל הערוצים של הסגנון הנבחר מופעלים.                                                                                                    |
|---------------------|----------------------------------------------------------------------------------------------------|
|                     | •החזקה: בזמן שהסגנון מופעל, מצב ההפעלה/כיבוי של הערוץ של הסגנון הקודם נשמר. בזמן שהסגנון מפסיק, כל<br>הערוצים של הסגנון שנבחר מופעלים.                                                         |
| ווז ק נופעז וכיבוין | יון קובע אם סססוס ווויגעניווענים אי עו זין ויסגמן מסועניו אי איז פאפן איזוי מענוי איז איז איז איז איז איז איז א<br>נעילה: ללא קשר למצב ההשמעה, מצב ההפעלה/כיבוי של הערוץ של הסגנון הקודם נשמר. |
| חלק מופעל/בובוו     | זה קורע אם מנונוום ההפעלה/בירוי של ערוע המנוו משתוה או לא באשר אתה משנה את המנוו                                                                                                    |

## התאמת הטמפו

ניתן לכוונן את הקצב של סגנון, שיר MIDI ומטרונום, בתצוגה הנקראת דרך ,[MENU] à [Tempo], או על ידי סיבוב חוגת

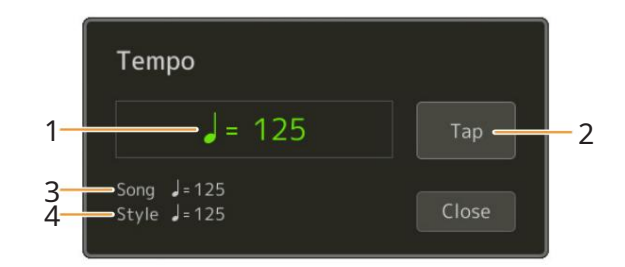

| 1מציין את ערך הקצב במהלך השמעת המטרונום, הסגנון ושיר MIDI.ניתן לשנות את הקצב באמצעות ה-<br>חוגת נתונים, כפתורי [DEC]/[INC]או כפתורי TEMPO[מינוס]/[פלוס].<br>כאשר אתה בוחר סגנון שמע (עמוד ,(7הגבול העליון של הקצב יוצג מתחת לערך הקצב בדרך זו: אודיו: **מקסימום. החלק האודיו מושתק אם הקצב גבוה מהגבול העליון. |
|----------------------------------------------------------------------------------------------------|
| שווה ערך ללחצן [TAP TEMPO]בלוח.                                                                                                    |
| ההנוכחי. השיר יופעל בקצב הזה.<br>3מציין את ערך הקצב של שיר MIDI-ההנוכחי. השיר יופעל בקצב הזה.                                                                                                    |
| 4מציין את ערך הקצב של הסגנון הנוכחי. הסגנון יופעל בקצב הזה.                                                                                                    |

הערה

. עיין במדריך למשתמש. ערך הקצב של שיר אודיו נקבע באמצעות פונקציית

## הקלטה והשמעה של רצף אקורדים -אקורד לופר

בזמן השמעת סגנון, אתה בדרך כלל מציין אקורדים ביד שמאל. עם זאת, עם פונקציית Chord Looper-ההנוחה, ניתן להקליט רצף של האקורדים ולהשמיע אותו בלופ. לדוגמה, אם תקליטו התקדמות אקורד "C à F à G à C", השמעת הסגנון תמשיך אוטומטית עם האקורדים "... C à F à G à C à C à F à G à C à" מאז אקורדים מתנגנים בלופ, אינך צריך לחזור על תבנית האקורדים ידנית יותר -מה שמאפשר לך להתמקד בביצועים שלך ובפעולות אחרות.

#### נגן לולאה של רצף אקורדים תוך כדי השמעת הסגנון

אתה יכול להקליט רצף אקורד רצוי באופן מיידי וללופ אותו.

#### 1בחר את הסגנון הרצוי.

כוונן את הקצב אם תרצה (כדי להקל על ההקלטה).

#### ה-Chord Looper. קרא את תצוגת

#### .בתצוגה. [Rec/Stop] בבתצוגה.

| Chord Looper | New Chord | Looper Bank | Save New    | ×     |   | Chord Looper |   |     |        | ×      |
|--------------|-----------|-------------|-------------|-------|---|--------------|---|-----|--------|--------|
|              |           |             | Import E    | port: |   |              |   |     | Import |        |
| ٥            | 2         | 3           |             |       | N |              | 2 | 8   |        |        |
| 8            | 6         | 12          | 8           |       |   | 8            |   | 2   | 8      |        |
|              |           | Re          | ec/Stop 💭 💿 | /Off  |   | Memory       | С | Ref | c/Stop | On/Off |
|              |           |             |             |       |   |              |   |     |        |        |

במהלך ההקלטה

[Rec/Stop]מהבהב כדי לציין שפונקציית Chord Looperנמצאת במצב המתנה להקלטה. במידה הבאה של הסגנון, [Rec/Stop]מופעל וההקלטה מתחילה.

הערה כאשר [Rec/Stop]מופעל, כפתור [ACMP]מופעל באופן אוטומטי.

#### 4הזינו את האקורדים על המקלדת בזמן אמת, יחד עם קצב ההשמעה של הסגנון.

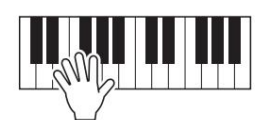

3. רצף האקורדים מוקלט עד שתפסיק להקליט בשלב

5גע ב- [On/Off] כדי לעצור את ההקלטה ולהתחיל את השמעת הלולאה של רצף האקורדים.

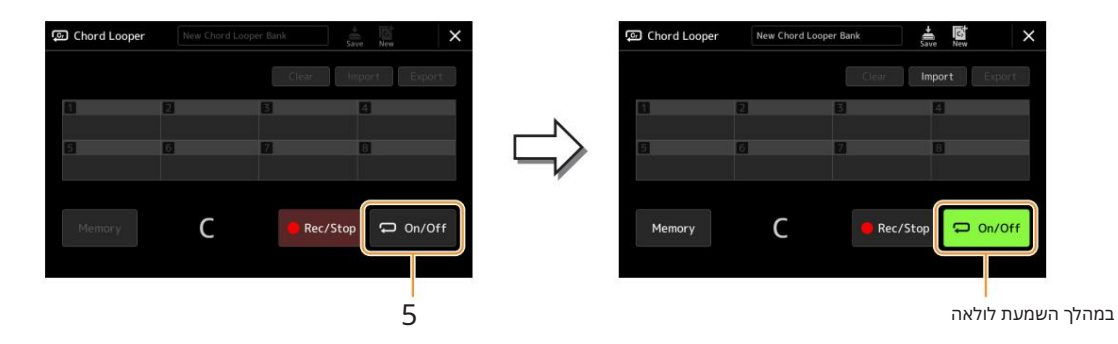

ההקלטה נעצרת, [On/Off]-ומהבהב והמתנה להפעלת לולאה נכנסת. במידה הבאה של הסגנון, [On/Off]מופעל, ורצף האקורדים שהוקלט בשלב 2יושמע בלופ.

הערה בזמן שרצף האקורדים מושמע, כפתור [ACMP]מהבהב, קלט אקורדים מהמקלדת מושבת, והמקלדת כולה משמשת רק לביצועים.

#### .6גע ב [On/Off]כדי לעצור את השמעת הלולאה.

ההשמעה של רצף האקורדים נעצרת, והסגנון יחזור לנגינה רגילה.

הערה

[On/Off] •נדלק כדי לציין שרצף האקורדים הוקלט והשמעת הלולאה נעצרת. •נגיעה [On/Off]-ב מתחילה שוב השמעת לולאה של רצף האקורדים שהוקלט בשלבים .1-3

## הקלטת רצף אקורדים כאשר השמעת סגנון נעצרת (אקורד לופר)

ניתן להתחיל להקליט ולהשמיע רצף אקורדים כאשר השמעת סגנון נעצרת, באמצעות .SYNC STARTעל ידי הקלטה בדרך זו, אתה יכול להתאים את תזמון ההתחלה בדיוק לפעימה הראשונה של המידה.

#### .בתצוגה. [Rec/Stop] כאשר השמעת הסגנון מופסקת, גע

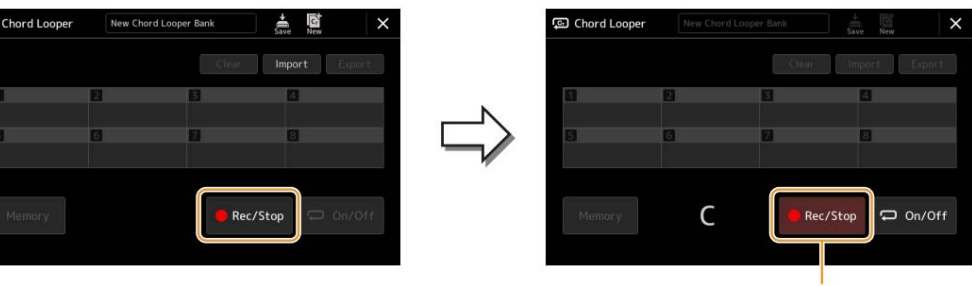

במהלך ההקלטה

STYLE CONTROL [SYNC START] מהבהב כדי לציין שפונקציית Chord Looper נמצאת במצב המתנה להקלטה, וכפתור [SYNC START] מופעל אוטומטית. מופעל אוטומטית.

. הערה כאשר [Rec/Stop]מופעל, הלחצן [ACMP]מופעל גם הוא באופן אוטומטי.

### 2הזינו את האקורדים על המקלדת בהתאם לקצב ההשמעה של הסגנון.

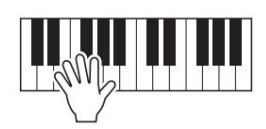

3. הקלטה והשמעת סגנון מתחילים בו זמנית. רצף האקורדים מוקלט עד שתפסיק להקליט בשלב

#### . את ההקלטה והשמעת הסגנון STYLE CONTROL [START/STOP] לחץ על לחצן

ההקלטה נעצרת, [On/Off]-ומופעל כדי לציין שהנתונים כבר מוקלטים.

הערה ניתן גם להפסיק את ההקלטה על ידי נגיעה .[Rec/Stop]-בבמקרה זה, רק ההקלטה נעצרת, בעוד שההשמעה בסגנון יימשך.

נתוני רצף האקורדים העדכניים ביותר שהקלטת נשמרים אלא אם כן תכבה את המתח או תבחר מספר זיכרון אקורד לופר המכיל נתונים. אם ברצונך לשמור את הנתונים, ראה עמוד .17

הודעה

#### שמירה וקריאה של רצפי האקורדים המותאמים אישית שלך (Chord Looper)

בתצוגה ,Chord Looper-הלאחד משמונת הזיכרונות לצורך אחזור Data (\*.cld). קל. ניתן לשמור את כל שמונת חריצי הנתונים המשונרים כקובץ (Chord Looper Bank (\*.clb) בודד או לייצא זיכרון בודד כקובץ Chord Looper

[MENU] à [Chord Looper]. תצוגת הפעולה נקראת באמצעות:

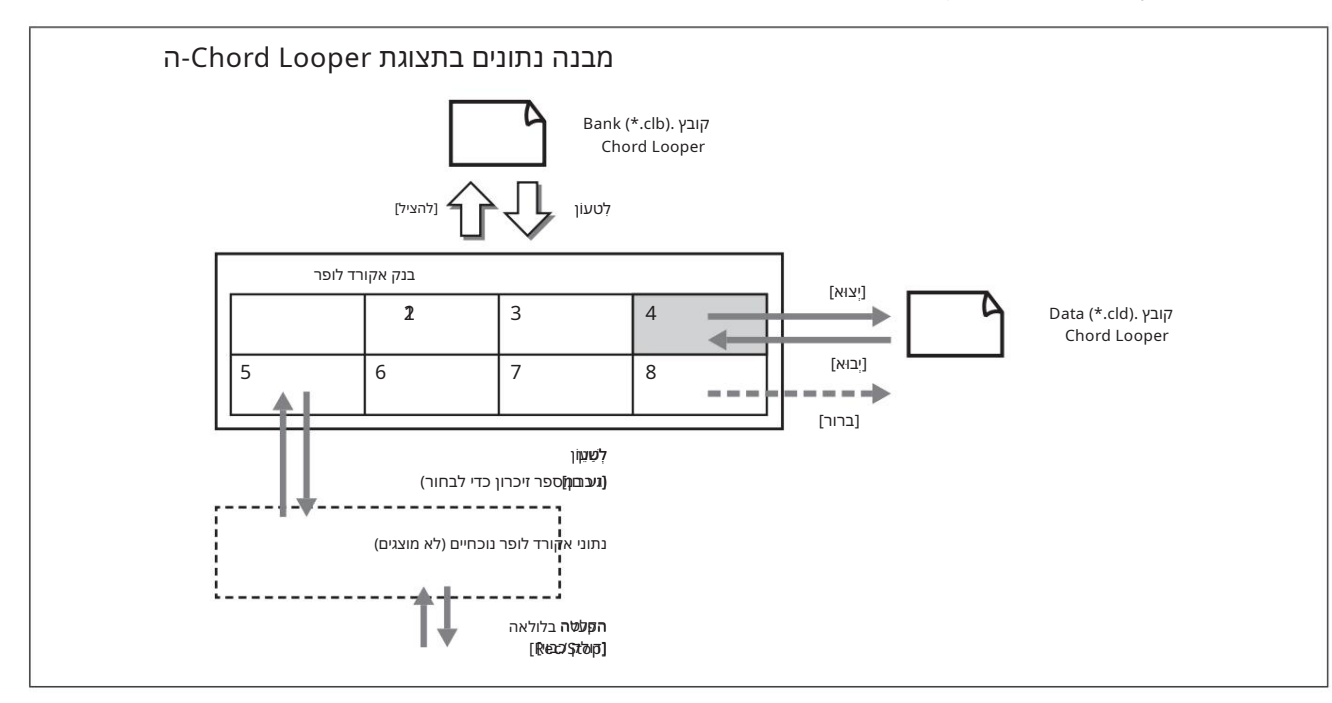

סעיף זה מכסה כיצד לשנן, לשמור/לחזור ולייצא/לייבא את הנתונים המוקלטים.

שינון נתוני Chord Looper-ההמוקלטים

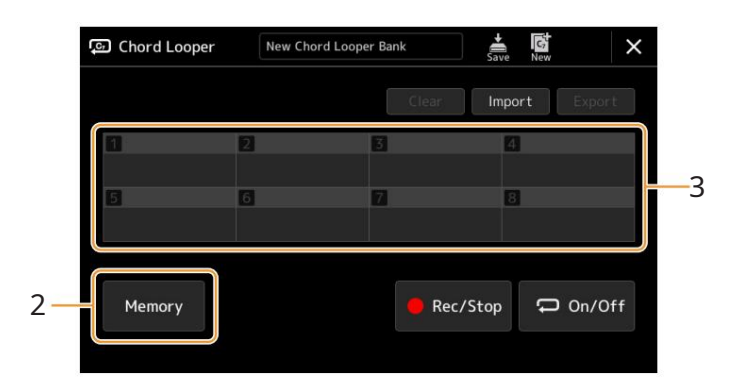

#### 1הקלט את רצף האקורדים הרצוי.

לפרטים על הקלטת רצף האקורדים, ראה עמודים 14.

Chord Looper. גע [Memory]-בבצג

הנתונים נשמרים בזיכרון, והתוכן של הנתונים המשונרים מוצג באזור המתאים.

אם תכבה את החשמל בשלב זה, הזיכרון יימחק. לשמירת הנתונים השמורים כקובץ, ראה עמודים 18. 19-

הודעת הדרכה מופיעה על הצג.

3גע במספר הרצוי לשינון.

Genos2 מדריך עזר של 17

#### שמירת הנתונים המוקלטים כקובץ בנק

ניתן לשמור את שמונת רצפי האקורדים השמורים כקובץ (Chord Looper Bank (\*.clbיחיד.

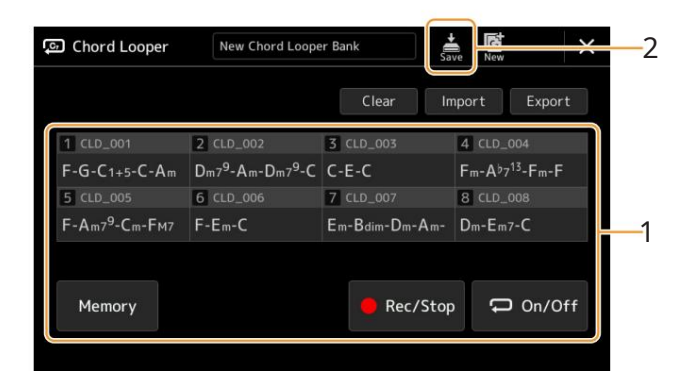

#### [1]–[8]. הקלט את רצף האקורדים הרצוי ולאחר מכן שנן לאחד המספרים

כדי להקליט את רצף האקורדים, ראה עמודים 14ו .16-לשינון הנתונים המוקלטים, ראה עמוד .17

(שמור) כדי לשמור את הנתונים בזיכרון [8]–[1] Chord Looper-הכקובץ Bankיחיד.

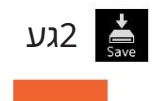

אם תבחר קובץ Chord Looper Bankלפני שמירת הנתונים הערוכים, הנתונים יאבדו.

הערה

כל זיכרון אקורד לופר מקבל שם אוטומטי (לדוגמה, , CLD\_001"), אך ניתן לשנות את שמו על ידי ייצוא הקובץ ולאחר מכן ייבוא שלו (עמוד .(19

## היזכרות בקובץ Chord Looper Bank והשמעת סגנון עם אקורד סדר פעולות

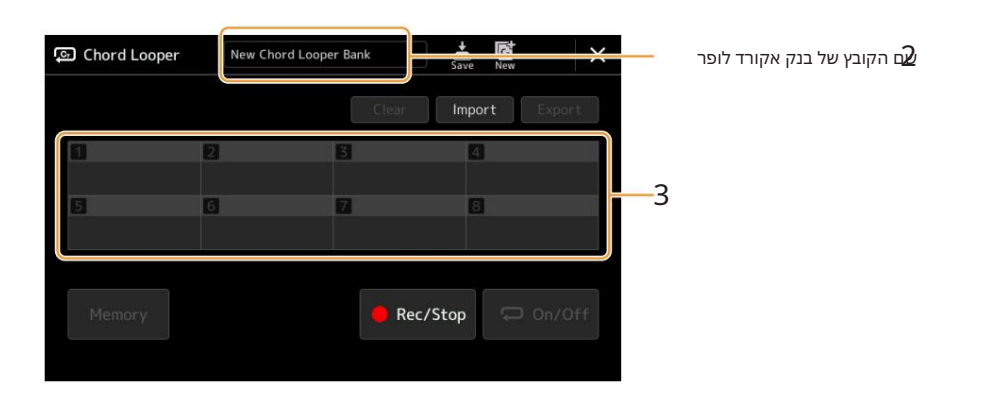

#### 1בחר סגנון.

הולאחר מכן-Chord Looper Bank Selection, גען את שם בנק-Chord Looper Looper Bank Selection, בחר את הבנק הרצוי.

#### .6גע תחילה במספר זיכרון Chord Looper-השבו ברצונך להשתמש.

הערה

גע [On/Off]-בכדי להפעיל אותו בשלב זה, אם ברצונך להתחיל ניגון סגנון אוטומטי מתחילת ההופעה שלך.

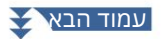

#### 4התחל את השמעת הסגנון ושחק איתו יחד.

#### 5גע [On/Off]-בממש לפני המידה שברצונך להתחיל בהשמעת לולאה של רצף האקורדים.

[On/Off]מהבהב כדי לציין שהפעלת הלולאה נמצאת במצב המתנה. במידה הבאה של הסגנון, [On/Off]מופעל ורצף האקורדים יושמע בלופ.

הערה

סגנונות

במהלך השמעת לולאה, [On/Off]נדלק, והלחצן [ACMP]מהבהב. במצב זה, קלט האקורד מהמקלדת מושבת, וניתן להשתמש בכל המקלדת לביצועים.

#### ה-Chord Looper. לפי הצורך, שנה את מספר זיכרון

כדי לשנות את מספר הזיכרון, גע במספר הרצוי. רצף האקורדים משתנה במידה הבאה של הסגנון.

#### .7גע ב- [On/Off]כדי לעצור את השמעת הלולאה.

ההשמעה של רצף האקורדים נעצרת מיד, והסגנון חוזר להשמעה רגילה.

#### (ייצוא, ייבוא, נקה)-Chord Looper עריכת בנק

ניתן לערוך כל מספר זיכרון אקורד לופר הכלול Chord Looper Memory Bank-ב(לנקות, לייבא ולייצא) אחד אחד. נתוני הזיכרון מיוצאים/מיובאים כקובץ .(Chord Looper Data (\*.cld

הערה

אם ברצונך למחוק את כל הנתונים המוצגים בתצו(לשָדָשָׁלוּסאסאס אָמעק החדש.

1

2

#### 1גע בפעולה הרצויה: [נקה], [ייבוא] או [ייצוא].

עקוב אחר ההוראות שעל המסך. כדי לבטל את הפעולה בשלב זה, פשוט גע באזור ריק בתצוגה.

#### 2גע במספר הזיכרון הרצוי ולאחר מכן בצע את הפעולה שנבחרה בשלב 1כמתואר

לְהַלָן.

| ברור           | מופיעה הודעת אישור. גע ב-[כן] כדי לבצע ניקוי.                                                             |
|----------------|----------------------------------------------------------------------------------------------------|
| יְבוּא         | תצוגת בחירת הקבצים לייבוא נקראת. גע בקובץ הרצוי לייבא ולאחר מכן גע ב-(X) או לחץ על הלחצן [EXIT]כדי לחזור. |
| יְצוּא         | תצוגת בחירת הקבצים לייצוא נקראת. גע ב-[ייצוא] בתצוגה, הזן את שם הקובץ ולאחר מכן גע ב-[אישור].             |
|                | שם הקובץ מוזן אוטומטית, אך ניתן לשנות את שמו בעת השמירה.                                                  |
| 5לפי הצורך, גע | (שמור) כדי לשמור את Chord Looper Bank-ההערוך כקובץ חדש.                                                   |

אם תבחר קובץ Chord Looper Bankלפני שמירת הנתונים הערוכים, הנתונים יאבדו.

## יצירה/עריכה של סגנונות (יוצר סגנונות)

הפונקציה Style Creatorמאפשרת לך ליצור את הסגנון המקורי שלך על ידי הקלטת תבנית הקצב באמצעות המקלדת ושימוש בנתוני סגנון שכבר הוקלטו. בעיקרון, בחר סגנון מוגדר מראש הקרוב ביותר לסוג שברצונך ליצור, ולאחר מכן הקלט את תבנית הקצב, קו הבס, גיבוי האקורדים או הביטוי (המכונה "תבנית מקור" ב- (Style Creatorעבור כל ערוץ של כל אחד מהם. סָעִיף.

## מבנה נתוני סגנון -דפוסי מקור

סגנון מורכב מהקטעים השונים (מבוא, ראשי, סיום וכו') ולכל מדור יש שמונה ערוצים נפרדים, שכל אחד מהם מכונה "תבנית מקור". עם התכונה Style Creator,אתה יכול ליצור סגנון על ידי הקלטה בנפרד של תבנית המקור עבור כל ערוץ, או על ידי ייבוא נתוני דפוס מסגנונות קיימים אחרים.

|           | סיום 3 |                                                                                    |                           |
|-----------|--------|------------------------------------------------------------------------------------|---------------------------|
|           | 2 סיום |                                                                                    |                           |
|           | הקדמה  |                                                                                    |                           |
|           | מלא    |                                                                                    |                           |
|           | ראשי ב |                                                                                    |                           |
|           | ראשי א | משמש כפי שהוא בעת בחירת סגנון אודיו כנתוני<br>התחלה. לא ניתן לערוך או למחוק את זה. |                           |
| חלק אודיו |        |                                                                                    |                           |
| קצב 1     |        | הקלטה או העתקה מסגנון אחר                                                          |                           |
| קצב 2     |        | הקלטה או העתקה מסגנון אחר                                                          |                           |
| ĒQ        |        | הקלטה או העתקה מסגנון אחר                                                          |                           |
| אקורד 1   |        | הקלטה או העתקה מסגנון אחר                                                          | ואורת תרנות מקור גורור רל |
| 2 אקורד   |        | הקלטה או העתקה מסגנון אחר                                                          | ערוץ בנפרד                |
| כָּרִית   |        | הקלטה או העתקה מסגנון אחר                                                          |                           |
| ביטוי 1   |        | הקלטה או העתקה מסגנון אחר                                                          |                           |
| 2 ביטוי   |        | הקלטה או העתקה מסגנון אחר                                                          |                           |

#### מגבלות על חלק האודיו:

•אם תבחר סגנון אודיו כנתוני התחלה, החלק האודיו ישמש כפי שהוא. לא ניתן למחוק, לערוך את חלק השמע או נוצר מאפס.

•ניתן להשתמש בסטייל שנוצר המכיל את קטע השמע רק באמצעות מכשיר התומך בסגנונות שמע כמו גם SFF-פורמט. GE

ילא ניתן להעתיק את קטע השמע מסגנון או מקטע אחר בתצוגת "Assembly" (עמוד .(26אם ברצונך להשתמש בחלק אודיו) •לא ניתן להעתיק את קטע השמע מסגנון או מקטע אחר בתצוגת ה-... ספציפי, הקפד לבחור את סגנון האודיו המתאים לפני שתקרא את תצוגת ה-...

#### 1בחר את הסגנון הרצוי שישמש כבסיס לסגנון החדש.

#### [MENU] à [Style Creator]. קרא את תצוגת 2

#### .2בתצוגה "בסיסית", בחר את הקטע הרצוי

הערה אתה יכול גם לבחור את הקטע על-ידי לחיצה על אחד מהלחצנים המתאימים של STYLE CONTROLבלוח.

| Initialize Style<br>Tempo |                                                                             | <u>v</u> ∆ off                                                              |                                                                                           |
|---------------------------|-----------------------------------------------------------------------------|-----------------------------------------------------------------------------|-------------------------------------------------------------------------------------------|
| Tempo                     |                                                                             |                                                                             |                                                                                           |
|                           | 170                                                                         |                                                                             | Ì                                                                                         |
| Basic Time Signature      |                                                                             | 4/4                                                                         |                                                                                           |
| Section                   |                                                                             |                                                                             |                                                                                           |
| Pattern Length            |                                                                             |                                                                             |                                                                                           |
| Section Time Signature    |                                                                             |                                                                             |                                                                                           |
|                           | Basic Time Signature<br>Section<br>Pattern Length<br>Section Time Signature | Basic Time Signature<br>Section<br>Pattern Length<br>Section Time Signature | Basic Time Signature 4/4   Section Main A   Pattern Length 4   Section Time Signature 4/4 |

לפי הצורך, בצע את ההגדרות הבאות. •אם ברצונך ליצור סגנון לחלוטין מאפס, גע ב-[אתחול סגנון] כדי להפוך את הסגנון הנוכחי לריק. •אם אתה מאתחל את הסגנון, הגדר את "אורך התבנית" (מדידת כמות של תבנית המקור). לאחר הזנת הערך, גע ב-[בצע] כדי להזין בפועל את השינויים.

הערה אם נבחר סגנון אודיו כנתוני התחלה, שינוי אורך התבנית ימחק את חלק האודיו המתאים.

•הגדר את הפרמטרים הבסיסיים כגון "טמפו". ההגדרות כאן חלות בדרך כלל על כל הקטעים למעט חתימת זמן מקטע ואורך תבנית, שניתן להגדיר עבור כל מקטע. לאחר הגדרת חתימת הזמן, גע ב-[בצע] כדי להזין בפועל את השינויים.

•חתימת הזמן המוגדרת ב"חתימת זמן בסיסית" מוחלת על כל המקטעים. אתה יכול גם להגדיר חתימת זמן שונה לכל מקטע ב"חתימת זמן מדור". לאחר הגדרת חותמות הזמנים, גע ב-[בצע] כדי להזין בפועל את השינויים. ההגדרה "חתימת זמן בסיסית" מוחלת באופן אוטומטי על קטעים ללא הגדרות ב"חתימת זמן מקטע".

הערה כל הנתונים המוקלטים הקיימים נמחקים בעת שינוי חתימת הזמן.

#### 4צור את תבנית המקור עבור כל ערוץ.

•הקלטה בזמן אמת (עמוד (22 מאפשר להקליט את הסגנון פשוט על ידי נגיעה במקלדת. •הקלטה שלב (עמוד (25

26) מאפשר לך להזין כל הערה בנפרד. •הרכבת סגנון (עמוד

מאפשר להעתיק תבניות שונות מסגנונות או סגנונות מוגדרים מראש אחרים שכבר יצרת.

#### 5ערוך את נתוני הערוץ שכבר הוקלטו. עריכת ערוץ (עמוד (26)

28) מאפשר לך לערוך את נתוני MIDI-השל הערוצים שכבר הוקלטו. •עריכת

מאפשר לך לערוך את הפרמטרים הקשורים -SFFל(פורמט קובץ סגנון) של הערוצים שכבר הוקלטו מלבד ערוצי קצב.

•הגדרת תופים (עמוד (32

מאפשר לך לערוך את חלק הקצב של הסגנון, כגון שינוי הצלילים של הכלים הבודדים.

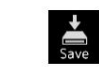

(שאמער) כדי לשמור את הסגנון שנוצר)

6חזור על שלבים 3-5כרצונך.

Genos2 21 מדריך עזר של

#### הקלטה בזמן אמת

ההסברים כאן חלים על שלב 4של הנוהל הבסיסי בעמוד .21בתצוגת "ערוץ הקלטה", אתה יכול ליצור את נתוני הערוץ באמצעות ההקלטה בזמן אמת.

#### Style Creator -מאפייני הקלטה בזמן אמת ב

#### •הקלטת לולאה

השמעת סגנון חוזרת על תבניות המקצב של מספר מידות ב"לולאה", והקלטת סגנון נעשית גם היא באמצעות לולאות. לדוגמה, אם אתה מתחיל להקליט עם קטע ראשי דו-מדדי, שני המדידות יוקלטו שוב ושוב. הערות שהקלטת יתנגנו מהחזרה הבאה (לולאה), ויאפשרו לך להקליט תוך כדי שמיעת חומר שהוקלט קודם לכן.

#### •הקלטת אוברדאב

שיטה זו מקליטת חומר חדש לערוץ שכבר מכיל נתונים מוקלטים, מבלי למחוק את הנתונים המקוריים. בהקלטת ,Style הנתונים המוקלטים אינם נמחקים, למעט בעת שימוש בפונקציות כגון "Clear Drum Inst" (עמוד "Bemove Event") (23(עמודים "Remove Event"). (עמוד אם אתה מתחיל להקליט עם קטע ראשי דו-מדדי, שני המדידות חוזרים על עצמם ללא הגבלת זמן. הערות שהקלטת יתנגנו מהחזרה הבאה, ויאפשרו לך לדבב חומר חדש ללופ תוך כדי שמיעת חומר שהוקלט בעבר. בעת יצירת סגנון המבוסס על סגנון פנימי קיים, הקלטת אוברדאב מוחלת רק על ערוצי הקצב. עבור כל שאר הערוצים (למעט קצב), עליך למחוק את הנתונים המקוריים לפני ההקלטה.

| 🗣 Style Creator | ThrowbackPop<br>Bar: 001 • Rhythm2 Save StepEdit                  |                                |
|-----------------|-------------------------------------------------------------------|--------------------------------|
| Basic           |                                                                   |                                |
| D               | Touch and hold the channel you want to record.                    |                                |
| Rec Channel     | Rhy1 Rhy2 Bass Chd1 Chd2 Pad Phr1 Phr2                            |                                |
| Assembly        | 1 🗃 🗃 🐷 🖉 🔊 🔊 🔊 🐷 <mark></mark> 2                                 |                                |
|                 | Delete Delete Delete Delete Delete Delete Delete Delete           |                                |
| Channel Edit    | Ambience                                                          | מפעיל/כיבוי את השמעת חלק אודיו |
| SFF Edit        | Rhythm1     Rhythm2     C     #       64     64     C     #     # | (זמין רק כאשר נבחר סגנון שמע)  |
|                 | Drum Setup Clear Drum Inst                                        |                                |

#### הקלטת ערוצי קצב 2–1

#### אם תבחר סגנון שמע כנתוני התחלה:

ניתן להפעיל או לכבות את השמעה של חלק השמע, אך לא ניתן לערוך או למחוק אותו. שימו לב שתבנית הקצב של החלק הזה ישמש בסטייל החדש שאתם מתכוונים ליצור. אם ברצונך ליצור ביטוי קצב בנוסף לחלק השמע, בצע את השלבים הבאים.

#### 1בתצוגה "ערוץ הקלטה", גע והחזק את הערוץ הרצוי עד שהוא הופך לאדום.

הערוץ שנבחר הופך ליעד ההקלטה, לא משנה אם הערוץ כבר מכיל נתונים או לא. אם נתונים מוקלטים כבר כלולים, עליך להקליט הערות נוספות לערוץ הנבחר באמצעות .Overdub Recording

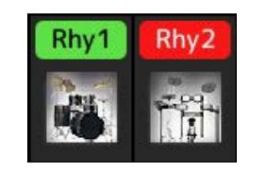

#### 2במידת הצורך, בחר קול ולאחר מכן תרגל את תבנית הקצב שיוקלט.

גע בסמל הכלי (איור) כדי לקרוא את תצוגת בחירת הקול, ולאחר מכן בחר את הקול הרצוי, כגון ערכת תופים. לאחר הבחירה, סגור את תצוגת בחירת הקול כדי לחזור לתצוגת ...Style Creatorעם הקול שנבחר, תרגל את תבנית הקצב שיש להקליט.

#### קולות זמינים להקלטה

עבור ערוץ Rhythm 1, ניתן להשתמש בכל פרט לקולות של חלילי אורגן להקלטה. עבור ערוץ Rhythm 2, ניתן להשתמש רק בערכות תופים/ SFXלהקלטה.

#### הערה

למידע על איזה מקש לנגן עבור כל צליל תופים/ ,SFXעיין ב"רשימת ערכות תופים/ "SFXברשימת הנתונים באתר.

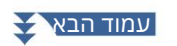

#### Style CONTROL [START/STOP] כדי להתחיל בהקלטה.

מאחר שהנתונים שכבר מוקלטים מושמעים, הפעל או כבה כל ערוץ על ידי נגיעה בערוץ בתצוגה "ערוץ הקלטה" כרצונך. אם בחרת סגנון אודיו כנתוני התחלה, הפעל או כבה את חלק האודיו על ידי נגיעה בערוץ [שמע]. במידת בעובר, מתד עבוע על ידי נגיעה ב נמקד? שנמענע מתקת לעבוע בערוץ

במידת הצורך, מחק ערוץ על ידי נגיעה ב-[מחק] שנמצא מתחת לערוץ הרצוי.

#### 4ברגע שנגינת הלולאה חוזרת לפעימה הראשונה במידה הראשונה, התחל לנגן את הקצב

#### דפוס שיש להקליט.

אם קשה לנגן את הקצב בבת אחת, אתה יכול לפרק אותו לחלקים מבודדים, כמו בדוגמה זו:

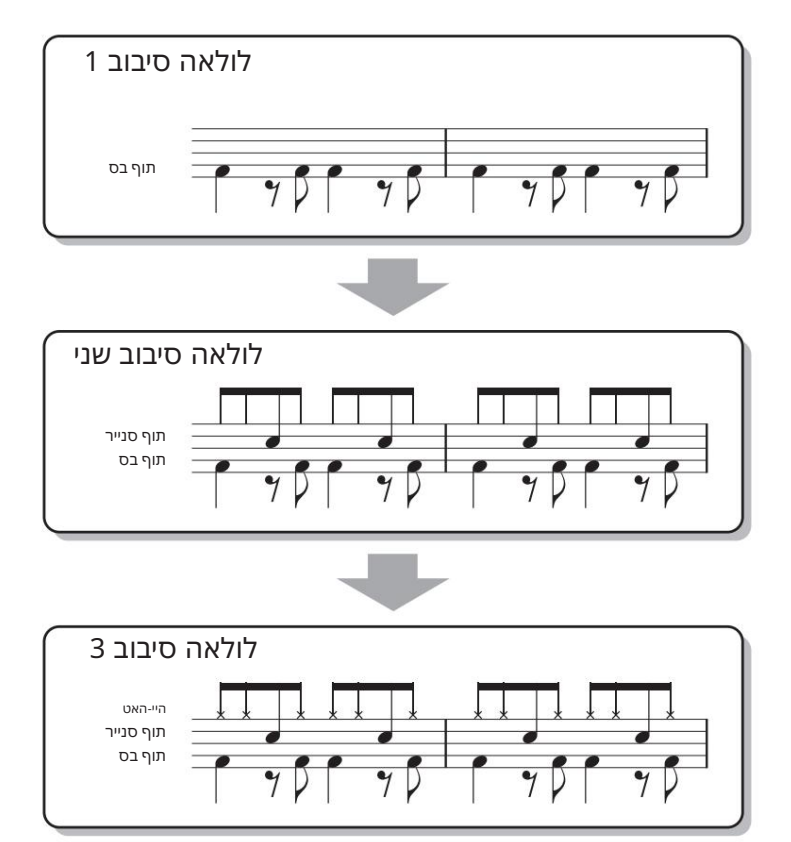

•מחיקת הערות שהוקלטו בטעות אם אתה עושה טעות או מנגן תווים שגויים, אתה יכול למחוק את התווים הספציפיים האלה. גע [Inst] Clear Drum]-בכדי לקרוא את ההודעה הרלוונטית, ולאחר מכן לחץ על המקש המתאים במקלדת בזמן שההודעה מוצגת. לאחר מחיקת כלי התוף הרצוי, גע ב-[יציאה] כדי לסגור את ההודעה.

כדי לעצור את ההשמעה.[START/STOP] אם ברצונך להוסיף הערות נוספות, לחץ שב אל הלחצן אם ברצונך להוסיף הערות נוספות, לחץ שוב על הלחצן [START/STOP]כדי להמשיך בהקלטה.

> -6גע והחזק את ערוץ ההקלטה למשך זמן מה (עד שהלחצן ישנה צבע) כדי לצאת מה מצב הקלטה.

הודעה

21). הסגנון הערוך יאבד אם תשנה לסגנון אחר או תכבה את החשמל למכשיר מבלי לבצע את פעולת השמירה (שלב

#### 2 הקלטת בס, אקורד 1עד ,2פאד וביטוי

#### 1בתצוגה "ערוץ הקלטה", גע והחזק את הערוץ הרצוי עד שהוא הופך לאדום.

אם הערוץ שנבחר כבר מכיל נתונים, תופיע הודעת אישור, המנחה אותך אם למחוק או לא למחוק את הנתונים הקיימים של הערוץ שנבחר. גע ב-[כן] כדי למחוק נתונים והערוץ שנבחר יצוין כיעד הקלטה. שימו לב שלא ניתן לדבב את נתוני הערוצים שאינם ערוצי Rhythm-השל הסגנון המוגדר מראש.

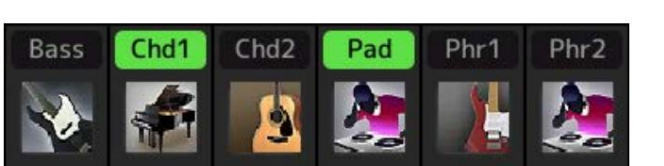

#### 2במידת הצורך, בחר קול ולאחר מכן תרגל את קו הבס, הגיבוי לאקורד או הביטוי שיוקלטו.

גע בסמל המכשיר (איור) כדי לקרוא את תצוגת בחירת הקול ולאחר מכן בחר את הקול הרצוי. לאחר הבחירה, סגור את תצוגת בחירת הקול כדי לחזור לתצוגת .Style Creatorעם הקול שנבחר, תרגל את הגיבוי של המשפט או האקורד שיש להקליט.

קולות זמינים להקלטה

ניתן להשתמש בכל אחד מהם פרט לחלילי עוגב/ערכת תופים/ערכת SFX ניתן להשתמש בכל אחד מהם פרט לחלילי

•הקלט משפט ב-7MC אשר ישמיע תווים מתאימים כשינוי אקורדים במהלך ההופעה

יסודות בעת הקלטת Main או Fill-in

עם הגדרות ברירת המחדל הראשוניות, השורש/אקורד מקור מוגדר ל-7MC. המשמעות היא שעליך להקליט תבנית מקור שאמורה להיות מופעלת על ידי ציון CM7במהלך ביצועים רגילים. הקלט קו בס, משפט או אקורד גיבוי שאתה רוצה לשמוע כאשר M7סצוין. באופן ספציפי, ראה את היסודות להלן.

> •השתמש בתווים מהסולם היוני ,Cשהוא סולם האקורדים הראשי של CM7במפתח של Cמז'ור -למעט ההערות הבאות, שיש להימנע מהן:

> > (רביעי)-"F"

(מתח, 99שאינו עובד עם אקורדים עם "b9th" או "b9th" במנוע הסטייל). במילים אחרות, השתמש רק בתווים B-ıC, E, G, A (שורש, 5, 6, 3או 13ומג'. •השתמש רק בצלילי האקורד בעת הקלטת ערוצי האקורד והפאד (כלומר, B-ıC, E, G).

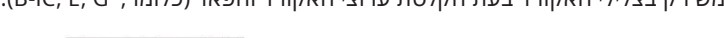

= Cצלילי אקורדים = Rהערות מומלצות

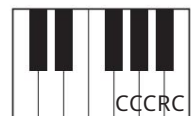

\*בעת הקלטת תבנית המקור, עליך להשתמש בהערות "C"ו-"R" בהתבסס על האמור לעיל, ולהימנע מהאחרים.

אם אתה מקפיד על יסודות אלה, תווי השמעת הסגנון מומרים כראוי עבור רוב האקורדים בהתאם לשינויי האקורדים שתבצע במהלך ההופעה שלך.

#### יסודות בעת הקלטת מבוא או סיום

קטעים אלה מתוכננים בהנחה שהאקורד לא משתנה במהלך ההשמעה. זו הסיבה שאינך צריך להקפיד על היסודות עבור מקטעי ראשי ו-In -IliF שתוארו לעיל, ותוכל לבצע את התקדמות האקורד בהקלטה. עם זאת, עליך לעקוב אחר היסודות להלן כדי להבטיח שהביטויים שלך יעבדו היטב במצבים נפוצים, מכיוון שהשורש/אקורד המקור מוגדר ל-7MC כברירת מחדל.

•בעת הקלטת ,Intro-הודא שהמשפט עם התקדמות האקורד שאתה מקליט מוביל כראוי לאקורד הטוניק שלו בסוף Intro-הלדוגמה, במקל של Cמז'ור, אקורד G7משמש בדרך כלל, מכיוון שהוא מוביל בחזרה אל אקורד הטוניק של המפתח של Cמז'ור.

•בעת הקלטת ה-dnE, ודאו שהמשפט עם התקדמות האקורד שאתם מקליטים הופך למפתח המקורי בתחילת ה-dnE. אקורדים מומלצים, אשר פותרים את המפתח בצורה חלקה, הם האקורדים הדיאטוניים (כלומר, CM7, Dm7, Em7, FM7, G7, Am7, - (5b)7mB-וCM7) סי מז'ור). סי מז'ור).

•הגדר את שורש המקור/אקורד במידת הצורך

למרות שברירת המחדל של מקור השורש/אקורד מוגדר ל-7MC כמתואר לעיל, אתה יכול לשנות זאת לכל אחד רצוי בו תוכל לנגן בקלות. קראו לתצוגה ,"SFF Edit"הגדר את שורש המקור והאקורד לסוג השורש והאקורד המועדפים או הרצויים. זכור שכאשר אתה משנה את אקורד המקור מהברירת המחדל של MT7לאקורד אחר, גם תווי האקורד והתווים המומלצים ישתנו. לפרטים, עיין בעמוד .29

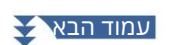

#### STYLE CONTROL [START/STOP] נלחץ על לחצן [START/STOP] נלחץ על לחצן

כאשר הנתונים שכבר מוקלטים מושמעים, הפעל או כבה כל ערוץ על ידי נגיעה בערוץ בתצוגה "ערוץ הקלט" לפי הרצוי. אם בחרת סגנון אודיו כנתוני התחלה, הפעל או כבה את חלק האודיו על ידי נגיעה בערוץ [שמע].

במידת הצורך, מחק ערוץ על ידי נגיעה ב-[מחק] שנמצא מתחת לערוץ הרצוי.

4ברגע שהנגינת הלולאה חוזרת לפעימה הראשונה במידה הראשונה, התחל לנגן את קו הבס, הגיבוי לאקורד או הביטוי שיוקלט.

#### לחץ על הלחצן [START/STOP]כדי לעצור את ההשמעה.

אם ברצונך להוסיף הערות נוספות, לחץ שוב על הלחצן [START/STOP]כדי להמשיך בהקלטה.

יכדי לשמוע את צליל ההשמעה של הערוצים שכבר הוקלטו עם אקורד/שורש מקור אחר:

"Rhythm2". ולאחר מכן הגדר את "Target Ch" ולאחר מכן הגדר את "SFF Edit", ורא את תצוגה "SFF Edit", ולאחר מכן הגדר את

STYLE CONTROL [START/STOP] את ההשמעה.

.3גע ב- [Play Root/Chord]כדי להעלות את תצוגת הפעולה.

4בתצוגה, הגדר את "Play Root/Chord"-הלשורש האקורד ולסוג האקורד הרצויים.

פעולה זו מאפשרת לך לשמוע כיצד תבנית המקור מושמעת באמצעות שינויי אקורד במהלך ביצועים רגילים.

-6גע והחזק את ערוץ ההקלטה למשך זמן מה (עד שהלחצן ישנה צבע) כדי לצאת מה מצב הקלטה.

21). הסגנון הערוך יאבד אם תשנה לסגנון אחר או תכבה את החשמל למכשיר מבלי לבצע את פעולת השמירה (שלב 7בעמוד

#### שלב הקלטה

ההסברים כאן חלים על שלב 4של הנוהל הבסיסי בעמוד .21בתצוגה של הקלטת שלב (עריכה שלב) שנקראת על ידי נגיעה זהה למעשה לזה של הק**(עתיכשיושלב) מולוק בה(עליון שלי8למצאנס, הגקודוימול מפוקלטנתאורלע**רוך הערות אחת אחת. הליך הקלטה שלב זה הוא

•בהקלטת השיר, ניתן לשנות את מיקום סימון ה"סיום" באופן חופשי; ב- ,Style Creatorלא ניתן לשנות אותו. הסיבה לכך היא שאורך הסגנון קבוע עבור כל הערוצים כפי שאתה מגדיר בתצוגה "Basic"(עמוד .(21לדוגמה, אם אתה יוצר סגנון באורך ארבע מידות, מיקום הסימון "סוף" מוגדר אוטומטית לסוף המידה הרביעית, ולא ניתן לשנותו בתצוגת עריכת הסגנון.

Style Creator. - ניתן לשנות ערוצי הקלטה בתצוגת העריכה של הקלטת השיר; עם זאת, לא ניתן לשנות אותם ב-.

•ב- Style Creator, אקורד, מילים ומערכת לא ניתן להזין נתונים בלעדיים. ניתן להזין נתוני ערוץ ומערכת ניתן לערוך נתונים בלעדיים (מחיקה, העתקה או העברה).

הערה

סגרורות

אם תבחר סגנון אודיו כנתוני התחלה, החלק האודיו ישמש כפי שהוא. לא ניתן למחוק, לערוך או ליצור את חלק השמע מאפס.

#### הרכבה -הקצאת תבנית מקור לכל ערוץ

ההסברים כאן חלים על שלב 4של הנוהל הבסיסי בעמוד .21תצוגת "הרכבה" מראה שכל נתוני ערוץ של המדור הנוכחי הועתקו מאיזה סגנון, איזה סעיף ואיזה ערוץ. עבור כל ערוץ, גע בשם הסגנון, שם המדור או שם הערוץ לפי הצורך כדי לבחור את הרצוי.

| 🗣 Style Creator | SkyPop<br>Bar: 001 | Save Step | DEdit |         |
|-----------------|--------------------|-----------|-------|---------|
| Basic           |                    | Copy From |       | 🖞 Off   |
|                 | Rhy1               | SkyPop    |       |         |
| Rec Channel     | Rhy2               |           |       |         |
| Assembly        | Bass               |           |       |         |
|                 | Chd1               | SkyPop    |       |         |
| Channel Edit    | Chd2               |           |       |         |
|                 | Pad                | SkyPop    |       |         |
| SFF Edit        | Phr1               |           |       |         |
|                 | Phr2               | SkyPop    |       | Phrase2 |

#### הערה

הודעה

•לא ניתן להעתיק קטע שמע מסגנון אחר. אם ברצונך להשתמש בחלק אודיו ספציפי, הקפד לבחור את סגנון האודיו המתאים לפני שתקרא את תצוגת ה- Style Creator.

אם תבחר סגנון שמע כנתוני התחלה, לא ניתן להחליף את חלק השמע בנתונים שונים.

רבעמוד (שלב 7 בעמוד 21). הסגנון הערוך יאבד אם תשנה לסגנון אחר או תכבה את החשמל למכשיר מבלי לבצע את פעולת השמירה

#### עריכת ערוץ

ההסברים כאן חלים על שלב 5של הנוהל הבסיסי בעמוד .21תצוגת "עריכת ערוץ" מאפשרת לך לערוך את נתוני הערוץ שכבר הוקלטו. בחר את ערוץ היעד ואז ערוך את הפרמטרים הרצויים.

לאחר עריכת הפרמטר הרצוי, גע ב-[בצע] כדי להזין בפועל את העריכות עבור כל חלון הגדרה. לאחר השלמת הביצוע, כפתור זה משתנה ל-[בטל], ומאפשר לך לשחזר את הנתונים המקוריים אם אינך מרוצה מהתוצאות. לפונקציית ביטול יש רק רמה אחת; ניתן לבטל רק את הפעולה הקודמת מיד.

| 🗣 Style Creator | SkyPop<br>Bar: 001 | Rhythm2  | Save | StepEdit |          |       | × |
|-----------------|--------------------|----------|------|----------|----------|-------|---|
| Basic           |                    |          |      |          |          | 🖞 Off |   |
| Rec Channel     | Tar                | get Ch   |      |          | •        |       |   |
| Assembly        |                    | Groove   |      |          | Dynam    | ics   |   |
| Channel Edit    |                    | Quantize |      |          | Veloci   | ty    |   |
| SFF Edit        |                    | Bar Copy |      |          | Bar Cl   | ear   |   |
|                 |                    |          |      |          | Remove I | Event |   |
|                 |                    |          |      |          |          |       |   |

#### הערה

אם תבחר סגנון אודיו כנתוני התחלה, החלק האודיו ישמש כפי שהוא. לא ניתן למחוק, לערוך או ליצור את חלק השמע מאפס.

| יעד צ'        |                                                                                                    | לערוץ המצוין כאן "Groove" בחר את ערוץ היעד שברצונך לערוך. יש להחיל את כל הפריטים למעט                                                                                                    |  |  |  |  |
|---------------|----------------------------------------------------------------------------------------------------|----------------------------------------------------------------------------------------------------|--|--|--|--|
| ָרִיץ         | Groove -נון. הגדרות ה                                                                                                    | זה מאפשר לך להוסיף סווינג למוזיקה או לשנות את ה"תחושה" של הקצב על ידי ביצוע שינויים עדינים בתזמון (שעון) של הסג<br>מוחלות על כל הערוצים של המדור שנבחר.                                                                                                    |  |  |  |  |
|               | ביט מקורי                                                                                                    | מציין את המקצבים שעליהם יש להחיל תזמון .Grooveבמילים אחרות, אם "8 Beat"נבחר, תזמון גרוב מוחל על התווים<br>ה-8; אם 12"ביט" נבחר, תזמון הגרוב יוחל על שלישיות צליל .8                                                                                                    |  |  |  |  |
|               | גרך שנבחר. לדוגמה,<br>ם לתזמון שלישייה<br>ת על הגדרה בסיסית                                                                                          | Beat Converterמשנה למעשה את התזמון של המקצבים (המצוין בפרמטר "Original Beat" למעלה) לי<br>כאשר Original Beat-המוגדר ל-"Beat Converter 8-ו "Beatמוגדר ל-"21", כל התווים ה-8 בקטע מוזזי<br>של הצליל ה-8. ממיר הקצב "16A"ו-"B61" המופיע כאשר הביט המקורי מוגדר ל-"21 פעימות" הן וריאציוו<br>של תו .16                                                                                                    |  |  |  |  |
|               | נדנדה                                                                                                    | מייצר תחושת "נדנדה" על ידי שינוי תזמון הפעימות האחוריות, בהתאם לפרמטר "הביט המקורי" לעיל. לדוגמה, אם ערך<br>הקצב המקורי שצוין הוא 8"ביט", פרמטר Swing-היעכב באופן סלקטיבי את פעימות 6 ,4 ,6 של כל מידה כדי ליצור<br>תחושת נדנדה. ההגדרות "A"עד "E"מייצרות דרגות שונות של תנופה, כאשר "A"הוא העדין ביותר ו-"E" הוא הבולט ביותר.                                                                                                    |  |  |  |  |
|               | בסדר גמור                                                                                                    | בוחר מגוון של "תבניות" Grooveליישום על הקטע שנבחר. הגדרות "Push"-הגורמות לנגינה מוקדמת של פעימות<br>מסוימות, בעוד שהגדרות "Heavy"מעכבות את התזמון של פעימות מסוימות. ההגדרות הממוספרות (2, 3, 4, 5)קובעות<br>אילו פעימות יושפעו.<br>כל המכות עד הפעימה שצוינה -אך לא כולל הפעימה הראשונה -ינוגן מוקדם או מושהה (לדוגמה, הפעימה השנייה<br>בעוליייים, עם "ג"הכתבה) בכל המכות עד הפעימה האראשונה -ינוגן מוקדם או מושהה (לדוגמה, הפעימה השנייה |  |  |  |  |
|               |                                                                                                    | והשלישית, אם "3"נבחרה). בכל המקרים, סוגי "A"מייצרים אפקט מינימלי, סוגי "B"מייצרים אפקט בינוני, וסוגי "C"<br>מייצרים אפקט מקסימלי.                                                                                                    |  |  |  |  |
| דִינָמִיקָה   | שנה את המהירות/עוצמת הקול (או המבטא) של תווים מסוימים בהשמעת הסגנון. ניתן להחיל את הגדרות הדינמיקה על כל ערוץ בנפרד או על<br>ערוצים של הסגנון הנבחר. |                                                                                                    |  |  |  |  |
|               | סוג מבטא                                                                                                    | קובע את סוג המבטא המוחל -במילים אחרות, אילו הערות מודגשות.                                                                                                    |  |  |  |  |
|               | сוח                                                                                                    | קובע באיזו עוצמה יוחל סוג ההטעמה שנבחר (למעלה). ככל שהערך גבוה יותר, כך ההשפעה חזקה יותר                                                                                                    |  |  |  |  |
|               | לְהַרְחִיב/<br>לְדחוֹס                                                                                                    | מרחיב או דוחס את טווח ערכי המהירות. ערכים גבוהים מ-001% מרחיבים את הטווח הדינמי, בעוד שערכים נמוכים<br>מ-001% דוחסים אותו.                                                                                                    |  |  |  |  |
|               | חיזוק/חתך                                                                                                    | מגביר או מקצץ את כל ערכי המהירות. ערכים מעל 100%מגבירים את המהירות הכוללת, בעוד שערכים מתחת ל-001% מפחיתים<br>אותה.                                                                                                    |  |  |  |  |
|               | החל על כולם                                                                                                    | כאשר מוגדר ל"פועל", ההגדרות בתצוגה זו יחולו על כל הערוצים של המדור הנוכחי.                                                                                                    |  |  |  |  |
|               | עווצים                                                                                                    | בבתצוגה "עריכת ערוץ". ההגדרות בתצוגה זו יחולו על הערוץ שצוין "Target Ch"-בבתצוגה "עריכת ערוץ".                                                                                                    |  |  |  |  |
| לכימות        |                                                                                                    | י<br>אותו הדבר כמו בהקלטה מרובת MIDI(עמוד ,(87אמעט שני הפרמטרים הזמינים הנוספים להלן.                                                                                                    |  |  |  |  |
|               | נם תנופה C<br>ז עם תנופה סל                                                                                                    | תווים שמיניים ע<br>תווים שש עשרו                                                                                                    |  |  |  |  |
| מִהִירוּת     |                                                                                                    | מגביר או מקצץ את המהירות של כל התווים בערוץ שצוין, לפי האחוז שצוין כאן.                                                                                                    |  |  |  |  |
| עותק בר       |                                                                                                    | פונקציה זו מאפשרת להעתיק נתונים ממידה אחת או מקבוצת מדדים למיקום אחר בתוך הערוץ שצוין.                                                                                                    |  |  |  |  |
|               | מקור למעלה<br>מקור אחרון                                                                                                    | מציין את המדדים הראשונים (המקור העליון) והאחרונים (המקור האחרון) באזור שיש להעתיק.                                                                                                    |  |  |  |  |
|               | יַעַד                                                                                                    | מציין את המידה הראשונה של מיקום היעד, שאליו יש להעתיק את הנתונים.                                                                                                    |  |  |  |  |
| בר קליר       |                                                                                                    | ו<br>פונקציה זו מנקה את כל הנתונים מטווח המדדים שצוין בתוך הערוץ שנבחר.                                                                                                    |  |  |  |  |
| הסר את האירוע |                                                                                                    | פונקציה זו מאפשרת להסיר אירועים ספציפיים מהערוץ שנבחר.                                                                                                    |  |  |  |  |

הודעה

הסגנון הערוך יאבד אם תשנה לסגנון אחר או תכבה את החשמל למכשיר מבלי לבצע את פעולת השמירה (שלב 7בעמוד .(21)

#### עריכת —SFFיצירת הגדרות של פורמט קובץ בסגנון

ההסברים כאן חלים על שלב 5של הנוהל הבסיסי בעמוד .21.תבנית קובץ הסגנון (SFF)משלבת את כל הידע של ימאהה להשמעה בסגנון לפורמט אחד מאוחד. הגדרת הפרמטרים הקשורים SFF-לקובעת כיצד התווים המקוריים יומרו לתווים שנשמעו בפועל בהתבסס על האקורד שציינת באזור האקורד של המקלדת. זרימת ההמרה מוצגת להלן.

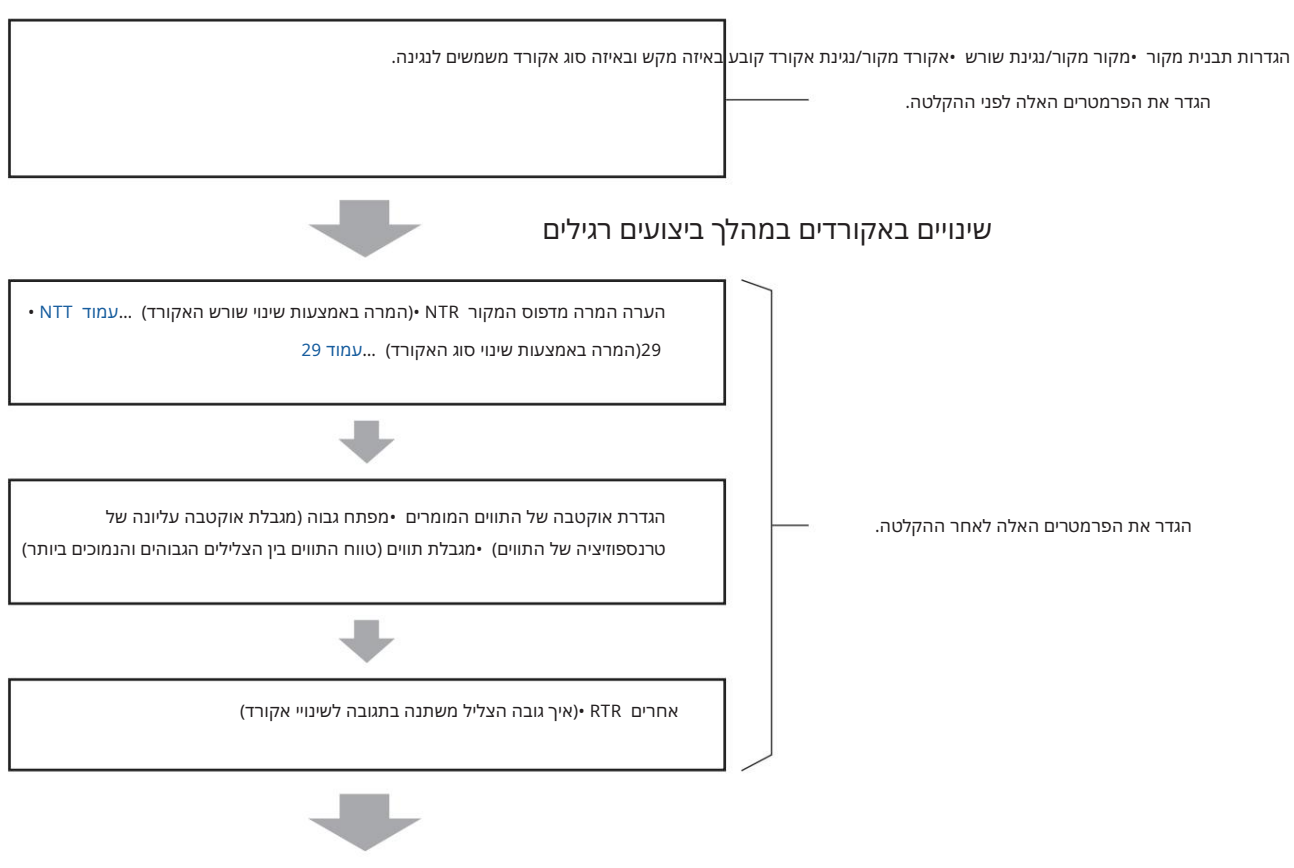

הערות שנשמעו בפועל

ניתן להגדיר את הפרמטרים המוצגים לעיל בתצוגה "SFF Edit". ניתן להגדיר את הפרמטרים

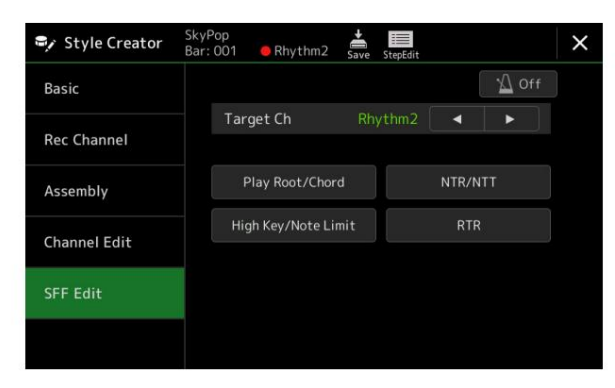

הערה אם תבחר סגנון אודיו כנתוני התחלה, החלק האודיו ישמש כפי שהוא. לא ניתן למחוק, לערוך או ליצור את חלק השמע מאפס.

#### Machine Translated by Google

בחר את ערוץ היעד שברצונך לערוך.

C: הערות שניתנות להפעלה כאשר שורש המקור הוא

הגדרות אלו קובעות את המפתח המקורי של תבנית המקור (כלומר, המפתח המשמש בעת הקלטת התבנית לערוץ שאינו ערוצי הקצב). אם תגדיר את "Fm7"כאן, ציון "Fm7"בקטע אקורד של המקלדת ינגן את הנתונים שהוקלטו במקור (תבנית מקור). הגדרת ברירת המחדל היא "CM7"(מקור מקור C =ואקורד מקור .(M7 =בהתאם לסוג האקורד הנבחר שצוין כאן, התווים שניתנים לנגינה (צלילי סולם וצלילי אקורדים) שונים. כאשר "אתחול סגנון" מבוצע בתצוגה ,"Basic", הגדרת ברירת המחדל של M7 נבחרה אוטומטית.

שורש מקור/ אקורד (נגן

'יעד צ

אקורד (נגן שורש/אקורד)

N'(הערה

| CMaj              | C6               | CM7        |                  | CM 7 <sup>#11</sup> |             | Cadd9                                |    | CM7 (9)          | (9) 6 x            |                 |
|-------------------|------------------|------------|------------------|---------------------|-------------|--------------------------------------|----|------------------|--------------------|-----------------|
| CRCC              | CR<br>ס"מ        | CI<br>Cm6  | RCC RC CCCCR     | Cm7                 | CRCC CR     | CCC<br>Cm b5 7                       | CR | Cmadd9           | CCCC (<br>קי"מ (9) | ER CCCC RC      |
| CRC<br>ס"מ 7 (11) | CR<br>CmM7       | CR         | CRRCC<br>CmM7(9) | ړ<br>Cdim           | CR          | ۲ ג<br>Cdim7                         |    | CCRC<br>C7       | C s                | CCRC<br>sus 7 4 |
| CR CC<br>C b5 7   | CR<br>(9) 7 x    | RCC        | CCRCC<br>C #11 7 | ג<br>ג 7 (13)       | ٦           | CRR<br>ג (בפ) ז                      | RC | CCC<br>۲ (312) ۵ | ړ<br>C7(#9)        | сс              |
| CRC<br>2 באוגוסט  | CC<br>ג 7באונוסט | CC<br>C1+8 | CRCCR            | C1+5                | CRCCC       | CCC<br>Csus4                         |    | CC CR<br>Csus2   | ډ                  | СС              |
|                   | CCRE CRC         | ډ          |                  | ۲                   | ג<br>זלצות. | CR CC<br>= 2צלילי אקורדים<br>= C, R, |    | CCRCR            |                    |                 |

.R-וC אבעת הקלטת תבנית המקור, עליך ליצור אותו באמצעות ההערות.

#### חָשׁוּב

הקפד להגדיר את הפרמטרים כאן לפני ההקלטה. אם תשנה את ההגדרות לאחר ההקלטה, לא ניתן להמיר את תבנית המקור המוקלטת לתווים המתאימים בעת שינוי האקורד במהלך ביצוע המקלדת שלך.

#### הערה

סגנונות

כאשר הפרמטרים עבור Target Ch שנבחר מוגדרים NTT Bass: Off, ולאו NTR: Root Fixed, NTT Type: Bypass, כאשר הפרמטרים כאן משתנים "Play Root" ו- "Play Chord", כאשר הפרמטרים עבור Ch הפרמטרים לא האשר הפרמטרים לא האשר הפרמטרים כאן משתנים בי Play Root" ו- "Play Root" הפרמטרים לא האשר הפרמטרים לא ה

#### הערה

ההגדרות כאן אינן מיושמות כאשר NTRמוגדר ל"גיטרה".

| הפרמטרים כאן קובעים                                 | כיצד התווים Source Pattern-במומרים בהתאם לשינויי האקורד במהלך ה                                                                                                    | לך הביצועים של המקלדת.<br>ילך הביצועים של המקלדת. | NTR/NTT) אינספּוֹזִיצִיָה<br>טרַנספּוֹזִיצִיָה  |
|-----------------------------------------------------|----------------------------------------------------------------------------------------------------|---------------------------------------------------|-------------------------------------------------|
| בוחר את כלל הטרנספו׳<br>האקורד.                     | יציה של התווים שקובע כיצד מועברים התווים בתבנית המקור בהתאם לשינ                                                                                                    | NTR לשינוי שורש                                   | כלל/הערה<br>ט <u>ר</u> נספּוֹזִיצִיָה<br>שולחן) |
| כאשר מנגנים אקורד דו מז'ור.<br>אקורד Fמז'ור.        | Root Transכאשר תו השורש עובר טרנספוזיציה, המרווח בין התווים נשמר. לדו<br>התווים 3G-IC3, E3 הופכים ל-3F, AC-IA3 כאשר תו הבסיס עובר טרנספוזיציה<br>השתמש בהגדרה זו עבור ערוצים עם עיבוד מלודי. | ר. לדוגמה,<br>זיציה ל-F.                          |                                                 |
| <b>באשר מנגנים</b> אקורד דו מז'ור.<br>אקורד Fמז'ור. | Root Fixedהתו נשמר קרוב ככל האפשר לטווח התווים המקורי. לדוגמה, התוויו<br>3G-וC3, הופכים ל-32, I-A3 ו53כאשר תו השורש עובר טרנספוזיציה ל-F. השתנ<br>בהגדרה זו עבור ערוצים עם עיבוד אקורדאלי.   | התווים E3<br>השתמש                                |                                                 |
| זה מיועד אך ורק לטרנספוזיצ<br>באצבעות גיטרה טבעיות. | יה של ליווי גיטרה. התווים מועברים לקולות משוערים המושמעים                                                                                                    | גיטָרָה                                           |                                                 |
| בוחר את טבלת הטרנספוזיצ<br>לשינוי סוג האקורד.       | ה של התווים שקובעת כיצד התווים בתבנית המקור עוברים טרנספוזיציה בר                                                                                                    | יה בהתאם אוג NTT                                  |                                                 |
|                                                     | "Root Fixed": כאשר NTRמוגדר "Root Trans" כאשר                                                                                                    |                                                   |                                                 |
| t Fixed, כאשר NTRמוגדר<br>הערות. כאשר NTRמוגדר      | Roo-לטבלת הטרנספוזיציה המשמשת אינה מבצעת כל המרת<br>-Root Trans,להטבלה המשמשת ממירה רק את ההערות על                                                                                          | לַעְקוֹף                                          |                                                 |

ידי שמירה על המרווחים בין הערות.

| הערה)NTR/NTT<br>טרַנספּוֹזִיצִיָה       | סוג NTT | מַנגִינָה            | מתאים לטרנספוזיציה של רוב קווי המנגינה. השתמש בזה עבור ערוצים עם עיבוד מלודי כגון "בס", ."Phrase2".<br>"Phrase1"                                                                                                    |
|-----------------------------------------|---------|----------------------|----------------------------------------------------------------------------------------------------|
| כלל/הערה<br>טרַנספּוֹזִיצִיָה<br>שולחן) |         | אַקוֹרד              | המניחים הרמוניה בעיבוד. Chord1" ו-"Chord2", מתאים לטרנספוזיציה של עיבוד אקורדאלי. השתמשו בזה לערוצים                                                                                                    |
|                                         |         | מַלוֹדִי<br>קטין     | כאשר האקורד המושמע משתנה מאקורד מז'ור לאקורד מינורי, טבלה זו מורידה את הצליל השלישי הגדול מעל<br>"שורש המקור" בחצי טון. כאשר האקורד משתנה ממינור לאקורד מז'ורי, הצליל השלישי המינורי מעל "שורש המקור"<br>מוגבה בחצי טון. הערות אחרות לא משתנות. השתמש בזה עבור קטעים המגיבים רק לאקורדים מז'וריים/מינורים,<br>כגון פתחים וסופים, לפי ההערות בתבנית המקור, סוג המפתח המינורי (טבעי, הרמוני או מינור מלודי) ו/או המצב<br>שאתה מתכוון אליו.                                         |
|                                         |         | מֵלוֹדִי<br>מינור 5  | בנוסף לטרנספוזיציה המינורי המלודי שלמעלה, טבלה זו מעבירה את התו החמישי המושלם מעל "שורש המקור" עם<br>סוגי אקורדים מוגדלים ומוקטנים.                                                                                                    |
|                                         |         | הַרמוֹנִי<br>קַטין   | כאשר האקורד המושמע משתנה מאקורד מז'ור לאקורד מז'ורי, טבלה זו מורידה את התווים השליש והשישי המז'וריים<br>מעל "שורש המקור" בחצי טון. כאשר האקורד משתנה ממינור לאקורד מז'ורי, הצלילים השלישיים והשישיים המינורים<br>מעל "שורש המקור" מועלים בחצי טון. הערות אחרות לא משתנות.                                                                                                    |
|                                         |         |                      | השתמש בזה עבור קטעים המגיבים רק לאקורדים מז'וריים/מינורים, כגון פתחים וסופים, לפי ההערות בתבנית המקור,<br>סוג המפתח המינורי (טבעי, הרמוני או מינור מלודי) ו/או המצב שאתה מתכוון אליו.                                                                                                    |
|                                         |         | הַרמוֹנִי<br>מינור 5 | בנוסף לטרנספוזיציה המינורי הרמוני שלמעלה, טבלה זו מעבירה את התו החמישי המושלם מעל "שורש המקור" עם<br>סוגי אקורדים מוגדלים ומוקטנים.                                                                                                    |
|                                         |         | טבעי<br>קטין         | כאשר האקורד המושמע משתנה מאקורד מז'ור לאקורד מינורי, טבלה זו מורידה את התווים השליש, השישי והשביעי<br>המז'וריים מעל "שורש המקור" בחצי טון.<br>כאשר האקורד משתנה ממינור לאקורד מז'ורי, הצלילים השליש, השישי והשביעי המינורים מעל "שורש המקור"<br>מועלים בחצי טון. הערות אחרות לא משתנות. השתמש בזה עבור קטעים המגיבים רק לאקורדים מז'וריים/מינורים,<br>כגון פתחים וסופים, לפי ההערות בתבנית המקור, סוג המפתח המינורי (טבעי, הרמוני או מינור מלודי) ו/או המצב<br>שאתה מתכוון אליו. |
|                                         |         | ָטָבעִי<br>מינור 5   | בנוסף לטרנספוזיציה המינורי הטבעי שלמעלה, טבלה זו מעבירה את התו החמישי המושלם מעל "שורש המקור" עם<br>סוגי אקורדים מוגדלים ומוקטנים.                                                                                                    |
|                                         |         | דוריאן               | כאשר האקורד המושמע משתנה מאקורד מז'ור לאקורד מינורי, טבלה זו מורידה את התווים השליש והשביעי הגדולים<br>מעל "שורש המקור" בחצי טון. כאשר האקורד משתנה ממינור לאקורד מז'ורי, הצלילים השליש והשביעי המינוריים<br>מעל "שורש המקור" מועלים בחצי טון. הערות אחרות לא משתנות. השתמש בזה עבור קטעים המגיבים רק לאקורדים<br>מז'וריים/מינורים, כגון פתחים וסופים, לפי ההערות בתבנית המקור, סוג המפתח המינורי (טבעי, הרמוני או מינור<br>מלודי) ו/או המצב שאתה מתכוון אליו.                   |
|                                         |         | דוריאן 5             | בנוסף לטרנספוזיציה הדוריאנית שלמעלה, טבלה זו מעבירה את התו החמישי המושלם מעל "שורש המקור" עם<br>סוגי אקורדים מוגדלים ומוקטנים.                                                                                                    |
|                                         |         | :"טרה                | מוגדר ל"גיפ<br>כאשר NTR כאשר                                                                                                    |
|                                         |         |                      | לכל מטרה שולחן זה עובד גם לפריזור וגם לארפג'יו.                                                                                                    |
|                                         |         |                      |                                                                                                    |
|                                         |         | ארפג'יו              | שולחן זה מתמחה עבור ארפג'יו, וכתוצאה מכך צלילי ארפג'יו יפים בני ארבעה תווים.                                                                                                    |

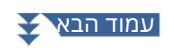

| הערה)NTR/NTT<br>טרַנספּוֹזִיצַיָה<br>כלל/הערה<br>טרַנספּוֹזִיצַיָה | NTTבס                                | הערוצים שעבורם פרמטר זה מוגדר "On"-למגיבים לאקורדים חתוכים (על-בס). לדוגמה, כאשר Dm7/Gנבחר,<br>התווים עבור Bassעוברים טרנספוזיציה ל-"G" במקום "D"שהוא השורש של האקורד. כאשר NTRמוגדר ל-<br>Guitarוהפרמטר הזה מוגדר ,"On"-לרק התו התחתון כבס בתוך קולות הגיטרה מגיב אוטומטית גם לאקורדים<br>חתוכים.                                                                          |  |  |  |  |  |  |  |
|--------------------------------------------------------------------|--------------------------------------|----------------------------------------------------------------------------------------------------|--|--|--|--|--|--|--|
| שולחן)                                                             |                                      |                                                                                                    |  |  |  |  |  |  |  |
|                                                                    | NTT •עוקף<br>NTT Bass •כבוי<br>זאמה. | =<br>=<br>עם ההגדרות שלמעלה, הפרמטרים "מקור מקור" ו-"מקור אקורד" משתנים ל"נגינת שורש" ו"נגינת אקורד", בהו                                                                                                    |  |  |  |  |  |  |  |
| אערה/yeKHigh                                                       | NTT I-NTR                            | מכוונן את האוקטבה (טווח גובה הצליל) של התווים שהומרו באמצעות .                                                                                                    |  |  |  |  |  |  |  |
| לְהַגבִּיל                                                         |                                      | זה מגדיר את המפתח הגבוה ביותר (גבול מַ <del>פּוּאָקוּטָבַּוְחָ</del> העליון) של טרנספוזיציה של התו עבור שינוי שורש האקורד<br>תו בסיס של אקורד נבחר עובר טרנספוזיציה כלפי מעלה כל עוד תו הבסיס שווה או קטן מהמקל הגבוה ביותר.<br>כאשר תו השורש גבוה מהמפתח הגבוה ביותר, תו השורש עובר טרנספוזיציה כלפי מטה. הגדרה זו זמינה רק<br>כאשר הפרמטר NTR(עמוד (29מוגדר ל- Root Trans |  |  |  |  |  |  |  |
|                                                                    | F                                    | דוגמה -כאשר המפתח הגבוה ביותר הוא                                                                                                    |  |  |  |  |  |  |  |
|                                                                    |                                      | שינויים בשורש ► CM C <sup>#</sup> M · · · FM F <sup>#</sup> M · · ·                                                                                                    |  |  |  |  |  |  |  |
|                                                                    |                                      |                                                                                                    |  |  |  |  |  |  |  |
|                                                                    |                                      |                                                                                                    |  |  |  |  |  |  |  |
|                                                                    | הערה מגבלה<br>נָמוּך                 | אלה מגדירים את טווח הצליל (הגבוהים והנמוכים ביותר) לטרנספוזיציה. על ידי הגדרה נבונה של טווח זה,<br>אתה יכול להבטיח שיתקבלו טווחי גובה טבעיים עבור כל קול שהוגדר בכל ערוץ -במילים אחרות, הדבר<br>מונע תווים לא טבעיים עבור כל קול שמושמע (למשל, צלילי בס גבוה או צלילי פיקולו נמוכים).                                                                                       |  |  |  |  |  |  |  |
|                                                                    |                                      | D4. דוגמה -כאשר הצליל הנמוך ביותר הוא C3והגבוה ביותר הוא                                                                                                    |  |  |  |  |  |  |  |
|                                                                    | הערה מגבלה<br>גרוה                   | כל תו מועבר באופן אוטומטי כדי להתאים לטווח.<br>שלייית כוואת האפיר כאופן אוטומטי כדי להתאים לטווח.<br>שלייית כוואת נומע באופן אוטומטי כדי להתאים לטווח.                                                                                                    |  |  |  |  |  |  |  |
|                                                                    | 101-4                                | ➡ E3-G3-C4 E <sup>#</sup> 3-G <sup>#</sup> 3-C <sup>#</sup> 4 F3-AD+D74                                                                                                    |  |  |  |  |  |  |  |
|                                                                    |                                      | גבול גבוה                                                                                                    |  |  |  |  |  |  |  |
| RTR (Retrigger                                                     | אקורד.                               |                                                                                                    |  |  |  |  |  |  |  |
| ְכָּלָל)                                                           |                                      | האשק מפסיקים להישמע.                                                                                                    |  |  |  |  |  |  |  |
|                                                                    |                                      | השוליהתו מתכופף ללא התקפה חדשה כדי להתאים לסוג האקורד החדש.                                                                                                    |  |  |  |  |  |  |  |
|                                                                    | Pitch Shift<br>לשרש                  | גובה הצליל מתכופף ללא התקפה חדשה לגובה השורש של האקורד החדש. האוקטבה של המגרש החדש<br>נשארת זהה.                                                                                                    |  |  |  |  |  |  |  |
|                                                                    | Retrigger                            | התו של הצליל החדש המתאים לאקורד החדש מופעל מחדש עם התקפה חדשה.                                                                                                    |  |  |  |  |  |  |  |
|                                                                    | Retrigger<br>לשרש                    | התו של הצליל החדש המתאים לשורש האקורד החדש מופעל מחדש עם התקפה חדשה. האוקטבה של התו החדש נשארת זהה.                                                                                                    |  |  |  |  |  |  |  |

1

הודעה

21). הסגנון הערוך יאבד אם תשנה לסגנון אחר או תכבה את החשמל למכשיר מבלי לבצע את פעולת השמירה (שלב 7בעמוד

הערה

#### עריכת חלק הקצב של סגנון (הגדרת תופים)

ההסברים כאן חלים על שלב 5של הנוהל הבסיסי בעמוד .21חלקי הקצב של סגנון מוגדר מראש מורכבים מערכת תופים מוגדרת מראש, וכל צליל תוף מוקצה לצליל נפרד. ייתכן שתרצה לשנות את הצליל ואת הקצאת התווים, או לבצע הגדרות מפורטות יותר כגון איזון עוצמת הקול, אפקט וכו'. על ידי שימוש בפונקציית Drum Setupשל ה- Style Creator, הוכל לערוך את חלק הקצב של סגנון ולשמור אותו בתור סגנון מקורי.

#### ובתצוגה ,Rec Channel", בתצוגה 1בתצוגה "Rec Channel", 1

#### הערה

אם מוקצים צלילי תוף שונים לכל קטע בערוץ שנבחר, הצלילים מוגדרים לזה של הקטע הנוכחי כדי להשתמש בפונקציית הגדרת התופים.

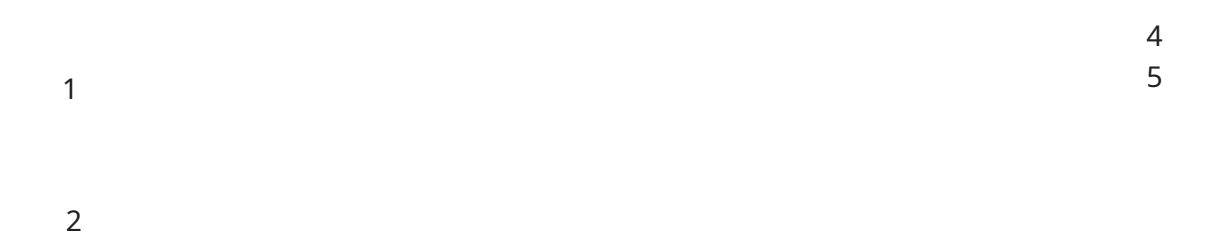

#### "Drum Setup". גע ב- [Drum Setup] כדי לקרוא לחלון2

#### 3במידת הצורך, לחץ על לחצן [START/STOP] כדי להתחיל את ההשמעה של חלק הקצב.

הצלילים המושמעים מסומנים על מקלדת התצוגה, ומאפשרים לך לבדוק את התו לעריכה.

#### 4בחר את ההערה שברצונך לערוך על ידי נגיעה בתצוגה.

•ניתן גם לבחור את ההערה על ידי לחיצה על ההערה המתאימה במקלדת. •האוקטבה העליונה מוגדרת ל-"10" כאשר חלון Drum Setup-הנפתח. ההגדרה המקורית משוחזרת בעת סגירת החלון.

#### 5בחר את הערכה, הקטגוריה והמכשיר הרצויים (בסדר זה).

#### 6במידת הצורך, בצע הגדרות מפורטות.

| ָרָמָה               | לכוונון עוצמת הקול.                                                                                                    |
|----------------------|----------------------------------------------------------------------------------------------------|
| מחבת                 | קובע את מיקום הסטריאו.                                                                                                    |
| גובה הצליל           | לכוונון עדין של הגובה במרווחי סנט.                                                                                                    |
|                      | הערה<br>במונחים מוזיקליים "סנט" הוא 1/100מחצי הטון. 100)סנט שווה חצי טון אחד.)                                                                                                    |
| לחתוך                | קובע את תדר החיתוך או טווח התדרים האפקטיבי של המסנן. ערכים גבוהים יותר מביאים לצליל בהיר יותר.                                                                                                    |
| תְהוּדָה             | קובע את הדגש שניתן לתדר החיתוך (תהודה), שנקבע ב- Filter Cutoffלעיל. ערכים גבוהים יותר מביאים להשפעה בולטת יותר.                                                                                                    |
| לִתְקוֹף             | קובע באיזו מהירות הצליל מגיע לרמתו המרבית לאחר נגינת המפתח. ככל שהערך גבוה יותר, כך ההתקפה מהירה יותר.                                                                                                    |
| דעיכה 1              | קובע באיזו מהירות הצליל מגיע לרמת השמירה שלו (רמה מעט נמוכה מהמקסימום). ככל שהערך גבוה יותר, הריקבון מהיר יותר.                                                                                                    |
| 2 דעיכה              | קובע באיזו מהירות הצליל יורד עד לשתיקה לאחר שחרור המפתח. ככל שהערך גבוה יותר, הריקבון מהיר יותר.                                                                                                    |
| לְהַחלִיף<br>קבוּצָה | קובע את הקבוצה החלופית. כל כלי נגינה באותו מספר קבוצה לא יכול להישמע בו זמנית. נגינה על כל כלי בתוך קבוצה ממוספרת תפסיק מיד את הצליל<br>של כל כלי אחר באותה קבוצה באותו מספר. אם זה מוגדר ל-0, הכלים בקבוצה יכולים להישמע בו-זמנית. |

סגנונות

21). אסגנון הערוך יאבד אם תשנה לסגנון אחר או תכבה את החשמל למכשיר מבלי לבצע את פעולת השמירה (שלב 7בעמוד

## "Drum Setup". לחץ על הלחצן [EXIT] לחץ על הלחצן

| הדהוד              | לכוונון עומק הדהוד.                                                                                                    |
|--------------------|----------------------------------------------------------------------------------------------------|
| מקהלה              | לכוונון עומק הפזמון.                                                                                                    |
| וָרִיאַצְיָה       | לכוונון עומק אפקט הווריאציה .(DSP1)<br>כאשר הפרמטר "Connection"מוגדר "Insertion"-לבתצוגת Mixing Console-הוערוץ הקצב הזה נבחר כחלק<br>ההקצאה, פרמטר זה משפיע כמפורט להלן.<br>•כאשר Variation Sendמוגדר ל-0: לא מוחלים אפקטים על המכשיר .(Insertion Off)<br>•כאשר Variation Sendמוגדר ל-1 עד :127אפקטים מוחלים על המכשיר .(Insertion On) |
| אֲוִירָה<br>עוֹמֶק | מגדיר את היחס יבש/רטוב של קול התוף הסביבה.                                                                                                    |
| Rcv Note Off       | קובע אם מתקבלות הודעות הערות או לא.                                                                                                    |
| אינס.              | משבית את אפקטי Insertion-הרק עבור צליל התוף של התו, גם אם אפקטי Insertion-המוקצים לחלק המתאים.                                                                                                    |
| נועיוןי אפיוט      | הערה<br>ראשר מוקעות מתפר אסקנוות ושל הותפה לחלק. הנדרה זו קורונת את כל אסקנוו ההותפה של החלק מושרתות או לא                                                                                                    |
|                    |                                                                                                    |

# 2קולות

#### תוכן הפרק

| תצוגת הגדרת חלק קולי 35                                  |
|----------------------------------------------------------|
| בחירת קול הגדרות הקשורות לתצוגה                          |
| 37                                                       |
| רישום קבצים ללשונית המועדפים                             |
| הגדרות מטרונום                                           |
| אמטרונום                                                 |
| -הקש על טמפו                                             |
| הגדרות הקשורות למקלדת                                    |
| המקלדת                                                   |
| הגדרות הקשורות לחלקי מקלדת (הגדרת קול)ימנגינה            |
| ימסנן ערכת קול                                           |
| • S.Art2/Arpeggio41                                      |
| 42                                                       |
| 22 כוונון עדין של גובה הצליל של הכלי כולו (מנגינת מאסטר) |
| בחירה או יצירה של טמפרמנט (מנגינת קנה מידה) מידה)        |
| 45                                                       |
|                                                          |
| 64                                                       |
| עריכת קולות • 48                                         |
| עריכה קולית                                              |
| עריכת קולות חלילי עוגב (עריכת קול)                       |
| עריכת קולות אנסמבל • 58                                  |
| הניתנים לעריכה בתצוגת עריכת הקול של האנסמבל              |

## תצוגת הגדרת חלק קולי

תצוגת הגדרת חלקי הקול נקראת על ידי לחיצה על כפתור [VOICE]ומספקת אינדיקציה קלה להבנה של ההגדרות הנוכחיות של כל חלק מקלדת (או כל חלק אנסמבל עבור קולות אנסמבל), ומאפשרת לך לבצע הגדרות חשובות עבור קולות, כולל EQואפקטים.

|            | 1                                                                                                    |
|------------|----------------------------------------------------------------------------------------------------|
|            | 2                                                                                                    |
|            | 3                                                                                                    |
|            | 4                                                                                                    |
| 1קול       | מציין את הקול הנוכחי ואת מצב ההפעלה/כיבוי של החלק. נגיעה בשם הקול תקרא את תצוגת בחירת הקול עבור החלק המתאים.<br>נגיעה בסמל החלק מפעילה/מכבה את החלק.                                                                                        |
|            | כאשר נבחר קול חלילי אורגן, אתה יכול לקרוא את תצוגת עריכת הקול (עמוד  (56עבור החלק על ידי נגיעה<br>(חלילי עוגב) מוצג כאן.                                                                                                    |
|            | כאשר נבחר  Ambient Drums/SFX, או Super Articulation (S.Art/S.Art2), Revo Drums/SFXהסמלים הבאים מופיעים, המציינים<br>מתי האפקטים זמינים וכיצד ניתן להשתמש בהם.                                                                               |
|            | .לחץ על [ART. 1]:                                                                                                    |
|            | .לחץ על [ART. 2]:                                                                                                    |
|            | .כפתור [ART. 3] לחץ על:                                                                                                    |
|            | (+)". הזז בקר שאליו מוקצה "מודולציה":                                                                                                    |
|            | הוסף לחץ על מקש לאחר השמעת התו.                                                                                                    |
|            | הזז בקר שאליו מוקצה  "Pitch Bend" כדי לכופף את הגובה. כאשר לוחצים על מספר מקשים, כיפוף הגובה מוחל רק על תו אחד.                                                                                                    |
|            | לחץ על מקש כלשהו שוב ושוב כדי לעבור בין הצלילים (צורות גל).                                                                                                    |
|            | legato. נגן מקשים בצורת:                                                                                                    |
|            | תוך כדי לחיצה ממושכת על מקש אחד, הקש על מקש אחר ושחרר אותו כדי לשחק טרילים.<br>ניתן ליישם גם לגטו וגם טרילים. ראה לעיל.                                                                                                    |
|            | לחץ חזק על המקש.                                                                                                    |
|            | (+)". לחץ חזק על המקש תוך כדי הזזת בקר שאליו מוקצה "מודולציה:                                                                                                    |
|            | [ART.1]. לחץ חזק על המקש תוך לחיצה ממושכת על הלחצן:                                                                                                    |
| 2מונו/פולי | קובע אם הקול מנוגן בצורה מונופונית או פוליפונית.                                                                                                    |
| אוֹקְטָבָה | קובע את טווח השינוי בגובה הצליל באוקטבות, מעל שתי אוקטבות למעלה או למטה עבור כל חלק במקלדת.                                                                                                    |
| EQ         | . מציין את הגדרות EQ-השהותאמו בתצוגת המיקסר (עמוד .(130נגיעה כאן תקרא את תצוגת המיקסר                                                                                                    |
| מחבת       | מכוונן את מיקום הסטריאו (פאן), או עוצמת הקול עבור כל חלק. ההגדרות כאן שוות להגדרות בתצוגת המיקסר (עמוד .(135                                                                                                    |
| כרך        |                                                                                                    |
|            | 3אפקט ההוספה מציין את סוג אפקט ההוספה הנוכחי עבור החלק ואת מצב ההפעלה/כיבוי של האפקט. נגיעה ב"מופעל" או<br>"כבוי" מפעיל או מכבה את אפקטי ההוספה. נגיעה באזור אחר כאן תקרא את תצוגת הגדרות Insertion Effect-ה(עמוד (134<br>עבור החלק המתאים. |
|            | breveR-אנאר המיקסר (עמודים). א <b>נעקאַגע</b> קט Insertion, Chorus-אנור החלק שניתן לכוונן בתצוגת המיקסר (עמודים).<br>( <b>אַראַקאָגעקט של תצוגת המיקסר</b> ) האפקט של תצוגת המיקסר.                                                         |

#### כדי לאחסן את הגדרות הקול:

אם ברצונך לאחסן את ההגדרות בתצוגת הגדרות הקול, השתמש בפונקציית זיכרון הרישום. לחץ על הלחצן [MEMORY]בקטע MEMORY, REGISTRATION MEMORY[1]–[10]ולאחר מכן סמן את "Voice" ולחץ על אחד מהלחצנים [10]–REGISTRATION MEMORY]בדי לרשום את הגדרות הקול. קולות

## בחירת קול הגדרות הקשורות לתצוגה

(תפריט) בצג בחירת קול, תוכל לבצע את ההגדרות הבאות.

בחלון המוקפץ שנקרא על ידי נגיעה

קובע כיצד דף קטגוריית הקול ייפתח כאשר נבחרת קטגוריית קול.

•פתח ובחר: פותח את הדף עם הקול שנבחר קודם לכן בקטגוריית הקול באופן אוטומטי

קטגוריה

נבחר.

•פתיחה בלבד: פותח את הדף עם הקול שנבחר כעת.

מספר קול קובע אם בנק הקול והמספר יוצגו בתצוגת בחירת הקול או לא. זה שימושי כאשר אתה רוצה לבדוק באיזה בנק בחר ערכי MSB/LSB ומספר שינוי תוכנית שאתה צריך לציין בעת בחירת הקול מהתקן MIDIחיצוני.

#### הערה

המספרים המוצגים כאן מתחילים מ-"1". בהתאם לכך, מספרי השינוי של תוכנית MIDI-הבפועל נמוכים באחד, מכיוון שמערכת המספרים הזו מתחילה מ-"0".

#### הערה

[MENU]. התפריטים [Voice Edit], [Mixer] זהים לאלה בתצוגת התפריט שנקראת באמצעות לחצן[Voice Edit], [Mixer]
## סוגי קול (מאפיינים)

המאפיינים המגדירים של סוג הקול המסוים ויתרונות הביצועים שלהם מתוארים להלן. כדי לראות את סוג כל קול, עיין ברשימת הקול ברשימת הנתונים באתר. רק הסוגים המסומנים על ידי "\*"ברשימה למטה מסומנים בפינה השמאלית העליונה של שם הקול בתצוגת בחירת הקול.

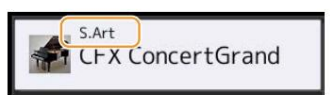

| כופר)S.Art<br>*ארטיקולציה)       | קולות אלו מספקים יתרונות רבים עם יכולת משחק נהדרת ושליטה אקספרסיבית בזמן אמת.<br>לדוגמה, עם קול הסקסופון, אם תנגן Dואחר כך Dבצורה מאוד לגטו, תשמע את התו משתנה בצורה חלקה, כאילו נגן<br>סקסופון ניגן אותו בנשימה אחת.<br>בדומה לקול גיטרה קונצרט, אם אתה מנגן תו Dולאחר מכן את ה-E ממש מעל בצורה מאוד לגטו אך תקיפה, הצליל גולש<br>מעלה מ-D ל-E. תלוי איך אתה מנגן, אפקטים אחרים כגון "רועד" או מופקים רעשי נשימה (עבור קול החצוצרה), או רעשי<br>אצבעות (עבור קול הגיטרה). |
|----------------------------------|----------------------------------------------------------------------------------------------------|
| Articulation2)*<br>S.Art2 (Super | עבור קולות כלי נשיפה וקולות כלי מיתר, נעשה שימוש בטכנולוגיה מיוחדת בשם AEM(עמוד , (38הכוללת דוגמאות<br>מפורטות של טכניקות אקספרסיביות מיוחדות המשמשות באותם כלים ספציפיים -לכופף או להחליק לתווים, "לחבר" תווים<br>שונים יחדיו. , או כדי להוסיף ניואנסים אקספרסיביים בסוף תו, וכו'. אתה יכול להוסיף ביטויים אלה על ידי ניגון לגאטו או לא<br>לגאטו, או על ידי קפיצה בגובה האוקטבה.                                                                                          |
|                                  | לדוגמה, באמצעות קול הקלרינט, אם תחזיק תו Cותנגן את Bb-הלמעלה, תשמע גליסנדו עד Bb-לחלק מהאפקטים של<br>"פתק כבוי" מופקים גם באופן אוטומטי כאשר אתה מחזיק תו במשך זמן מסוים.<br>לכל S.Art2 Voice:ש הגדרת ברירת מחדל משלו, כך שכאשר אתה בוחר קול S.Art2,הוויברטו המתאים מוחל ללא קשר<br>למיקום הג'ויסטיק. אתה יכול לכוונן את הוויברטו על ידי הזזת הג'ויסטיק אנכית.                                                                                                    |
|                                  | לפרטים על אופן הוספת המאמרים, עיין ב-"Arts Voice Effect List" .S. לפרטים על אופן הוספת המאמרים, עיין ב-"א                                                                                                    |
| לחיות                            | צלילי הכלים האקוסטיים הללו נדגמו בסטריאו, כדי להפיק צליל אותנטי ועשיר באמת -מלא באווירה ואווירה.                                                                                                    |
| מגניב                            | קולות אלה משתמשים בתכנות מתוחכם כדי ללכוד את המרקמים הדינמיים והניואנסים העדינים של כלים חשמליים.                                                                                                    |
| מתוק                             | צלילי הכלים האקוסטיים האלה נהנים גם מהטכנולוגיה המתוחכמת של ימאהה -וכוללים צליל מפורט וטבעי.                                                                                                    |
| תופים                            | צלילי תופים וכלי הקשה שונים מוקצים למקשים בודדים, ומאפשרים לך לנגן את הצלילים מהמקלדת.                                                                                                    |
| SFX                              | צלילי אפקט מיוחדים וצלילי הקשה שונים מוקצים למקשים בודדים, ומאפשרים לך לנגן את הצלילים מהמקלדת.                                                                                                    |
| תופים חיים                       | אלו הם צלילי תופים איכותיים המנצלים את מלוא היתרונות של דגימת סטריאו ודגימה דינמית.                                                                                                    |
| NSFX                             | אלו הם צלילי אפקט מיוחד וצלילי כלי הקשה באיכות גבוהה המנצלים את מלוא היתרונות של דגימת סטריאו ודגימה דינמית.                                                                                                    |
| Revo Drums*,<br>Revo SFX*        | קולות אלו משחזרים את הצליל הטבעי של תופים אמיתיים או כלי הקשה אמיתיים על ידי הפקת דגימות קול שונות של כלי (או<br>צורות גל), כאשר מנגנים על אותו מפתח מספר פעמים.                                                                                                    |
| תופי סביבה*,<br>Ambient SFX*     | מספק צלילי תופים מציאותיים ותוססים שקשה להשיג עם אפקטי DSP.<br>הגדלת הערך הרטוב משנה גם את תמונת הקול. אפקט הדהוד רגיל רק מגביר את ההדהוד, אבל אם תגדיל את הערך Wet-השל אמביינט<br>בתוך ערכת התופים עולה.                                                                                                    |
|                                  | כאשר נעשה שימוש בקולות אלו בסגנון נבחר, ניתן לכוונן את היחס בין צליל רטוב (צליל מהדהד) לבין צליל יבש (צליל לא<br>מעובד) בזמן אמת על ידי שימוש בכפתור/מחוון Live Controlשאליו מוקצה "עומק אווירה" (עמוד .( 147                                                                                                    |
| חלילי עוגב*                      | קולות עוגב אותנטיים אלה מאפשרים לך להתאים את הצילומים השונים וליצור צלילי עוגב מקוריים משלך.<br>ראה עמוד 56לפרטים.                                                                                                    |

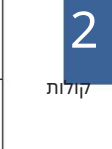

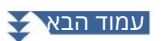

| FM*        | באמצעות מחולל צליל FMאמיתי בעל שמונה מפעילים, הקולות הללו מאפשרים לך להשיג דינמיקה והבעה שלא ניתן<br>להביע באמצעות קולות .AWM<br>פוליפוניה של עד 128תווים בו-זמניים אפשרית, וזה נפרד מקולות .AWMעם עריכה קולית, ניתן לערוך את מספר הצלילים<br>המשובצים בו-זמנית ואת התפשטות הסטריאו של הצליל (עמוד .55)                                                                                                    |
|------------|----------------------------------------------------------------------------------------------------|
| MegaVoice* | קולות אלו עושים שימוש מיוחד בהחלפת מהירות. לכל טווח מהירות (המדד לעוצמת הנגינה שלך) יש צליל שונה לחלוטין.<br>לדוגמה, גיטרה MegaVoiceכוללת צלילים של טכניקות ביצוע שונות. בכלים קונבנציונליים, קולות שונים בעלי צלילים אלה<br>ייקראו באמצעות IDIDIוינוגן בשילוב כדי להשיג את האפקט הרצוי. עם זאת, כעת עם MegaVoices, עו לנגן חלק גיטרה<br>משכנע עם קול בודד בלבד, תוך שימוש בערכי מהירות ספציפיים כדי לנגן את הצלילים הרצויים. בגלל האופי המורכב של<br>הקולות האלה והמהירויות המדויקות שצריך לנגן את הצלילים, הם לא מיועדים לנגינה מהמקלדת. |
|            | עם זאת, הם מאוד שימושיים ונוחים בעת יצירת נתוני - MIDIבמיוחד כאשר אתה רוצה להימנע משימוש במספר קולות שונים<br>רק עבור חלק של כלי נגינה בודד.<br>הערה<br>(למעלה) בפינה השמאלית התחתונה של תצוגת בחירת הקול (כאשר מוגדר מר גד מר מצוא את התיקיה "MegaVoice"ולהתקשר אליה,<br>גע בבחירה ולאחר מכן בחר בעמוד 2.                                                                                                    |

#### הערה

אינם תואמים לדגמי מכשירים אחרים. מסיבה זו, כל שיר או סגנון שיצרת בכלי זה S.Art, S.Art2 ו-Mega Voices

השימוש בקולות אלה לא יישמע כראוי בעת השמעת הכלים שאין להם סוגי קולות אלה.

י-קולות S.Art, S.Art2 ו-Mega נשמעים שונה בהתאם לטווח המקלדת, המהירות, המגע וכו'. לפיכך, אם תפעיל את [HARMONY/ARPEGGIO]

לחצן, לשנות את הגדרת ההעברה או לשנות את הפרמטרים של עריכת קול, עלולים להיגרם צלילים בלתי צפויים או לא רצויים.

#### הערה

המאפיינים של קולות S.Art2(הגדרת ברירת המחדל של ויברטו ואפקטי ביטוי המופעלים על ידי כפתורי ([ART]יעילים לביצועים בזמן אמת; עם זאת, ייתכן שהאפקטים הללו לא ישוחזרו לחלוטין בעת הפעלת שיר DIDMשהוקלט באמצעות קולות S.Art2. לפישים של הילים מיצוע הביעה משמעים בידיים במשמעים בידיים בידיים בידיים בידיים המשמעים הילים לביצועים בזמן אמת;

. לרשימה של קולות מוגדרים מראש של כלי זה, עיין ב"רשימת הקולות" ברשימת הנתונים באתר.

#### הערה

(למדע למצוצ אול התקאשה אל התקאיות העונים: אינית העונים אינית העונים אינית העונים עם דגמים אחרים. 🗘 ורך תאימות נתונים עם דגמים אחרים.

#### המרת הקולות של שיר (MEGAEnhancer) אמרת הקולות של שיר

MEGAEnhancerהיא תוכנה הממירה נתוני שירים של XG/GM[קובץ (MIDI Standard]לנתוני שירים משופרים במיוחד להשמעה באמצעות כלי נגינה או מחולל צלילים המכילים .MegaVoicesעם השימוש MegaVoices-בהמתוחכמים, MEGAEnhancerגורם אוטומטית לקבצי שירים קונבנציונליים עם גיטרה, בס וחלקים אחרים להישמע הרבה יותר מציאותיים ואותנטיים. ניתן להוריד את MEGAEnhancerמאתר .Yamaha

#### http://download.yamaha.com/

#### AEM טכנולוגיית

כאשר אתה מנגן בפסנתר, לחיצה על מקש "C"מייצרת צליל Cמוגדר וקבוע יחסית. עם זאת, כאשר אתה מנגן בכלי נשיפה, אצבעות בודדות עשויות להפיק מספר צלילים שונים בהתאם לעוצמת הנשימה, אורך התו, הוספת אפקטים של טרילים או עיקול וטכניקות ביצוע אחרות. כמו כן, כאשר מנגנים שני תווים ברציפות -למשל "C"-"D"--"0" -שני התווים הללו יתחברו בצורה חלקה, ולא יישמעו עצמאיים כפי שהם היו נשמעים בפסנתר.

Articulation Element Modeling) היא הטכנולוגיה להדמיית מאפיין זה של מכשירים. במהלך ההופעה, דגימות הסאונד המתאימות ביותר נבחרות ברצף בזמן אמת, מתוך כמויות אדירות של נתונים שנדגמו. הם מחוברים בצורה חלקה ונשמעים בצורה חלקה -כפי שהיה קורה באופן טבעי בכלי אקוסטי אמיתי.

טכנולוגיה זו להצטרפות חלקה של דוגמאות שונות מאפשרת יישום של ויברטו ריאליסטי. באופן קונבנציונלי על כלי נגינה אלקטרוניים, ויברטו מוחל על ידי הזזת הגובה מעת לעת. טכנולוגיית AEMהולכת הרבה יותר רחוק על ידי ניתוח ופירוק גלי הוויברטו שנדגמו, ומצטרפת בצורה חלקה לנתונים המפורקים בזמן אמת במהלך הביצועים שלך.

אם תזיז את הג'ויסטיק אנכית (Y: Modulation) כשאתה מנגן בקול S.Art2(באמצעות טכנולוגיית), אם תזיז את הג'ויסטיק אנכית לשמור על ריאליזם יוצא דופן.

## רישום קבצים ללשונית המועדפים

8. ההליך של רישום הקולות המועדפים המועדפים עליך ללשונית המועדפים זהה לזה של סגנונות. להנחיות, עיין בעמוד

## הגדרות מטרונום

ניתן לבצע הגדרות מטרונום Tap Tempo-ובתצוגה הנקראת דרך [MENU] à [Metronome]. ניתן לבצע הגדרות מטרונום

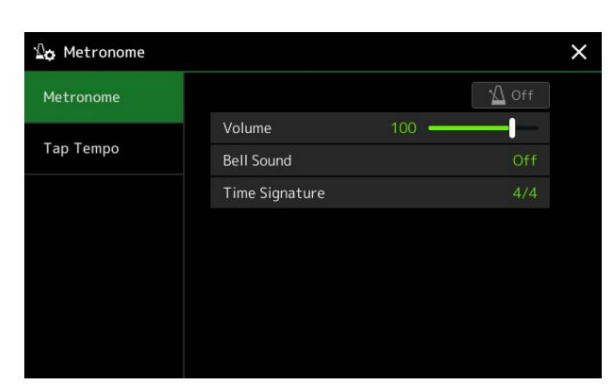

מֶטרוֹנוֹם

| דולק כבוי  | להפעלה או כיבוי של המטרונום.                             |  |
|------------|----------------------------------------------------------|--|
| כרך        | קובע את עוצמת הקול של צליל המטרונום.                     |  |
| צליל פעמון | קובע אם מבטא פעמון נשמע או לא בפעימה הראשונה של כל מידה. |  |
| חותמת זמן  | קובע את חתימת הזמן של צליל המטרונום.                     |  |

## הקש על טמפו

| כרך  | מכוונן את עוצמת הקול של הצליל המופעל בעת לחיצה על הלחצן .[TAP TEMPO]                                            |
|------|----------------------------------------------------------------------------------------------------|
| נשמע | בוחר את כלי ההקשה לצליל המופעל בעת לחיצה על הלחצן .[TAP TEMPO]                                                  |
|      | איפוס קטע סגנון קובע אם "לאפס" את מיקום ההשמעה של קטע הסגנון בעת הקשה על TAP]<br>לחצן [TEMPOבמהלך השמעת הסגנון. |

## הגדרות הקשורות למקלדת

## הגדרת תגובת המגע של המקלדת

Touch Responseקובע כיצד הצליל מגיב לעוצמת הנגינה שלך. סוג תגובת המגע שנבחר הופך להגדרה המשותפת עבור כל הקולות.

#### [MENU] à [Keyboard]. אתה יכול לבצע את ההגדרות בתצוגה הנקראת באמצעות

| ₩ <b>☆</b> Keyboard |                | >                                       |
|---------------------|----------------|-----------------------------------------|
| Keyboard            | Initial Touch  | 🖌 Right2 🖌 Right3                       |
|                     | Touch Curve    |                                         |
|                     | Fixed Velocity | 95 ———————————————————————————————————— |
|                     | After Touch    | Right2 Right3                           |
|                     | Touch Curve    | Medium                                  |

#### הערה

חלק מהקולות מתוכננים בכוונה ללא תגובת מגע, על מנת לחקות את המאפיינים האמיתיים של הכלי בפועל (לדוגמה, איברים רגילים, שאין להם תגובת מגע).

#### מגע ראשוני

| גע Curve-ב   | קובע את סוג התגובה הראשונית למגע. הקפד להזין סימני ביקורת בתיבות של חלקי המקלדת הרצויים.                                                   |  |  |  |  |
|--------------|----------------------------------------------------------------------------------------------------|--|--|--|--|
|              | רגיל: תגובת מגע רגילה.                                                                                                    |  |  |  |  |
|              | יקל  1:מייצר בקלות גם ווליום גבוה וגם נמוך בהתאם לעוצמת הנגינה שלך.                                                                        |  |  |  |  |
|              | יקל  :2מפיק ווליום גבוה יותר (מקל  (1עם עוצמת נגינה מתונה וקל לשליטה. הכי טוב בשביל                                                        |  |  |  |  |
|              | שחקנים מתחילים.                                                                                                    |  |  |  |  |
|              | :Soft 1 •מפיק ווליום גבוה עם עוצמת נגינה מתונה. קשה יותר לייצר נפח נמוך יותר.                                                              |  |  |  |  |
|              | :Soft 2 •מפיק ווליום גבוה גם עם עוצמת נגינה קלה. הכי מתאים לשחקנים עם מגע קל                                                               |  |  |  |  |
|              | יקשה  :1דורש נגינה חזקה בינונית לעוצמת קול גבוהה יותר.                                                                                     |  |  |  |  |
|              | Hard 2: •דורש נגינה חזקה כדי להפיק ווליום גבוה. הכי מתאים לשחקנים עם מגע כבד.                                                              |  |  |  |  |
| מהירות קבועה | קובע את רמת עוצמת הקול הקבועה כאשר תגובת המגע כבויה. עוצמת הקול של חלקי המקלדת ללא סימני ביקורת נשארת קבועה ללא<br>קואר לעועמת בנוינה ושלר |  |  |  |  |
|              | ין סו יעובנות ווגינוו סין.                                                                                                    |  |  |  |  |

### לאחר מגע

| גע Curve-ב | קובע את סוג התגובה לאחר מגע. הקפד להזין סימני ביקורת בתיבות של חלקי המקלדת הרצויים. |
|------------|-------------------------------------------------------------------------------------|
|            | ירך: מאפשר לייצר שינויים גדולים יחסית בלחץ After Touchקל מאוד.                      |
|            | -בינוני: מייצר תגובת After Touchסטנדרטית למדי.                                      |
|            | יקשה: יש צורך בלחץ After Touchחזק יחסית כדי לייצר שינויים.                          |

## הגדרות הקשורות לחלק מקלדת (הגדרת קול)

סעיף זה מכסה את הגדרות חלקי המקלדת והגדרות אחרות הקשורות לקול שניתן להגדיר בתצוגה הנקראת באמצעות .[MENU] à [Voice Setting]

| Tune             |                 | Loft     | Right 1 | Right? | Right 3 |
|------------------|-----------------|----------|---------|--------|---------|
|                  |                 | Lert     | Kight i | Night2 | Rights  |
| voice Set Filter |                 | New York |         | 77.5   | 8       |
|                  | Tuning          |          |         |        |         |
| S.Art2/Arpeggio  | Octave          |          |         |        |         |
|                  | Portamento Time |          |         |        |         |
|                  |                 |          |         |        |         |
|                  |                 |          |         |        |         |

הערה

ניתן לקרוא לתצוגה גם מ-[תפריט] בצג בחירת קול.

מנגינה

#### מאפשר לך להתאים את הפרמטרים הקשורים לגובה הצליל עבור כל חלק במקלדת.

| כִּונוּן          | קובע את גובה הצליל של כל חלק במקלדת.                                                                                                    |
|-------------------|----------------------------------------------------------------------------------------------------|
| אוֹקְטָבָה        | קובע את טווח השינוי בגובה הצליל באוקטבות, מעל שתי אוקטבות למעלה או למטה עבור כל חלק במקלדת.                                                                                                    |
| פורטמנטו<br>זְמַן | Portamento-היא פונקציה שיוצרת מעבר חלק בגובה הצליל מהתו הראשון המושמע על המקלדת לאחר. זמן הפורטמנטו קובע<br>את זמן המעבר למגרש. ערכים גבוהים יותר מביאים לזמן שינוי גובה ארוך יותר. הגדרה זו ל-"0" אינה גורמת לשום השפעה. פרמטר<br>זה זמין עבור חלקי מקלדת שעבורם Portamentoמוגדר "On"-ל(עמוד .(49<br>ניתן גם להגדיר פרמטרים נוספים, כגון לביצוע טרילים או שליטה בזמן הפורטמנטו לפי מהירות (עמוד .(15 |
|                   |                                                                                                    |

#### מסנן ערכת קול

כל קול מקושר להגדרות ברירת המחדל של ערכת הקול שלו, שוות ערך לאלו בתצוגת עריכת הקול (עמוד (48עבור קולות שאינם קולות חלילי האורגן. למרות שבדרך כלל הגדרות אלה נקראות אוטומטית על ידי בחירת קול, אתה יכול גם להשבית תכונה זו. לדוגמה, אם אתה רוצה לשנות את הקול ובכל זאת לשמור על אותו אפקט הרמוני, הסר את הסימון של ."Keyboard Harmony/Arpeggio"

## S.Art2/Arpeggio

### S.Art2 Auto Articulation

קובע אם ניסוח נוסף ל-Voices 2trA.Sבאופן אוטומטי עבור תזמוני מפתח אלה בהתאמה:

ראש: בעת לחיצה על המקש הראשון.

•מפרק: כאשר מקש נלחץ או שחרור תוך החזקת מקש/ים אחרים.

•זנב: כשמשחררים את המקש האחרון.

הערה

זה משפיע לא רק על קולות S.Art2של ביצועי המקלדת שלך, אלא גם על קולות S.Art2בשירים או בסגנונות.

#### ארפג'יו

| לכימות    | קובע את התזמון של הפונקציה Arpeggio Quantize.השמעת ארפג'יו מסונכרנת עם השמעת שיר או סגנון, וכל פגמים קלים<br>מתוקנים בתזמון זה.                                                                       |
|-----------|----------------------------------------------------------------------------------------------------|
| לְהַחזִיק | מפעיל או מכבה את פונקציית .Arpeggio Holdכאשר זה מוגדר ,"On", להפעלת כפתור [HARMONY/ARPEGGIO]גורמת<br>להמשך השמעת Arpeggioגם לאחר שחרור התו. כדי לעצור את ההשמעה, לחץ שוב על הלחצן .[HARMONY/ARPEGGIO] |

## העברת הגובה בחצי טונים

אתה יכול להמיר את גובה הצליל הכללי של הכלי (צליל המקלדת, השמעת סגנון, השמעת שירים של MIDIוכן הלאה) בצעדי חצי טון.

[MENU] à [Transpose]. ניתן לקרוא לתצוגת הפעולה באמצעות

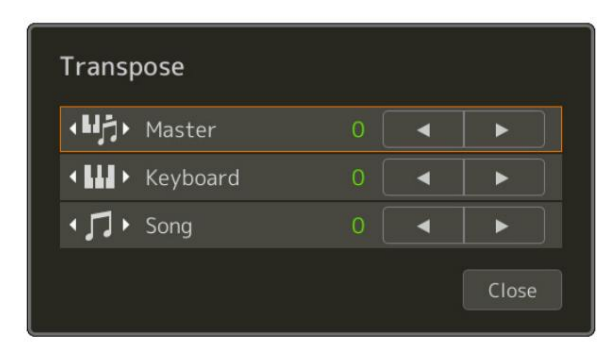

| לְשְׁלוֹט | AUX IN. מעביר את גובה הצליל כולו, למעט צלילי שמע כגון אודיו שיר וצליל קלט ממיקרופון או משקעי |
|-----------|----------------------------------------------------------------------------------------------|
| מקלדת     | מעביר את גובה המקלדת כולל שורש האקורד להפעלת ניגון סגנון.                                    |
| שִׁיר     | מעביר את הגובה של שיר -MIDI.                                                                 |

הערה

אתה יכול גם להעביר את הגובה על ידי שימוש בלחצני .[+]/[ם] TRANSPOSE

הערה

. גובה הצליל של שיר אודיו מותאם באמצעות הפונקציה .Pitch Shiftעיין במדריך למשתמש

הערה Transposeלא מוחל על ערכות התופים וערכות .SFX

## כוונון עדין של הגובה של הכלי כולו (מנגינת מאסטר)

אתה יכול לכוונן עדין את גובה הצליל של הכלי כולו בצעדים של 0.2הרץ -שימושי כאשר אתה מנגן Genos2-ביחד עם כלים אחרים או קובצי אודיו של מוזיקה. שימו לב שפונקציית Tuneאינה משפיעה על קולות ושירי השמע של ערכת התופים או ערכת SFX. ניתן לקרוא את תצוגת הפעולה באמצעות .[MENU] à [Master Tune]

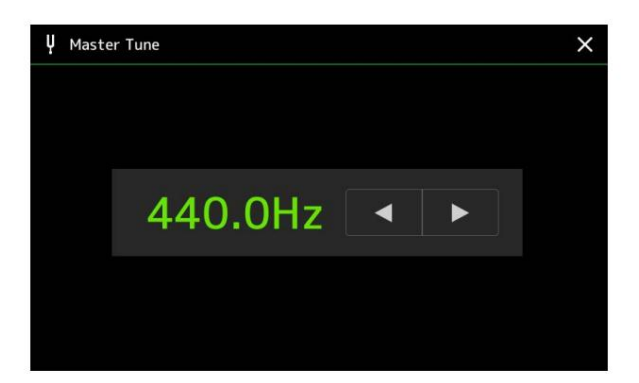

כדי לשחזר את ברירת המחדל הראשונית (440.0)הרץ), גע והחזק את ערך ההגדרה למשך זמן מה.

## בחירה או יצירה של טמפרמנט (מנגינת קנה מידה)

אתה יכול לשנות את הטמפרמנט של הכלי כך שיתאים למוזיקה שאתה רוצה לנגן. ניתן לקרוא את תצוגת הפעולה באמצעות .[MENU] â

ישנן שתי דרכים לשנות את הטמפרמנט; סולם ראשי ותת סולם.

יסולם ראשי:

קובע את הסולם הבסיסי של הכלי. אתה יכול לבחור מתוך סוג קנה מידה קיים או להתאים אותו באופן ידני. ניתן לשמור את ההגדרה ולקרוא אותה באמצעות פונקציית זיכרון הרישום.

#### •תת סולם:

משנה באופן זמני את הסולם רק כאשר תת-סקאלה מופעלת (למשל, נבחר בתצוגת .(Scale Tune זה מאפשר לך להגדיר באופן זמני הגדרת (Scale Tune). Main-הלחלקים הרצויים. הגדרה זו מקבלת עדיפות על פני הגדרת סולם ראשי, לגבי החלקים המסומנים (ראה להלן). ניתן להתאים את ההגדרה באופן ידני, אך לא ניתן לשמור אותה.

ניתן להשבית/לאפשר את סולם המשנה על-ידי נגיעה "Main/Sub"-בבתצוגה, או על-ידי שימוש בפונקציה "Scale Tune Quick Setting" שניתן להגדיר ללחצנים או לדוושות הרגל קולות הניתנות להקצאה (עמוד 144).

לגבי ההגדרות המוחלות על כל חלק בהתאם לסימני הביקורת בתצוגה, ראה את הדוגמאות שלהלן.

כאשר "Sub" נבחר (סולם משנה מופעל)

כאשר "ראשי" נבחר (סולם משנה מושבת)

תַת

ראשי

ָרָאשִׁי

**האדהות buseale משמה אימעת לעת אילקתל קאפרא**ילה. Scale על חלקים אלה.

**האחוזות המגולם והגשלש מנו"ו**לות על החלקים המסומנים. Scaleעל חלקים אלה.

Genos2 43 מדריך עזר של

סוּג

## בחירה או יצירה של טמפרמנט מהסוגים הקבועים מראש (סולם ראשי)

אתה יכול לבחור סולמות שונים לנגינה בכוונון מותאמים אישית לתקופות היסטוריות או ז'אנרים מוזיקליים ספציפיים.

1

2

חלקים שהגדרת קנה המידה הראשי מוחלת עליהם

## 1בחר את סוג הסולם הרצוי (טמפרמנט).

•שווה: טווח הגובה של כל אוקטבה מחולק שווה בשווה לשנים עשר חלקים, כאשר כל חצי צעד שווה מרווחים בגובה. זהו הכוונון הנפוץ ביותר במוזיקה כיום. •מז'ור טהור, מינור טהור: כוונונים אלה משמרים את המרווחים המתמטיים הטהורים של כל סולם, במיוחד עבור אקורדים משולשים (שורש, שלישי, חמישית). אתה יכול לשמוע את זה הכי טוב בהרמוניות ווקאליות ממש -כמו מקהלות ושירת א-קפלה.

> •פיתגורס: סולם זה הומצא על ידי הפילוסוף היווני המפורסם והוא נוצר מסדרה של חמישיות מושלמות, שמתמוטטות לאוקטבה אחת. ה-3 בכוונון הזה מעט לא יציב, אבל ה-4 וה-5 יפים ומתאימים לכמה לידים.

•טון ממוצע: סולם זה נוצר כשיפור בסולם פיתגורס, על ידי הפיכת המרווח השלישי הגדול יותר ל"מכוון". זה היה פופולרי במיוחד מהמאה ה-61 ועד המאה ה-81. הנדל, בין השאר, השתמש בסולם הזה.

Werckmeister ו-Kirnberger, המשלב את מערכות Werckmeister ו-Kirnberger. •סולם מורכב זה משלב את מערכות Werckmeister ו-Kirnberger. שהיו בעצמם שיפורים בסולם הטון הממוצע והפיתגורי. המאפיין העיקרי של סולם זה הוא שלכל מפתח יש אופי ייחודי משלו. הסולם היה בשימוש נרחב בתקופת באך ובטהובן, וגם כעת הוא משמש לעתים קרובות בעת ביצוע מוזיקה תקופתית על צ'מבלו.

ערבית1, ערבית2: השתמש בכיוונים אלה בעת השמעת מוזיקה ערבית.

## 2שנה את ההגדרות הבאות לפי הצורך.

| הערת בסיס | קובע את תו הבסיס עבור כל סולם. כאשר תו הבסיס משתנה, גובה הצליל של המקלדת עובר טרנספוזיציה, אך<br>שומר על יחס הצליל המקורי בין התווים.                     |
|-----------|----------------------------------------------------------------------------------------------------|
| מנגינה    | גע במקש הרצוי באיור המקלדת שיכוונו וכוונו אותו בסנטים. התיבות בצד העליון והתחתון של כל מקש קובעות אם הגדרת<br>המנגינה תחול על התו. אתה יכול להפעיל את זה/ |
|           | כבוי על ידי נגיעה בו כשהערך הוא משהו אחר מאשר .0אם תערוך פרמטר זה,  "(Edited)"יוצג בצד ימין של  "Type"<br>בשלב .1                                         |
|           | הערה                                                                                                    |
|           | במונחים מוזיקליים "סנט" הוא 1/100מחצי הטון. 100)סנט שווה חצי טון אחד.)                                                                                    |
| לַעֲקוֹף  | הפעלה זו משביתה את כל הגדרות Scale Tuneבאופן זמני. זה מאפשר לך לשמוע את הצליל לשם השוואה<br>מטרות.                                                        |
| חלקים     | סמן את החלק שעליו חלה הגדרת -Main Scale.                                                                                                    |

#### כדי לאחסן את הגדרות :Scale Tune (Main Scale): כדי לאחסן את

REGISTRATION MEMORY, אם ברצונך לאחסן את הגדרות (Main Scale) השתמש בזיכרון הרישום. לחץ על הלחצן [MEMORY]בקטע Scale Tune (Main Scale), אם ברצונך לאחסן את הגדרות Scale Tune. ולאחר מכן סמן את "Scale Tune ולאחר מכן סמן את "Scale Tune (Main Scale) אחד מהלחצנים (10–11) אולאחר מכן סמן את הגדרות Scale Tune (Main Scale) אולאחר מכן סמן את הגדרות Scale Tune (Main Scale) אולאחר מכן סמן את הגדרות (אחד מהלחצנים אחד מהלחצנים אחד מהלחצנים (10–11) אולאחר מכן סמן את אולאחר מכן סמן את "Scale Tune (Main Scale) אולאחר מכן סמן את אולאחר מכן סמן אחד מהלחצנים (10–11) אולאחר מכן סמן את אולאחר מכן סמן את אולאחר מכן סמן את אולאחר מכן סמן אחד מהלחצנים (10–11) אולאחר מכן סמן אחד מהלחצנים (10–11) אולאחר מכן סמן אחד מהלחצנים (

## יצירה ושימוש בטמפרמנט באופן זמני (תת סולם)

ניתן לשנות את קנה המידה באופן זמני על ידי שימוש בהגדרה תת קנה מידה. הגדרה זו, בעת עריכה, מקבלת עדיפות על פני הגדרת קנה המידה הראשי. ההגדרה יעילה רק כאשר Sub Scale מופעלת (למשל, "Sub"נבחר בתצוגה .(Scale Tune

## Scale Tune, 1בתצוגת Scale Tune, בכדי לבחור את הגדרת

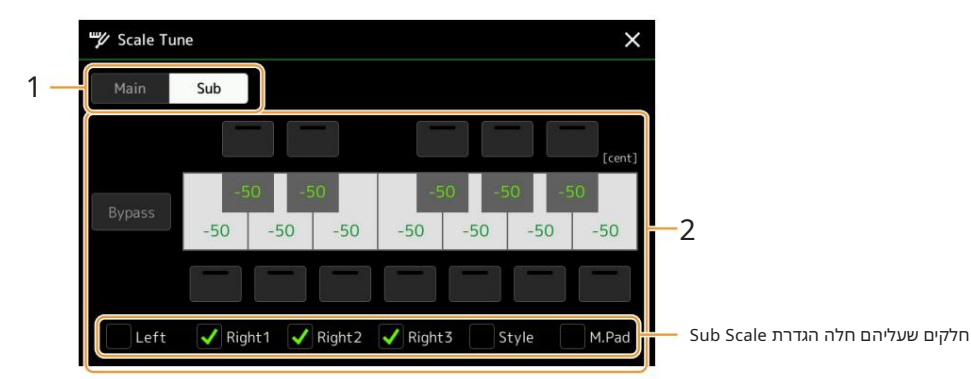

הגדרת Sub Scaleמוחלת על חלקים מסומנים בתחתית התצוגה.

גם אם נבחרה תת קנה מידה, הגדרת קנה המידה הראשי מוחלת על החלקים שאינם מסומנים בתחתית תצוגת קנה המידה של המשנה אלא מסומנים בתצוגה הראשית.

### 2שנה את ההגדרות הבאות.

| מנגינה   | נגיעה בתיבות בצד העליון והתחתון של איור המקלדת מאפשרת לך להוריד בקלות את גובה הצליל הרצוי ב-05 סנט.<br>הפעלה/כיבוי של התיבות מאפשרת לקבוע אם הגדרת המנגינה מוחלת על התו או לא. ניתן לכוונן את ערך המנגינה על<br>ידי נגיעה באיור המקשים הרצוי ולכוון אותו<br>בסנטים. |
|----------|----------------------------------------------------------------------------------------------------|
| לַעֲקוֹף | הפעלה זו משביתה את כל הגדרות  Scale Tuneבאופן זמני. זה מאפשר לך לשמוע את הצליל לשם השוואה<br>מטרות.                                                                                                    |
| חלקים    | Sub Scale. סמן את החלק שעליו חלה הגדרת                                                                                                    |

אם תחזור לתצוגה הביתית במצב זה, הגדרת Sub Scale תישאר מופעלת.

## Scale Tune. 3כדי להפסיק להשתמש בהגדרת Sub Scale, גע ב- [Main]בתצוגה

ההגדרה Sub Scaleמושבתת, וכל הגדרות המנגינה של Sub Scaleמאופסות לערכי ברירת המחדל שלהן.

הערה

הגדרת Sub Scale מושבתת ומאופסת לברירת המחדל כאשר כוח המכשיר כבוי.

#### הערה

אותה יכול להפעיל/להשבית את הגדרת Sub Scale דער Scale במהירות, באמצעות הפונקציה ,"Scale Tune Quick Setting", אותה ניתן להקצות ללחצנים הניתנים להקצאה או לדוושות הרגל. לפרטים, ראה עמוד .144

## ביצוע הגדרות מפורטות עבור הרמוניה/ארפג'יו

ניתן לבצע הגדרות שונות עבור פונקציות Keyboard Harmony. ניתן לבצע הגדרות שונות עבור פונקציות [MENU] à [Kbd Harmony/Arp]. ניתן לקרוא לתצוגת הפעולה באמצעות

#### ⅢI Keyboard Harmony/Arpeggio Туре On Harmony1 Harmony2 Category Harm Standard Trio 1/4 Arpeggio / Synth Seq 2 0 2

## 1בחר את קטגוריית ההרמוניה/ארפג'יו הרצויה והקלד.

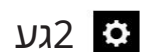

#### (הגדרה) כדי לקרוא את חלון ההגדרות המפורט.

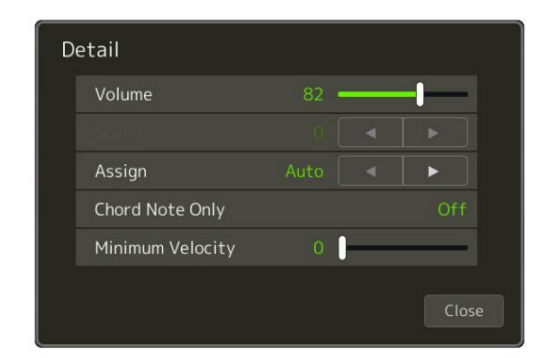

**בצע הגדרות שונות של הרמוניה/ארפג'יו לפי הצורך.** כאשר נבחר אחד מסוגי הארפג'יו, ניתן להגדיר רק את הפרמטרים המצוינים ב-"\*" ברשימה למטה. אף אחד מהפרמטרים ברשימה שלהלן אינו זמין כאשר נבחר סוג הקטגוריה "Multi Assign" של הרמוניה.

| <רך*        | קובע את עוצמת הקול של תווי ההרמוניה/ארפג'יו שנוצרו על ידי פונקציית ההרמוניה/ארפג'יו.                                                                                                    |  |  |
|-------------|----------------------------------------------------------------------------------------------------|--|--|
|             | הערה<br>כאשר אתה משתמש בקולות מסוימים, כגון קולות איברים, שבהם "עומק רגישות המגע" מוגדר ל-0 בתצוגת עריכת הקול (עמוד ,(49עוצמת<br>הקול אינה משתנה.                                                                                                    |  |  |
| מְהִירוּת   | פרמטר זה זמין רק כאשר נבחרה קטגוריית "הד" (הד, טרמולו או טריל). הוא קובע את המהירות של אפקטי הד, טרמולו<br>וטריל.                                                                                                    |  |  |
| לְהַקְצוֹת* | קובע את חלק המקלדת שאליו מוקצה האפקט.                                                                                                    |  |  |
|             | Auto: •החלת האפקט על החלק (מימין  (3–1שעבורו  PART ON/OFFמופעל. אם נבחרה קטגוריית הרמוניה/הד,<br>החלקים מקבלים עדיפות בסדר הבא: ימינה  ,1ימין  ,2ימין  3(כאשר כל החלקים מופעלים).                                                                                                    |  |  |
|             | •פרמטר זה זמין כאשר נבחרת הקטגוריה .Harmony/Echoשר חלקים מרובים מופעלים, התו המושמע על<br>המקלדת נשמע על ידי החלק 1 Right וצלילי ההרמוניה (אפקט) מחולקים לימין 1ולשאר החלקים. כאשר רק חלק אחד<br>מופעל, התו המושמע על המקלדת והאפקט נשמעים על ידי החלק הזה.                                           |  |  |
|             | 3). יימינה ,1ימין ,2ימין :3החלת האפקט על החלק שנבחר (ימין ,1ימינה 2או ימין.                                                                                                    |  |  |
|             | הערה<br>כאשר הקטגוריה "הרמוניה" נבחרת, חלק המקלדת המוגדר לסוג מונו, Crossfade-ו Legatoבחר (עמוד (49עבור הקול נחשב ככבוי.<br>לדוגמה, כאשר Right 1מוגדר ל- ILegato/Crossfade (Mono)- Poly מוגדר ל- Poly,ושני החלקים מופעלים, הפעלת כפתור<br>[HARMONY/ARPEGGIO]תחיל את אפקט ההרמוניה רק על החלק הימני .2 |  |  |

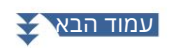

| הערת אקורד              | פרמטר זה זמין רק כאשר נבחרה הקטגוריה "הרמוניה". כאשר זה מוגדר  ,"On"-לאפקט ההרמוניה מוחל רק על התו                                                                                                    |
|-------------------------|----------------------------------------------------------------------------------------------------|
| רק                      | (המנוגן בחלק הימני של המקלדת) השייך לאקורד המושמע בקטע האקורדים של המקלדת.                                                                                                    |
| מִינִימוּם<br>מְהִירוּת | הוא קובע את ערך המהירות הנמוך ביותר בו יישמע תו הרמוני, אקו, טרמולו או טריל. זה מאפשר לך ליישם את ההרמוניה<br>באופן סלקטיבי לפי כוח הנגינה שלך, ומאפשר לך ליצור הדגשות הרמוניות במנגינה. אפקט ההרמוניה מוחל כאשר אתה<br>מנגן על המפתח חזק (מעל הערך שנקבע). |

#### הערה

à [Voice Setting] à [S.Art2/Arpeggio] בתצוגה הנקראת באמצעות [Orpeggio Hold ופונקציית Arpeggio Hold בתצוגה הנקראת באמצעות (Voice Setting] à [S.Art2/Arpeggio] (עמוד 41). (עמוד 41).

## עריכת קולות (Voice Edit)

תכונת עריכת הקול מאפשרת לך ליצור קולות משלך על ידי עריכת כמה פרמטרים של הקולות הקיימים. לאחר שיצרת קול, תוכל לשמור אותו כקובץ בזיכרון הפנימי (כונן משתמש) או בהתקנים חיצוניים לצורך אחזור עתידי. סעיף זה מכסה את העריכה של קולות שאינם קולות חלילי אורגן וקולות אנסמבל, מכיוון שיש להם שיטות עריכה שונות מהמתואר כאן. להוראות על עריכת קולות חלילי העוגב, ראה עמוד .56להנחיות לעריכת קולות האנסמבל, ראה עמוד .58

## 1בחר את הקול הרצוי (חוץ מקול חלילי אורגן/קול אנסמבל).

#### (גערעט) ארן ערערער הקולית) ארן עריפה הקולית את תצוגת העריכה הקולית.

הערה

ניתן לקרוא לתצוגה גם דרך [MENU] à[עריכה קולית].

### .5בחר את הפרמטר הרצוי ולאחר מכן ערוך את הערך

49 - 55. למידע על הפרמטרים הניתנים לעריכה, עיין בעמודים

(השוואה) שוב ושוב, אתה יכול להשוות את הצליל של הקול הערוך עם הקול המקורי (לא ערוך).

(שמור) כדי לשמור את הקול הערוך.

ההגדרות יאבדו אם תבחר קול אחר או תכבה את המכשיר מבלי לבצע את פעולת השמירה.

#### הערה

אם ברגון לערוך קול אחר, גע בשם הקול בחלק העליון של תצוגת עריכת הקול כדי לבחור את חלק המקלדת. לחילופין, לחץ על אחד מהלחצנים VOICE SELECT כדי לבחור את החלק שאליו יוקצה הקול הרצוי, אשר את שם הקול בחלק העליון של תצוגת Voice Edit, בצע את העריכות כרצונך ולאחר מכן בצע את פעולת השמירה.

#### השבתת בחירה אוטומטית של ערכות קול (אפקטים וכו')

כל קול מקושר להגדרות ברירת המחדל של ערכת הקול שלו, שוות ערך לאלו בתצוגת עריכת הקול. למרות שבדרך כלל הגדרות אלה נקראות אוטומטית כאשר קול נבחר, אתה יכול גם להשבית תכונה זו על ידי ביצוע הגדרות מתאימות בתצוגת "מסנן ערכת קול". עיין בעמוד

על ידי נגיעה עגע

## פרמטרים שניתנים לעריכה בתצוגת עריכה קולית

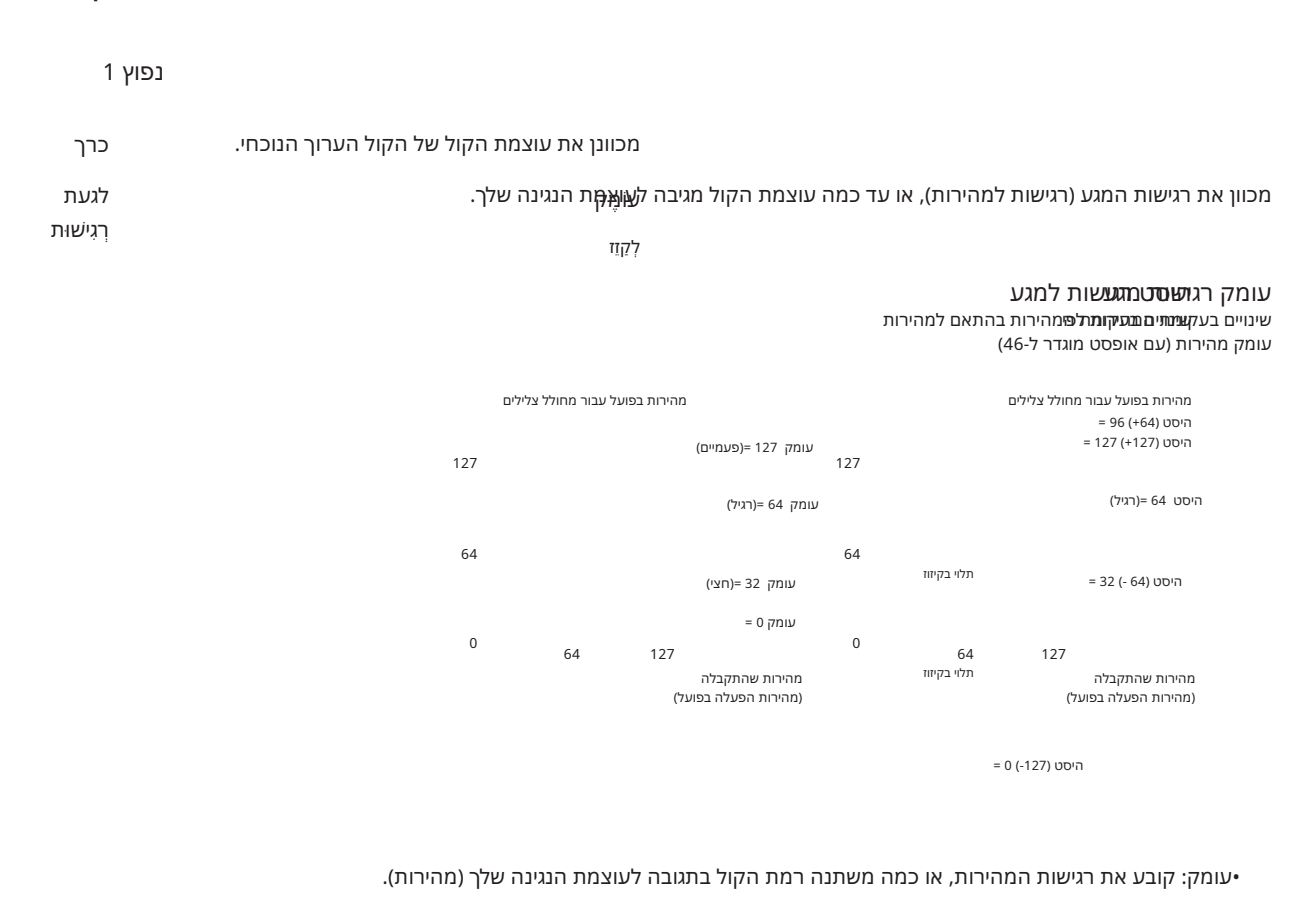

#### •קובע את הכמות שבה מותאמת המהירויות המתקבלות למציאות אפקט מהירות.

| מגבלת מהירות            | נָמוּך<br>גָבוֹהַ    | קובע את ערך המהירות הנמוך/הגבוה ביותר עבור הביצועים שלך.<br>כאשר ערך המושמע על המקלדת נמוך/גבוה מהערך שנקבע כאן,<br>הערך הנכנס למחולל הצלילים מומר לערך שנקבע. זה לא משפיע | וכה/גבוהה<br>י <sub>ילים</sub>             | מהירות נמו מהירות נמו<br>ועל עבור מחולל צלי<br>וך | <b>מגבלת</b><br>מהירות בפו<br>נָמו          |
|-------------------------|----------------------|----------------------------------------------------------------------------------------------------|--------------------------------------------|---------------------------------------------------|---------------------------------------------|
|                         |                      |                                                                                                    | 127                                        |                                                   | پدا <u>ن</u>                                |
|                         |                      | המהירויות של תווי MIDIמשודרים.                                                                                                    |                                            |                                                   |                                             |
|                         |                      |                                                                                                    | 64                                         |                                                   |                                             |
|                         |                      |                                                                                                    | 0                                          | 64                                                | 127<br>מהירות שהתקבלה                       |
|                         |                      |                                                                                                    |                                            | ש בפועל)                                          | מהירות הפעלת מקי <b>(</b>                   |
| חלק אוקטבה              | <b>ימין</b><br>שמאלה | <sup>-</sup> למעלה או למטה באוקטבות. כאשר הקול הערוך משמש כל<br>Right 1/Right 2/Righrמין; כאשר הקול הערוך משמש                                                             | של הקול הערון<br>גהפרמטר 3 3,<br>Leftזמין. | ז האוקטבות<br>ו מימין 1עד<br>י, הפרמטר t          | מעביר את טוור<br>אחד מהחלקים<br>כחלק השמאלי |
| Sustain פאנל            |                      | ל הערוך כאשר הלחצן [SUSTAIN]בלוח מופעל.                                                                                                    | המוחלת על הקו                              | ת השמירה ו                                        | קובע את רמ                                  |
| /Kbd Harmony<br>ארפג'יו | אחר. עיין            | ת דרך ,[MENU] à [Kbd Harmony/Arp]אלא שהוא ממוקם במיקום א<br>פובטות עבוב הבמוני/                                                                                            | בתצוגה שנקרא<br>ריצוע הגדרוח מ             | ו <b>ה)</b> ו דבר כמו<br>למשתמש ו"                | בע <b>(צונדיא</b><br>רמדריר                 |

46. בעמודArpeggio"

קולות

## Machine Translated by Google

| נפוץ 2                |                                                                                                    |
|-----------------------|----------------------------------------------------------------------------------------------------|
| מונוֹפּוֹל            | קובע אם הקול הערוך מנוגן בצורה מונופונית או פוליפונית.                                                                                                    |
|                       | הערה<br>בעת שימוש בקול המוגדר  ,"Mono"- לכללי הבחירה של התו שיש לנגן משתנים אוטומטית, בהתאם לחלק המשתמש ב-ecioV ולסטטוס של<br>חלקים אחרים.                                                                                                    |
|                       | •בעת שימוש בקול מונו עבור כל אחד מהחלקים הנכונים :3–1<br>•בעת שימוש בקול מונו עבור כל אחד מהחלקים הנכונים :3–1<br>-הערה אחרונה; כאשר נבחר קול מונו עבור כל החלקים האחרים המופעלים מימין .3–1<br>•בעת שימוש בקול מונו עבור החלק השמאלי:                                  |
|                       | הערה אחרונה (לא מושפעת מהסטטוס של חלקים אחרים)-                                                                                                    |
| פורטמנטו              | Portamento. מפעיל או מכבה את פונקציית הערכה                                                                                                    |
|                       | דער דד<br>Portamento-היא פונקציה שיוצרת מעבר חלק בגובה הצליל מהתו הראשון המושמע על המקלדת לאחר.                                                                                                    |
| פורטמנטו<br>סוג (מונו | קובע את ההתנהגות של התווים של צלילים מתפוגגים, כגון גיטרה, כאשר הם מנוגנים בצורה legatoכאשר הקול הערוך מוגדר ל"מונו" למעלה.                                                                                                    |
| רק)                   | -רגיל: הצליל הבא נשמע לאחר הפסקת התו הקודם.                                                                                                    |
|                       | -Legato: הצליל של התו שהושמע קודם נשמר ורק גובה הצליל משתנה לזה של הבא<br>הערה.                                                                                                    |
|                       | :Crossfade •הצליל עובר בצורה חלקה מהתו שהושמע קודם לתו הבא.<br>הערה                                                                                                    |
|                       | יירמט זה אינו זמין עבור ערכות תופים/ ,SFXומתנהג כמו ההגדרה "רגיל" כאשר הקולות הללו<br>נרחר.                                                                                                    |
|                       | -באיני בערים Legatoאו ,Crossfadeההתנהגות (מלבד מה שמתואר כאן) עשויה להיות שונה מרגיל,<br>בהתאם להגדרות הפאנל.                                                                                                    |
|                       | <b>מובע איזו ממשמשק בעם עד אמס לאפס דו</b> אנווים השניים והמאוחרים יותר (כאשר תו אחד מוחזק ואחרים מנוגנים) בעוד Crossfade Portamento בתוקף.                                                                                                    |
|                       | פורטמנטן<br>הערה אחרונה: המהירות של התו המושמע לאחרונה מקבלת עדיפות. במילים אחרות, המהירות הכוללת של<br>הצליל נקבע לפי התו שהושמע לאחרונה.                                                                                                    |
|                       | •תו ראשון: המהירות של התו הראשון המושמע מקבלת עדיפות. במילים אחרות, המהירות הכוללת של הצליל היא<br>נקבע על ידי התו הראשון, ונשמר גם כאשר התווים הבאים מושמעים.                                                                                                    |
| פורטמנטו              | קובע כיצד מחושב זמן המעבר בפועל של הגובה מתוך ערך .Portamento Time                                                                                                    |
| סוג זמן               | •קצב קבוע: הופך את קצב שינוי הגובה ל-0: מקסימום, :127דקות. זמן המעבר בפועל משתנה בהתאם למרווח בין שני התווים.                                                                                                    |
|                       | •זמן קבוע: הופך את זמן המעבר בפועל לגובה  :0דקות,  :127מקסימום. קצב שינוי הגובה משתנה בהתאם<br>למרווח בין שני התווים.                                                                                                    |
|                       | הערה<br>•הכלל הבסיסי של Portamento Timeאינו משתנה גם אם הגדרה זו תשתנה. כאשר הערך של Portamento Timeהוא<br>קטן יותר, הזמן בפועל קצר יותר; כאשר הערך גדול יותר, הזמן בפועל ארוך יותר.<br>•ככל שהערך של Portamento Timeגדול יותר, כך ההשפעה של הגדרה זו הופכת ברורה יותר. |
| פורטמנטו<br>זְמַן     | קובע את זמן הפורטמנטו (זמן מעבר גובה).                                                                                                    |
| משחק מהיר             | סף זמן כאשר הזמן בין צליל אחד לאחר קצר מסף זמן זה, ה-                                                                                                    |
| פורטמנטו              | הפרמטר של Portamento Timeלהלן משמש במקום Portamento Time-ההמקורי. זה עוזר לך לנגן קטעים מהירים כמו טרילים<br>או גליסנדו עם Portamento Timeמיוחד עבור<br>מַטָרָה.                                                                                                    |
|                       | קובע את זמן הפורטמנטו שבו הזמן בין תו אחד לאחר                                                                                                    |
|                       | זמן<br>קצר יותר מפרמטר Time Threshold(למעלה).                                                                                                    |
|                       | הערה<br>זמן הפורטמנטו אינו מושפע מהדברים הבאים.<br>•מרווחים בין תו אחד למשנהו                                                                                                    |
|                       | • Portamento Time                                                                                                    |
|                       | יסוג זמן פורטמנטו.<br>מהירות לזמן פורטמנטו<br>מינימום זמן פורטמנטו                                                                                                    |

## Machine Translated by Google

| גם אם Portamento Timeמוגדר ל-"0", זמן Portamentoלעולם לא הופך לקצר יותר מהזמן שנקבע כאן, למעט כאשר פורטמנטו                                                                                       | מינימום פורטמנטו                   |
|----------------------------------------------------------------------------------------------------|------------------------------------|
| זַנ                                                                                                    | זְמַן                              |
| וְמָשָּׁאוּזּתּרגישות בעת חישוב זמן פורטמנטו לפי מהירות. עבור ערכים חיוביים, זמן הפורטמנטו הופך לקצר/ארוך יותר כאשר                                                                               | מהירות ל                           |
| מְּתַּאַישׁׁוּתַּגדולה/פחותה ממהירות ההתייחסות למטה. לגבי ערכים שליליים, ההתנהגות הפוכה. כאשר הערך הוא ,"0"זמן הפורטמנטו                                                                          | פורטמנטו                           |
| ןֹבוּע.                                                                                                    | זְמַן                              |
| הערים שכנגדו משתנה Portamento Time. הערים מהירות משחק שווה לערך שנקבע כאן, זמן הפורטמנטו המקורי<br>שמהולעת שההבדל בין מהירות הנגינה לבין מהירות ההתייחסות גדול יותר, כך גדל זמן הפורטמנטו המשתנה. |                                    |
| נְמוּך נַ<br>קובע את גבולות המהירות העליונים והתחתונים המשמשים לחישוב זמן מעבר הגובה של הפורטמנטו.<br>7<br>גָבוֹהַ                                                                                | מגבלת מהירות<br>לפורטמנטו<br>זְמַן |

## הפרש זמן בין הפעלה . ראשונה להפעלה שנייה. גע בטבלת עקומה מחולל צלילים מהירות המרה בחירת זמן פורטמנטו על ידי <mark>פורטמנטו משחק מהיר</mark> פרמטרים משחק מהיר נורמלי סף זמן נפוצים 1 מהירות אוסט על ידי מהירות אוסט על ידי מהירות אוסט על ידי מורד ות אוסט על די מגבלת מהירות נמוכה/גבוהה פורטמנטו זמן נמוך/גבוה חישוב נפח לפי חישוב דלתא בין רגישות למגע מהירות התייחסות (של עומק/אוסט מהירות לפורטמנטו מהירות לזמן פורטמנטו ז<mark>מן)</mark> וקלט מהירות רגישות למהירות חיזאור של זמן מערך גובה אוסט באמצעות מקש שני בעוד שפורטמנטו "מופעל" מרירות לפי Velocity משמש עבור Crossfade זמן פורטמנטו פורטמנטו תיקון פורטמנטו יי. זמן לפי אוסט מחושב סוג זמן פורטמנטו משחק מהיר זמן פורטמנטו חישוב זמן מעבר המגרש Min. אוסט של זמן מעבר גובה ב-זמן פורטמנטו זמן מעבר מגרש

שוּצַמַתּוּאָלָם שויצַמַתּוּאָל של הפּעלה שנייה כאשר אָקְאָקאָנָטו "פועל"

עוצמת הקול של כל המקשים כאשר Portamento-הוא "O" והקש הראשון כאשר Portamento-הוא "On"

טקסט אדום: פרמטרים לעריכה קולית עיבוד פנימי: בקר

| (+), אפנון<br>(-) אפנון | א היכול להגדיר את המידה (עוסיק) שאליו מוקצית פונקציה זו כדי לשנות את הפרמטרים שלהלן, כמו גם את הגובה (vibrato). ר (כגון ג'ויסטיק) שאליו מוקצית פונקציה זו כדי לשנות את הפרמטרים שלהלן, כמו גם את הגובה (א א א האסיק) א א אחד מהפרמטרים הבאים. |                                                                                 |  |  |  |
|-------------------------|----------------------------------------------------------------------------------------------------|---------------------------------------------------------------------------------|--|--|--|
|                         | לְסַנֵן                                                                                                    | קובע את המידה שבה הבקר מווסת את תדר החיתוך של המסנן. לפרטים על המסנן, ראה להלן. |  |  |  |
|                         | אמפליטודה                                                                                                    | קובע את המידה שבה הבקר מווסת את המשרעת (ווליום).                                |  |  |  |
|                         | LFO Pitch                                                                                                    | קובע את המידה שבה הבקר מווסת את הגובה, או את אפקט הוויברטו.                     |  |  |  |
|                         | LFO מסנן                                                                                                    | קובע את המידה שבה הבקר מווסת את אפנון המסנן, או את אפקט .wah-                   |  |  |  |
|                         |                                                                                                    | FO Amplitudeקובע את המידה שבה הבקר מווסת את המשרעת, או את אפקט הטרמולו.         |  |  |  |
| לאחר מגע                | - מגע ניתן להשתמש כדי לשנות את הפרמטרים שלהלן. כאן, אתה יכול להגדיר את המידה שבה After Touchמווסת כל אחד מהפרמטרים הבאים.                                                                                                    |                                                                                 |  |  |  |
|                         | לְסַנֵן                                                                                                    | קובע את המידה שבה After Touchמווסת את תדר החיתוך של המסנן.                      |  |  |  |
|                         | אמפליטודה                                                                                                    | קובע את המידה שבה After Touch מווסת את המשרעת (ווליום).                         |  |  |  |
|                         | LFO Pitch                                                                                                    | קובע את המידה שבה After Touch מווסת את גובה הצליל, או את אפקט הוויברטו.         |  |  |  |
|                         | LFO מסנן                                                                                                    | קובע את המידה שבה After Touch מווסת את אפנון המסנן, או את אפקט wah.             |  |  |  |
|                         |                                                                                                    | LFO Amplitudeקובע את המידה שבה After Touchמווסת את המשרעת, או את אפקט הטרמולו.  |  |  |  |

## Machine Translated by Google

| נשמע   |                                                       |                                                                                                    |                                                                             |                                                 |                                        |
|--------|-------------------------------------------------------|----------------------------------------------------------------------------------------------------|-----------------------------------------------------------------------------|-------------------------------------------------|----------------------------------------|
| לְסנַן | ים שלהלן קובעים<br>יותר, ניתן                         | ל על ידי חסימה או מעבר של טווח תדרים מסוים. הפרמטרי<br>טווח תדרים מסוים. בנוסף להפיכת הצליל לבהיר יותר או רך<br>וויי סינתיסייזר.                                       | את הגוון או הטון של צליי<br>על ידי הגברת או חיתוך כ<br>אפקטים אלקטרוניים דמ | מעבד שמשנה א<br>בולל של הצליל י<br>פילטר להפקת: | פילטר הוא ו<br>את הגוון הכ<br>להשתמש ב |
|        | לחתוך                                                 | יבי של המסנן (ראה תרשים).                                                                                                    | וו טווח התדרי <sup>ים</sup> ַראפקטי                                         | דירות החיתוך א<br>תדר החיתוך                    | קובע את תז                             |
|        |                                                       |                                                                                                    | לצליל בהיר יותר.                                                            | ים יותר מביאים י                                | ערכים גבוהי                            |
|        |                                                       |                                                                                                    | תדרים אלו "מועברים" על<br>ידי המסנן.                                        | טווח חיתוך                                      | תדירות<br>(גובה גובה)                  |
|        | תָהוּדָה                                              | קובע את הדגש שניתן לתדר החיתוך (תהודה),<br>שנקבע Cutoff-בלעיל (ראה תרשים). ערכים<br>גבוהים יותר מביאים להשפעה בולטת יותר.                                              | כון                                                                         |                                                 | תָהוּדָה                               |
|        |                                                       |                                                                                                    |                                                                             | בה)                                             | דדירות (גובה גוו                       |
| לְמשל  | זשתנה בזמן. זה<br>ים טבעיים -כגון<br>רור ארוך של צליל | הגדרות EG(מחולל מעטפות) קובעות כיצד רמת הצליל נ<br>מאפשר לך לשחזר מאפייני סאונד רבים של כלים אקוסטי<br>התקפה מהירה והתפוררות של צלילי כלי הקשה, או שחר<br>פסנתר מתמשך. | רְמָה                                                                       |                                                 | לתְמוֹך<br>במה                         |
|        |                                                       |                                                                                                    | Decay תקיפה                                                                 | לשַתְרַר                                        | ן ניתי<br>זמן                          |
|        |                                                       |                                                                                                    | מקש על                                                                      | מפתח כבוי                                       |                                        |
|        | לְתְקוֹף                                              | אחר נגינת המפתח. ככל שהערך נמוך יותר, ההתקפה                                                                                                    | ' מגיע לרמתו המרבית לו                                                      | ו מהירות הצליק<br>נר.                           | קובע באיז<br>מהירה יות<br>הערה         |
|        |                                                       | לא יושפעו מההגדרה כאן.<br>P                                                                                                    | Piano Voices) .E-ıPiano                                                     | ק מהקולות (כגון                                 | ייתכן שחלז                             |
|        | ריקבון                                                | לו (רמה מעט נמוכה מהמקסימום). ככל שהערך נמוך                                                                                                    | ' מגיע לרמת השמירה ש                                                        | ו מהירות הצליל<br>קבון מהיר יותר.               | קובע באיז<br>יותר, הריק                |
|        | לְשָׁחְרֵר                                            | שחרור המפתח. ככל שהערך נמוך יותר, הריקבון                                                                                                    | ' יורד עד לשתיקה לאחר                                                       | ו מהירות הצליק                                  | קובע באיז<br>מהיר יותר                 |
| ויברטו |                                                       | ידי אפנון קבוע של גובה הקול.                                                                                                    | רועד ורוטט הנוּוּפּק על י<br>ית                                             | זוא אפקט צליל<br><sub>מָהִיר</sub>              | Vibrato                                |
|        |                                                       |                                                                                                    | לְעַכָּב                                                                    |                                                 | עוֹמָק                                 |
|        |                                                       |                                                                                                    |                                                                             |                                                 | بَمَا                                  |
|        | עוֹמֶק                                                | אות Vibrato-לבולט יותר.                                                                                                    | Vik-ההגדרות גבוהות יותר מביא                                                | vrato. צמת אפקט                                 | קובע את עוי                            |
|        | מְהִירוּת                                             | ה-Vibrato. קובע את מהירות אפקט                                                                                                    |                                                                             |                                                 |                                        |
|        | לְעַכֵּב                                              | נ אפקט .Vibrato-ההגדרות גבוהות יותר מגדילות את                                                                                                    | בין נגינת מפתח לתחילת                                                       | ן הזמן שעובר                                    | ןובע את מש                             |

קובע את משך הזמן שעובר בין נגינת מפתח לתחילת אפקט -Vibrato. קובע את משך הזמן שעובר בין נגינת מפתח לתחילת אפקט . העיכוב של הופעת -Vibrato.

## Machine Translated by Google

| FM קול |         | קובע את ההגדרות ליצירת תחושת עובי ומרווח בקול מחולל צלילים .FM<br>הגדרה זו זמינה רק כאשר נבחר קול .FM                                    |
|--------|---------|----------------------------------------------------------------------------------------------------|
|        | מצב     | קובע כמה תווים נוצרים כאשר תו אחד מושמע: תו אחד (כבוי), שני תווים בו-זמניים  2)תווים בו-זמניים), או<br>ארבעה תווים בו-זמניים  4)אחידים). |
|        | דטון    | קובע את ההבדל בגובה הצליל בין שניים או ארבעת הצלילים, מה שמשפיע על מידת העבה או החם של הצליל.                                            |
|        | התפשטות | קובע את ההבדל panning-בבין שניים או ארבעת התווים, אשר משפיע על רוחב הסטריאו של הצליל.                                                    |
|        |         |                                                                                                    |
| השפעה  |         |                                                                                                    |

| אפקט ההכנסה מופעל/כבוי | מפעיל או מכבה את אפקטי ההוספה.                                                                                                    |       |
|------------------------|----------------------------------------------------------------------------------------------------|-------|
| ΟK                     | בוחר את סוג אפקט ההכנסה. בחר את הקטגוריה ולאחר מכן בחר את הסוג. ניתן לכוונן את הפרמטרים<br>המ <b>(מגטים)עלימוירנאינתםבגגין מ'זעאיפקטלי(עמוד</b> (134לפרטים. | קולות |
|                        | <b>ט</b> מָזאָן את עומק אפקט ההכנסה.                                                                                                    |       |
| עומק הדהוד             | מכוונן את עומק הדהוד.                                                                                                    |       |
| עומק הפזמון            | מכוונן את עומק הפזמון.                                                                                                    |       |

EQ

130. קובע את התדירות וההגבר של רצועות ה- Part EQ. קובע את התדירות וההגבר של לצועות א

## עריכת קולות חלילי עוגב (עריכת קול)

ניתן לערוך את קולות חלילי האורגן על ידי התאמת מנופי הצילום, הוספת צליל ההתקפה, החלת אפקט ואקולייזר וכו'.

ישנם שלושה סוגי איברים, ולכל סוג איבר יש תצוגה משלו, המשחזרת בצורה יפה את המראה האמיתי של כלי נגינה בפועל. כל סוג מספק שליטה מציאותית ואינטואיטיבית על הסאונד עם מנופי צילום מיוחדים, לשוניות ומתגים -מאפשר לר להתאים את הצליל באותה תחושה כמו בכלי נגינה בפועל.

יוֹרוֹ

בית

בָּצִיר

## 1בחר את קול חלילי האורגן הרצוי.

גע [Organ]-בבקטגוריות המשנה, ולאחר מכן בחר את קול חלילי האורגן הרצוי.

(תפריט) ואז [עריכה קולית] כדי להעלות את תצוגת העריכה הקולית. **2בצג בחירת קול**, **גע** 

#### הערה

ניתן לקרוא את תצוגת עריכת הקול עבור קולות חלילי העוגב על ידי נגיעה בסמל חלילי העוגב בפינה השמאלית התחתונה של שם הקול של חלילי העוגב בתצוגת הבית או בתצוגת הגדרת חלקי הקול. ניתן לקרוא אותו גם דרך à [MENU][עריכה קולית].

### .2בחר את הפרמטר הרצוי וערוך את הערך

#### הערה

כאשר תצוגת עריכת הקול עבור קול חלילי אורגן נקראת, סוגי הקצה עבור המחוונים של שליטה חיה משתנים אוטומטית, ומאפשרים לך לשלוט בצילומים באמצעות המחוונים.

12 3 45

6

מכוונן את הווליום הכולל של חלילי העוגב. 2רוטרי/טרמולו\* מחליף לסירוגין את מהירות הרמקול הסיבובי בין "איטי" ל"מהיר". פרמטר זה זמין רק כאשר מוחל אפקט (עמוד (55המכיל "Rotary" בשמו. מפעיל או מכבה את הוויברטו ומתאים את העומק והמהירות שלו.

משפיע הן על התקיפה והן על השחרור (עמוד (44של הצליל, מגדיל או מקטין את זמן התגובה של ההתנפחות והשחרור הראשוניים, בהתבסס על פקדי הצילום. ככל שהערך גבוה יותר, כך ההתנפחות והשחרור לאט יותר.

| 5התקפה   | בוחר "First"-באו "Each"כמצב Attackומתאים את אורך Attack-השל הצליל.<br>במצב First,התקפה (צליל הקשה) מוחל רק על התווים הראשונים המושמעים ומוחזקים בו זמנית; בזמן<br>שהצלילים הראשונים מוחזקים, כל התווים שהושמעו לאחר מכן לא יוחלו בהתקפה. במצב Every.התקפה<br>מוחלת באופן שווה על כל ההערות. אורך ההתקפה מייצר דעיכה ארוכה יותר או קצרה יותר מיד לאחר<br>ההתקפה הראשונית. ככל שהערך ארוך יותר, זמן ההתפרקות ארוך יותר. |
|----------|----------------------------------------------------------------------------------------------------|
| 6צילומים | קובע את הצליל הבסיסי של חלילי העוגב.                                                                                                    |

### .QE-אפקט) ואז הגדר את הפרמטרים הקשורים לאפקטים ול

לפי הצורך, גע 🌣

55). הפרמטרים זהים לאלו בתצוגת אפקט ותצוגת EQשל הפרק הקודם "עריכת קולות" (Voice Edit)(עמוד

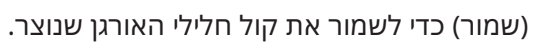

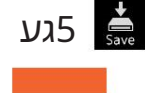

ההגדרות יאבדו אם תבחר קול אחר או תכבה את המכשיר מבלי לבצע את פעולת השמירה.

#### הערה

אם ברצונך לערוך קול אחר, גע בשם הקול בחלק העליון של תצוגת עריכת הקול כדי לבחור את חלק המקלדת. לחלופין, לחץ על אחד מהלחצנים VOICE SELECT כדי לבחור את החלק שאליו יוקצה הקול הרצוי, אשר את שם הקול בחלק העליון של תצוגת Voice Edit, בצע את העריכות כרצונך ולאחר מכן בצע את פעולת השמירה.

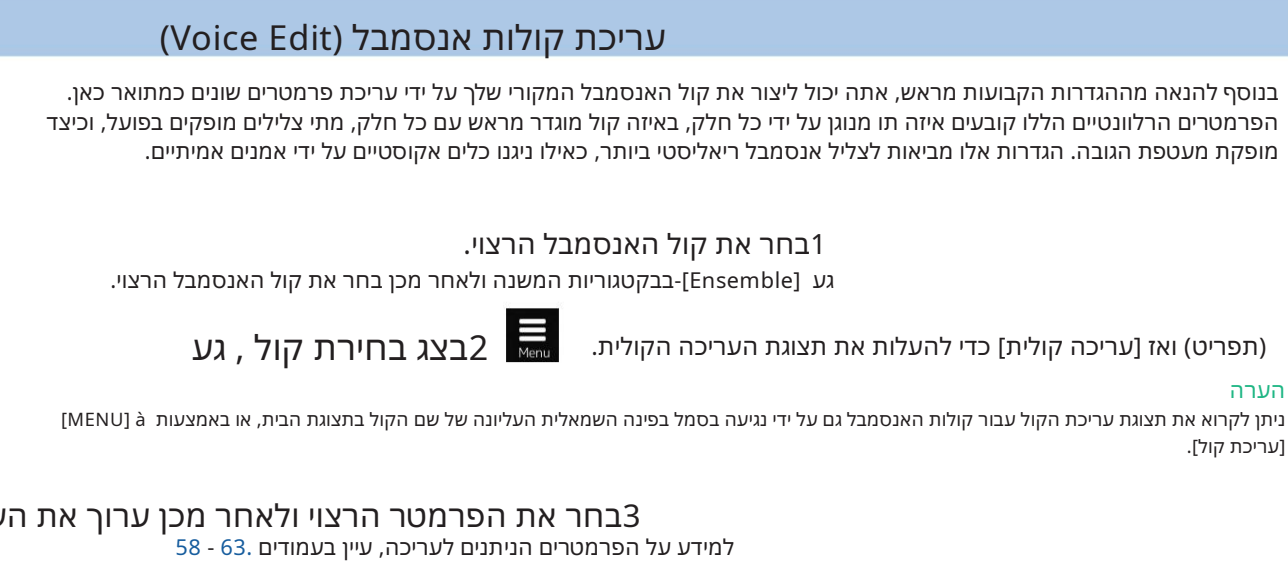

הערה

[עריכת קול].

## .2בחר את הפרמטר הרצוי ולאחר מכן ערוך את הערך

(שמור) כדי לשמור את הקול הערוך.

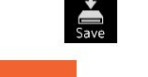

ההגדרות יאבדו אם תבחר קול אחר או תכבה את המכשיר מבלי לבצע את פעולת השמירה.

#### הערה

אם ברצונך לערוך קול אחר, לחץ על כל אחד מהלחצנים VOICE SELECTכדי לבחור קול אנסמבל, ולאחר מכן חזור לתצוגה של Voice Edit, אם ברצונך לערוך קול אחר, לחץ על כל אחד מהלחצנים . כרצונך ובצע את פעולת השמירה.

4גע

## פרמטרים הניתנים לעריכה בתצוגת עריכת הקול של האנסמבל

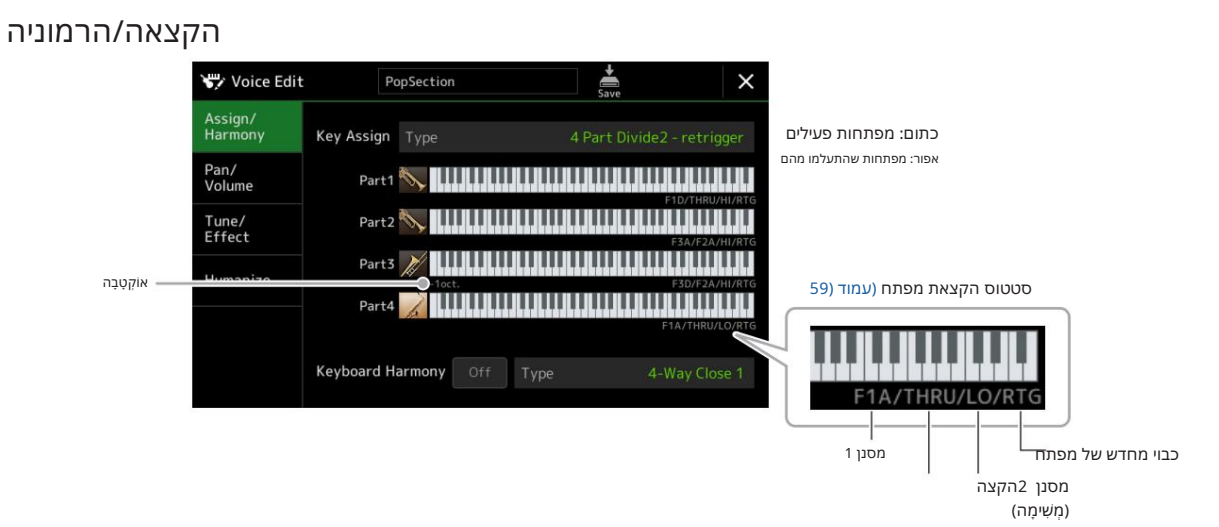

| <b>הַיקּצְאָאָת סוּפּתְק</b> ָצאָת המפּתח. זה מיושם בדרך כלל על כל חלקי הקול.<br><b>לפוג</b> טים, עיין ברשימת הקצאת סוג מקשי האנסמבל בעמוד .60 |                                                                                      |                                                                                                    |  |
|----------------------------------------------------------------------------------------------------|--------------------------------------------------------------------------------------|----------------------------------------------------------------------------------------------------|--|
| דולק כבוי                                                                                                    | רKeyboard Harmony. מפעיל או מכבה את                                                  | מקלדת                                                                                                    |  |
| סג                                                                                                    | ERUU] à [Kbd Harmony"] ראה "שימוש" (MENU] בבמדריך<br>עילות עבור קולות אנסמבל זמינים. | הַרמונָיָה<br>אותו דבר כמו בתצוגה שנקראת דרך (armony/Arp]<br>למשתמש. רק סוגי הרמוניה שניתן להשתמש בהם ביי |  |

#### מבנה הקצאת מפתח קולי של אנסמבל

כל חלק עוקב אחר כל התווים שנלחצו ומשמיע את התווים המתאימים בהתאם להגדרות שביצעת. לפרטים על ההגדרות, עיין ברשימת סטטוס הקצאת מקשי קול של אנסמבל להלן. אתה יכול לקרוא בנוחות את ההגדרות עבור כל החלקים בבת אחת. ההגדרה הנוכחית של כל חלק (סטטוס הקצאת מפתח) מוצגת בתחתית דמות המקלדת שלו (ראה למעלה) על המסך.

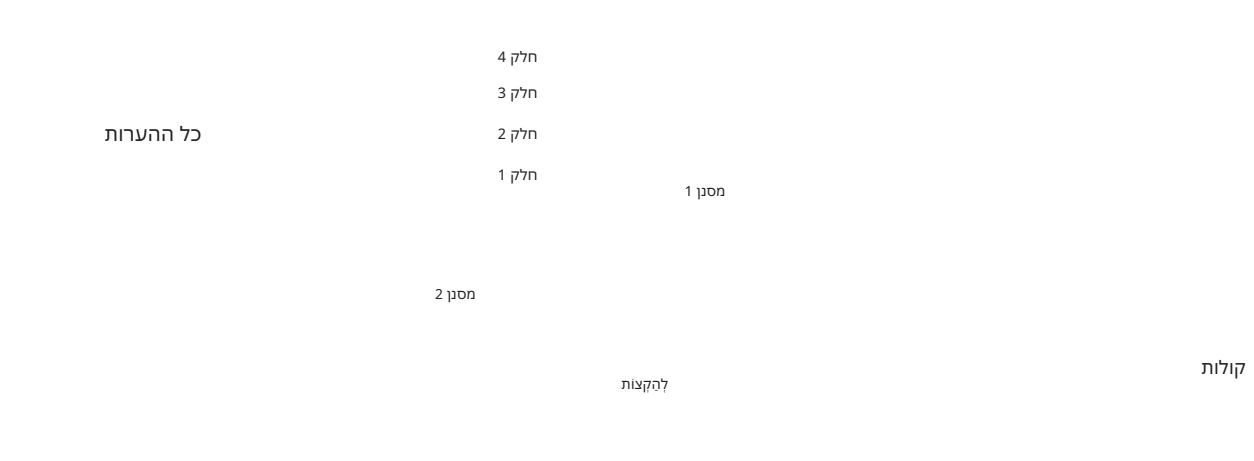

### רשימת סטטוס של מקשי קול של אנסמבל (אינדיקציה בלבד)

| פָּרָמֶטֶר           | על המסך   |               | אַקאָלא                                                                                                    |                 |
|----------------------|-----------|---------------|----------------------------------------------------------------------------------------------------|-----------------|
|                      | לְהַצִיג  |               |                                                                                                    |                 |
| מסנן 1/מסנן 2        | F*D       | ןאַמשון       | ממגשות איהקלטהו משלחת לישל) בוציגן אאת מספר ההערות) נבחרות                                                                                                    |                 |
|                      |           | יורד          |                                                                                                    |                 |
|                      |           |               |                                                                                                    | *=2             |
|                      | מוֹדָעָה  | אחרי th*-th   | התו *הגבוה ביותר וכל התווים הגבוהים יותר אינם נשמעים, אך                                                                                                    |                 |
|                      |           | יורד          | כל התווים הנמוכים נבחרים מתוך תווי הקלט ונשלחים לשלב                                                                                                    |                 |
|                      |           |               | הבא.                                                                                                    | *=2             |
|                      | F*A       | ראשון *פנימה  | התווים *הנמוכים ביותר נבחרים מהקלט                                                                                                    |                 |
|                      |           | עולה          | הערות ונשלח לשלב הבא.                                                                                                    |                 |
|                      |           |               |                                                                                                    | *=2             |
|                      | א*א       | אחרי th*-th   | התו *הנמוך ביותר וכל התווים הנמוכים יותר אינם נשמעים, אך                                                                                                    |                 |
|                      |           | עולה          | כל התווים הגבוהים נבחרים מתוך תווי הקלט ונשלחים לשלב                                                                                                    |                 |
|                      |           |               | הבא.                                                                                                    | *=2             |
|                      | דרך       | דרך           | כל הערות הקלט נשלחות כפי שהן לשלב הבא.                                                                                                    |                 |
| לְהַקְצוֹת           | 'n        | הֲכִי גָבוֹהַ | מבין ההערות שנותרו לאחר פילטר ,2נבחר הגבוה ביותר.                                                                                                    |                 |
|                      | LO        | הנמוך ביותר   | מבין ההערות שנותרו לאחר מסנן ,2נבחר הנמוך ביותר.                                                                                                    |                 |
|                      | EA        | הכי מוקדם     | מבין ההערות שנותרו לאחר מסנן ,2הקלט האחד קודם כל נבחר.                                                                                                    |                 |
|                      | לָה       | הכי מאוחר     | מבין ההערות שנותרו לאחר מסנן ,2הקלט האחד האחרון מכולם נבחר.                                                                                                    |                 |
| כבוי מחדש<br>של מפתח | RTG       | Retrigger     | Key Assignמתעדכן בכל פעם שחלק מהמקשים משתחררים (ומנגנים תווים העומדים בכל<br>התנאים הרלוונטיים).                                                                                                    | ו<br>ה          |
|                      | (לא מוצג) | -             | ל פעם שמשחררים מקשים, הקולות המתאימים פשוט מפסיקים להתנגן ואינם מוקצים מחדש.<br>ז זאת, כאשר אתה משחק .legato,בהערות יופעלו מחדש ללא קשר אם Key off retrigger<br>וי או מופעל (כן או לא ברשימה הבאה). | בכ<br>עם<br>כבו |

\*מציין מספר שלם של 1ומעלה.

## רשימת סוגים של מקשי קול של אנסמבל

|                                 | <b>מו</b> אווקצאת מפתח                                                                                                    | מקש כיבוי<br>מחדש (3*)                       |
|---------------------------------|----------------------------------------------------------------------------------------------------|----------------------------------------------|
| האחרוןUnison1 -                 | לאיחוד מוחלט. אם מנגנים מקש אחד, כל ארבעת החלקים יפיקו את אותו תו. אם מנגנים במספר מקשים, התו האוניסון ייבחר<br>חרון שהושמע.                                                                                                    | הג <del>⊊</del> רה זו מביאה<br>על סמך התו הא |
|                                 | $\bullet \in$                                                                                                    | חלק 1<br>חלק 2<br>חלק 3<br>חלק 4             |
| - Unison2הגבוה והנמוך<br>ביותר  | אחידות או הרמוניה של שני צלילים. אם מנגנים מקש אחד, כל ארבעת החלקים יפיקו את אותו תו; עם זאת, אם משחקים שניים<br>יחולקו בין הנמוך לגבוה ביותר.                                                                                                    | הג€רה זו מייצרת<br>או יותר, החלקים           |
|                                 | nt ק 1<br>nt ק 2<br>nt ק 2<br>nt ק 2<br>nt ק 2<br>nt ק 2<br>nt ק 2<br>nt ק 2<br>nt ק 2<br>nt ק 2<br>nt ק 2<br>nt ק 2<br>nt ק 2<br>nt ק 2<br>nt ק 2<br>nt ק 2<br>nt ק 2<br>nt ק 2<br>nt ק 2<br>nt ရ 2<br>nt ရ 2<br>nt ရ 3<br>nt ရ 3<br>nt ရ |                                              |
| - 1-14 חלק חלוקה<br>מפעיל מחדש  | הגדרה זו מתאימה לאקורדים סגורים. אם מנגנים על מקש אחד, כל ארבעת החלקים יפיקו צליל. אם מנגנים שני קלידים או<br>יותר, החלקים יחולקו בין התווים השונים של האקורד.                                                                                                    | cj                                           |
| 1 חלקים חלוקה                   | חלק 1   חלק 1   חלק 1     חלק 1   חלק 1   חלק 1     חלק 1   חלק 1   חלק 1     חלק 1   חלק 1   חלק 1     חלק 1   חלק 1   חלק 1     חלק 1   חלק 1   חלק 1     חלק 1   חלק 1     <                                                                                                    | לא                                           |
| 4 Part Divide2 -<br>מתקן מחדש   | הגדרה זו מתאימה לאקורדים פתוחים. אם מנגנים על מקש אחד, כל ארבעת החלקים יפיקו צליל. אם מנגנים שני קלידים או<br>יותר, החלקים יחולקו בין התווים השונים של האקורד.                                                                                                    | cl                                           |
| 4חלק חלוקה2                     | חלק 1   חלק 1   חלק 1     חלק 1   חלק 1   חלק 1     1   חלק 1   חלק 1     2   חלק 1   חלק 1     3   חלק 1   חלק 1     1   חלק 1   חלק 1     1   חלק 1   חלק 1 <td>לא</td>                                                                                                    | לא                                           |
| 4חלק מצטבר1 -<br>מפעיל מחדש     | ככל שמנגנים יותר קלידים, מספר החלקים שמפיקים צליל גדול יותר, עם עדיפות לחלקים גבוהים יותר. לדוגמה, חלק 1מנוגן<br>עבור מפתח אחד, חלק 1וחלק 2מנוגנים עבור שני קלידים, וכן הלאה.                                                                                                    | cJ                                           |
| 1 חלק מצטבר4                    | חלק 1 חלק 1 חלק 1 חלק 1 חלק 1 חלק 1 חלק 1 חלק 1 חלק 2 חלק 2 חלק 2 חלק 2 חלק 3 חלק 4 חלק 4  חלק 4  חלק 4  חלק 4  חלק 4  ח_6  חלק 4  ח_6  ח_6  ח_6  ח_6  ח_6  ח_6  ח_6  ח_6  ח_6  ח_6  ח_6  ח_6  ח_6  ח_6  ח_6  ח_6  ח_6  ח_6  ח_6  ח_6  ח_6  ח_6  ח_6  ח_6  ח_6  ח_6  ח_6  ח_6  ח_6  ח_6  ח_6  ח_6  ח_6  ח_6  ח_6                                                                                                    | לא                                           |
| - 2חלק אינקרמנטלי<br>מפעיל מחדש | ככל שמנגנים יותר קלידים, מספר החלקים שמפיקים צליל גדול יותר, עם עדיפות לחלקים נמוכים יותר. לדוגמה, חלק 4<br>מנוגן עבור מפתח אחד, חלק 4וחלק 3מנוגנים עבור שני קלידים, וכן הלאה.                                                                                                    | cl                                           |
| 2חלק מצטבר4                     | חלק 1<br>חלק 2<br>חלק 2<br>חלק 3 ק 3<br>חלק 4 חלק 4                                                                                                    | לא                                           |
| 3חלק חלוקה1 -<br>מפעיל מחדש     | הגדרה זו מייצרת אנסמבל בעל שלושה צלילים לאקורדים סגורים. (1*)                                                                                                    | сן                                           |
| 1 חלוקה                         |                                                                                                    | לא                                           |
| 3 Part Divide2 -<br>מתקן מחדש   | - הגדרה זו מייצרת אנסמבל בעל שלושה צלילים לאקורדים פתוחים. (1*)                                                                                                    | cl                                           |
| 2חלקים חלוקה2                   |                                                                                                    | לא                                           |
| 3חלק אינקרמנטלי1 -מפעיל<br>מחדש | גרסת שלושה צלילים של אנסמבל עם עדיפות לחלקים גבוהים יותר. לדוגמה, חלקים  1ו-4 מנוגנים עבור מפתח אחד,<br>חלקים  1ו-4 וחלק  2מנגנים עבור שני קלידים, וכן הלאה. (1*)                                                                                                    | cı                                           |
| <br>1 חלק מצטבר                 |                                                                                                    | לא                                           |

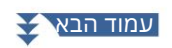

| סוג הקצאת מפתח              | תיאור                                                                                                    | מקש כיבוי<br>מחדש (3*) |
|-----------------------------|----------------------------------------------------------------------------------------------------|------------------------|
|                             | 3-35 לקיאונקרמנגטל <i>י2- מפוניל ע</i> מדעלי<br>גרסת שלוש צליליים שלי אנסמניל עמדעלייפות לחלקים נמוכים יותר. לדוגמה, חלק 3מנוגן עבור מפתח אחד, חלק 3וחלק 2<br>מנוגנים עבור שני קלידים, וכן הלאה. (1*) | כן                     |
| 2חלק מצטבר                  |                                                                                                    | לא                     |
| 2חלק חלוקה1 -<br>מפעיל מחדש | הגדרה זו מייצרת אנסמבל בעל שני צלילים עבור אקורדים סגורים. (2*)                                                                                                    | כן                     |
| 2חלק חלוקה 1                |                                                                                                    | לא                     |
| 2חלק מצטבר1 -<br>מפעיל מחדש | גרסת שני צלילים של אנסמבל עם עדיפות לחלקים גבוהים יותר. לדוגמה, חלקים 1ו-3 מנוגנים עבור מפתח אחד, וחלקים 1ו-3<br>וחלקים 12-4 מנוגנים עבור שני קלידים. (2*)                                            | כן                     |
| 2חלק מצטבר 1                |                                                                                                    | לא                     |
|                             | ג?ፀלעויניידילילעלי אנ <del>מצע</del> עמעדישות לחלקים נמוכים יותר. לדוגמה, חלקים 2ו-4 מנוגנים עבור מפתח אחד, וחלקים 1ו-3<br>וחלקים 12-4 מנוגנים עבור שני קלידים. (2*)                                  | cj                     |
| 2חלק מצטבר2                 |                                                                                                    | לא                     |

ד\*בהרכבים תלת קוליים, חלק 4נע באותו אופן כמו חלק 1. 2\*בהרכבים דו-קוליים, חלק 3נע באותו אופן כמו חלק 1;חלק 4נע באותו אופן כמו חלק .2 3\*עם סוגי אנסמבל שתומכים בהפעלה מחדש של מקלדת, בכל פעם שחלק מפסיק לנגן בגלל שהמקלד המתאים שוחרר, הוא יוקצה מחדש בהתבסס על המקשים שעדיין מוחזקים וינגן את התו המתאים.

#### פאן/ווליום

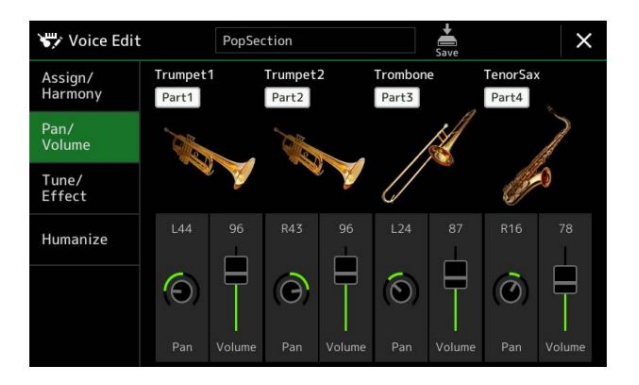

| חלק מופעל/כיבוי | PART ON/OFF [LEFT], [RIGHT 1–3]. מפעיל או מכבה כל חלק של האנסמבל. ההגדרות של חלק                                                      |
|-----------------|----------------------------------------------------------------------------------------------------|
| קוֹל            | מאפשר לך לבחור מחדש את הקולות עבור כל חלק של אנסמבל.                                                                                  |
|                 | הערה                                                                                                    |
|                 | ניתן לבחור רק את הקולות המומלצים המתאימים לקולות אנסמבל.                                                                              |
| מחבת            | קובע את מיקום הסטריאו של החלק הנבחר.                                                                                                  |
| כרך             | קובע את עוצמת הקול של כל חלק, נותן לך שליטה עדינה על האיזון של כל החלקים. פרמטרים אלה תואמים לפרמטרים שמאלה וימין 3–1של לשונית Volume |
|                 | 135). בתצוגת המיקסר (עמודPan/                                                                                                    |

## Machine Translated by Google

## מנגינה/אפקט

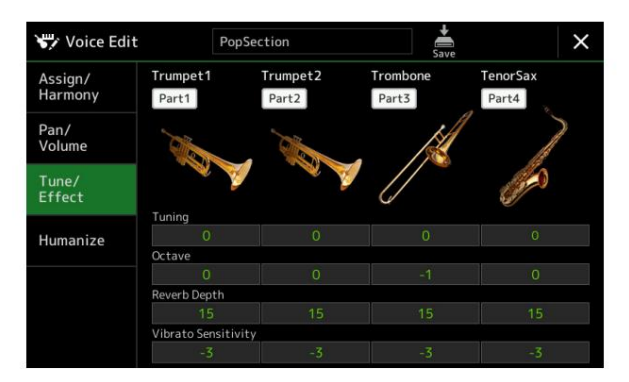

| חלק מופעל/כיבוי      | PART ON/OFF [LEFT], [RIGHT 1–3]. מפעיל או מכבה כל חלק של האנסמבל. ההגדרות של חלק                                                                                 |  |
|----------------------|----------------------------------------------------------------------------------------------------|--|
| קוֹל                 | מאפשר לך לבחור מחדש את הקולות עבור כל חלק של אנסמבל.                                                                                                    |  |
|                      | הערה                                                                                                    |  |
|                      | ניתן לבחור רק את הקולות המומלצים המתאימים לקולות אנסמבל.                                                                                                    |  |
| citi₁                |                                                                                                    |  |
|                      | הערה                                                                                                    |  |
|                      | במונחים מוזיקליים, "סנט" הוא 1/100מחצי הטון.  100)סנט שווה חצי טון אחד.)                                                                                         |  |
| אוֹקְטָבָה           | קובע את טווח השינוי בגובה הצליל באוקטבות, מעל שתי אוקטבות למעלה או למטה עבור כל חלק במקלדת. הערך שנקבע<br>כאן מתווסף להגדרה שנעשתה באמצעות לחצני .[+]/[₪] OCTAVE |  |
| עומק הדהוד           | מכוונן את עומק הדהוד.                                                                                                    |  |
| ויברטו<br>רְגִישׁוּת | קובע את עוצמת אפקט .Vibrato-ההגדרות גבוהות יותר מביאות Vibrato-לבולט יותר.                                                                                       |  |

### אנושיים

| חלק מופעל/כיבוי    | PART ON/OFF [LEFT], [RIGHT 1–3]. מפעיל או מכבה כל חלק של האנסמבל. ההגדרות של חלק                   |
|--------------------|----------------------------------------------------------------------------------------------------|
| קוֹל               | מאפשר לך לבחור מחדש את הקולות עבור כל חלק של אנסמבל.                                               |
|                    | הערה<br>ניתן לבחור רק את הקולות המומלצים המתאימים לקולות אנסמבל.                                   |
| תזמון              | קובע את זמן ההשהיה בין רגע הלחיצה על תו ועד להפקת הצליל בפועל עבור כל חלק.                         |
| טווח מגרש          | קובע את רטט הגובה (טווח גובה הצליל) כאשר הצליל מופק. ככל שהערך גבוה יותר, כך טווח הגובה גדול יותר. |
| מגרש התקפה<br>טווח | קובע את מעטפת הגובה האמיתית מיד לאחר הפקת הצליל. ככל שהערך גבוה יותר, כך טווח הגובה גדול יותר.     |
| מגרש התקפה         | קובע את הזמן בין רגע הפקת הצליל לרגע בו מעטפת הגובה מגיעה לערך הנכון.                              |
| התאם את הזמן       |                                                                                                    |
|                    | בזמן שמחזיק פתק                                                                                    |
|                    | טווח מגרש התקפה                                                                                    |
|                    |                                                                                                    |
| טווד שינוי גובה    | זמן                                                                                                |
|                    |                                                                                                    |
|                    | טווח מגרש התאמת גובה התקפה                                                                         |
|                    |                                                                                                    |

קולות

#### תוכן הפרק

| 46                    | יצירת Multi Pad Creator—MIDI Multi Pad הקלטת)                 |
|-----------------------|---------------------------------------------------------------|
| MIDI                  | -Multi Pad •הקלטה בזמן אמת באמצעות 64                         |
| MIDI                  | -Multi Pad •הקלטה שלבית באמצעות 66                            |
|                       | יצירת Multi Pad Creator—Audio Link Multi Pad)66 עם קבצי אודיו |
| Audio Link Multi Pads | הפעלת ה- 67                                                   |
| Multi Pads            | עריכת 68                                                      |

## MIDI (Multi Pad Creator—MIDI Multi Pad באמצעות Pad Creator) יצירת הקלטה)

תכונה זו מאפשרת לך ליצור ביטויי Multi Pad המקוריים שלך, וגם מאפשרת לך לערוך ביטויים קיימים של Multi Pad Crording השלך. כמו בהקלטת שירי Multi Pad Recording ערנה זו מאפשרת לך ליצור משלך. כמו בהקלטת שירי Multi Pad Recording מורכב מערוץ אחד בלבד ופונקציות נוחות כגון Punch In/Out אחד בלבד ופונקציות נוחות כגון Multi Pad Recording. מינות איז בליג הקלטה בזמן אמת והקלטת צעדים. עם זאת, עם אינן זמינות איז שירי Multi Pad Recording מורכב מערוץ אחד בלבד ופונקציות נוחות כגון Punch In/Out איז בליג הקלטה בזמן אמת והקלטת צעדים. עם זאת, עם אינן זמינת אינן זמינות.

## - Multi Padהקלטה בזמן אמת באמצעות MIDI

לפני תחילת הפעולה, שים לב לנקודות הבאות:

עליך לבחור את הקול הרצוי עבור הימין Multi Pad, ימכיוון שרק הביצוע של החלק הימני 1יוקלט כמשפט•

חלק אחד מראש.

•לא ניתן להשתמש בקולות ה-Articulation repuSובקולות חלילי האורגן עבור הקלטת .Multi Pad אם אחד מהקולות הללו מוגדר לחלק הימני ,1הוא יוחלף בקול הפסנתר הגדול בעת ההקלטה.

> מכיוון שניתן לבצע הקלטה יחד עם ניגון סגנון ולסנכרן אותו, עליך לבחור את הסגנון הרצוי לפני כן. .

עם זאת, זכור שהסגנון אינו מוקלט.

# -הרצוי באמצעות ה-Multi Pad Bank אם ברצונך ליצור Multi Pad Bank אם ברצונך ליצור Multi Pad Control [select]. לחצן

אם אתה רוצה ליצור Multi Padחדש בבנק חדש ריק, שלב זה מיותר.

## MIDI]. את תצוגת הפעולה דרך [MENU] à [M.Pad Creator] à 2קרא את תצוגת הפעולה דרך

14 12

2

4 6 1011

(חדש). 🚺 3אם ברצונך ליצור Multi Pad חדש בבנק חדש ריק, גע

4גע כדי לבחור Multi Pad מסוים להקלטה.

25במידת הצורך, בחר את הקול הרצוי באמצעות לחצן .[RIGHT 1] VOICE SELECT

לאחר בחירת הקול, לחץ על הלחצן [EXIT]כדי לחזור לתצוגה הקודמת.

### 4. אנע ב-[l] כדי להיכנס למצב המתנה של הקלטה עבור Multi Pad-השנבחר בשלב. 4

#### הערה

7. כדי לבטל את ההקלטה, גע שוב ב- (Rec) []לפני שתמשיך לשלב

#### 7נגו על המקלדת כדי להתחיל בהקלטה.

כדי להבטיח שההקלטה שלך תהיה מסונכרנת עם הקצב, גע ב-[מטרונום] כדי להפעיל את המטרונום. אם ברצונך להכניס שתיקה לפני הביטוי בפועל, לחץ על [START/STOP] STYLE CONTROL[START/STOP] אם ברצונך להכניס שתיקה הקצב (של הסגנון הנוכחי). זכור שחלק הקצב של הסגנון הנוכחי מושמע במהלך ההקלטה למרות שהוא לא מוקלט.

•הערות מומלצות לביטויים שיתאימו לאקורדים בסיסיים

אם אתה מתכוון ליצור ביטוי שיתאים לאקורדים בסיסיים, השתמש בתווים של B-iC, E, G, A; במילים אחרות, נגן את הביטוי עם סולם אקורד של ,CM7 הימנעות מה-4 והמתח ה-9, שמתנגשים עם מתחי 9שהשתנו (b9th, #9th). זה גורם לביטוי לעבוד בצורה הרמונית ולהתאים לרוב האקורדים הבסיסיים המשמשים במוזיקה טונאלית המכוסים על ידי מנוע הסטייל של כלי זה

| = Cצלילי אקורדים                              |
|-----------------------------------------------|
| רערות מומלצות C, R =                          |
| רעת הקלנות תרנית המקור. עליר ליצור אותו ראמצע |

ות ההערות R-IC.

## כמתואר לעיל, ולהימנע מהאחרום. 8הפסק את ההקלטה.

לחץ על לחצן MULTI PAD CONTROL [STOP] או על כפתור START/STOP] או על לחצן את ההקלטה לאחר שתסיים לנגן את המשפט.

9האזינו בחזרה לביטוי שהוקלט לאחרונה, על ידי לחיצה על MULTI PAD CONTROLהמתאים [4]–[1] לחצן. כדי להקליט מחדש את הביטוי, חזור על שלבים .6-8

#### 10גע ב-On]/[Off] taepeR]עבור כל משטח כדי להפעיל או לכבות אותו.

אם הפרמטר Repeat מופעל עבור הפאד שנבחר. ההשמעה של הפאד המתאים תימשר עד ללחיצה על לחצו PAD CONTROL ISTOPI. Multi Pad אתה לוחץ על Multi Pad שעבורו Multi Pad מופעל במהלר השמעת שיר או סגנון, ההשמעה תתחיל ותחזור בסנכרון עם הקצב.

אם הפרמטר Repeat. אם הפרמטר Repeat. ההשמעה פשוט תתנגן פעם אחת ויסתיים אוטומטית ברגע שמגיעים לסוף הביטוי.

### Chord Match [On]/[Off] - בעבור כל משטח כדי להפעיל או לכבות אותו.

אם הפרמטר Chord Match מופעל עבור הפאד שנבחר, הפאד המתאים מושמע בהתאם לאקורד שצוין בקטע האקורד של המקלדת שנוצר על ידי הפעלת ה-[PMCA] או שצוין בחלק השמאלי של המקלדת שנוצר על ידי הפעלת [LEFT]-ה(כאשר [ACMP] כבוי).

(שנה שם), ואז הזן את השם הרצוי עבור כל Multi Pad.

4-12. אחרים, חזור על שלבים Multi Pads אחרים, חזור על שלבים

(שמור את נתוני Multi Pad-הכבנק המכיל קבוצה של Multi Pad-הכבנק המכיל קבוצה של שמור את נתוני ארבעה רפידות.

נתוני Multi Pad-ההערוכים יאבדו אם תבחר Multi Pad Bank-באחר או תכבה את החשמל למכשיר מבלי לבצע את פעולת השמירה.

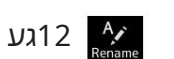

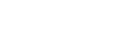

הודעה

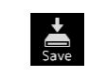

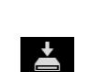

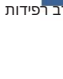

## - Multi Padהקלטה שלב באמצעות MIDI

נ**ומן ילבאשלה**קלטת שלב בדף עריכת שלב. לאחר בחירת Multi Pad בשלב 4בעמוד ,65גע כדי לקרוא לדף עריכת שלב.

דף עריכת השלב מציין את רשימת האירועים, המאפשרת לך להקליט הערות בתזמון מדויק לחלוטין. הליך הקלטה שלב זה זהה למעשה לזה של הקלטת שירים MIDI(עמוד ), 188למעט הנקודה הבאה:

-Multi Pad Creator, ביניתן להזין רק אירועי ערוץ והודעות System Exclusive. אירועי אקורד ומילים אינם זמינים. ניתן לעבור בין שני הסוגים של רשימות אירועים על ידי נגיעה.[Ch]/[SysEx]-ב

## יצירת Multi Pad Creator—Audioעם קבצי שמע Multi Pad Creator קישור (Multi Pad

אתה יכול ליצור Multi Padחדש על ידי יצירת הקישורים עם קבצי אודיו (פורמט :WAVקצב דגימה של 4.1אקילו-הרץ, רזולוציה של 16סיביות) בכונן המשתמש ובכונן הבזק מסוג DSBלכל אחד מה-Multi Pads קבצי האודיו (WAV)יכולים להיות נתונים שהקלטת במכשיר זה וכן נתונים זמינים מסחרית. Multi Padsשאליהם קושרו קבצי אודיו נקראים .Pads Audio Link Multi Padsניתן לשמור את ה- Audio Link Multi Padsהחדשים בכונן המשתמש או בכונן הבזק מסוג .USB

#### הערה

לא ניתן לקשר קובץ שמע .MIDI Multi Pad-

### USB ברצונך להשתמש בקובצי השמע (WAV)בכונן הבזק מסוג USB, 1 המכיל את הנתונים למסוף .[USB TO DEVICE]

הערה

לפני השימוש בכונן הבזק מסוג ,USBהקפד לקרוא את "חיבור התקני "USBבמדריך למשתמש.

#### [MENU] à [M.Pad Creator] à [Audio Link Multi Pad]. קרא את תצוגת הפעולה באמצעות2

#### הערה

ניתן לקרוא לתצוגה גם מ-[תפריט] בתצוגת .Multi Pad Selection

8

2

3 7

#### הערה

אם נבחר Pad-ההנבחר יופיעו. כדי ליצור משטח חדש, הקפד לגעת ב-[חדש]. אחרת, אתה פשוט בוחר Pad-ההנבחר יופיעו. כדי ליצור משטח חדש, הקפד לגעת ב-[חדש]. אחרת, אתה פשוט בוחר מחדש את הקישור בפנקס שנבחר.

## 3גע כדי לבחור את המשטח הרצוי.

תצוגת בחירת קובץ שמע מופיעה.

#### 4בחר את קובץ השמע הרצוי.

כדי לאשר את המידע של קובץ השמע שנבחר

(תפריט) ולאחר מכן [מידע אודיו] בתצוגת בחירת הקבצים, אתה יכול לאשר את המידע (שם כותרת, סיביות באמצעות ז דעמה וכוי)

באמצעות קצב נגיעה וקצב דגימה וכו').

#### Audio Link Multi Pad. לחץ על הלחצן[EXIT]כדי לחזור לתצוגת5

3-5. אם ברצונך לקשר קובצי אודיו אחרים לפדים אחרים, חזור על שלבים

7אם תרצה, כוונן את עוצמת הקול של כל קובץ שמע על-ידי נגיעה במחוון רמת השמע. ול ודולמויר על בלמיני 11 נוסדנאסס מאן דו ווארבעין, מכל למוני על ידי נגיעה בדולמים בדו בווימים השמע.

על ידי לחיצה על הלחצן [4]–MULTI PAD CONTROL הרצוי, תוכל לכוונן את עוצמת הקול תוך כדי השמעת משפט Multi Pad.

שמור) (שמור) ארבעה פדים. או Multi Pad, שמור את נתוני Multi Pad) שמור את נתוני (שמור) (שמור) ארבעה פדים.

ההגדרה תאבד אם תבחר אחר Audio Link Multi Padאו תכבה את המכשיר מבלי לבצע את פעולת השמירה.

#### 9לחץ על הלחצן [SELECT] אחדש בתצוגתLink Multi Pad oiduA-די לבדוק את ה-MULTI PAD CONTROL (SELECT) אחדש בתצוגת Multi Pad Bank Selection.

ה-Link Multi Pad oiduA החדש שנוצר מסומן ב-"Link" oiduA מעל שם הקובץ.

אם ברצונך לשנות את הגדרת הקישור:

2-9. בחר את ה- Audio Link Multi Padהרצוי, ולאחר מכן בצע את אותן פעולות כמו שלבים

## Audio Link Multi Pads הפעלת

ניתן להפעיל Multi Padsשאליהם מוקצים קבצי שמע על ידי בחירתם בכונן הבזק המשתמש או USB-השל תצוגת Multi Pad Bank Selection.למרות שאתה יכול לשחק באמצעות אותן פעולות כמו Multi Pad-השאין לו קישורים לקבצי שמע, שים לב למגבלות הבאות.

•הקפד לחבר את כונן הבזק מסוג USBכולל קבצי השמע המתאימים.

השמעה חוזרת אוטומטית אינה זמינה.

•לא ניתן להחיל התאמה לאקורד.

הערה

כדי לטעון. אודיו (WAV)לוקחים קצת יותר זמן מקבצי

הפעלה/השבתה של השמעה מרובת סימולטנית של Audio Link Multi Pads ניתן להגדיר אם הכלי ישמיע מספר רב של משטחי Audio Linkבו-זמנית או לא, באמצעות הפרמטר הבא:

#### [בחר] אל [תפריט]MULTI PAD CONTROL

קישור שמע M.Pad"השמעה סימולטנית"

•מופעל: ניתן להפעיל מספר פדים בו-זמנית. גם אם תתחיל השמעה של Padאחר, ה

פאד שכבר בהפעלה לא יפסיק.

•כבוי: רק Padאחד יושמע בבת אחת. ההשמעה היא בלעדית, כך שאם תתחיל השמעה של פאד אחר, הפאד שכבר נמצא בהפעלה ייפסק. (זו אותה התנהגות בקושחה גרסה 1.10ומעלה.) רב רפידות

#### Multi Pads עריכת

אתה יכול לנהל (לשנות שם, להעתיק, להדביק ולמחוק) את בנק Multi Pad-השיצרת וכל אחד מה-Pads itluMהשייכים לבנק. להוראות על ניהול קובץ Multi Pad Bank, עיין ב"פעולות בסיסיות" במדריך למשתמש. סעיף זה מכסה כיצד לנהל כל Multi Pad.

#### השיש לערוך. Multi Pad-ההמכיל את Multi Pad-השיש לערוך.

לחץ על הלחצן [SELECT] אונאחר מכן בחר את Multi Pad Bank Selection, לחץ על הלחצן [SELECT] אונאחר מכן בחר את Multi

#### הערה

User כ-User Bank. אם תבחר Multi Pads, אם תבחר Multi Pads. אם תבחר Multi Pad Bank אם תבחר

#### געMultingad Bank Seelectio Bdit אנע

חלון עריכת כרית.

#### 3בחר Multi Padמסוים לעריכה.

#### 4ערוך את הפנקס שנבחר.

| שנה שו     | Multi Pad. משנה את השם של כל          |
|------------|---------------------------------------|
| עותק       | מעתיק את Multi Pad-השנבחר (ראה להלן). |
| לְהַדבִּיי | מדביק את Multi Pad-השהועתק.           |
| לְמְחוֹד   | מוחק את Multi Pad-השנבחר.             |

העתקת Multi Pad-ה

#### 1בחר את Multi Pad-הלהעתקה בשלב 4לעיל.

2גע ב [ העתק ] .

Multi Pad-השנבחר מועתק ללוח.

#### 3בחר את מיקום היעד.

אם ברצונך להעתיק את Pad-השנבחר לבנק אחר, בחר את הבנק הרצוי בתצוגת Multi Pad Bank Selection, קרא את החלון Edit Multi Padבאמצעות 4גע ב-[הדבק] כדי (**למצעט)(תלפטולמסן בועתקות**היעד.

#### הערה

לא ניתן לשמור משטחי MIDIושמע באותו בנק.

#### 5שמור את הבנק הנוכחי המכיל את Multi Padsהערוכים.

לחץ על הלחצן [EXIT]כדי להעלות את חלון האישור, גע ב-[שמור] כדי לקרוא את כונן המשתמש ולאחר מכן גע ב-[שמור כאן] כדי לבצע את פעולת השמירה. לפרטים, עיין ב"פעולות בסיסיות" במדריך למשתמש.

# 4השמעת שירים

#### תוכן הפרק

| יצירת רשימת שירים להשמעה                                                |
|-------------------------------------------------------------------------|
| שימוש במצב הפעלה חוזרת 70                                               |
| עריכת הגדרות תווי מוזיקה (ניקוד)                                        |
| הפעלה                                                                   |
| •תצוגה הגדרה                                                            |
| • 72 הגדרת פרטים                                                        |
|                                                                         |
| הצגת מילות השיר והגדרת התצוגה                                           |
| הצגת טקסט והגדרת התצוגה                                                 |
| שימוש בתכונות הליווי האוטומטי עם השמעת שירים 75די MIDI                  |
| הפעלה/כיבוי של כל ערוץ של שיר 76                                        |
| הגדרות הקשורות להשמעת שיר                                               |
| •מדריך  -תרגול מקלדת וקול באמצעות פונקציית המדריךימדריך ימדריך ימדריך • |
| - חלק ח                                                                 |
| •מילים                                                                  |
| • 8€שחק                                                                 |

## יצירת רשימת שירים להשמעה

על ידי הוספת השירים האהובים עליך לרשימת השירים, אתה יכול לארגן את השירים הרצויים להשמעה ברציפות, בכל סדר שתציין.

### נדי להעלות את תצוגת נגן השירים. [SONG] לחץ על הלחצן

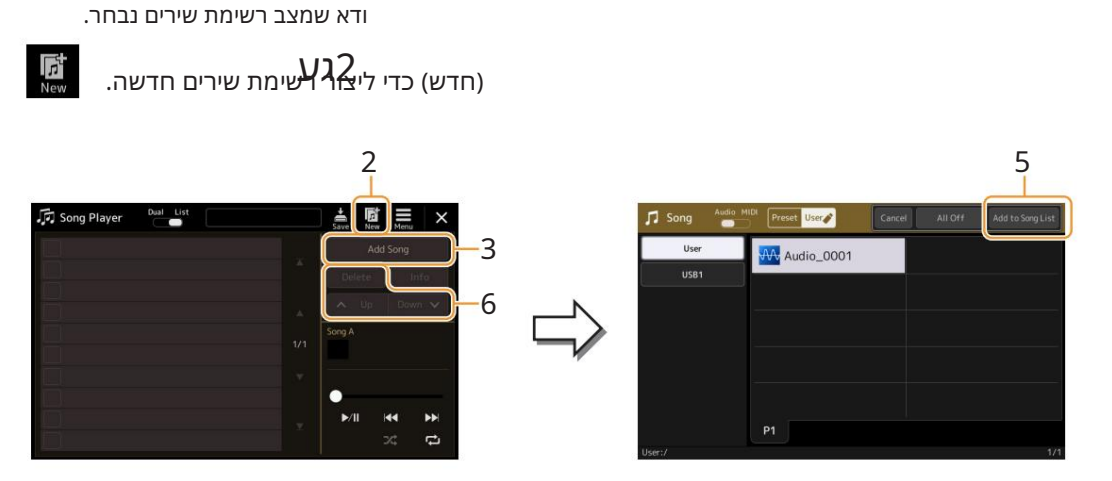

3גע ב-[הוסף שיר] כדי להעלות את תצוגת בחירת השיר.

4גע בשמות השירים הרצויים כדי להוסיף את השיר/ים שנבחרו לרשימת השירים. אם ברצונך להוסיף את כל השירים בתיקייה שנבחרה, גע ב-[בחר הכל].

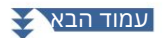

5גע ב [הוסף לרשימת שירים] כדי להוסיף לרשימה.

השירים שנבחרו מוצגים בצג נגן השירים.

6במידת הצורך, ערוך את רשימת השירים.

•מחק: מחיקת השיר שנבחר מהרשימה. •למעלה: מעביר את השיר שנבחר למעלה ברשימה. •למטה: מעביר את השיר שנבחר למטה ברשימה.

ענע די לשמור את רשימת השירים. **7**גע (שמור)

רשימת השירים שנוצרה תאבד אם תבחר רשימת שירים אחרת או תכבה את החשמל למכשיר מבלי לבצע את פעולת השמירה.

## שימוש במצב הפעלה חוזרת

מתצוגת נגן השירים שנקראת באמצעות הלחצן ,[SONG]אתה יכול להגדיר כיצד ההשמעה של השיר הנוכחי תחזור על עצמה.

מצב נגן כפול

מפעיל או מכבה את מצב החזרה בודדת. כאשר הוא מופעל, השיר שנבחר מושמע שוב ושוב.

מצב רשימת שירים

נגיעה כאן תחליף את מצב החזרה. (כבוי): מצב החזרה כבוי. כל השירים ברשימת השירים שנבחרו מופעלים פעם אחת, וההשמעה נעצרת אוטומטית בסוף השיר האחרון ברשימה. (הכל חוזר): כל השירים ברשימת השירים שנבחרו מושמעים שוב ושוב. (חזרה בודדת): רק השיר שנבחר מושמע שוב ושוב.

הפעלה של (ערבב) מערבבת את סדר השירים ברשימת השירים שנבחרה. כיבוי זה מתאפס לסדר המקורי.

## עריכת הגדרות תווי מוזיקה (ניקוד).

בחר שיר MIDIבמצב נגן כפול של תצוגת נגן השיר, ולאחר מכן גע ב-[ניקוד] כדי להעלות את תווי המוזיקה של שיר MIDI- ההנוכחי. אתה יכול לשנות את חיווי הסימון כרצונך כדי להתאים להעדפותיך האישיות.

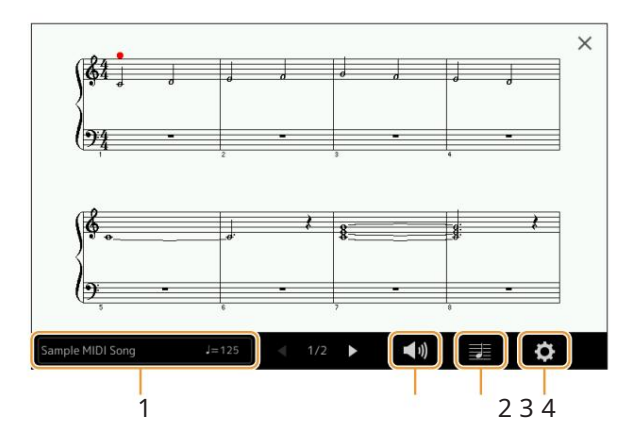

|   | 1מציין את שם השיר הנוכחי. כמו כן, ערך הקצב מוצג בקצה הימני. אם אתה רוצה לשנות את השיר,<br>גע בשם השיר כדי לקרוא את תצוגת בחירת השיר. |          |
|---|----------------------------------------------------------------------------------------------------|----------|
|   | 71). 2מאפשר לך להגדיר את הפרמטרים הקשורים לחלקי השמעה של שיר                                                                         | ]        |
|   | 3מאפשר לך להגדיר את פרמטרי חיווי הסימון, כולל גודל התווים, תצוגת האקורדים וכו'. לפרטים, עיין ב"הגדרות תצוגה"                         | נת שירים |
|   | (עמוד .(72)                                                                                                    |          |
| - | 4מאפשר לך להגדיר פרמטרים מפורטים יותר הקשורים לחווית הסימון. עיין ב"הגדרות פירוט" (עמוד .(72                                         |          |

#### הערה

ניקוד][MENU] à ניתן לקרוא לתצוגת הניקוד גם דרך

## הגדרת משחק

## ההנוכח 🚺 מהתצוגה שנקראה דרך MIDI (הגדרת הפעלה), אתה יכול להגדיר את הפרמטרים הקשורים להשמעה של שיר (הגדרת הפעלה)

| תוֹסֶפֶת | מפעיל או מכבה את ההשמעה של כל הערוצים, למעט אלה שהוקצו לחלקים של יד שמאל וימין המתוארים להלן.                |
|----------|----------------------------------------------------------------------------------------------------|
| שמאלה    | מפעיל או מכבה את ההשמעה עבור חלק יד שמאל, שאליו ניתן להקצות את הערוץ הרצוי בתצוגת הגדרות השיר (עמוד .(78     |
| ימין     | מפעיל או מכבה את ההשמעה עבור החלק של יד ימין, שאליו ניתן להקצות את הערוץ הרצוי בתצוגת הגדרות השיר (עמוד .(78 |
| להנחות   | מפעיל או מכבה את פונקציית המדריך. לפרטים, עיין בעמוד .77                                                     |

## הגדרת תצוגה

| (הגדרות תצוגה), אתה יכול להגדיר את הפרמטרים הקשורים לתצוגה של הסימון. 🎫 🗾 מהתצוגה שנקראה דרך |                                                                                                    |
|----------------------------------------------------------------------------------------------|----------------------------------------------------------------------------------------------------|
| גודל                                                                                         | משנה את גודל הסימון.                                                                                                    |
| שמאלה                                                                                        | מפעיל או מכבה את חיווי הסימון ביד שמאל. אם חיווי זה אפור ואינו זמין, עבור לתצוגה "הגדרות פירוט" (עמוד ,(72הגדר את הצ'<br>השמאלי לכל ערוץ מלבד "אוטומטי". לחלופין, בתצוגה שנקראת דרך ,[MENU] à [Song Setting] à [Part Ch]ולאחר מכן הגדר את<br>השמאל לכל ערוץ מלבד "כבוי" (עמוד .(78) |
|                                                                                              | הערה<br>לא ניתן לכבות את ימין (למטה) וגם שמאל בו-זמנית.                                                                                                    |
| ימין                                                                                         | מפעיל או מכבה את חיווי הסימון ביד ימין.                                                                                                    |
|                                                                                              | הערה<br>לא ניתן לכבות את ימין וגם שמאל (למעלה) בו-זמנית.                                                                                                    |
| אַקוֹרד                                                                                      | מפעיל או מכבה את חיווי האקורדים. אם השיר הנוכחי אינו מכיל נתוני אקורדים, לא יוצג מידע אקורד גם אם זה מסומן.                                                                                                    |
| מילים                                                                                        | מפעיל או מכבה את חיווי המילים. אם השיר הנוכחי אינו מכיל נתוני מילים, לא יוצגו מילים גם אם זה מסומן. אם השיר מכיל אירועי פדל,<br>נגיעה כאן עוברת בין "ליריק" ל"פדאל". כאשר "Pedal"מסומן, אירועי Pedalמוצגים במקום מילות השיר בתצוגה.                                                 |
| הערה                                                                                         | מפעיל או מכבה את חיווי שמות הערות. כאשר זה מסומן, כל שם של הערה מוצג בצד שמאל של כל הערה. אם השיר מכיל אירועי<br>אצבעות, נגיעה כאן עוברת בין "הערה" ל"אצבעות". כאשר "אצבעות" מסומנת, אירועי אצבעות מוצגים במקום שמות הערות בתצוגה.                                                  |
| צֶבַע                                                                                        | כאשר זה מסומן, ההערות בתצוגה מופיעות בצבעים מזהים :C)אדום, :Dצהוב, :F:ירוק, :Fכתום, :Gכחול, :Aסגול ו-B: אפור).                                                                                                    |

## הגדרת פרטים

#### מהתצוגה שנקראת דרך (הגדרות פירוט), אתה יכול להגדיר פרמטרים מפורטים יותר.

| נכון צ'    | קובע באיזה ערוץ MIDIבנתוני שיר MIDI-הנעשה שימוש עבור החלק של יד ימין/יד שמאל. הגדרה זו חוזרת "Auto"-לכאשר נבחר<br>שיר אסר                                                                                               |
|------------|----------------------------------------------------------------------------------------------------|
| שמאל צ'    | שיר אותר.<br>Auto: •ערוצי MIDI-הבנתוני השיר MIDIעבור החלקים של יד ימין ושמאל מוקצים אוטומטית —הגדרת כל חלק לערוץ שצוין ב-<br>Part Ch(עמוד (78בתצוגת Song Setting.                                                       |
|            | 1−16 •מקצה ערוץ MIDIמוגדר (1−16)לכל אחד מהחלקים של יד ימין ושמאל.<br>•כבוי (ח' שמאלי בלבד): אין הקצאת ערוצים. זה משבית את הצגת הסימון ביד שמאל.                                                                         |
| חתימת מפתח | מאפשר לך להזין את חתימת המפתח במיקום העצום הנוכחי של שיר .MIDI ההגדרה זו שימושית עבור שירים שהקלטת עם שינויי מפתח,<br>כך שהשינויים בחתימת המפתח משתקפים כהלכה בסימון.                                                   |
| לכימות     | זה נותן לך שליטה על רזולוציית התווים בסימון, ומאפשר לך לשנות או לתקן את התזמון של כל התווים המוצגים כך שיתאימו לערך תו<br>מסוים. הקפד לבחור את ערך התו הקטן ביותר בשימוש בשיר.                                          |
| הערה שם    | בוחר את סוג שם ההערה המצוין בצד שמאל של ההערה בסימון מבין שלושת הסוגים הבאים. ההגדרות כאן זמינות כאשר פרמטר הערה<br>ב"הגדרות תצוגה" מסומן.<br>• A, B, C שמות הערות מסומנים כאותיות .(C, D, E, F, G, A, B)               |
|            | Fixed Do: •שמות התווים מצוינים solfeggio-בוהם שונים בהתאם לשפה שנבחרה.                                                                                                    |
|            | Movable Do: •שמות התווים מצוינים  solfeggio-בלפי מרווחי הסולם, וככאלה הם יחסיים<br>למפתח. תו השורש מסומן  Doכלדוגמה, במפתח ז' מז'ור תו השורש של "סול" יצוין כ"עשה". כמו  Fixed Do", בהחיווי משתנה<br>בהתאם לשפה שנבחרה. |
# הצגת מילים והגדרת התצוגה

לא רק שירי ,MIDI אלא גם שירי אודיו יכולים להציג מילים, אם השיר המסוים מכיל נתוני מילים תואמים.

# 1בחר שיר במצב נגן כפול של תצוגת נגן השירים.

#### 2גע [Lyrics]-בכדי להעלות את תצוגת מילות השיר.

אם השיר מכיל נתוני מילים תואמים, המילים מוצגות בתצוגה. בזמן שהשיר מתנגן, צבע המילים משתנה, מה שמציין את המיקום הנוכחי.

#### הערה

ניתן לקרוא לתצוגת המילים גם דרך .[MENU] à [Lyrics]

#### במידת הצורך, בצע את ההגדרות הרצויות.

עבור שירי שמע, זה מאפשר לך לבחור את סוג הגופן בין "בינוני" או "בינוני פרופורציונלי".

השמעת שירים

1 32 4 5

#### הערה

אם המילים משובשות או בלתי קריאות, סביר להניח שתוכל לתקן זאת על ידי שינוי הגדרת שפת המילים בתצוגה שנקראת באמצעות [MENU] a [הגדרת שיר] מ[מילים].

> 1מציין את שם השיר הנוכחי. אם ברצונך לשנות את השיר, גע בשם השיר כאן כדי לקרוא לשיר תצוגת בחירה.

עבור שירי ,MIDI מספר המידה הנוכחית מוצג בקצה הימני. עבור שירי אודיו, הזמן שחלף מוצג בקצה הימני.

2מציין את העמוד הנוכחי ואת העמוד כולו. אם ברצונך לעיין במילות השיר כולו, גע ב- [L]או [R]כאשר

השיר נעצר.

הערה בהתאם לשיר, ייתכן שלא ניתן יהיה לשנות את הדפים על ידי נגיעה ב- .[L]/[R]

"אנארטים, עיין ב"הגדרת הפעלה MIDI. או או MIDI. או הפרמטרים הקשורים להשמעה של חלקים של שיר MIDI. או או MIDI Song:

עמוד .(71)

שיר שמע: מאפשר לך להפעיל או לכבות את פונקציית ביטול הקול. לפרטים, עיין במדריך למשתמש.

4מאפשר לך לשנות את תמונת הרקע של תצוגת המילים ותצוגת הטקסט.

כולל התמונות השונות שסופקו בלשונית ,Presetאתה יכול לבחור קובץ תמונה מקורי (קובץ מפת סיביות ללא יותר מ-808 480 v פיקסלים) בכונן הבזק מסוג USB.ניתן להעתיק את קובץ התמונה המקורי מכונן הבזק מסוג USBלזיכרון המשתמש הפנימי.

הערה

ההגדרה כאן מוחלת גם על תצוגת הטקסט.

.B-bA מאפשר לך להחליף את תצוגת המילים בין השיר

#### MP3) עדיפות של נתוני המילים של שיר אודיו (קובץ

בעת הצגת נתוני המילים של שיר אודיו (קובץ ,MP3), בעת הצגת נתונים (לפי סדר העדיפות שלהלן):

(1קובץ CDG (\*.cdg)עם אותו שם של קובץ MP3-הבאותה תיקיה. (2מילים בקובץ MP3עם תג LYRICSBEGIN. (3מילים בקובץ MP3עם תגית SLT/SYLT. (4מילים בקובץ MP3עם תגית ULT/USLT. (5קובץ טקסט (\*.txt)באותו שם של קובץ MP3-הבאותה תיקיה.

# הצגת טקסט והגדרת התצוגה

אתה יכול להציג את קובץ הטקסט (txt.)שנוצר באמצעות מחשב על הצג של המכשיר. תכונה זו מאפשרת אפשרויות שימושיות שונות, כגון הצגת מילים, סמל אקורד והערות טקסט.

# 1במצב נגן כפול של תצוגת נגן השירים, גע ב-[טקסט] כדי להעלות את תצוגת הטקסט.

#### הערה

[MENU] à [Text Viewer]. ניתן לקרוא לתצוגת הטקסט גם באמצעות

# 2גע בפינה השמאלית התחתונה בתצוגה כדי להעלות את תצוגת בחירת קובץ הטקסט.

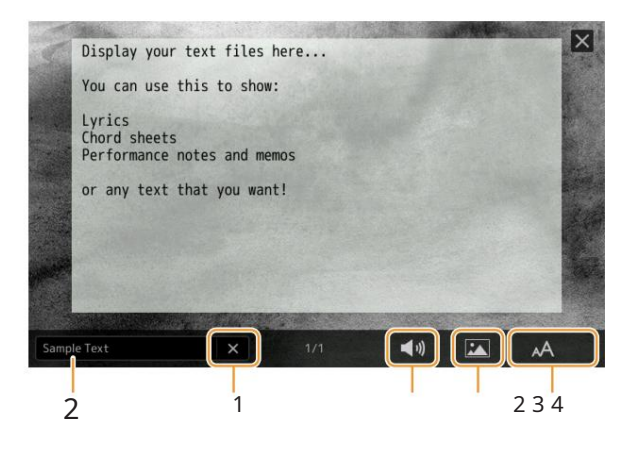

בתצוגת בחירת קבצים, תוכל לבחור קובץ טקסט בכונן הבזק מסוג USBאו נתוני טקסט שהועתקו לזיכרון המשתמש הפנימי.

#### הערה

•מעברי שורות לא מוזנים אוטומטית במכשיר. אם משפט לא מוצג בשלמותו בגלל מגבלות בשטח המסך, הזן מעברי שורות באופן ידני במחשב שלך באמצעות עורך טקסט וכו' מראש. •מידע על בחירת קובץ טקסט ניתן לשנן בזיכרון הרישום. לפרטים, עיין במדריך למשתמש.

## 4במידת הצורך, בצע את ההגדרות הרצויות.

| ל:        | 1מנקה את הטקסט מהתצוגה. פעולה זו אינה מוחקת את קובץ הטקסט עצמו, אלא פשוט משאירה את התצוגה ריקה מכ<br>קובץ טקסט.                                                                                                    |
|-----------|----------------------------------------------------------------------------------------------------|
| הפעלה     | הלפרטים, עיין ב"הגדרת ו-MIDI. 2מאפשר לך להגדיר את הפרמטרים הקשורים לחלקי השמעה של שיר<br>71). (עמוד)                                                                                                    |
|           | 3מאפשר לך לשנות את תמונת הרקע של תצוגת המילים ותצוגת הטקסט.<br>כולל התמונות השונות שסופקו בלשונית ,Presetאתה יכול לבחור את קובץ התמונה המקורי שלך (קובץ מפת סיביות ללא<br>יותר מ-480 800 ×פיקסלים) בכונן הבזק מסוג USB.ניתן להעתיק את קובץ התמונה המקורי שלך מכונן הבזק מסוג USB<br>לזיכרון המשתמש הפנימי. |
|           | ההגדרה כאן מוחלת גם על תצוגת המילים.                                                                                                    |
| לי<br>דים | 4מאפשר לך לבחור את גודל הגופן או הסוג. "קטן", "בינוני" או "גדול" שומר כל תו באותו רוחב, ומתאים להצגת מילים עם סמ<br>אקורדים למעלה וכו'. "פרופורציונלי קטן", "פרופורציונלי בינוני" ו"פרופורציונלי גדול" מתאימות להצגת מילים ללא סמלי אקור<br>או הערות הסבר.                                                 |
|           |                                                                                                    |

#### הערה

אם הטקסט משובש או בלתי קריא, כנראה שתוכל לתקן זאת על ידי שינוי הגדרת שפת המערכת בתצוגה שנקראת דרך [MENU] à [כלי עזר] à[מערכת].

# שימוש בתכונות הליווי האוטומטי עם השמעת שירי MIDI

בעת השמעת שיר MIDI וסגנון בו-זמנית, הערוצים 16-9בנתוני השיר מוחלפים בערוצי סגנון -מה שמאפשר לך לנגן את חלקי הליווי של השיר בעצמך. נסה לנגן אקורדים יחד עם השמעת השיר כפי שמוצג בהוראות למטה.

1בחר סגנון.

MIDI. בחר שיר

2במצב נגן כפול של תצוגת נגן הש<mark>∎</mark>ים, גע ב (התחל סינכרון) כדי להפעיל סנכרון תחילת השיר.

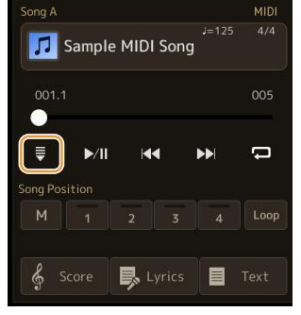

START] אלחץ על הלחצן [ACMP]כדי להפעיל את פונקציית הליווי האוטומטי, ולאחר מכן לחץ על הלחצן [START] STYLE CONTROL [SYNC]כדי לאפשר התחלה מסונכרנת של הליווי.

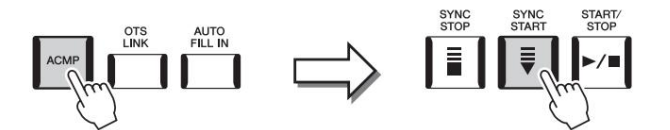

# . או נגן אקורדים בקטע האקורדים. STYLE CONTROL [START/STOP] לחץ על לחצן

השיר והסגנון מתחילים להתנגן. כאשר אתה מנגן אקורדים, הפעלת "Chord"בתצוגת Score(עמוד (72מאפשרת לך לראות את מידע האקורדים.

כאשר השמעת השיר נעצרת, גם השמעת הסגנון מופסקת בו-זמנית.

הערה בעת השמעת שיר וסגנון בו-זמנית, נעשה שימוש אוטומטי בערך הקצב שנקבע בשיר.

. הערה לא ניתן להשתמש בפונקציית Style Retrigger(עמוד (147במהלך השמעת שיר)

78). הערה אם ברצונך להגדיר את השמעת הסגנון להמשיך גם לאחר הפסקת השמעת השיר, כבה את "עצירת הסנכרון בסגנון" (עמוד

עת שירים

# הפעלה/כיבוי של כל ערוץ של שיר MIDI

שיר MIDIמורכב מ-61 ערוצים נפרדים. ניתן להפעיל או לכבות כל ערוץ של השמעת השיר שנבחר באופן עצמאי בתצוגה הנקראת באמצעות . [MENU] à [Channel]

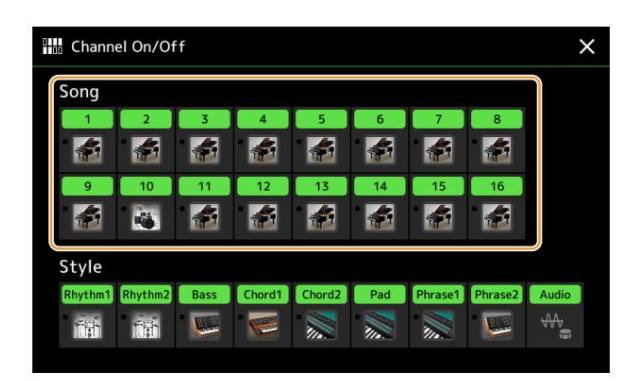

אם ברצונך להשמיע רק ערוץ אחד מסוים (השמעת סולו), גע והחזק את מספר/שם הערוץ הרצויים עד שיהפוך לסגול. כדי לבטל סולו, פשוט גע שוב בערוץ (סגול).

הערה באופן כללי, כל חלק מוקלט לערוצים הבאים. •ערוצים -1-4ולקי מקלדת (ימין ,1שמאל, ימין ,2ימין • (3ערוצים :8-5חלקי ריבוי פאדים • ערוצים :16-9חלקים בסגנון

הערה ניתן גם להפעיל/לכבות את הערוצים בתצוגת המיקסר.

כדי לשנות את הקול עבור כל ערוץ גע בסמל הכלי מתחת לערוץ הרצוי כדי לקרוא את תצוגת בחירת הקול, ולאחר מכן בחר את הקול הרצוי.

#### הגדרות הקשורות להשמעת שירים

#### ניתן לבצע מגוון הגדרות עבור השמעת שירים, בתצוגה הנקראת דרך à [MENU] [הגדרת שיר].

#### הערה

ניתן לקרוא לתצוגה גם מ-[תפריט] בנגן השיר או בצג בחירת השיר.

| ♫✿ Song Setting |      | ×             |
|-----------------|------|---------------|
| Guide           |      |               |
| Part Ch         | Туре | Follow Lights |
| Lyrics          |      |               |
| Play            |      |               |
|                 |      |               |
|                 |      |               |

# מדריך -תרגול מקלדת וקול באמצעות פונקציית המדריך

עם פונקציית המדריך, הכלי מציין את התזמון שאתה צריך כדי לנגן תווים בתצוגת הניקוד כדי להקל על הלמידה. <sub>יעתשירם</sub> כמו כן, כאשר אתה שר יחד עם השמעה של שיר MIDIבאמצעות מיקרופון מחובר, הכלי מתאים אוטומטית את התזמון של השמעת שיר MIDI כך שיתאים לביצועים הווקאליים שלך.

# 71). 1בחר שיר MIDI וקרא את תצוגת הניקוד (עמוד

#### [MENU] à [Song Setting] à [Guide]. בצע את הגדרות המדריך בתצוגה הנקראת באמצעות

| הפעל את זה כדי להשתמש בפונקציית המדריך.<br>נותו להפעול/לרכות אותו נם מחלון "Play Setting"ישל תעונת הנויקוד (נומוד (11   |
|----------------------------------------------------------------------------------------------------|
| ביון יווכעייווכעו אוניגם נווירון אם איניגארוניאו (עבוו איוויבארוניאו) אייי                                              |
| מאפשר לבחור את סוג המדריך.                                                                                              |
| תפריט מדריך לתרגול מקלדת                                                                                                |
| -כאשר זה נבחר, השמעת השיר מושהית, ומחכה שתנגן את התווים בצורה נכונה. Follow Lights:                                     |
| Yamaha Clavinova. כאשר אתה מנגן את התווים הנכונים, השמעת השיר נמשכת. Follow Lights פותחה עבור סדרת                      |
| פונקציה זו משמשת למטרות תרגול. עם מנורות מובנות על המקלדת המציינות את התווים שיש לנגו. למרות שאיו                       |
| ים-קי-יייים-טובים-מער אלה. את היה היה היה היה היה היה היה היה היה הי                                                    |
| כארו איז איז, אוווי איז, אוווי איז, אווויכוז יראיז אווויכוז ערייי ביצוע וואינו קציוו בסינון וונוצג עם וופונקציו         |
| Song Score.                                                                                                    |
| יכל מקש: עם פונקציה זו. אתה יכול לנגו את המנגינה של שיר רק על ידי לחיצה על מקש בודד (כל מקש הוא בסדר) בזמו עם           |
| הקצב. השמעת השיר מושהית ומחכה שתנגן כל מקש. כל שעליך לעשות הוא לנגן מקש על המקלדת בזמן עם המוזיקה<br>והשמעת השיר נמשכת. |
| •הקצב שלך: זהה ל-  ,Follow Lightsפרט לכך שהשמעת השיר תואמת את המהירות שבה אתה מנגן.                                     |
| תפריט מדריר לשירה                                                                                                    |
|                                                                                                    |
| פונקציה זו מאפשרת לך לשלוס בתומון השמעת השיר באצבע אחת ברבר, בזמן שאתה שר יחד. זה שימושי karao-key:                     |
| לשירה להופעה שלך. השמעת השיר מושהית, מחכה שתשיר.                                                                        |
| כל שעליך לעשות הוא לנגן על כל מקש במקלדת (נגינת המקלדת אינה מפיקה צליל) והשמעת השיר ממשיכה.                             |
|                                                                                                    |

# 3חזור לתצוגת הניקוד על ידי לחיצה חוזרת על הלחצן [EXIT]במידת הצורך.

# אלחץ על הלחצן (PLAY/PAUSE) אלחץ על הלחצן (PLAY/PAUSE) אלחץ על המקלדת או שירה, יחד עם סוג המדריך שנבחר בשלב .2

#### נגן על המקלדת יחד עם השמעת השיר.

#### הערה

ניתן לשמור את הגדרות המדריך כחלק מנתוני השיר (עמוד .(85)אשר תבחר את השיר השמור בפעם הבאה, הגדרות המדריך המתאימות ייקראו גם כן.

חלק ח

| ימין           | קובע איזה ערוץ מוקצה לחלק הימני.                                                                                                    |  |  |  |
|----------------|----------------------------------------------------------------------------------------------------|--|--|--|
| שמאלה          | קובע איזה ערוץ מוקצה לחלק השמאלי.                                                                                                    |  |  |  |
| הגדרה אוטומטית | כאשר הוא מוגדר  ,"On"- לזה מגדיר אוטומטית את ערוצי MIDI-ההמתאימים עבור חלקי יד ימין ושמאל שתוכנתו<br>מראש בנתוני השיר הזמינים מסחרית. בדרך כלל, זה צריך להיות מוגדר כ"מופעל". |  |  |  |

מילים

| שפה | קובע את השפה של המילים המוצגות.                                                                                                    |
|-----|----------------------------------------------------------------------------------------------------|
|     | •אוטומטי: כאשר השפה מצוינת בנתוני השיר, המילים מוצגות בהתאם. כאשר השפה<br>לא מצוין בנתוני השיר, שפת המילים נחשבת כ"בינלאומית" להלן. |
|     | •בינלאומי: מטפל במילים המוצגות כשפה מערבית.                                                                                         |
|     | יפנית: מטפל במילים המוצגות כיפניות.                                                                                                 |

# לְשַׂחֵק

| ביטוי סמן חזרה             | סימן ביטוי הוא חלק מתוכנת מראש של חלק מהנתונים של השיר, המציין מיקום מסוים (קבוצת מידות) בשיר. כאשר זה "מופעל",<br>הקטע המתאים למספר סימן הביטוי שצוין מושמע שוב ושוב. פרמטר זה זמין רק כאשר נבחר שיר MIDI-ההמכיל הגדרות Mark.<br>Phrase                                                                                                    |
|----------------------------|----------------------------------------------------------------------------------------------------|
| התחלה מהירה                | בכמה נתוני MIDIזמינים מסחרית, הגדרות מסוימות הקשורות לשיר MIDI(כגון בחירת קול, עוצמת קול וכו') מוקלטות למידה<br>הראשונה, לפני נתוני התו בפועל. כאשר התחלה מהירה מוגדרת ,"On"-להכלי קורא את כל הנתונים הראשוניים שאינם צלילים<br>של השיר במהירות הגבוהה ביותר האפשרית, ולאחר מכן עובר אוטומטית לקצב המתאים בצליל הראשון. זה מאפשר לך להתחיל<br>את ההשמעה במהירות האפשרית, עם מינימום הפסקה לקריאת נתונים. |
| שיר סוג קודם               | קובע את ההתנהגות בעת לחיצה על(የጭEV)יה האושם כאשר מיקום ההשמעה קרוב לראש השיר, זה עובר לשיר<br>הקודם באותה תיקיה. במקרים אחרים, זה מחזיר את מיקום ההשמעה לראש השיר.                                                                                                    |
|                            | רק בראש השיר: מחזיר רק את מיקום ההשמעה לראש השיר, ואינו עובר לקודם.<br>שִׁיר.                                                                                                    |
| שיר MIDI<br>סוג מהיר קדימה | קובע את ס <b>(במוזהלןצה שְׁמוֹצת שֵּלוּתִיםּתוּDī וּעוּלוּתּאוֹתַלוּ ווּרַאַ NEXT</b> ]לחיצה על ( ) [NEXT]פעם אחת מגדירה את מיקום<br>ההשמעה למידה הבאה מבלי להישמע. החזקת ( ) [NEXT]גוללת קדימה ברציפות. וועע<br>ועפשוף: לח <b>(ציונגן)משצמיעלאַ ווָדואַם MIDI[מולאַ מַרוּאַם</b> ).<br>•שפשוף: לח(ציונגן)ממשצמיעלאַ ווָדואַם)                                                                           |
| סטייל סינכרו עצירה         | קובע אם השמעת סגנון נעצרת כאשר השמעת שיר MIDI קובע אם השמעת סגנון נעצרת כאשר השמעת שיר                                                                                                    |
|                            | נעצרת כאשר השמעת שיר Multi Pad Synchro Stop.<br>קובע אם ההשמעה החוזרת של Multi Pad Synchro Stop                                                                                                    |

# 5הקלטת/עריכה של שירים MIDI

# תוכן הפרק

| קלטה/עריכה שלבית של שירים (עריכה שלבית) 98. ינוהל בסיסי להקלטה/עריכה                        |
|---------------------------------------------------------------------------------------------|
| ילביתיוא אירועי שינוי אקורד/קטע באמצעות הקלטת ילביתיוא אירועי ויא אירועי ויא אירועי אינוי א |
| ילב• 93 יוב                                                                                 |
| ירועי MIDIספציפיים של הנתונים המוקלטים • 96עריכת סמני מיקום                                 |
| יר                                                                                          |

סקירה כללית של הקלטת שירים 79...... MIDI-ב

הקלטת כל ערוץ בנפרד (הקלטה בזמן

18.....

הקלטה בזמן - Punch In/Out הקלטה בזמן אמת).....

הקלטת הגדרות לוח הקלטה לשיר ......58

# סקירה כללית של הקלטת שירי MIDI

המדריך לבעלים מכסה כיצד ליצור שיר MIDIמקורי על ידי הקלטת ביצועי המקלדת שלך מבלי לציין ערוצים (נקרא "הקלטה מהירה"). מדריך עזר זה מראה כיצד ליצור שיר מקורי על ידי הקלטת ביצועי המקלדת שלך לערוץ מוגדר או על ידי הזנת תווים אחד אחד (הנקראים "הקלטה מרובה") וכיצד לשפר שיר שכבר נוצר על ידי עריכת הפרמטרים המפורטים.

ןלטת/עריכה של שירים MIDI-ב

# הקלטה בזמן אמת והקלטת צעדים

בעת יצירת שיר ,MIDI שתי שיטות ההקלטה הללו זמינות. עם הקלטה בזמן אמת, מכשיר זה מקליט את נתוני הביצוע תוך כדי ניגון. עם ,Step Recordingאתה יכול להלחין את הביצוע שלך על ידי "כתיבתו" של אירוע אחד בכל פעם.

# מבנה נתוני שיר MIDI

שיר MIDI מורכב מ-61 ערוצי MIDI. אתה יכול ליצור נתונים של שיר MIDIעל ידי הקלטת הביצועים שלך לערוץ או לערוצים ספציפיים בזמן אמת, או על ידי ביצוע הקלטת Step.

|   | חלק הקלטה<br>( <del>הַצִּיוּעוּנִינַאַזּירְתַמוּוּהָק</del> לטה בזמן אמת: כברירת מחדל, ביצועי המקלדת שלך יוקלטו בערוצי .MIDI 1-4                                                                                    |
|---|----------------------------------------------------------------------------------------------------|
|   | אם אתה משתמש בקול אנסמבל בזמן ההקלטה, הביצועים של חלקים 3, 2, 1,ו-4 יוקלטו לערוצים 3, 1,1 בהתאמה. ∙הקלטה שלב:<br>מבלי לציין את חלק המקלדת, ניתן להזין את המנגינות או התווים בדף תווי הנגינה בזה אחר זה לערוץ הרצוי. |
|   | −−− Pad השמעת • Multi Pad הקלטה בזמן אמת: כברירת מחדל, השמעת MIDI 5-8.<br>Multiתוקלט לערוצי .8                                                                                                    |
|   | הקלטה שלב: לא ניתן להזין אירועי השמעת ריבוי משטחים באמצעות-<br>הקלטה שלב.                                                                                                    |
| - | MIDI 9-16. השמעת סגנון •הקלטה בזמן אמת: כברירת מחדל, השמעת סגנון תוקלט לערוצי                                                                                                    |
|   | MIDI 9-16. יהקלטה שלב: לאחר הזנת אירועי שינוי אקורד/שינוי קטע, גע ב-[הרחב] כדי להקליט בפועל את נתוני התווים לערוצי                                                                                                  |
|   |                                                                                                    |

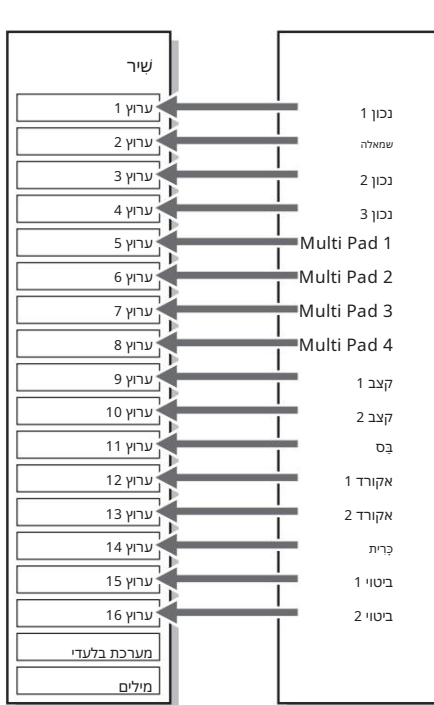

MIDI. הערה לא ניתן להקליט נתוני שמע כגון ערוצי הקצב שנוצרו באמצעות נתוני השמע של Nulti Pad ושירי אודיו לשירי

# מבנה תצוגת MIDI Multi Recording

à MIDI [Multi Recording]. תצוגת Multi Recording היא תצוגת הפורטל עבור Multi Recording] וניתן לקרוא אותה באמצעות [RECORDING]

|                 | 2375                                                                                              |  |  |
|-----------------|---------------------------------------------------------------------------------------------------|--|--|
|                 | 6 9<br>8                                                                                          |  |  |
|                 | )                                                                                                 |  |  |
|                 | ! @                                                                                               |  |  |
| 1שמור           | על שמירת השיר הערוך.                                                                              |  |  |
| עריכה דו- שלבית | 89. ליצירה או עריכה של שיר באמצעות Step Recording. לפרטים, ראה עמוד                               |  |  |
| 3התקנה          | לבחירת הגדרות הפאנל שיוקלטו למיקום העליון של השיר. לפרטים, ראה עמוד .85                           |  |  |
| 4חדש            | על קריאה לשיר ריק.                                                                                |  |  |
| 5תפריט          | לקריאת תצוגת המיקסר או הגדרת עוצמת השמע של השיר המוקלט כעת לכוונון האיזון בעת הקלטת ערוצים אחרים. |  |  |
| 6שם השיר        | MIDI. מציין את שם השיר הנוכחי. נגיעה זו תקרא את תצוגת בחירת השירים לבחירת שיר                     |  |  |
| 7בר. להיות ב    | מציין את מספר המידה הנוכחית ואת הקצב.                                                             |  |  |
| 8מצב הקלטה      | מציין את מצב ההקלטה (עמוד ,(83אותו ניתן להגדיר מהתצוגה הנקראת על ידי נגיעה כאן.                   |  |  |
| 9מטרונום        | להפעלה/כיבוי של המטרונום.                                                                         |  |  |
| ערוצים)         | לציון הערוצים לעריכה.                                                                             |  |  |
| בקרת שירים!     | לשליטה בהשמעה או הקלטה של שירים.                                                                  |  |  |
| פונקציות@       | לעריכת אירועי ערוץ. לפרטים, ראה עמוד .86                                                          |  |  |

#### הערה

•ניתן לקרוא את תצוגת MIDI Multi Recording] איניתן לקרוא את תצוגת MIDI Multi Recording] à MIDI [Multi Recording]. •לא ניתן להשתמש בפונקציית Style Retrigger(עמוד (147כאשר אתה מדבב לנתונים קיימים.

#### הקלטת כל ערוץ בנפרד (הקלטה בזמן אמת)

עם הקלטת ,MIDI אתה יכול ליצור שיר MIDIהמורכב מ-61 ערוצים על ידי הקלטת הביצועים שלך לכל ערוץ אחד אחד. בהקלטת קטע פסנתר, למשל, אתה יכול להקליט את החלק הימני לערוץ 1ואז להקליט את החלק השמאלי לערוץ ,2מה שמאפשר לך ליצור קטע שלם שאולי יהיה קשה לנגן בלייב עם שתי הידיים יחד. כדי להקליט הופעה עם השמעת סטייל, למשל, הקלט את השמעת הסטייל לערוצים ולאחר מכן הקלט מנגינות לערוץ 1תוך כדי האזנה להשמעת הסטייל שהוקלטה כבר. בדרך זו, אתה יכול ליצור שיר שלם שאחרת יהיה קשה, או אפילו בלתי אפשרי, לנגן בלייב.

[RECORDING] à MIDI [Multi Recording]. את תצוגת MIDI Multi Recording באמצעות MIDI Multi Recording]. כאשר נטען שיר כאשר נטען שיר MIDI של משתמש, השיר מוגדר להקלטה. גם כאשר מצב רשימת השירים נבחר, שיר משתמש שנבחר בנגן השירים מוגדר להקלטה במקום שיר שנבחר כעת ברשימת שירים.

> 2 3

2אם ברצונך להקליט מחדש שיר קיים, בחר את השיר הרצוי על ידי נגיעה בשם השיר, ו

לאחר מכן לחץ על הלחצן [EXIT]כדי לחזור לתצוגת Multi Recording. אם ברצונך להקליט מאפס, דלג על שלב זה.

3גע בסמל המכשיר של ערוץ היעד כדי לקרוא את חלון הגדרת החלק, ולאחר מכן ציין את החלק להקלטה.

נגיעה ב-[אישור] מפעילה אוטומטית את [Rec]של ערוץ היעד ומגדירה אותו למצב המתנה להקלטה.

אם ברצונך להפעיל או לכבות את שאר הערוצים בזמן ההקלטה, גע במספר הערוץ של הערוץ הרצוי.

נתונים שהוקלטו בעבר יוחלפו אם תגדיר את [Rec]למצב מופעל עבור אותם ערוצים שכבר יש להם נתונים מוקלטים.

הערה

הקלטת/עריכה של שירים MIDI-ב

אם ברצונך לבטל הקלטה, גע ב- (Rec) [I]]בתצוגה לפני שתמשיך לשלב ,4ולאחר מכן לחץ על הלחצן [EXIT]כדי לצאת ממצב ההקלטה.

4נגן על המקלדת כדי להתחיל בהקלטה.

אתה יכול גם להתחיל להקליט על ידי נגיעה ב- (Rec) [I]או (Play/Pause). אתה יכול גם להתחיל להקליט על ידי נגיעה ב-בעת הקלטה לשיר עם נתונים מוקלטים, ניתן להפעיל או לכבות ערוצים שכבר הוקלטו על ידי נגיעה במספר הערוץ.

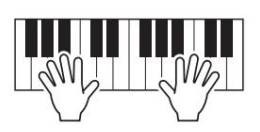

לאחר שתסיים את ההופעה, גע ב-[J] (עצור) כדי להפסיק את ההקלטה.

.6כדי לשמוע את הביצוע המוקלט, גע ב-[R/ [K] הפעל/השהה).

3-6. הקלט את הביצועים שלך לערוץ אחר על ידי חזרה על שלבים

.(א הביצוע המוקלט. כדי לשמור את הביצוע המוקלט.)

השיר המוקלט יאבד אם תעבור לשיר אחר או תכבה את המתח מבלי לבצע את פעולת השמירה.

# (הקלטה בזמן אמת)- Punch In/Out הקלטה בזמן אמת)- הקלטה מחדש של קטע ספציפי

כאשר מקליטים מחדש קטע מסוים של שיר MIDIשכבר הוקלט, השתמש בפונקציית .Punch In/Outבשיטה זו, רק הנתונים בין נקודת Punch Out-ל Punch In-Out. נדפסים עם הנתונים החדשים שהוקלטו. זכור שהתווים לפני ואחרי נקודות Punch In/Out-האינם מוקלטים, ותשמע אותם מנוגנים כרגיל כדי להדריך אותך בתזמון .Out Punch In/

# [EXIT] בחר שיר להקלטה מחדש ולאחר מכן לחץ על [EXIT]

# Multi Recording. לחצן כדי לחזור לתצוגת

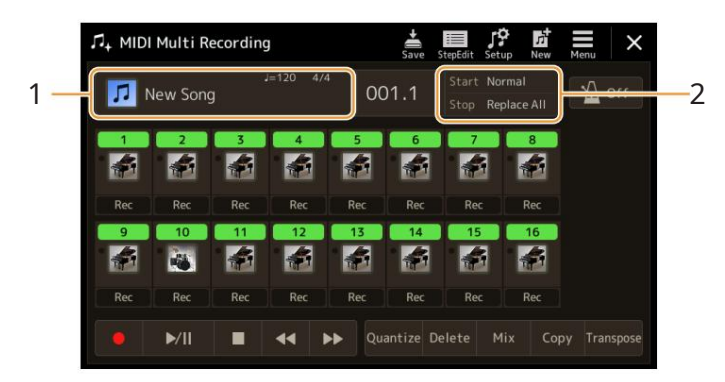

.2גע ב- [Start/Stop] כדי להעלות את תצוגת הפעולה.

# הגדר את הפרמטרים של מצב ההקלטה, כגון אופן תחילת/נעצר ההקלטה והכניסה/יציאה עמדה.

# .עמדה.של שירים MIDI בעמדה.

הערה

לא ניתן להגדיר את הפרמטרים כאן בזמן ההקלטה.

| ſ                        |                                                                                                    |
|--------------------------|----------------------------------------------------------------------------------------------------|
| Rec Start                | קובע את התנהגות התחלת ההקלטה.<br>•רגיל: הקלטת החלפה מתחילה כאשר הפעלת השירים מתחילה באמצעות ה-  [R/K](הפעל/השהה) MIDI-ב<br>תצוגת ריבוי הקלטה או כאשר אתה מנגן על המקלדת במצב .Synchro Standby                                                                                                    |
|                          | •מקש ראשון מופעל: השיר מופעל כרגיל, ולאחר מכן מתחיל בהחלפת הקלטה ברגע שאתה מנגן את<br>מקלדת.                                                                                                    |
|                          | •Punch In At •השיר מתנגן כרגיל עד תחילת ה-"raB" (מידה)<br>שצוין כאן, ואז מתחיל להחליף את ההקלטה בנקודה זו.                                                                                                    |
| Rec Stop                 | קובע את התנהגות הפסקת ההקלטה, או כיצד מטופלים נתונים לאחר הפסקת ההקלטה.<br>•החלף הכל: פעולה זו מוחקת את כל הנתונים לאחר הנקודה שבה ההקלטה הופסקה.<br>•Punch Out: •מיקום השיר שבו ההקלטה נעצרת נחשב לנקודת .Punch Out חַזָּה<br>ההגדרה שומרת על כל הנתונים לאחר הנקודה שבה ההקלטה נעצרת.<br>•הגדרה זו שומרת על כל הנתונים לאחר הנקודה שבה ההקלטה נעצרת.                                                                               |
| דוושה אגרוף/<br>הַחוּצָה | כאשר זה מוגדר ,"On", -גבזמן ששיר מתנגן, לחיצה (והחזקה) -Punch Out. בכדי לשלוט בנקודות Punch Out. ו-Punch Out-הבזמן ששיר מתנגן, לחיצה (והחזקה)<br>של Foot Pedal 2מאפשרת הקלטת Punch In באופן מיידי, בעוד שחרור הדוושה מפסיק את ההקלטה .Punch Out)אתה יכול ללחוץ ולשחרר<br>את Foot Pedal 2בתירות שתרצה במהלך ההשמעה. שים לב שהקצאת הפונקציה הנוכחית של הדוושה המרכזית מתבטלת כאשר פונקציית<br>-Pedal Punch In/ המוגדרת ."On"-ל<br>הערה |
|                          | דערוד<br>פעולת Punch In/Outשל הדוושה עשויה להיות הפוכה בהתאם לדוושה המסוימת שחיברת למכשיר. במידת הצורך, שנה את קוטביות<br>הדוושה כדי להפוך את הבקרה (עמוד .(138                                                                                                    |

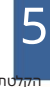

. אנת (Rec] בהמתאים לערוץ הרצוי להקלטה מחדש כדי להפעיל אותו. MIDI Multi Recording, בהמתאים לערוץ

# .5גע ב-[R/ [K](הפעל/השהה) כדי להתחיל בהקלטה.

בנקודת Punch In-השצוינה בשלב ,3נגן על המקלדת כדי להתחיל בהקלטה בפועל. בנקודת Punch Out-השצוינה בשלב ,3הפסק לנגן על המקלדת.

(שמור) כדי לשמור את הביצוע המוקלט.

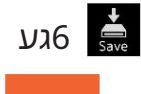

נתוני השיר המוקלטים יאבדו אם תבחר שיר אחר או תכבה את המכשיר מבלי לבצע את פעולת השמירה.

# דוגמאות להקלטה מחדש עם הגדרות Punch In/Outשונות

מכשיר זה כולל מספר דרכים שונות לשימוש בפונקציית .Punch In/Outהאיורים להלן מצביעים על מגוון מצבים שבהם מדדים נבחרים בביטוי בן שמונה מדדים מוקלטים מחדש.

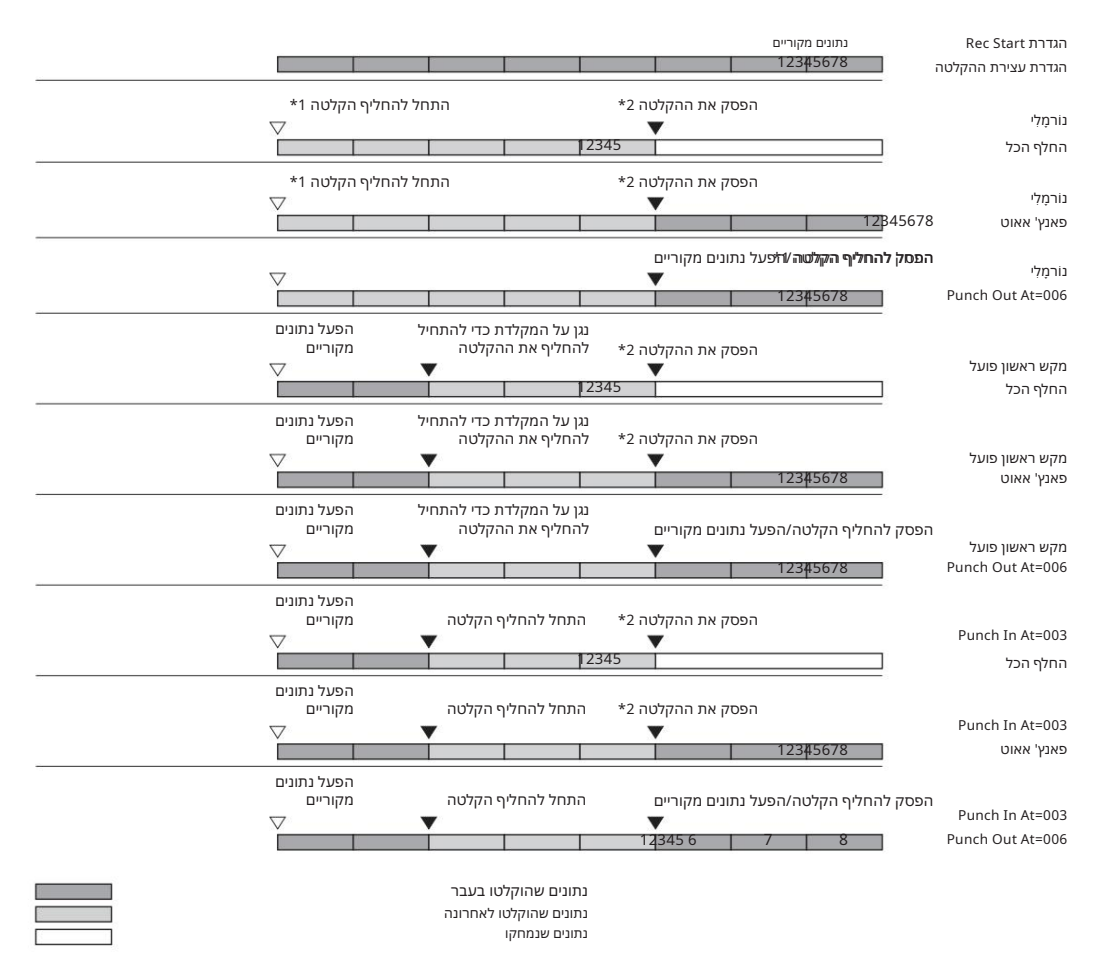

3. דאכדי למנוע החלפת צעדים ,1-2, התחל להקליט ממדד
5. בדי להפסיק את ההקלטה, גע ב- (Rec) [I] בסוף מידה

# הקלטת הגדרות לוח הקלטה לשיר

ניתן להקליט את ההגדרות הנוכחיות של תצוגת המיקסר והגדרות פאנל אחרות למיקום העליון של השיר כנתוני ההגדרה. הגדרות המיקסר והפאנל המוקלטות כאן נזכרות אוטומטית כאשר השיר מתחיל.

בחר שיר להקלטת נתוני ההגדרה ולאחר מכן לחץ על MIDI Multi Recording , 1בתצוגת [EXIT]כדי לחזור לתצוגת [EXIT]כדי לחזור לתצוגת

|                                                      | 6 | 3   |                             |  |
|------------------------------------------------------|---|-----|-----------------------------|--|
|                                                      |   |     |                             |  |
| 1                                                    |   |     |                             |  |
|                                                      |   |     |                             |  |
|                                                      |   |     |                             |  |
|                                                      |   |     |                             |  |
|                                                      |   |     |                             |  |
|                                                      |   |     |                             |  |
| 2                                                    |   |     |                             |  |
| .2גע ב-[J] (עצור) כדי להעביר את מיקום השיר לראש השיר |   |     |                             |  |
| (התקנה) כדי לקרוא את חלון ההגדרה.                    |   | 3גע | הקלטת/עריכה של שירים MIDI-ב |  |

. 4סמן את הפריטים של תכונות ההשמעה והפונקציות שברצונך שיקראו אוטומטית יחד עם השיר שנבחר

.[סגור] כדי להקליט את הנתונים ולאחר מכן גע ב

.(אפעולת השמירה) כדי לבצע את פעולת השמירה)

נתוני השיר הערוכים יאבדו אם תבחר שיר אחר או תכבה את החשמל למכשיר מבלי לבצע את פעולת השמירה.

# עריכת אירועי ערוץ של נתוני שירים קיימים

הפונקציות המוצגות בפינה השמאלית התחתונה של MIDI Multi Recording מאפשרות לך לתקן או להמיר את החלק הספציפי של נתוני השיר הקיימים.

בתצוגת ,MIDI Multi Recordingבחר שיר לעריכה ולאחר מכן לחץ על הלחצן [EXIT]כדי לחזור לתצוגת .Multi Recording

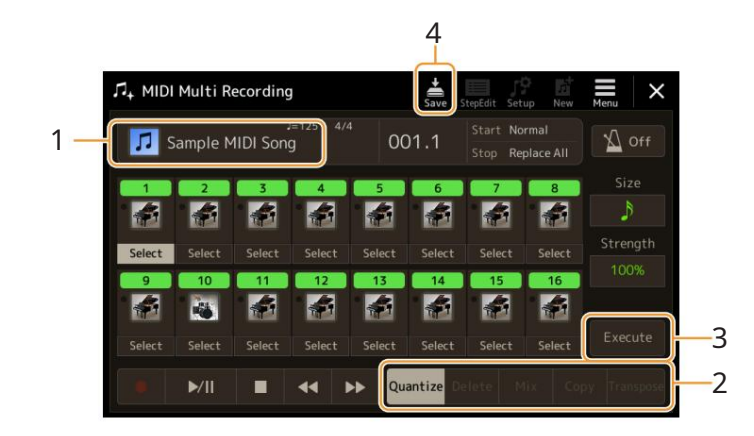

# 2גע בפונקציה הרצויה וערוך את הפרמטרים.

כדי לצאת מהפונקציה ולבחור פונקציה אחרת, גע שוב בפונקציה. לפרטים על הפונקציות וההגדרות הזמינות, ראה עמוד .87

# 3גע ב- [Execute]כדי שהפונקציה הנוכחית תזין בפועל את העריכות.

לאחר השלמת הביצוע, כפתור זה משתנה ל-[בטל], ומאפשר לך לשחזר את הנתונים המקוריים אם אינך מרוצה מהתוצאות. לפונקציית ביטול יש רק רמה אחת; ניתן לבטל רק את הפעולה הקודמת.

שמור) כדי לבצע את פעולת השמירה.

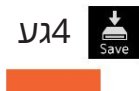

נתוני השיר הערוכים יאבדו אם תבחר שיר אחר או תכבה את המכשיר מבלי לבצע את פעולת השמירה.

#### פרטי פונקציה

#### לכימות

הפונקציה Quantizeמאפשרת לך ליישר את התזמון של כל ההערות בערוץ. לדוגמה, אם אתה מקליט את המשפט המוזיקלי המוצג להלן, ייתכן שלא תנגן אותו בדיוק מוחלט, וייתכן שהביצוע שלך היה מעט לפני או מאחורי התזמון המדויק. Quantizeהיא דרך נוחה לתקן זאת.

#### גע [Select]-במתחת לסמל המכשיר עבור הערוץ שיש לכימות, ולאחר מכן ערוך את הפרמטרים.

בוחר את גודל הכימות (רזולוציה). לתוצאות מיטביות, עליך להגדיר את גודל Quantize-הלערך התו הקצר ביותר בערוץ. לדוגמה, אם התווים השמיניים הם הקצרים ביותר בערוץ, עליך להשתמש בתו השמיני כגודל -Quantize.

גודל

|         | אורך רבע תו |            | לאחר קוונטיזציה של 1/8תו |                                |
|---------|-------------|------------|--------------------------|--------------------------------|
| הגדרות: |             |            |                          |                                |
| 1/4הערה | 1/8 הערה    | 1/16 הערה  | 1/32 הערה                | תו + 1/16תו<br>שלישייה של *1/8 |
| שלישייה | שלישייה     | שלישיית תו | 1/8 וח. 1/8 וח.          | תו + 1/16                      |
| 1/4     | 1/8         | 1/16       | שלישייה*                 | שלישייה של *1/16               |

שלוש ההגדרות של Quantizeהמסומנות בכוכביות (\*)הן נוחות במיוחד, מכיוון שהן מאפשרות לך לכמת שני ערכי תווים שונים בו-זמנית. לדוגמה, כאשר צלילי שמינית ישרים ושלישיית צלילים שמינית כלולים באותו ערוץ, אם אתה מכמת לפי צלילי <sup>הקלטת/עריכה של שירים ODID</sup>-<sup>ב</sup>ישרים, כל התווים בערוץ יכומתים לתווים שמינית ישרים -מבטל לחלוטין כל תחושת שלישייה. עם זאת, אם תשתמש בהגדרת התו השמיני פלוס השלישייה של התו השמיני, גם התווים הישרים וגם התווים הטלשיים יכוונטו בצורה נכונה.

קובע באיזו עוצמה יכומתו ההערות. הגדרה של 100%מייצרת תזמון מדויק. אם נבחר ערך קטן מ-001%, התווים יוזזו לעבר כוח פעימות הקוונטיזציה שצוינו בהתאם לאחוז שצוין. החלת פחות מ-001% קוונטיזציה מאפשרת לך לשמר חלק מהתחושה ה"אנושית" בהקלטה.

אורך רבע תו

נתונים מקוריים (בהנחה של 4/4מטר)

חוזק כימות 100=

חוזק כימות 50=

לִמְחוֹק

אתה יכול למחוק את הנתונים של הערוץ שצוין בשיר. גע ב-[מחק] והפעל אותו עבור הערוץ הרצוי שאת הנתונים שלו ברצונך למחוק, ולאחר מכן גע ב-[ביצוע] כדי למחוק את הנתונים בפועל.

| לְעַרְבֵּב                 |                                                                                                    |
|----------------------------|----------------------------------------------------------------------------------------------------|
| ה ולאחר מכן גע בסמל המכשיר | פונקציה זו מאפשרת לערבב את הנתונים של שני ערוצים ולמקם את התוצאות בערוץ אחר. גע באחד מפריטי התפריט למט<br>או בתיבה למטה עבור הערוץ הרצוי. |
| 1 מקור                     | קובע את ערוץ (MIDI (1-16-הלמיקס. כל אירועי MIDI-השל הערוץ שצוין כאן מועתקים לערוץ היעד.                                                   |
| 2 מקור                     | קובע את ערוץ  (MIDI (1-16-הלמיקס. רק אירועי הערה של הערוץ שצוין כאן מועתקים לערוץ היעד.                                                   |
| יַעַד                      | קובע את הערוץ שאליו יוכנסו תוצאות המיקס.                                                                                                  |
|                            |                                                                                                    |
| עותק                       |                                                                                                    |
| למטה עבור הערוץ הרצוי.     | פונקציה זו מאפשרת לך להעתיק את הנתונים מערוץ אחד לאחר. גע באחד מפריטי התפריט למטה ולאחר מכן גע בסמל המכשיר או בתיבה                       |
| מָקוֹר                     | -MIDI (1-16) קובע את ערוץ (1-16) השיועתק. כל אירועי MIDI-השל הערוץ שצוין כאן מועתקים לערוץ היעד.                                          |

קובע את הערוץ שאליו יוצבו תוצאות ההעתקה.

לשרבּב

יַעַד

זה מאפשר לך להעביר את הנתונים המוקלטים של ערוצים בודדים למעלה או למטה בשתי אוקטבות לכל היותר במרווחים של חצי טון. גע בתיבה שמתחת לסמל המכשיר עבור הערוץ שיש להעביר, ואז ערוך את הערך. אם אתה רוצה להעביר את כל הערוצים בו זמנית, השתמש בתפריט למטה.

| הכל + | מגדיל את ערך הטרנספוזי עבור כל הערוצים ב-1. |
|-------|---------------------------------------------|
| - הכל | .1-מקטין את ערך Transpose עבור כל הערוצים ב |

#### הערה

הקפד לא להעביר את הערוצים פו-01. באופן כללי, ערכות תופים מוקצות לערוצים אלה. אם תעביר את הערוצים של ערכות תופים, הכלים המוקצים לכל מקש ישתנו.

#### הערה

0-אם ברצונך להאזין לנתונים כפי שהם ערוכים כעת, הפעל אותם לפני נגיעה. .[Execute]-בנגיעה [Execute]-במשמרת את גובה הצליל, וגם מאפסת את הערך ל ומאפשרת לך לבצע טרנספוזיציה נוספת, במידת הצורך.

# הקלטה/עריכת שירים שלב (עריכה שלב)

סעיף זה מראה כיצד ליצור שיר חדש או לערוך שיר קיים באמצעות תכונת עריכת שלב.

# נוהל בסיסי להקלטה/עריכה שלב

סעיף זה מכסה את ההליך הבסיסי עבור הקלטת שלב.

[RECORDING] à MIDI [Multi Recording]. את תצוגת MIDI Multi Recording] הרא את תצוגת

כאשר נטען שיר MIDIשל משתמש, השיר מוגדר להקלטה. גם כאשר מצב רשימת השירים נבחר, שיר משתמש שנבחר בנגן השירים מוגדר להקלטה במקום שיר שנבחר כעת ברשימת שירים. כדי להקליט שיר חדש מאפס, גע

(חַדַשׁ).

עריכה שלב) בחלק העליון של תצוגה זו כדי לקרוא את תצוגת עריכה שלב. 2גע

Step Edit. הערה כדי לחזור לתצוגת [StepEdit] אנע [MIDI Multi Recording, הערה כדי לחזור לתצוגת

52

3

הקלטת/עריכה של שירים MIDI-ב

3גע ב-[1hC] בפינה השמאלית העליונה של תצוגה זו כדי לבחור בערוץ יעד ההקלטה. •אם ברצונך להקליט את ביצועי המקלדת, בחר אחד מבין ."Ch8". אם אינכם מתכוונים להשתמש בהשמעת סגנון עבור השיר, ניתן לבחור גם -"Ch9"-"Ch16". אם ברצונך לערוך את הנתונים של System Exclusive, אם ברצונך לערוך את מילות השיר, בחר "מילים". •אם ברצונך להקליט השמעת סגנון (שינוי אקורד ואירועי שינוי קטע), בחר "אקורד".

# 4בהתאם לבחירתך בשלב ,3בצע הקלטת שלב או ערוך את הנתונים.

"Ch1" - "Ch16": - כאשר נבחר אחד מתוך•

להוראות לעריכת נתונים שכבר נרשמו, עיין בעמוד .96

לקבלת הוראות להזנת מנגינות באמצעות ,Step Recordingגע [Step Rec]-בבפינה השמאלית התחתונה של התצוגה ולאחר מכן עיין בעמוד כאשר "SysEx"נבחר:

ערוך את הנתונים שכבר נרשמו, בהתאם להסברים בעמוד .96הקלטת שלב אינה זמינה.

יכאשר "Lyrics" יכאשר:

ערוך את הנתונים שכבר נרשמו, בהתאם להסברים בעמוד .96הקלטת שלב אינה זמינה.

•כאשר "אקורד" נבחר:

96. להוראות לעריכת נתונים שכבר נרשמו, עיין בעמוד

94. לקבלת הוראות על הזנת אירועי שינוי אקורד/קטע עבור השמעת סגנון באמצעות הקלטה שלב, גע [Step Rec]-בואז עיין בעמו

שמור) כדי לשמור את השיר שנוצר. 5גע (שמור)

נתוני השיר שנוצרו יאבדו אם תבחר שיר אחר או תכבה את החשמל למכשיר מבלי לבצע את פעולת השמירה.

# הקלטת מנגינות באמצעות Step Recording

ההסברים כאן חלים כאשר אחד מ"hC" "1hC"- נבחר בשלב 4בעמוד 89.כאשר [Step Rec]מופעל בפינה השמאלית התחתונה של התצוגה, אתה יכול להזין את ההערות בזה אחר זה, באמצעות הפקדים לְהַלָן.

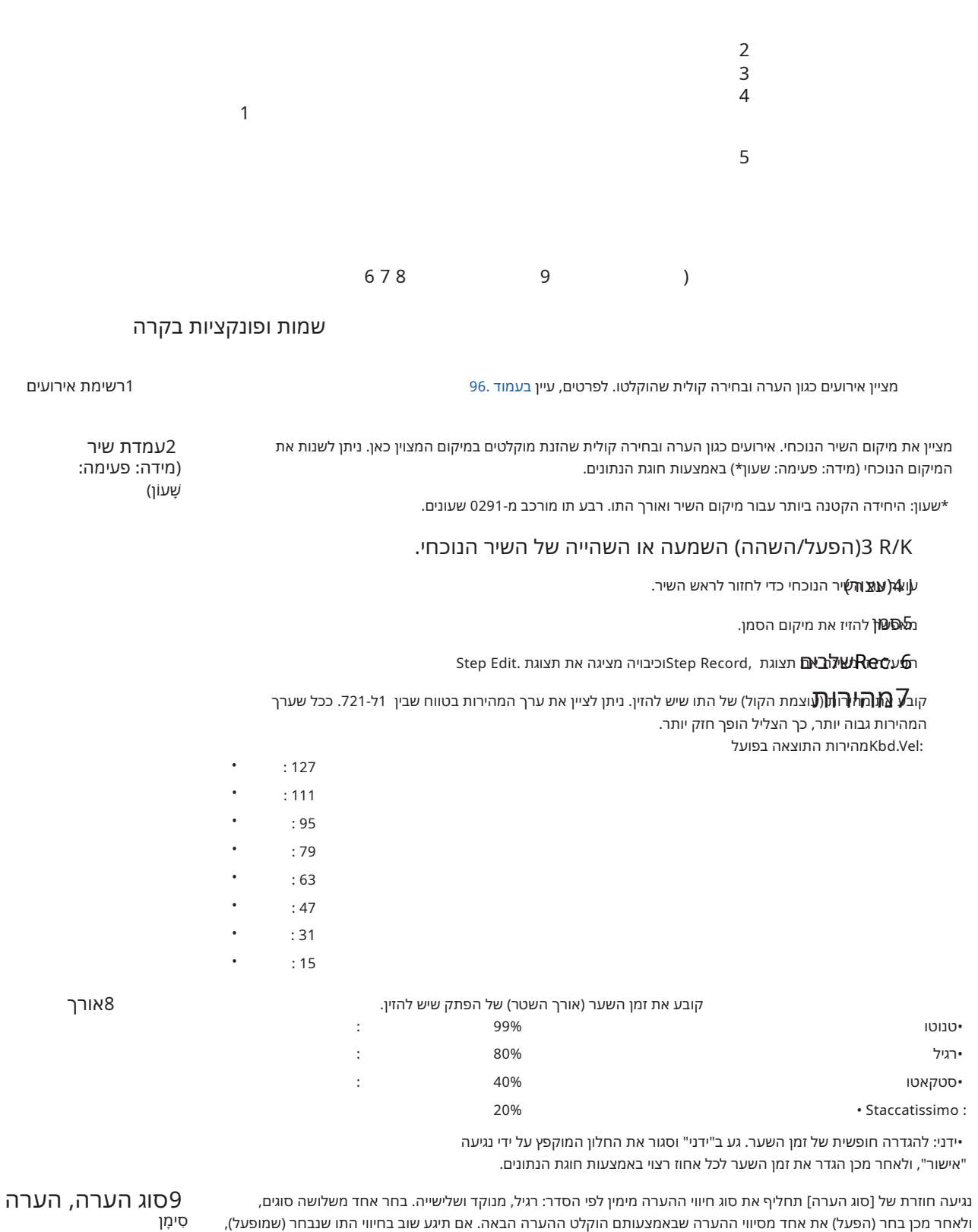

תוזן מנוחה באורך המתאים.

מוחק את הנתונים שנבחרו.

(מחק

#### דוגמה להקלטת צעד -מנגינות

1 2 34

\*המספרים המוצגים באיור תואמים למספרי שלבי הפעולה הבאים.

#### הערה

האיור המובא כאן הוא רק דוגמה. כיוון שהפרטים המוזיקליים (שנקראים דרך [[MENU] à [Score]נוצרים מנתוני MIDIמוקלטים, ייתכן שהוא לא ייראה בדיוק כמו שמוצג לעיל. סמלים של ביצועים מוזיקליים ללא תווים לא יוצגו בתצוגת הניקוד, גם אם הזנת אותם.

סעיף זה מתאר את ההוראות להזנת המנגינות של התווים לעיל באמצעות הקלטת השלב. לפני שמתחילים, שימו לב לנקודות הבאות

•כדי להזין את הפתק עם העניבה בשלב ,4עליך לפעול מבלי לשחרר את המפתח. המשך בפעולות, קרא בעיון את ההוראות.

•לפני הזנת תווים כמתואר להלן, בחר את הקול הרצוי על ידי לחיצה על הלחצן [VOICE]כדי להעלות את תצוגת בחירת הקול. גם אם הוא כבר נבחר, עליך לבחור מחדש את אותו קול כדי להזין את מספר הקול לרשימת האירועים. זכור שניתן להזין רק אירועי בחירת הערה וקול באמצעות הקלטת שלב.

#### הערה

הלחצן [VOICE]פועל בצורה שונה בתצוגת ;Step Editהוא אינו משמש כאן כדי להעלות את תצוגת הגדרות הקול.

#### 1הזן את התו הראשון והשני עם השמצה.

1-1גע ב-[מהירות] כדי לבחור ". "

99% (Tenuto)." אורך] כדי לבחור-2.

.1-3 גע ב-[סוג הערה] פעם או פעמיים כדי לקרוא את סוג ההערה המנוקד.

ר3. באַוּהַּתְּיִיּרַבּאוּהַתווים המקווקו 1-5 )הקש על מקש 1-4

עם הפעולות לעיל, הוזן הפתק הראשון. לאחר מכן, הזן את ההערה השנייה.

1-6גע ב-[סוג הערה] פעם או פעמיים כדי לקרוא את חיווי ההערה הרגילים. 1-7גע באורך התו השמינוּלוּא⊮אות של מקש D3.

ההערה הראשונה והשנייה מוזנת בהשמצה.

staccato. 26הזן את התווים הבאים עם 40% (Staccato)." 40% (Staccato). אורך] כדי לבחור E3 רארך רבע התו 2-3 )נגן על המקשים ו- 53לפי הסדר.

המדידה הראשונה הושלמה.

#### 3הזן מנוחה של רבע תו.

גע ברבע התו (היזהר לא לגעת באותו **תָשׁוּשׁוּשׁנִּעְׁלִּ)קִזּפּעּים אַזּמִים**ָד**פּעוּוּזּיהָ מּנּוּחּמּוּשּׁלֹקְצַע שִּז**. מנוחה מרובת עבור הזמנים המקבילים. המנוחות אינן מצוינות ככאלה ברשימת האירועים, אבל אתה יכול לאשר אם הוקלטו או לא על ידי בדיקת מיקום השיר.

הקלטת/עריכה של שירים MIDI-ב

# 4הזן את ההערות הבאות והחל עניבה.

4-1גע ב-[מהירות] כדי לבחור ". "

".(רגיל)"80% אורך] כדי לבחור 80%"

( ). ארוך כדי החזקת מקש G3במקלדת, גע ברבע תו

אל תשחרר את מקש G3עדיין. המשך להחזיק אותו בזמן ביצוע השלבים הבאים.

C4. ראוך כדי החזקת מקש G3, הקש על מקש

אל תשחרר את המקשים G3ו-4C עדיין. המשך להחזיק את ההערות בזמן ביצוע השלב הבא.

א בחצי תו ( לאחר נגיעה בחצי G3 ו-4C, גע בחצי תו ( לאחר נגיעה בחצי ).

תו ,( )שחרר את המקשים.

המדידה השנייה הושלמה.

5גע ב-[[] (עצור) כדי לחזור לראש השיר, ולאחר מכן האזן לשיר שהוזן לאחרונה על ידי נגיעה [R/K](הפעל/השהה).

# הקלטת אירועי שינוי אקורד/קטע באמצעות הקלטה שלב

ההסברים כאן חלים כאשר "Chord" נבחר בשלב 4בעמוד .89כאשר [Step Rec]מופעל בפינה השמאלית התחתונה של התצוגה, אתה יכול להזין את אירועי Chord/Section Change-העבור השמעת סגנון אחד אחד.

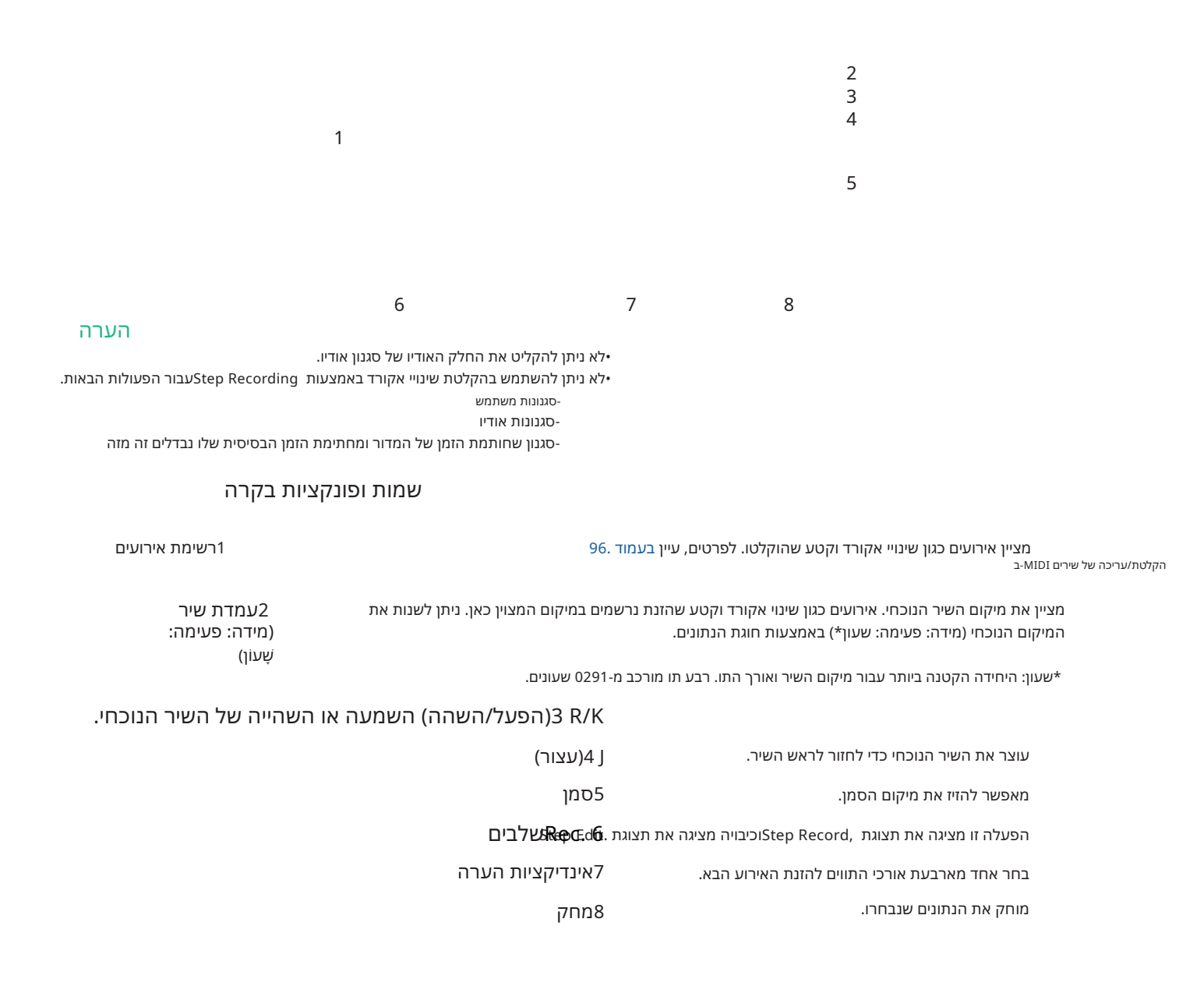

#### דוגמה של הקלטת צעד-אירועי אקורד/קטע

| 1      | 2     | 3      |
|--------|-------|--------|
| ראשי א | לשבור | ראשי ב |
|        |       |        |

CF GF G7 C

\*המספרים המוצגים באיור תואמים למספרי שלבי הפעולה הבאים.

הוראות אלו מראות כיצד להזין את אירועי שינוי האקורד/קטע של הסימון לעיל באמצעות. Step Recording לפני שמתחילים, שימו לב לנקודות הבאות:

יכבה את הלחצן [AUTO FILL IN] בלוח. •בחר סגנון 4פעימות קונבנציונלי.

## A. 1הזן את האקורדים עבור החלק הראשי

MAIN VARIATION [A]. אל הלחצן1-1 נקטע האקורדים של G-וC, F גע באורך חצי התו אין אין אין אין אין דים G-וC, F גע באורך חצי התו אין אין אין אין אין א המקלדת.

ג 1-1 I

G

1-3

# Break. הקטע 2הזן את האקורדים עבור הקטע

[BREAK]. בלחץ על הלחצן2-1

1-2

ינגע באורך רבעללת אקורדים שו -G7 -IF אין גע האקורדים אין דבע אורך רבעלים אין אין גע באורך רבע המקלדת.

הערה

כדי להזין מילוי-אין, הפעל את כפתור [AUTO FILL IN]למצב מופעל, ופשוט לחץ על הלחצן [D]–[A] MAIN VARIATION.

2-1

G7

I

2-3

# B. 6הזן את האקורדים עבור החלק הראשי

MAIN VARIATION [B]. אל הלחצן 3-1 2-2גע באורך התו השלם ( )כדי להפעיל אותו.

.3-3 נגן את האקורד Cבחלק האקורד של המקלדת.

3-1

ג

3-3

#### 3-2

אירועי שינוי האקורד והקטע מוזנים כעת.

K] /R] (עצור) כדי לחזור לראש השיר, ולאחר מכן האזן לשיר שהוזן לאחרונה על ידי נגיעה ב-[I] (עצור) (הפעל/השהה).

# Step Edit. גע [Step Rec]-בוכבה אותו כדי להעלות את תצוגת.

# כדי להמיר את השינוי באקורד/קטע Step Edit גע ב- [Expand]בפינה השמאלית העליונה של תצוגת אירועים לנתוני השיר.

עם הפעולות שלמעלה (שלבים ,(1-3רק אירועי שינוי אקורד וקטע מוקלטים, כלומר נתוני השיר בפועל לא נוצרו וחלק הסגנון לא יכול להפיק צליל גם אם תתחיל ניגון שיר לאחר יציאה מה-Multi IDIM עצוגת הקלטה. בהתאם לכך, הקפד להפעיל את הפונקציה Expandלאחר שתסיים להזין. אם לא סיימת להזין, שמור את השיר כדי לשמור על האירועים - Multi במשרים ואז המשך להזין אירועים נוספים כרצונך בעתיד. - המוקלטים ואז המשך להזין אירועים נוספים כרצונך בעתיד.

# עריכת אירועי MIDI ספציפיים של הנתונים המוקלטים

ההסברים כאן חלים על שלב 4בעמוד .89מתצוגת ,Step Editאתה יכול לערוך אירועי MIDIספציפיים, כגון נתוני הערה ובחירת קול, שנוצרו באמצעות הקלטה בזמן אמת או הקלטה צעד.

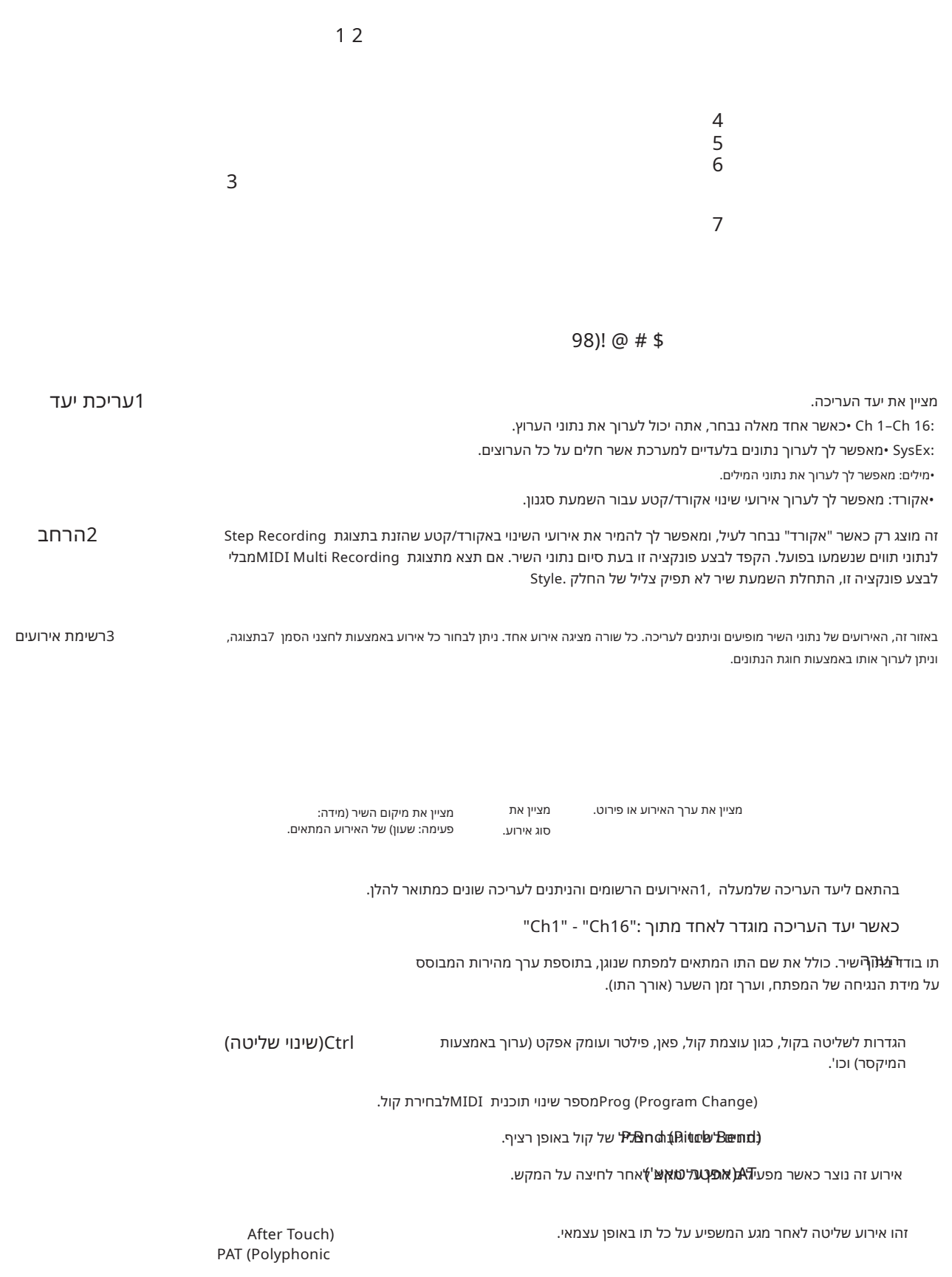

| רשימת אירועים3                         |                         | לאשר יעד העריכה מוגדר :"SysEx"                                                                                                    |                |
|----------------------------------------|-------------------------|----------------------------------------------------------------------------------------------------|----------------|
|                                        |                         | קוםםΩמספרתהמאהושהעלועון)נה כנקודת ההתחלה של נתוני השיר.                                                                                                    |                |
|                                        |                         | קאַנאַאת ערך הקצב.                                                                                                    |                |
|                                        |                         | דַנַיּרְ-(אַיַיּעַיּרַאַעַיּאַן הווינון).<br>דַנַיּרְ-(אַיַיּעַיּרַאַעַייַרַאַיַייַרַאַר                                                                                                    |                |
|                                        |                         | <b>זופא את חתימת מפפתה),</b> כמו גם את ההגדרה מז'ור/מינורי, עבור פרטי המוזיקה המוצגים<br>בתצוגה.                                                                                                    |                |
|                                        | נים (פורמט נתונים (MIDI | עיין ברשימת הנתוXGPrm(פרמטרים (3Cמאפשר לך לבצע שינויים מפורטים בפרמטרים של)<br>באתר.                                                                                                    |                |
|                                        |                         | מאָאַשּאָדַאַדעונים הבלעדיים של המערכת בשיר. זכור כי אינך יכול ליצור נתונים חדשים או לשנות<br>א <b>(בתעקו קנתעובנבה</b> קאן; עם זאת, אתה יכול למחוק, לגזור, להעתיק ולהדביק את הנתונים.                                              |                |
|                                        | מטא (מטא אירוע)         | מציג את אירועי המטא SMFבשיר. זכור כי אינך יכול ליצור נתונים חדשים או לשנות את תוכן<br>הנתונים כאן; עם זאת, אתה יכול למחוק, לגזור, להעתיק ולהדביק את הנתונים.                                                                        |                |
|                                        |                         | כאשר יעד העריכה מוגדר ל"מילים":                                                                                                    |                |
|                                        |                         | פשר לך להזין את שם השיר.                                                                                                    |                |
|                                        | מילים                   | מאפשר לך להזין מילים.                                                                                                    |                |
|                                        | קוד                     | CR: •הזנת מעבר שורה בטקסט המילים.<br>LF: •מנקה את המילים המוצגות כעת ומציג את קבוצת המילים הבאה.                                                                                                    |                |
|                                        |                         | :"כאשר יעד העריכה מוגדר ל                                                                                                    |                |
|                                        |                         | ל שירים MIDI-ב<br>שָׁבְּנ <b>וֹקגנו</b> ן                                                                                                    | הקלטת/עריכה שי |
|                                        |                         | ຸ ບໍ່ສາສາດ ບໍ່ລາຍ ບໍ່ມີ                                                                                                    |                |
|                                        |                         | <b>אוויזש</b> אקורד, סוג אקורד, אקורד באס                                                                                                    |                |
|                                        |                         | <b>קטעמסובו</b> ן (מבוא, ראשי, מילוי, הפסקה, סיום)                                                                                                    |                |
|                                        |                         | <b>מצק הפ</b> עלה/כיבוי עבור כל חלק (ערוץ) בסטייל                                                                                                    |                |
|                                        | סגנון                   | ווליום עבור כל חלק (ערוץ) של הסCH.Vol (Channel Volume)                                                                                                    |                |
|                                        |                         | מפח. פונדפראיסגפוקטייל                                                                                                    |                |
| 4עמדת שיר<br>(מידה: פעימה:<br>שָׁעוֹן) |                         | מציין את מיקום השיר הנוכחי. האירועים שהזנת מתועדים במיקום המצוין כאן.<br>ניתן לשנות את המיקום הנוכחי (מידה: פעימה: שעון*) באמצעות חוגת הנתונים.<br>*שעון: היחידה הקטנה ביותר עבור מיקום השיר ואורך התו. רבע תו מורכב מ-0291 שעונים. |                |
|                                        |                         | השמעה או השהייה של השיר הנוכחי. R/K                                                                                                    |                |
|                                        |                         | עַאַתְּהָּשִיר הנוכחי כדי לחזור לראש השיר.                                                                                                    |                |
|                                        |                         | מ <b>גענע</b> ור להזיז את מיקום הסמן.                                                                                                    |                |
|                                        |                         | Step Edit. א <b>פעילדים</b> ד <b>מפ</b> יגה את תצוגת)Step Record, איה איק מציגה את מציגה את מציגה את הצוגת)Step Edit.                                                                                                    |                |
|                                        |                         | ק <b>מִאַּמֹןוּאַיֹּחוּעֵּיסנ</b> ן אירועים, המאפשר לך לבחור רק את האירועים שברצונך שיוצגו ברשימת האירועים<br>סמן את כל הפריטים.                                                                                                    |                |
|                                        | •                       | הסר סימני ביקורת מכל הפריטים.                                                                                                    |                |
|                                        | •                       | הפוך מסומן/לא מסומן עבור כל הפריטים.                                                                                                    |                |
| (בחירה מרובה                           |                         | לאחר הפעלת זה, השתמש בלחצני הסמן 7בתצוגה כדי לבחור אירועים מרובי                                                                                                    |                |
| גזור/העתק/הדבק!                        | זרו.                    | השתמש באלה כאשר אתה רוצה להעתיק או להעביר את האירועים שנבו                                                                                                    |                |
| הוסף@                                  |                         | מוסיף אירוע חדש.                                                                                                    |                |
| #מחק                                   |                         | מוחק את האירועים שנבחר                                                                                                    |                |
| \$בטל                                  | את הערך המקורי.         | מבטל את העריכה ומשחזר                                                                                                    |                |

# עריכת סמני מיקום שיר

סעיף זה מכסה שתי תכונות ופרטים נוספים הקשורים -Marker. ללמידע בסיסי על השימוש Markers-בלהפעלת קפיצה והשמעת לולאה, עיין במדריך למשתמש.

#### סמני קפיצה

הסמנים המוסברים במדריך לבעלים נקראים גם "סמני קפיצה". ברשימת האירועים של הנתונים הבלעדיים של המערכת (עמוד ,(96הם מסומנים ."SPJ-04"-"SPJ-04"- ב ברשימת האירועים, ניתן להזיז אותם בחופשיות לעמדות אחרות ואף להעתיק אותם ליצירת מספרי סמן זהים בעמדות אחרות. כאשר אותו מספר מרקר כלול במקומות שונים בשיר, המספר האחרון שמתרחש משמש כ"סימון קצה לולאה" (למטה).

## סמן סוף לולאה

ניתן להשתמש Loop End Markers-בלהצבת סמנים נוספים בנתוני השיר, ומספקים צדדיות רבה עוד יותר. יצירת סמן סיום לולאה מתבצעת בתוך רשימת האירועים (ולא בתצוגת נגן השיר), פשוט על ידי העתקת אירוע SPJ" Jump Marker"אחד למיקום אחר בשיר.

הדוגמאות שלהלן מראות כיצד ניתן להשתמש Loop End Markers-בבהפעלת שירים בתצוגת נגן השיר.

| הועתק בתוך רשימת האירועים. האירוע<br>שהועתק הופך Loop End Marker-ל |                 |                                   | דוגמה 1  |          |
|--------------------------------------------------------------------|-----------------|-----------------------------------|----------|----------|
| בראש השיר                                                          | [SPJ-01]<br>(1) | [SPJ-01] [SPJ-02] [SPJ-03]<br>(2) | [SPJ-04] | סוף השיר |

(1)אם השיר מתנגן בין שתי נקודות ,SPJ-01הפעלת [לולאה] תגרום ללולאת השמעה בין אלה נקודות.

(2)אם השיר מתנגן בין SPJ-02-5PJ-01-הו-[לולאה] מופעל, ההשמעה קופצת חזרה לראשון SPJ-01 ולולאות בין שתי נקודות .SPJ-01

| דוגמה 2 |           | תק בתוך<br>מת האירועים. | הוע<br>רשיו       | ע שהועתק הופך<br>סוף לולאה | אירו <i>י</i><br>סמן |              |
|---------|-----------|-------------------------|-------------------|----------------------------|----------------------|--------------|
|         | בראש השיר |                         |                   |                            |                      | סוף ה<br>איר |
|         |           | [5P]-01]                | [5P]-02][5P]-01][ | SPJ-03]                    | [5P]-04]             | ΤĢ           |
|         |           | (2)                     |                   | (3)                        |                      |              |

(1)אם השיר מתנגן בין SPJ-01-ל SPJ-02השני, הפעלת [לולאה] תגרום ללולאת השמעה בין הנקודות האלה.

(2)אם [לולאה] מופעל בזמן שהשיר מתנגן בין החלק העליון של השיר, SPJ-02, לההשמעה תתבצע בלולאה בין

SPJ-01 I-SPJ-02.

(3)אם השיר מתנגן בין SPJ-03-ל SPJ-01-ההשני ו-[לולאה] מופעל, ההשמעה קופצת חזרה SPJ-02-לו לולאות בין SPJ-01-ל SPJ-02השני .(Loop End Marker)

בדוגמאות לעיל, הנתונים בפועל של סמן סוף הלולאה זהים לאירוע שממנו הועתק -רק המיקום של הסמן שהועתק מספק לו את הפונקציה השונה הזו.

ב-Loop End Markers. בהשמעת שירים, הסמנים המעוצבים "SPJ-xxxxx" (xxxxx: מטופלים Loop End Markers. בהשמעת שירים,

מכיוון שרשימת האירועים בפונקציית MIDI Multi Recordingאינה מאפשרת לך לתת שם בחופשיות לסמנים, ההוראות לעיל מומלצות ליצירת סמנים חדשים.

עם זאת, עם תוכנת רצף במחשב, אתה יכול ליצור סמנים חדשים ולהקצות להם שמות מתאימים. על ידי מתן שמות לסמנים בצורה זו, תוכל להבחין בקלות בין סמני קצה לולאה לבין סמני קפיצה ברשימת האירועים.

הערה

בעיות בהפעלת לולאה עלולות להתרחש אם סמנים עוקבים קרובים מדי אחד לשני.

#### הערה

כאשר הגדרות האפקט של יעד הקפיצה (המיקום שאליו אתה קופץ) שונות מאלו שבמקור הקפיצה, עלולות להיגרם תקלות או נשירה בצליל. הסיבה לכך היא מגבלות במעבדי ההשפעה של מכשיר זה.

#### הערה

בעת שימוש בפונקציית המדריך (עמוד (77עם השמעת קפיצה, זכור שייתכן שחיווי המדריך לא יוכל להישאר בזמן עם הקפיצות.

# תוכן הפרק

|        | הקלטת הביצועים שלך עם הקלטת אודיו מרובה                          |
|--------|------------------------------------------------------------------|
| 001    | •מבנה תצוגת הקלטות שמע                                           |
| 101    | הליך בסיסי של הקלטת אודיו מרובה                                  |
|        | המרת קובץ (ייבוא/ייצוא)                                          |
|        | •ייבוא—המרת קובץ WAV/MP3 לקובץ שמע מרובה רצועות 103              |
|        | •ייצוא—המרת קובץ שמע מרובה רצועות (aud.)לקובץ 103                |
|        | עריכת הנתונים המוקלטים (קובץ אודיו מרובה רצועות)                 |
| (.aud) | -בחירת קובץ אודיו מרובה רצועות 104                               |
| 401    | •מנרמל רצועה                                                     |
| 401    | •מחיקת רצועה                                                     |
| 501    | •כוונון איזון עוצמת הקול של השמעה                                |
|        | •הגדרת נקודות התחלה/סיום של הקלטה והשמעה                         |
|        | הקלטה מחדש של קובץ אודיו מרובה רצועות                            |
|        | •הקלטה רגילה—החלפה או דיבוב יתר של כל הנתונים                    |
|        | •הקלטת -Punch In/Out החלפה או דיבוב יתר של טווח מסוים של הנתונים |
| 211    | •הקלטת הקפצה -מיזוג רצועות ראשיות ותתי רצועות לרצועה הראשית      |

הקלטת שמע רב

# Audio Multi Recording הקלטת הביצועים שלך עם

עם ,Audio Multi Recordingאתה יכול להקליט את הביצועים שלך מספר פעמים כדי ליצור שיר שלם. לדוגמה, (1הקלט את ביצועי המקלדת שלך לרצועה הראשית, ולאחר מכן (2הקלט את הקול שלך דרך המיקרופון לרצועת המשנה.

פורמטים של קבצי אודיו מרובי רצועות שניתן להשתמש בהם:

| מצב | סיומת קובץ | Punch In/Out מיקום זמין שיטות הקלטה שונות<br>Bounce,)וכו') |
|-----|------------|------------------------------------------------------------|
|     |            |                                                            |

כן כונן משתמש פנימי

afands:עס (ממקט (ממקט בים Genas) קצב דגימה של 44.1 קילו-הרץ, רזולוציה (אלקלט (איגא געס מטן דיאו) Machine Translated by Google

# מבנה תצוגת שמע ריבוי הקלטות

[RECORDING] à Audio [Multi Recording]. ניתן לקרוא לתצוגת Audio Multi Recording] ניתן לקרוא לתצוגת

|                                  |                                                       | 5 1 <b>2</b>                                                                                                |
|----------------------------------|-------------------------------------------------------|----------------------------------------------------------------------------------------------------|
|                                  |                                                       |                                                                                                    |
|                                  | 3                                                     | 6                                                                                                    |
|                                  |                                                       | 9                                                                                                    |
|                                  |                                                       | 1                                                                                                    |
|                                  | 7                                                     | @                                                                                                    |
|                                  |                                                       |                                                                                                    |
|                                  |                                                       | #                                                                                                    |
|                                  | 8                                                     | )                                                                                                    |
| חדש1                             | אודיו Multi Track ריק חדש.                            | לקריאה של קובץ או                                                                                           |
| 2תפריט                           |                                                       | לקריאת הפונקציות, או הגדרת פרמטרים קשורים.                                                                  |
|                                  |                                                       | יקריאה לתצוגת המיקסר.<br>בתורכת עשיבת בבול בכוללת של בשמעים בבוע עיבוי על דיד לאוגאאבעים                    |
|                                  | פן זמני (עמוד .(105)                                  | •התאמת עוצמת הקול הכוללת של השמעת קבצי אודיו ווומעות ודאופ<br>•בריאה לפונקציות להמרת הרצים (יירוא/ייצוא)    |
| 2שם בדובע                        | אלרחורת דורע.                                         | יקראוד לפנקבאר לדנודר קבבים ליבואלייבואן.<br>מעורגים שום בבוביו בנורפון גנוער א מברג וים מעורמ בבובים Audia |
| כשם ווקובץ                       | איז אווי אוידיא איז איז איז איז איז איז איז איז איז א | נוציין את שם חקובץ חנוכחי. נגיעודוי הקרא אות תצוגת בחיידת הקובץ "סוסטי                                      |
| 4מיקום שמע                       | תצוגת ההגדרות.                                        | מציין את המיקום הנוכחי של ההקלטה/השמעה. נגיעה בזה תקרא את ו                                                 |
| 5נקודת התחלה/סיום                | ז תקרא את תצוגת הגדרות נקודת                          | מציין את נקודת ההתחלה ונקודת הסיום של ההקלטה/השמעה. נגיעה בזה<br>ההתחלה/סיום.                               |
|                                  | ם.                                                    | ל <del>ממטליוו(אניב</del> וי של המטרונונ                                                                    |
|                                  | ו ההקלטה.                                             | לגלמהווןהם א€ת רמת קלט.<br>לגלמהווןהם אפלות רמת קלט                                                         |
| 8רצועות ראשיות/משנה<br>לִשְׁלוֹט | הקלטה (עמוד .101)                                     | לבדיקה והתאמת עוצמת הקול של כל רצועה (עמוד ,(105וציון יעד הה                                                |
| 9מצב הקלטה                       | ת מצב ההקלטה                                          | מציין אר                                                                                                    |
| (הקלטה/<br>בקרת השמעה            | ה בהקלטה או השמעה.                                    | לשליטה                                                                                                    |
| בטל/בצע מחדש!                    | עמוד .102                                             | לביטול/שחזור הפעולה הקודמת. לפרטים, ראה                                                                     |
| @מחק                             |                                                       | למחיקת רצועה. לפרטים, ראה עמוד 104                                                                          |
| נרמל#                            |                                                       | לנרמול רצועה. לפרטים, ראה עמוד .104                                                                         |

# הליך בסיסי של הקלטת שמע רב

סעיף זה מכסה את ההליך הבסיסי של הקלטת שמע מרובה. ניתן לסכם את שלבי הפעולה באופן הבא: (1הקלט את ביצועי המקלדת שלך לרצועה הראשית, (2הקלט את הצליל הקולי שלך לרצועת המשנה.

הערה ניתן להקליט עד 80דקות ברציפות בפעולת הקלטה אחת.

1בצע את ההגדרות הדרושות כגון בחירת קול/סגנון וחיבור המיקרופון (אם ברצונך להקליט שירה).

[RECORDING] à Audio [Multi Recording]. באמצעות Audio Multi Recording בקרא את תצוגת

#### 3גע ב (חדש) בתצוגה.

פעולה זו תיצור קובץ Multi Track Audio–יק חדש בשם ".Audio\_M\_\*\*\*\*.aud"

הנתונים נשמרים אוטומטית בכונן המשתמש הפנימי, אך ייתכן שתרצה לגבות את הנתונים שלך מעת לעת. העתקה היא הדרך הקלה ביותר לעשות זאת. עם זאת, מכיוון שלא ניתן להעתיק בתוך תיקיה בכונן המשתמש, עליך ליצור תיקיה חדשה. לפרטים על ניהול קבצים, עיין במדריך למשתמש.

4הקלט לרצועה הראשית.

הקלטת שמע רב

4-2, 4-3, 4-4, 4-5

מציין את המסלול שנבחר כיעד.

.4-1 ודא שהמסלול הראשי נבחר כיעד.

אם הרצועה הראשית לא נבחרה, גע ב- (Rec) [I]המתאים למחוון של "Main" כדי להפעיל אותו.

.רדי לאפשר הקלטה (Rec) [I]-גע ב-42

.4-3 (R]/R] אגע ב-[R/ [K](הפעל/השהה) כדי להתחיל בהקלטה.

.4-4 באשר ההופעה שלך תסתיים, גע ב-[J] (עצור) כדי להפסיק את ההקלטה.

4-1

-4-5 לשמוע את ההקלטה החדשה שלך, גע ב-[R/ [K](הפעל/השהה).

#### רנול/רצע מחדש

אם עשית טעות או שאתה לא לגמרי מרוצה מהביצועים שלך, אתה יכול להשתמש בפונקציית ביטול כדי למחוק את Take-הולנסות שוב.

# Genos2 מדריך עזר של

(1גע ב-[בטל] בתצוגה.

2. ההקלטה האחרונה שביצעתם מבוטלת. אם ברצונך לשחזר את הפעולה, גע ב-[בצע מחדש] לפני שתעבור לשלב

(2התחל שוב עם שלב 4ב"הליך בסיסי של הקלטת אודיו מרובה".

לאחר מכן, בואו נקליט את השירה שלכם לרצועת המשנה. אתה יכול להקליט את השירה שלך תוך כדי האזנה להשמעה של הרצועה הראשית.

5תרגל את החלק (שיר לתוך המיקרופון) כדי לבדוק את הרמה ולהתאים את עוצמת ההקלטה מד "מוניטור" והמחוון המתאים בתצוגה.

התאם כך שעוצמת הקול לא תיכנס כל הזמן ל"אדום" ותדליק את המחוון. אם כן, ייתכן שתצטרך להוריד מעט את רמת כניסת המיקרופון.

הערה

•לחץ על הלחצנים [INC]-ו [DEC]בו-זמנית כדי לאפס באופן מיידי את עוצמת ההקלטה ל-09. •אם אתה קורא לתצוגה אחרת, לחץ על הלחצן [RECORDING]כדי לחזור לתצוגה של Multi Track Recorder.

# 6הקלט לרצועת המשנה.

.16גע [Rec]-בהמתאים למחוון של "Sub" כדי להפעיל אותו. מסלול המשנה נבחר כיעד.

הערה

ודא ש-"Mode" ceRבתצוגה מוגדר ל-"lamroN" כאן.

.6-2 [I] (Rec) אפשר הקלטה. 6-3גע ב-[R/ [K](הפעל/השהה) כדי להתחיל בהקלטה.

> מיד לאחר פעולה זו, התחל לשיר יחד עם השמעת הרצועה הראשית. .-6-4 (עצור) כדי להפסיק את ההקלטה. 6-5כדי לשמוע את ההקלטה החדשה שלך, גע ב-[R/ [K](הפעל/השהה).

# כוונון איזון הווליום בין הרצועות הראשיות והמשנה

במטרים ובמחוונים התואמים "Sub"-ו Main"-לבתצוגה, ניתן לכוונן את עוצמת ההפעלה של רצועות ראשיות Sub-ובנפרד. על ידי נגיעה [Main]/[Sub]-בכדי לכבות אותו, תוכל גם להשתיק את הרצועות הראשיות/תתיות.

# Audio Multi Recording. לחץ על הלחצן [EXIT] כדי לצאת מתצוגת

בשלב זה, הנתונים המוקלטים לא עברו עיבוד בפעולת הייצוא (המרת קובץ אודיו מרובה רצועות לקובץ .(WAV) ש יש צורך לייצא, עיין בסעיף 103. אמרת קובץ שמע מרובה רצועות (aud.) יייצוא -המרת קובץ "WAV

הערה

ניתן להפעיל את קובץ (Multi Track Audio (.aud-הרק בסדרת .Genos ניתן להמיר אותו לפורמט קובץ WAV באמצעות פונקציית הייצוא.

# המרת קובץ (ייבוא/ייצוא)

# ייבוא -המרת קובץ WAV/MP3 לקובץ שמע מרובה רצועות (aud.)

אתה יכול להמיר קובץ אודיו ,(wav/.mp3),כגון דגימות זמינות מסחרית, לולאות, אפקטים קוליים וכו', לקובץ אודיו מרובה רצועות - (aud).מה שיאפשר לך לעבוד עם שתי הרצועות או להשתמש ב- שיטות הקלטה שונות של הכלי /Bounce, Punch In) החוצה וכו').

# USB TO DEVICE. חבר את זיכרון הבזק מסוגUSB דס DEVICE. חבר את זיכרון הבזק מסוג

## [RECORDING] à Audio [Multi Recording]. באמצעות Audio Multi Recording] 2קרא את תצוגת

.(תפריט) ולאחר מכן גע ב-[יבוא]

תצוגת בחירת השיר נקראת, לבחירת קובץ שמע לייבוא.

בדי לייבא אותו בפועל. קובץ האודיו (wav/.mp3)מומר לפורמט (audi) (aud)נטען לרצועה הראשית. בסיום הפעולה, הפעולה חוזרת אוטומטית.

קרן האות (סקרות Audio Multi Recording, הקרבץ המיובא נבחר אוטומטית.

כעת תוכל להשתמש בשיטות הקלטה שונות עם הקובץ. לדוגמה, כדי להקליט את רצועת המשנה, בצע את אותן פעולות משלב 6ב"הליך בסיסי של הקלטת אודיו מרובה" בעמוד .102

#### הערה

הזמן הדרוש להמרה לקובץ אודיו מרובה רצועות תלוי בגודל קובץ השמע .(wav/.mp3).

VJ3

אם אותו שם קובץ כבר קיים, תופיע הודעה המבקשת ממך להחליף. נגיעה ב-[כן] ממירה את הקובץ ומחליפה את הרצועה הראשית. הנתונים של רצועת המשנה יימחקו.

# <sup>הקלטת שמע רב</sup> ייצוא -המרת קובץ אודיו מרובה רצועות (aud.)לקובץ WAV

אתה יכול להמיר קובץ (Genos Multi Track Audio (.aud) - לקובץ שמע (wav.)מה שמאפשר לך להפעיל את הקובץ במכשירים שאינם סדרת ,Genosגם להשמיע אותו ב- Genos2מכונן הבזק מסוג.

נסוג USB TO DEVICE]. אם ברצונך לשמור את הקובץ בכונן הבזק מסוג USB TO DEVICE]. אם ברצונך לשמור את הקובץ בכונן הבזק מסוג

[RECORDING] à Audio [Multi Recording]. את תצוגת Audio Multi Recording] 1קרא את תצוגת

Multi Track Audio Selection. גע באזור שם הקובץ (עמוד (100כדי לקרוא את תצוגת)

Audio Multi - 2בחר את הקובץ הרצוי על ידי נגיעה בו ולאחר מכן לחץ על הלחצן [EXIT]כדי לחזור ל תצוגת הקלטה.

תפריט) ולאחר מכן גע ב-[ייצוא]. (תפריט) א**גע** 

תצוגת בחירת השיר נקראת, לבחירה היכן יישמר קובץ השמע המיוצא.

הערה

אם קובץ השמע מרובה הרצועות שנבחר ריק, [ייצוא] אינו זמין.

בחר את המיקום שאליו ברצונך לשמור את הקובץ המיוצא ולאחר מכן גע ב [שמור כאן]. <sup>חלון הזנת תווים נקרא.</sup>

6הזן את השם ולאחר מכן גע ב [אישור] כדי להתחיל לייצא. Audio Multi Recording. מומר לקובץ שמע (wav). קובץ השמע (aduio Multi Recording.) קובץ השמע

# עריכת הנתונים המוקלטים (קובץ שמע מרובה רצועות)

Audio Multi Recording. אתה יכול לערוך את הנתונים המוקלטים ב-

הנתונים נשמרים אוטומטית בכונן המשתמש הפנימי, אך ייתכן שתרצה לגבות את הנתונים שלך לפני העריכה. העתקה היא הדרך הקלה ביותר לעשות זאת. עם זאת, מכיוון שלא ניתן להעתיק בתוך תיקיה בכונן המשתמש, עליך ליצור תיקיה חדשה. לפרטים על ניהול קבצים, עיין ב

המדריך לבעלים.

# בחירת קובץ שמע מרובה רצועות (aud.)

[RECORDING] à Audio [Multi Recording]. רקרא את תצוגת Audio Multi Recording] 1

Multi Track Audio Selection. גע באזור שם הקובץ (עמוד (100כדי לקרוא את תצוגת)

Recording. 2בחר את הקובץ הרצוי על ידי נגיעה ולאחר מכן לחץ על הלחצן [EXIT]כדי לחזור לתצוגת. Audio Multi

# נרמל רצועה

Normalizeמעלה את עוצמת הקול של השמע המוקלט לרמה האופטימלית. השתמש בזה כדי להגביר את האודיו המוקלט חזק ככל האפשר, ללא עיוות. מבחינה טכנית, פעולה זו סורקת את הקובץ המוקלט לרמה הגבוהה ביותר, ולאחר מכן מעלה את עוצמת הקול של הקובץ כולו כך שהשיא הגבוה ביותר מוגדר לרמה המקסימלית, שאינה מעוותת. נורמליזציה מחושבת עבור האות החזק ביותר שנמצא בכל אחד מהערוצי של הקלטת הסטריאו ואותו רווח מוחל על שני הערוצים.

1כדי לבחור את הקובץ הרצוי, בצע את שלבים 1-3ב"בחירת קובץ שמע מרובה רצועות "(aud.)למעלה.

2גע ב-[רגיל] כדי להפעיל את חלון הפעולה הקופץ.

3גע ב- [Main]/[Sub]כדי לבחור את הרצועה לנרמל, ולאחר מכן גע ב-[KO].

המסלול שנבחר מנורמל. כדי לבטל את הפעולה ולהחזיר את הרצועה לקודם הנורמל, גע ב-[בטל] לפני ביצוע כל פעולה אחרת מלבד השמעה.

# מחיקת רצועה

1כדי לבחור את הקובץ הרצוי, בצע את שלבים 1-3ב"בחירת קובץ שמע מרובה רצועות "(aud.)למעלה.

2גע ב [מחק] כדי להפעיל את חלון הפעולה הקופץ.

[OK]. גע ב- [Main]/[Sub]כדי לבחור את הרצועה למחיקה, ולאחר מכן גע ב-

הרצועה שנבחרה נמחקת. כדי לבטל את הפעולה ולהשאיר את הרצועה ללא פגע, גע ב-[בטל] לפני ביצוע פעולה אחרת מלבד השמעה.

# כוונון איזון עוצמת הקול של השמעה

אתה יכול לכוונן באופן עצמאי את עוצמת השמע של רצועות ראשיות ותתיות על ידי שימוש במטרים ובמחוונים המתאימים [Main]/[Sub]-ל בתצוגה. על ידי נגיעה [Main][Sub]-בכדי לכבות כל אחד מהם, תוכל גם להשתיק את הרצועות הראשיות/תתיות.

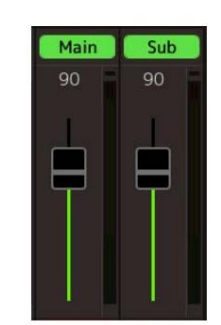

#### הערה

עוצמת השמע של כל רצועה נשמרת בקובץ ,Multi Track Audio-הומשפיעה על ההקלטה מחדש של הרצועות או ייצוא הקובץ.

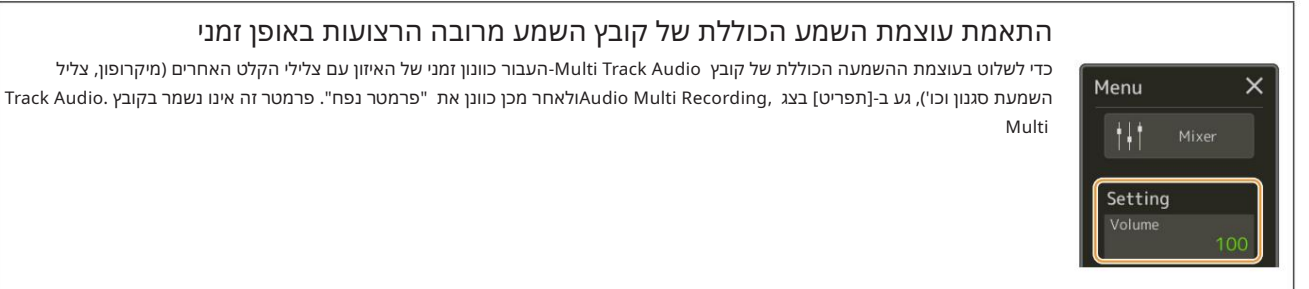

# 6

# הגדרת נקודות התחלה/סיום של הקלטה והשמעה

ד<mark>ולטת שמע רב</mark> פונקציה זו מאפשרת לך להגדיר את נקודות ההתחלה והסיום עבור קובץ -Multi Track Audio. הפעולה זו אינה הרסנית; זה לא ממש מוחק נתונים מההתחלה או הסוף של הקובץ. נקודות ההתחלה והסיום נשמרות בקובץ ,Multi Track Audio. הומשפיעות על ההשמעה, ההקלטה מחדש והייצוא.

1כדי לבחור את הקובץ הרצוי, בצע את שלבים 1-3ב"בחירת קובץ שמע מרובה רצועות "(aud). עמוד .104

2גע באזור "נקודת התחלה/סיום" בתצוגה כדי לקרוא את תצוגת הפעולה.

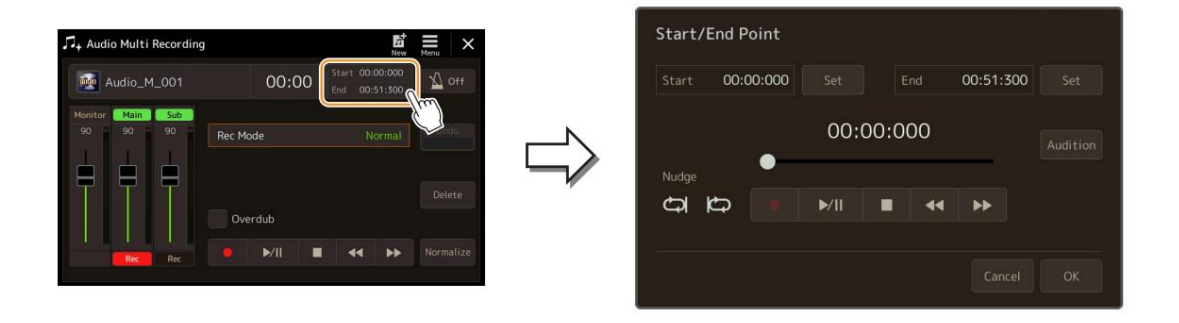

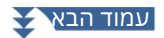

# ציין את נקודות ההתחלה/סיום.

3-1כוונן את מיקום ההשמעה לנקודת ההתחלה הרצויה.

כדי לכוונן את מיקום ההשמעה, גע ב- [R/R]/[[]/[L]/[[L]]קבצוגה, השתמש בחוגת הנתונים, או לחץ על /[DEC] לחצני .[INC] כדי לכוונן את הנקודה בזמן האזנה להשמעה של סביב הנקודה, השתמש בפונקציית .Nudgeלפרטים, ראה "שימוש בפונקציית הדחיפה" להלן.

2-גע [Set]-בהמתאים ל-"tratS" כדי לציין את נקודת ההתחלה.

3-3כוונן את מיקום ההשמעה לנקודת הסיום הרצויה. בצע את אותן פעולות כמו שלב .3-1 3-4.גע [Set]-בהמתאים ל-"dnE" כדי לציין את נקודת הסיום.

נקודות ההתחלה/סיום מצוינות בתצוגה, אך הן עדיין לא הוזנו בפועל לקובץ.

#### 4גע ב[אודישן] כדי לבדוק את טווח ההשמעה שצוין.

קובץ השמע מושמע בטווח שצוין, ותוכל לבדוק את הטווח על ידי האזנה. כדי למחוק את נקודות ההתחלה/סיום שצוינו ולצאת מתצוגת הפעולה, גע ב-[ביטול]. כדי לשנות את הנקודות שצוינו, בצע שוב משלב .3

#### 5גע ב [אישור] כדי להגדיר בפועל את נקודות ההתחלה/סיום לקובץ.

כעת נקודות ההתחלה/סיום מוזנות למעשה, ונשמרות בקובץ Multi Track Audio.

#### שימוש בפונקציית הדחיפה -התאמת המיקום בזמן האזנה להשמעה

על ידי שימוש בפונקציית ,Nudgeאתה יכול להאזין להשמעה סביב המיקום תוך הזזת מיקום ההשמעה מעט (אפילו ביחידות של אלפיות שנייה).

כדי להשתמש בפונקציית Nudge, כדי להשתמש בפונקציית או

. השמעת לולאה של הטווח שמתחיל 500אלפיות שניות לפני ועד למיקום ההשמעה הנוכחי:

. השמעת לולאה של הטווח שמתחילה במיקום ההשמעה הנוכחי ועד 500אלפיות שניות לאחר מכן:

כדי לכוונן את מיקום ההשמעה תוך כדי שימוש בפונקציית Nudge, גע ב- [LL]/[RR]]בתצוגה, השתמש בחוגת Data, האו לחץ על הלחצנים [DEC]/

כך ששני הפריטים כבויים. א<sup>ו</sup> כדי לכבות את הפונקציה Nudge,גע

# הקלטה מחדש של קובץ שמע מרובה רצועות

ניתן להקליט מחדש נתוני אודיו מרובי רצועות שיצרת בשלוש הדרכים הבאות.

| ראה למטה | רגיל: החלף או דפדף יתר של כל הנתונים |
|----------|--------------------------------------|
|----------|--------------------------------------|

109 • Punch In/Out (\*): החלפה או דיבוב יתר של טווח מסוים של הנתונים .....ואי עמוד 109

יקפיצה: מיזוג הרצועות הראשיות והתת-רצועות לרצועה הראשית .....יייייייייייייייייייייייייייייראה עמוד 112•

\*הקלטת Punch In/Out כוללת שלושה מצבים שונים בהתאם לאופן הפעלת ההקלטה: Punch In/Out ידני, Punch In/Out ו-Punch In/Out

#### הערה

הקלטה חוזרת של הנתונים שוב ושוב תגרום להרעה באיכות הצליל.

הנתונים נשמרים אוטומטית בכונן המשתמש הפנימי, אך ייתכן שתרצה לגבות את הנתונים שלך לפני העריכה. העתקה היא הדרך הקלה ביותר לעשות זאת. עם זאת, מכיוון שלא ניתן להעתיק בתוך תיקיה בכונן המשתמש, עליך ליצור תיקיה חדשה. לפרטים על ניהול קבצים, עיין במדריך למשתמש.

# הקלטה רגילה -החלפה או דיבוב יתר של כל הנתונים

אתה יכול להחליף את כל נתוני האודיו של רצועה בהקלטה רגילה או לערבב את נתוני האודיו עם הקודמת על ידי הקלטה רגילה כאשר דיבוב יתר מופעל. הקלטה רגילה בשיטת אוברדאב לא מוסיפה רצועות אלא פשוט מערבבת את ההקלטה החדשה לנתונים הקיימים. לאחר הפסקת ההקלטה, כל הנתונים הבאים לאחר נקודת העצירה יימחקו.

#### הערה

אם אתם מתכוונים לדבב קטעים יתר על המידה לרצועה, עדיף לשמור על ההקלטה הראשונה פשוטה. לדוגמה, אתה יכול להקליט רק דפוס קצב (כגון על ידי השמעת סגנון) או ריף בס פשוט שעליו תוכל להוסיף חלקים אחרים.

1כדי לבחור את הקובץ הרצוי, בצע את שלבים 1-3ב"בחירת קובץ שמע מרובה רצועות "(aud.)ב-עמוד 104.

הקלטת שמע רב

ב-2 בחר את הרצועה הרצויה להקלטה מחדש על ידי נגיעה ב- [Rec]המתאים לרצועה.

3הגדר את מצב ההקלטה.

Rec Mode" הגדר את הפרמטר "lamroN"ל-"Rec Mode". 3-2כבה/מופעל את תיבת הסימון."Overdub

•כבוי: פשוט החלף את כל הנתונים במסלול. •מופעל: מערבבים את ההקלטה החדשה לנתונים הקיימים ברצועה.

# 4. את החלק תוך כדי בדיקה והתאמת הגדרות עוצמת הקול להקלטה.

#### :כאשר "Overdub" כבוי

. תרגל את החלק תוך בדיקת הרמה והתאמת עוצמת ההקלטה עם מד/מחוון "מוניטור".

#### :כאשר "Overdub" כאשר

הפעל את הרצועה המוקלטת ותרגל את החלק שברצונך לדבב בזמן שהרצועה מתנגנת. כוונן את עוצמת השמע של הרצועה הראשית והמשנה (עמוד ,(105והתאם את עוצמת ההקלטה באמצעות מד/מחוון "מוניטור". איזון עוצמת הקול שהוגדר כאן משפיע על ההקלטה.

#### הערה

לפני תרגול החלק והתאמת עוצמת הקול, בצע את כל ההגדרות הנחוצות כגון בחירת קול וכו'. אם ברצונך להקליט קול המושמע על מקלדת מהכלי, בחר את הקול הרצוי. אם ברצונך להקליט את השירה שלך או כלי חיצוני, חבר מיקרופון או כלי ובצע את ההגדרות המתאימות.

# .5גע ב-[I] (Rec)(גע ב-[I]

# 6גע ב-[R/ [K](הפעל/השהה) כדי להתחיל בהקלטה.

נגן על המקלדת (או שר וכו') והקלט את הביצועים שלך.

הערה

צליל ההשמעה של הרצועה האחרת (לא נבחר כיעד ההקלטה) אינו מוקלט לרצועה.

# .(עצור). 7בסיום ההקלטה, גע ב-[[]

לאחר הפסקת ההקלטה, הנתונים לאחר נקודת העצירה של הרצועה יימחקו, גם אם Overdubמופעל.

#### 8כדי לשמוע את ההקלטה החדשה שלך, גע ב-[R/ [K](הפעל/השהה).

אם עשית טעות או שאתה לא לגמרי מרוצה מהביצועים שלך, אתה יכול לבטל את תוצאת ההקלטה הרגילה בשלב זה. כדי לעשות זאת, גע ב- [[](עצירה) כדי לעצור את ההשמעה, ולאחר מכן גע ב-[בטל].

#### הערה

פונקציית Audio Multi Recordingמפחיתה אוטומטית את רמת הרצועה הקודמת בכמות מסוימת וקצת כדי להתאים את ההקלטה החדשה. זה נעשה כדי למזער עיוות אפשרי. אתה יכול להשתמש באפקט Normalizeכדי למקסם את עוצמת הקול של הצליל הכולל. לפרטים, ראה עמוד .104
# הקלטת אגרוף פנימה/יציאה -החלף או דבבה יתר על המידה טווח מסוים של הנתונים

ניתן להשתמש בשיטת הקלטה זו רק בהקלטה קיימת. זה מאפשר לך להקליט מחדש על חלק מסוים של החומר שכבר הוקלט. אתה יכול להחליף את החלק המקורי בהקלטה החדשה על ידי הקלטת ,Punch In/Outאו לשמור את המקור ולערבב אותו עם ההקלטה החדשה של Punch In/Outכשה-budrevO מופעל. זה מאפשר לך לתקן טעות בהקלטה או לדבב חלקים חדשים להקלטה המקורית.

זכור שקטעים לפני ואחרי הקטע Punch In/Outשל הרצועה אינם מוקלטים ונשארים כנתונים המקוריים -אך הם מושמעים כרגיל כדי להדריך אותך אל ההקלטה והחוצה ממנה.

#### הערה

כאשר אתה מקליט מחדש את הקובץ בשיטת ,Punch In/Outאנו ממליצים להקליט מחדש רק טווח אחד בכל פעם. הסיבה לכך היא שהפונקציה Undo/Redo יכולה לבטל/לבצע מחדש רק טווח אחד שהוקלט מיד לפני כן.

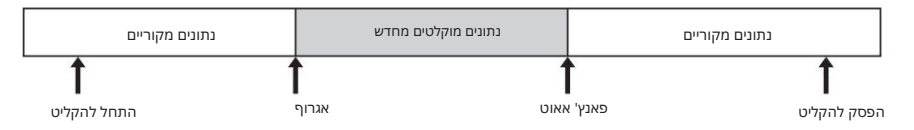

# 1כדי לבחור את הקובץ הרצוי, בצע את שלבים 1-3ב"בחירת קובץ שמע מרובה רצועות "(aud.)ב-עמוד .104

## 2בחר את הרצועה הרצויה להקלטה מחדש על ידי נגיעה ב- [Rec]המתאים לרצועה.

### 3הגדר את מצב ההקלטה.

#### "Rec Mode". הגדר את הפרמטר3-1

בחר את מצב Punch In/Outהרצוי, בהתאם לאופן שבו אתה רוצה להפעיל הקלטה.

ידני :Punch In/Outזה מאפשר לך לבצע ידנית הקלטת Punch In/Outעל ידי הפעלה על הצג.

-יפדאל Punch In/Out זה מאפשר לך לבצע ידנית הקלטת Punch In/Out באמצעות מתג כף רגל מחובר ל

שקע FOT PEDAL 2 שקע

. (ראה להלן). אוטומטי: זה מאפשר לך להפוך את הקלטת Punch In/Out לאוטומטית, על ידי ציון טווח ההקלטה מראש (ראה להלן).

לטת שמע רב

6

"Overdub". כבה/מופעל את תיבת הסימון3-2

•כבוי: החלף טווח מסוים של הנתונים במסלול.

•מופעל: מערבבים את ההקלטה החדשה לנתונים הקיימים בטווח מסוים ברצועה.

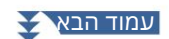

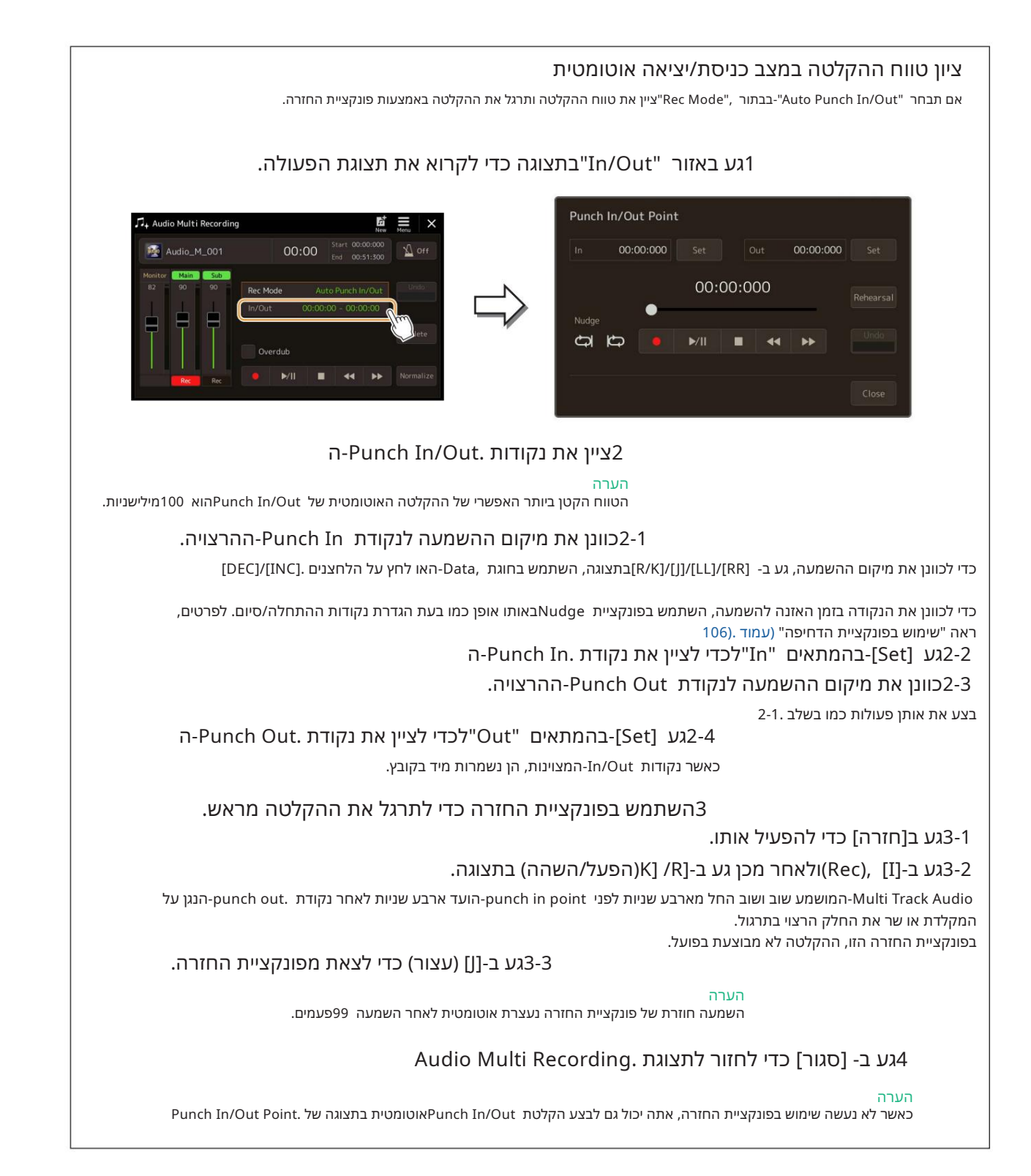

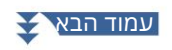

#### 4. אהקלט את החלק הספציפי של הרצועה באמצעות אחת מהשיטות שבחרת בשלב

הערה צליל ההשמעה של הרצועה האחרת (לא נבחר כיעד ההקלטה) אינו מוקלט לרצועה.

הערה אנו ממליצים להקליט מחדש רק טווח אחד בו-זמנית. הסיבה לכך היא שהפונקציה Undo/Redo-יכולה לבטל/לבצע מחדש רק טווח אחד שהוקלט מיד לפני כן.

ניקוב ידני/יציאה:

.ראנע ב-Rec) [I]) כדי להפעיל את מצב ההקלטה.

.-4-2 (הפעל/השהה) כדי להתחיל את השמעת מצב הקלטה.

(Punch In). גע שוב ב-[I]) כדי להתחיל בהקלטה בפועל(Rec) [I]-3

(Punch Out). רדי לעצור את ההקלטה)K] /R]-4-4 בסיום ההשמעה, גע ב-[R/ [ארשהה]

ההשמעה מושהית וההקלטה בפועל של טווח אחד מסתיימת.

.4-5 גע ב-[J] (עצור) בתצוגה כדי לצאת ממצב ההקלטה.

דוושה אגרוף פנימה/אאוט:

Punch Out. הוהנקודה בה אתה לוחץ על מתג הרגל (של שקע (ASSIGNABLE FOOT PEDAL 2- הוהנקודה בה אתה משחרר את הדוושה היא נקודת) אינקודת Punch Out.

4-1(Rec) [I] אנע ב-[I] (Rec)כדי להפעיל את מצב ההקלטה.

4-2גע ב-[R/ [K](הפעל/השהה) כדי להתחיל את השמעת מצב הקלטה.

(Punch In). ללחץ והחזק את מתג הרגליים כדי להתחיל בהקלטה בפועל 4-3

(Punch Out). את ההקלטה לעצור את ההקלטה -4-4

ההשמעה מושהית וההקלטה בפועל של טווח אחד מסתיימת.

6

.4-5גע ב-[[] (עצור) בתצוגה כדי לצאת ממצב ההקלטה

ניקוב אוטומטי ב-/אאוט:

.4-1 (Rec) [I] כדי להפעיל את מצב ההקלטה.

#### .4-2 (הפעל/השהה) כדי להתחיל את השמעת מצב הקלטה.

השצוינו. ההשמעה נעצרת אוטומטית -Punch In/Out אל שאנה בתחילה אוטומטית ומפסיקה בנקודות Punch In/Out-השצוינו. ההשמעה נעצרת אוטומטית ארבע שניות לאחר נקודת -Punch Out.

כדי לשמוע את ההקלטה החדשה שלך, גע ב-[R/ [K](הפעל/השהה).

אם עשית טעות או שאינך מרוצה לחלוטין מהביצועים שלך, בטל את פעולת Punch In/Out-העל-ידי נגיעה [Undo]-בבתצוגה.

# הקלטת הקפצה-מזג רצועות ראשיות ותתי רצועות לרצועה הראשית

אתה יכול לערבב את כל הנתונים מהרצועות הראשיות והמשנה לרצועה אחת (ראשית) על ידי הקלטת Bounce.שיטה זו מאפשרת לך לרוקן את רצועת המשנה, מה שהופך אותו זמין להקלטה של חלק אחר לרצועת המשנה על ידי הקלטה רגילה.

1כדי לבחור את הקובץ הרצוי, בצע את שלבים 1-3ב"בחירת קובץ שמע מרובה רצועות "(aud.)ב-

#### עמוד .104

#### "Rec Mode" - "Bounce". הגדר את הפרמטר

#### הערה

כאשר "Rec Mode"מוגדר "Bounce", להרצועה שנבחרה משתנה אוטומטית Main.ל

#### 3הפעל את השמע תוך בדיקה והתאמת הגדרות עוצמת הקול להקלטה.

הפעל את הרצועות המוקלטות, והתאם את עוצמת השמע של הרצועה הראשית והתת (עמוד), 105והתאם את עוצמת הקול של ההקלטה באמצעות מד/מחוון "מוניטור". איזון עוצמת הקול שהוגדר כאן משפיע על ההקלטה.

#### .(Rec) [I] אגע ב-[כן] כדי להמשיך (Rec)

אם אינך רוצה למחוק את הנתונים המוקלטים של רצועת המשנה, גע ב-[לא] במקום [כן] למעלה.

#### Bounce. גע ב-[R/ [א(הפעל/השהה) כדי להתחיל בהקלטת)K] /R]

כל הנתונים ברצועה הראשית והמשנה מעורבבים ומוקלטים לרצועה הראשית. עם סיום ההשמעה של הרצועות הראשיות והמשנה, הקלטת Bounceנעצרת אוטומטית.

הערה

אם אתה שר או מנגן על המקלדת במהלך הקלטת ,Bounceהביצוע שלך מוקלט גם לרצועה הראשית.

#### 6כדי לשמוע את ההקלטה החדשה שלך, גע ב-[R/ [K] (הפעל/השהה).

רצועת המשנה ריקה כעת, מה שמאפשר לך להקליט חלק נוסף לרצועת המשנה באמצעות הקלטה רגילה.

אם לא מחקת את הנתונים המוקלטים של רצועת המשנה בשלב ,4הנתונים של רצועת המשנה יוקלטו הן לרצועות הראשי והן לרצועות המשנה. כדי למנוע השמעה כפולה של הנתונים, השתקה את השמעת רצועת המשנה על ידי נגיעה [Sub]-בבתצוגה כדי לכבות אותה.

# 7זיכרון רישום

#### תוכן הפרק

|     | 311 | השבתת החזרה של פריטים ספציפיים (הקפאת רישום)  |
|-----|-----|-----------------------------------------------|
|     |     | קריאה למספרי זיכרון רישום לפי סדר (רצף רישום) |
|     | 116 | חיפוש קובץ בנק זיכרון רישום                   |
| 711 |     | •הוספת תגיות בבנק זיכרון הרישום לחיפוש        |

#### השבתת החזרה של פריטים ספציפיים (הקפאת רישום)

זיכרון רישום מאפשר לך לזכור את כל הגדרות הפאנל שביצעת בלחיצת כפתור אחת. עם זאת, עשויים להיות מקרים שבהם אתה רוצה פריטים מסוימים להישאר זהים, אפילו בעת החלפת הגדרות זיכרון הרישום. לדוגמה, ייתכן שתרצה לשנות את הגדרות הקול תוך שמירה על אותו סגנון. זה המקום שבו הפונקציה Freezeבאה שימושית. זה מאפשר לך לשמור על ההגדרות של פריטים מסוימים ולהשאיר אותם ללא שינוי, גם בעת בחירת לחצני זיכרון רישום אחרים.

ניתן לקרוא את תצוגת הפעולה באמצעות [MENU] [הקפאת רישום].

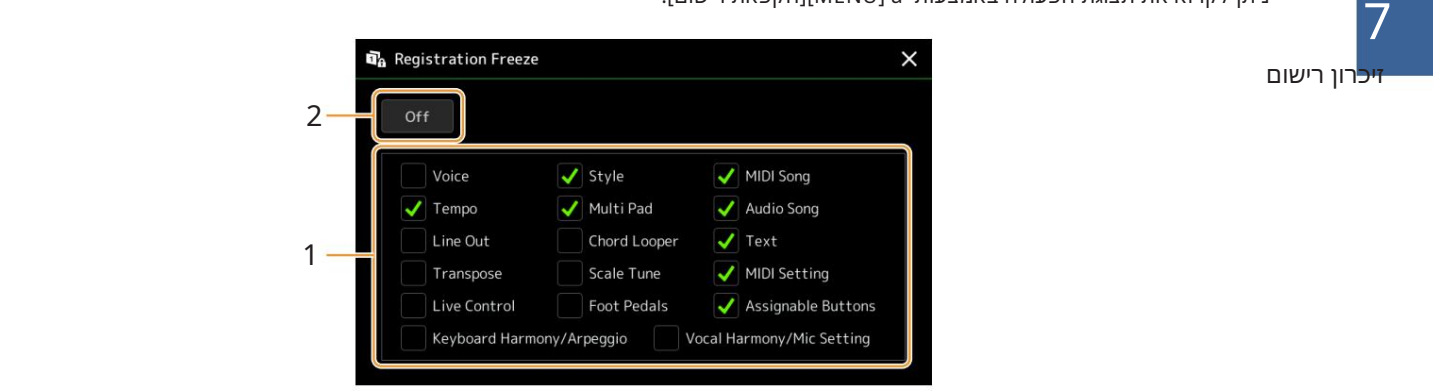

## 1הזן את סימן הביקורת של הפריט או הקבוצה שיש להקפיא.

עיין ברשימת הנתונים (תרשים פרמטרים) באתר לפרטים אילו פרמטרים שייכים לקבוצת זיכרון הרישום.

### 2הגדר את הקפאת הרישום ל"מופעל".

#### הערה

ניתן להפעיל/לכבות את פונקציית הקפאת הרישום גם על ידי לחיצה על הלחצן .[FREEZE]

# קריאה למספרי זיכרון רישום לפי הסדר (רישום סדר פעולות)

כדי לשנות את הגדרות הפאנל במהירות במהלך הופעה חיה, מכשיר זה כולל את רצף הרישום המאפשר לך לקרוא את עשרת ההגדרות בכל סדר שתציין, על ידי שימוש פשוט בלחצני [DEC]/[INC]בצג הבית, באמצעות כפתורים שניתן להקצות או הדוושה בזמן שאתה מנגן.

## 1אם אתה מתכוון להשתמש בדוושה או בפדלים כדי להחליף את מספר זיכרון הרישום, חבר את

דוושות אופציונליות לשקעי ASSIGNABLE FOOT PEDAL המתאימים. להוראות, עיין במדריך למשתמש.

2לחץ על הלחצנים [ח] IREGIST BANK- [+]בו-זמנית כדי לקרוא את בחירת בנק הרישום <sub>להציג.</sub>

ې ۱۱۶،

3בחר את בנק זיכרון הרישום הרצוי כדי ליצור רצף.

.[רצף הרשמה] MENU] א את תצוגת רצף הרישום באמצעות את תצוגת רצף הרשמה]

|                      | 5 | 8                                                           |
|----------------------|---|-------------------------------------------------------------|
| שם בנק הרישום הנוכחי | 9 | מציין את מספרי זיכרון הרישום, לפי סדר<br>רצף הרישום הנוכחי. |
|                      | 7 |                                                             |
|                      | 6 |                                                             |

# 5אם אתה מתכוון להשתמש בדוושה כדי להחליף את מספר זיכרון הרישום, ציין כאן כיצד הדוושה יהיה בשימוש.

הדוושה שהוקצתה "+ Regist"-לתשמש להתקדמות ברצף. הדוושה שהוקצתה "- Regist"-לתשמש להיפוך הרצף.

אם אתם מתכוונים להשתמש בלחצן ASSIGNABLEכדי להחליף את מספר זיכרון הרישום, הקצה "רישום רצף "+או "רצף רישום "םבתצוגה שנקראת דרך à [MENU][ניתן להקצות] (עמוד .[138

הערה

אתה יכול גם להקצות את הפונקציות האחרות לדוושה Voice Guide Controller -עמוד 164), Punch In/Out of Song (עמוד 13 בתצוגה Assignable(עמוד .(138אם אתה מקצה מספר פונקציות לדוושה, העדיפות היא: בקר מדריך קולי à Punch In/Out of Song à רצף רישום גהפונקציה שהוגדרה בתצוגה שניתן להקצות.

# 6תכנת סדר רצף שבו יש לקרוא את מספרי זיכרון הרישום.

בעיקרון, לחץ על לחצן מספר זיכרון הרישום הרצוי בלוח, ולאחר מכן גע ב-[הוספה] כדי להזין את המספר שנבחר.

| T, L, R, RI | מזיז את הסמן. |                                                                          |
|-------------|---------------|--------------------------------------------------------------------------|
|             |               | הערה<br>אם ברצונך להעביר את הסמן ישירות למספר שכבר הוזן, גע במספר הרצוי. |
| החלף        |               | מחליף את המספר של מיקום הסמן במספר זיכרון הרישום שנבחר כעת.              |
| לְהַכנִיס   |               | מכניס את המספר של מספר זיכרון הרישום שנבחר כעת לפני מיקום הסמן.          |
| לְמְחוֹק    |               | מוחק את המספר במיקום הסמן.                                               |
| ברור        |               | מוחק את כל המספרים ברצף.                                                 |

## 7בחר את הפעולה שתגרום כאשר רצף הרישום יגיע לסוף.

•עצור: לחיצה על כפתור ASSIGNABLEאו על דוושת "הקדם" אין השפעה. הרצף "נעצר".

•למעלה: הרצף מתחיל שוב בהתחלה.

•הבא: הרצף עובר אוטומטית לתחילת הבנק הבא באותה תיקיה של תצוגת בחירת בנק הרישום.

# 8הגדר את רצף הרישום ל"מופעל".

רצף הרישום שתוכנת כאן מוצג באזור בנק זיכרון הרישום של תצוגת הבית. לחץ על הלחצן ASSIGNABLEאו על הדוושה כדי לבדוק אם מספר זיכרון הרישום נקרא או לא בסדר כפי שתוכנת.

# 9גע ב (שמור) כדי להעלות את תצוגת בחירת הקבצים, ולאחר מכן שמור את תוכנית הרצף כ קובץ בנק זיכרון הרישום.

הגדרות בתצוגת רצף הרישום יאבדו אם תבחר בבנק רישום אחר מבלי לבצע את פעולת השמירה.

זיכרון רישום

# חיפוש קובץ בנק זיכרון רישום

אתה יכול למצוא במהירות קבצים רצויים Registration Memory Bank-בממספר רב של קבצים באמצעות פונקציית החיפוש.

## הפרעולידי נגיעה (h) איקושא אאתו התצואתר הפרעולים ועל ידי נגיעה)

# 2גע בתיבת החיפוש כדי לקרוא את חלון הזנת תווים.

2

4

### 3הזן את שם הקובץ או את שם התיקיה (או רק חלק ממנה) כדי להתחיל בחיפוש.

אם ברצונך להזין מספר מילים, הוסף רווח בין כל מילה. לאחר השלמת החיפוש, מופיעה הרשימה המתקבלת. אם ברצונך לנקות את התוצאה, גע ב [נקה].

#### (מסנן) והזן את אפשרויות החיפוש בתיבה.

### 4אם ברצונך לצמצם את החיפוש, גע

•תג: הזן תגים (עמוד (117לתיבה, או בחר תגים מהרשימה על ידי נגיעה ב[רשימת תגים קיימת]. אם ברצונך להזין מספר תגים לתיבה, הכנס רווח בין כל תג.

שיר: הזן את שם השיר.

•סגנון: הזן את שם הסגנון.

סגנון קצב: הזן את טווח קצב הסגנון.

כדי לנקות כל שאילתת חיפוש, גע ב [נקה]. כדי לנקות הכל, גע ב [הכל נקה]. נגיעה נוספת (סינון) חוזרת לתוצאת החיפוש.

### בחר את קובץ Registration Memory Bank-ההרצוי מתוצאת החיפוש.

נגיעה ב-[KO] סוגרת את תצוגת התוצאה וקוראת לבנק שנבחר מהתוצאה. נגיעה ב-[ביטול] סוגרת את תצוגת התוצאה וחוזרת לבנק שנבחר קודם לכן.

# הוספת תגים בבנק זיכרון הרישום לחיפוש

התגים של Registration Memory Banksעוזרים לך למצוא במהירות את הקבצים הרצויים בעת חיפוש.

# רהרצוי שאליו ברצונך להוסיף תגים. Registration Memory Bank 1בחר בקובץ

רא (תפריט) אז [Regist Bank Tag Edit]כדי להתקשר 2בתצוגת בחירת בנק רישום, גע בתצוגת הפעולה.

# 3.גע ב [תג חדש] כדי להזין את הטקסט הרצוי בחלון הזנת תווים.

רשימת תגים קיימת

אם כבר הוספת תגיות כלשהן לקובץ אחר של בנק זיכרון רישום, תגיות קיימות מופיעות ברשימה, וניתן לבחור אותן על ידי הזנת סימני ביקורת. עשוי לקחת זמן עד שהרשימה תוצג.

(שמור) כדי לרשום את פרטי התג לקובץ פנקס זיכרון הרישום.

גע4

זיכרון רישום

# תוכן הפרק

ייבוא רשומות Music Finder לרשימת ההשמעה.....

#### ייבוא רשומות Music Finder לרשימת ההשמעה

על ידי ייבוא תקליטים של Music Finderששימשו במקלדות קודמות של ימאהה (כגון סדרת ,Tyros)תוכל להשתמש Records-בברשימת ההשמעה של ,Genos2בדיוק כמו השימוש בפונקציית Music Finderבאותם כלים אחרים. לפרטים על השימוש ,Music Finderבעיין במדריך למשתמש של מקלדת Yamahaמכיל את תקליטים Music Finder-ההרצויים.

1חבר את כונן הבזק מסוג USBהמכיל את קובץ (Music Finder (\*\*\*.mfd-הל-[BSU] הל-Music Finder [\*\*\*.mfd] הל-[Music Finder [\*\*\*.mfd]

2בתצוגת רשימת ההשמעה, גע בשם הקובץ של רשימת ההשמעה כדי לקרוא את תצוגת בחירת הקבצים בפלייליסט.

# 3בחר את קובץ Music Finder-ההרצוי כדי להעלות הודעת אישור.

#### 4גע ב [כן] כדי להתחיל בייבוא.

רשומות Music Finderהמיובאות יומרו לקבצי Registration Memory Bankויישמרו בתיקייה (בשם זהה לזה של הקובץ המיובא) בכונן המשתמש של כלי זה.

במקביל, תיווצר בכונן הבזק מסוג USBרשימת השמעה של קבצי בנק זיכרון הרישום שהומרו (בשם זהה לקובץ המיובא). הגדרות Finder Music-שומות למספר זיכרון הרישום [1]עבור כל בנק.

#### הערה

ייבוא אינו זמין במקרים הבאים. הודעת התראה מוצגת בעת בחירת קובץ Music Finder. •תיקיה באותו שם כבר קיימת. •במהלך השמעת סגנון •במהלך השמעה או הקלטה של שיר או .Multi Pad 5הפעל את הלחצן [OTS LINK]כדי לאפשר שימוש ברשומות המיובאות באותו אופן כמו פונקציית Music Finderהמקורית.

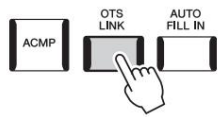

# Music Finder - גע בשם ההקלטה בתצוגת רשימת ההשמעה וטען את ההגדרות הכלולות ב-

#### מחפש רשומות

מאחר שנתוני Music Finderנשמרים בזיכרון הרישום, אתה יכול לחפש רשומות בתצוגת בחירת בנק הרישום, או בתצוגת רשימת ההשמעה. מילת המפתח והז'אנר של Music Finderנשמרים כמידע על תג.

# 9מיקרופון

# תוכן הפרק

|     | 120                   | ביצוע הגדרות המיקרופון (הגדרת מיקרופון) |
|-----|-----------------------|-----------------------------------------|
| 122 |                       | •שמירה/חיוג של הגדרות המיקרופון         |
|     | (Vocal Harmony)       | עריכת סוג הרמוניה ווקאלית 123           |
|     | Synth (Vocal Harmony) | עריכת סוגי ה-127 redocoV                |

# ביצוע הגדרות המיקרופון (הגדרת מיקרופון)

סעיף זה מאפשר לך להגדיר פרמטרים עבור אפקטים שונים המוחלים על צליל המיקרופון. עליך להגדיר גם את ההגדרות "Vocal"וגם , "Talk" - "Vocal", עבור ביצועי השירה שלך, , "Talk", וליצירת הודעות בין שירים, למשל.

ניתן לקרוא לתצוגת הפעולה באמצעות (MENU] أהגדרת מיקרופון].

#### הערה

הגדרות אלה מאפשרות לך לכוונן Chorus /breveR-וה-Pan" (נבחר. כדי לכוונן את הגדרות Pan-הוה-Chorus /breveRעבור קול השירה שלך, השתמש בהגדרות המיקסר (עמוד .(135

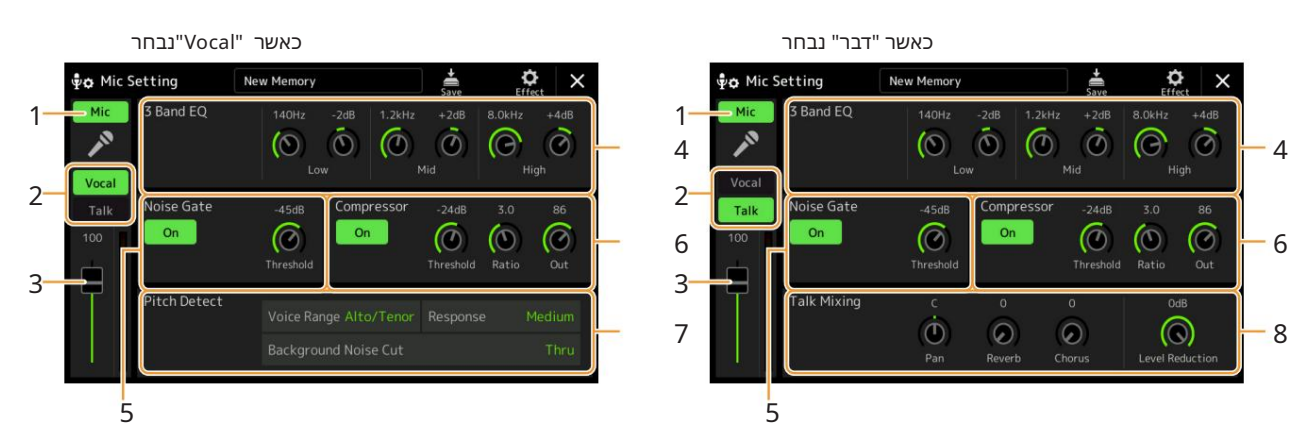

|     | <b>1מיקרופון</b><br>דולק כבוי | מפעיל או מכבה את צליל המיקרופון. כאשר מוגדר On, -לצליל המיקרופון יוכנס למכשיר.                                                                                                    |
|-----|-------------------------------|----------------------------------------------------------------------------------------------------|
|     |                               | הערה<br>ההגדרה כאן מקבילה לזו בתצוגת Vocal Harmony(עמוד .123)                                                                                                    |
| בור | שירה/די2<br><sup>החלף</sup>   | כשאתה שר לתוך המיקרופון להופעה שלך, הגדר את זה ."Vocal"-לכאשר אתה מדבר כרגיל או צריך לפרסם הודעות בין<br>שירים של ההופעה שלך, הגדר את זה ל"דבר". זה מאפשר לך לשנות באופן מיידי את הגדרות המיקרופון בהתאם למצב.<br>הגדרה "Talk"-לשווה ערך להפעלת הלחצן [TALK]בפאנל.                                                              |
|     | 3נפח<br>התאמה                 | מכוונן את עוצמת הקלט של צליל המיקרופון. רמת הקלט מוצגת בצד ימין.<br>הערה<br>ההגדרה כאן מקבילה לזו בתצוגת Vocal Harmony(עמוד .123)                                                                                                    |
| EC  | 4 3 4 להקות                   | Equalizer) הוא מעבד המחלק את ספקטרום התדרים למספר פסים שניתן להגביר או לחתוך לפי הצורך כדי להתאים<br>את תגובת התדר הכוללת. הכלי כולל פונקציית אקולייזר דיגיטלית של שלושה פסים (נמוך, בינוני וגבוה) לצליל המיקרופון.<br>עבור כל אחת משלוש הרצועות, ניתן לכוונן את התדר המרכזי (Hz)ואת הרמה (dB)באמצעות הכפתורים המתאימים בתצוגה. |

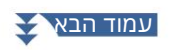

| 5שער רעש             | זנתק רעש זר,                  | אפקט זה משתיק את אות הקלט כאשר הקלט מהמיקרופון יורד מתחת לרמה שצוינה. זה למעשה נ<br>ומאפשר לאות הרצוי (קולי וכו') לעבור.                                                                                                    |             |
|----------------------|-------------------------------|----------------------------------------------------------------------------------------------------|-------------|
|                      | דולק כבוי                     | מפעיל או מכבה את שער הרעש.                                                                                                    |             |
|                      | מפתן                          | מכוון את רמת הכניסה שמעליה השער מתחיל להיפתח.                                                                                                    |             |
| 6מדחס                | להחלקת שירה<br>ותר, או להיפך. | אפקט זה מחזיק את הפלט כאשר אות הקלט מהמיקרופון חורג מרמה מוגדרת. זה שימושי במיוחד<br>שיש לה דינמיקה משתנה מאוד. זה למעשה "דוחס" את האות, מה שהופך חלקים רועשים לרכים י                                                                    |             |
|                      | דולק כבוי                     | מפעיל או מכבה את המדחס.                                                                                                    |             |
|                      | מפתן                          | מכוונן את רמת הקלט שמעליה מתחילה הדחיסה להיות מוחלת.                                                                                                    |             |
|                      | יַחַס                         | מתאים את יחס הדחיסה. יחסים גבוהים יותר מביאים לצליל דחוס יותר, עם טווח דינמי מופחת.                                                                                                    |             |
|                      |                               | משונן את רמת הפלט הסופית.                                                                                                    |             |
| זיהוי גובה 7(רק כאשר |                               | מאפשר לך להגדיר כיצד גובה הצליל של המיקרופון במהלך ההופעה מזוהה.                                                                                                    |             |
| קולי" הוא"           |                               | הגדר זאת כזשלהשולאת ההרמוניה הקולית הטבעית ביותר, בהתאם לקול שלך.                                                                                                    |             |
| נבחר)                |                               | •בס: נועד לשפר את הקולות הנמוכים יותר. הגדרה זו מתאימה גם לנהמות ולצעקות.                                                                                                    |             |
|                      |                               | אלט/טנור: נועד לשפר את הקולות בטווח הביניים.                                                                                                    |             |
|                      |                               | •סופרן: נועד לשפר קולות גבוהים יותר. הגדרה זו מתאימה גם עבור<br>שרה קרוב למיקרופון.                                                                                                    |             |
|                      |                               | נועד לשפר סולן עם מגוון רחב, מבס ועד All Range:<br>סופרנו.                                                                                                    |             |
|                      | תְגוּבָה                      | מכוון את מהירות התגובה של אפקט ,Vocal Harmonyאו כמה מהר נוצרות הרמוניות<br>בתגובה לקול שלך.                                                                                                    |             |
|                      |                               | הערה<br>כאשר אחד או שניהם מהפרמטרים "Harm Pitch Detect Speed"-ו "Lead Pitch Detect Speed"<br>של Vocal Harmony(עמוד (126מוגדרים ל"כהגדרת מיקרופון", פרמטר זה יעיל. בהגדרות אחרות,<br>ההגדרה של Pitch Detect Responseשל Vocal Harmonyיעילה. |             |
|                      | רקע כללי<br>חיתוך רעש         | זה מאפשר לך לסנן רעשים שיפריעו לזיהוי הגובה.<br>הגדרה של "Thru"מכבה את מסנן הרעשים.                                                                                                    | מִיקרוֹפוֹן |
| 8דיבור ערבוב (רק     |                               | מאפשר לך להגדיר הגדרות לדיבור או פרסום הודעות בין שירים במהלך הופעה.                                                                                                    |             |
| מתי<br>"לדבר" זה     |                               | את מיקום פאן הסטריאו של צליל המיקרופון. $\mathfrak{P}$                                                                                                    |             |
| נבחר)                |                               | קוֹבע את עומק אפקטי ההדהוד המופעלים על צליל המיקרופון.                                                                                                    |             |
|                      |                               | אי עומק אפקטי הפזמון המופעלים על צליל המיקרופון. $\eta$                                                                                                    |             |
|                      |                               | רמה<br>קובע את כמות ההפחתה שיש להחיל על הצליל הכללי (למעט כניסת המיקרופון) -מה שמאפשר לך לכוונן ביעילות את<br>האיזון ברו אלול                                                                                                    |             |

ההגדרות כאן יאבדו אם תכבה את החשמל מבלי לבצע את פעולת השמירה.

# שמירה/התקשרות להגדרות המיקרופון

ממשלושותורכאה לכלק האנילואה הוותי קרופהן, כקור ל הוקצו עלשים מספהקרת (אומואי) ובתופו שתתאם האת המיצוע שון שליתן לשמור עד עשרה קבצים בזיכרון המשתמש של

כדי לקרוא את הגדר(שמתמ) קולא פתוך געכ<u>ר</u> עם האהמדרהקו משמאלוי.

הערה

. אם ברצונך לשמור את הגדרות המיקרופון בכונן הבזק מסוג ,User Effect שמור כקובץ User Effect. לשם כך, בתצוגה שנקראת באמצעות MENU] à [Utility] à [Utility] [ [איפוס/גיבוי להגדרות היצרן] בעמוד ,2/2, עב-[שמור] של "אפקט משתמש" כדי לבצע את פעולת השמירה (עמוד .

# עריכת סוג הרמוניה ווקאלית (Vocal Harmony

על ידי עריכת הפרמטרים של סוג Vocal Harmony-ההמוגדר מראש, אתה יכול ליצור את סוג Vocal Harmony-ההמקורי שלך. ניתן לקרוא לתצוגת הפעולה באמצעות .[MENU] à [Vocal Harmony]

Vocal Harmony Selection. גע בשם Vocal Harmony Cocal Harmony

# 2גע ב- [Vocal Harmony]ולאחר מכן בחר בסוג ה- Vocal Harmonyהרצוי.

#### 2בהתאם לסוג Vocal Harmonyשנבחר, ערוך את ההגדרות הרלוונטיות כרצונך.

#### הערה

בדוק שהמיקרופון מחובר כהלכה (ראה מדריך למשתמש) וההגדרות מותאמות כהלכה (ראה מדריך העזר, עמוד (120לפני הגדרת הפרמטרים של Harmony Vocalכאן.

| כאשר מצב 2מוגדר ל- :"Chordal"<br>1 <b>3</b> | 5       | "Voc | oder-Mono": לאו-"Vo | coder" אר מצב 2מוגדר | כאע<br>1 <b>4</b> |
|---------------------------------------------|---------|------|---------------------|----------------------|-------------------|
|                                             |         |      |                     |                      |                   |
|                                             |         | 6    |                     |                      | 6                 |
| 7 8                                         | 9)! @ # |      | 78                  | 9)! @ #              |                   |

#### הַרמוֹנִיָה

#### Vocal Harmony. מאפשר לך לערוך את הפרמטרים של

#### מִיקרוֹפוֹן

#### . או כיבוי של הרמוניה ווקאלית. זה שווה ערך ללחצן [VOCAL HARMONY] או רמוניה ווקאלית. זה שווה ערך ללחצן Harmony On/Off

#### למ**ַמִּוּשֵׁ וַשֵּׁאַ(ַ**זד משלושת המצבים הבאים נבחר אוטומטית כאשר נבחר סוג Vocal Harmony, אתה יכול לשנות את המצב.

| נווי ההרמוניה נקבעים על ידי שלושת סוגי האקורדים הבאים: אקורדים המושמעים<br>קטע האקורדים של המקלדת (כשהלחצן  [ACMP]מופעל), אקורדים המושמעים | אקורדל |
|----------------------------------------------------------------------------------------------------|--------|
| קטע היד השמאלי של המקלדת (כשהחלק השמאלי מופעל) , ואקורדים הכלולים:                                                                         |        |
| נתוני השיר לשליטה בהרמוניה.                                                                                                    |        |
| לא זמין אם השיר אינו מכיל נתוני אקורדים.)                                                                                                  |        |
| צליל המיקרופון מופק באמצעות התווים שאתה מנגן על המקלדת או באמצעות תווי<br>זשמעת השיר.                                                      | וקודר  |
|                                                                                                    |        |

Vocoder-MonoVלבמצב זה, רק מנגינות צליל בודד או ניתן להשמיע שורות (עם עדיפות תו אחרון).

| C"-ל   | הordal") איז (כאשר המצב מוגדר)3                                                                                                    |                                                                |
|--------|----------------------------------------------------------------------------------------------------|----------------------------------------------------------------|
|        | קובע אילו נתונים או אירוע של שיר ישמשו לזיהוי אקורד. מקור אקורד                                                                                                    |                                                                |
|        | •כבוי: לא מזהה שום אקורד מנתוני השיר.                                                                                                    |                                                                |
|        | XF: •ישמשו נתוני אקורד שהוגדרו באמצעות .                                                                                                    |                                                                |
|        | -1–16 •מזהה אקורד מתוך תווים של ערוץ MIDI שצוין כאן.                                                                                                    |                                                                |
|        | הערה                                                                                                    |                                                                |
|        | Harmony l לא יפעל כראוי, ללא קשר להגדרה כאן, בהתאם לנתוני השיר, מכיוון שהשיר הנבחר אינו<br>ד או לא מספיק נתוני תו לזיהוי אקורד.                                                                                                    | acoV-ייתכן שה<br>מכיל נתוני אקוו                               |
| סוג    | י ההרמוניה על צליל המיקרופון על ידי בחירה באחד מסוגי האקורד. כמעט כל הטיפוסים מיישמים את<br>זמך האקורד שצוין דרך החלק השמאלי של המקלדת, חלק האקורדים של המקלדת או נתוני השיר,<br>הבאים.                                                                              | קובע כיצד יחולו תוו<br>תווי ההרמוניה על כ<br>למעט שני הסוגים ו |
|        | ה יוצר תווי הרמוניה המבוססים על שורש המפתח וסוג המפתח שצוינו בתצוגת Harmony Assign 7, ה יוצר תווי הרמוניה                                                                                                    | ۰ ScaleDiatonic:                                               |
|        | יה אינם תלויים באקורד אלא תואמים לסולם הדיאטוני של חתימת המפתח של השיר הנוכחי.                                                                                                    | כלומר תווי ההרמוני                                             |
|        | וסיף תו לצליל המוביל (צליל מיקרופון) עם המרווח שצוין ב-6, ללא קשר לאקורד.                                                                                                    | זה מ• Parallel:                                                |
|        | הערה<br>-Cho"פירושו שתווי ההרמוניה נוצרים מעל התו המוביל (צליל מיקרופון) בעוד "Blw" פירושו שתווי<br>מתחת לצליל המוביל.                                                                                                    | ordal Type List<br>ההרמוניה נוצרים                             |
|        | זוגי האקורדל, עיין ברשימת הנתונים (רשימת פרמטרי הרמוניה קולית) באתר.                                                                                                    | למידע נוסף על כ                                                |
|        | "Vocoder-Mono") לאו (Vocoder" -לאו)4                                                                                                    |                                                                |
|        | זחד מ-1– ,16נתוני התווים (מנוגנים משיר בכלי זה א <b>שניה מ</b> חשב המחובר) של הערוץ המתאים משמשים<br>ניה. כאשר מוגדר ל-"ffO", בקרת נתוני השיר על הרמוניה כבויה.                                                                                                    | כאשר מוגדר לא<br>לשליטה בהרמו                                  |
| חַלָק  | ,"Mute",-להערוץ שנבחר לעיל (כדי לשלוט בהרמוניה) מושתק (כבוי) במהלך השמעת השיר, מה<br>ובית את השליטה באמצעות ערוצים ספציפיים לפי הצורך.                                                                                                    | כאשר הוא מוגדר<br>שמאפשר לך להש                                |
| מקלדת  | יה במקלדת על הרמוניה כבויה.                                                                                                    | כבוי: השליט•                                                   |
|        | ם המושמעים מימין לנקודת הפיצול (שמאלה) שולטים בהרמוניה.                                                                                                    | עליונה: תוויו•                                                 |
|        | ם המושמעים משמאל לנקודת הפיצול (שמאל) שולטים בהרמוניה.                                                                                                    | •תחתון: תווינ                                                  |
|        | ות הן של ביצועי המקלדת והן של נתוני השיר מוחלות, הגדרות אלו מתמזגות כדי לשלוט בהרמוניה.                                                                                                    | <b>הערה</b><br>כאשר ההגדר                                      |
| 5איזון | יר את האיזון בין הקול המוביל (צליל המיקרופון) לצליל .Vocal Harmony-ההעלאת ערך זה מגבירה<br>' של הווקאל הרמוניה ומקטינה את זו של הווקאל המוביל. כאשר זה מוגדר ל-Socal Harmony), 36H>L ו<br>L: L (ח Vocal Harmony-היוצאת; כאשר הוא מוגדר ל-H<36L, רק הקול המוביל מופק. | מאפשר לך להגז<br>את עוצמת הקוז<br>ead Vocal, H:                |

| 6התאמת איזון עבור כל תו מוביל<br>ותו הרמוני | ניתן להתאים את הפרמטרים הבאים עבור כל תו Lead(צליל מיקרופון) והרמוניה<br>הערה.                                                                                                    |
|---------------------------------------------|----------------------------------------------------------------------------------------------------|
|                                             | Transpose: •מאפשר לשנות את גובה הצליל עבור כל תו הרמוני ותו של Lead.הטווח עבור כל התווים<br>אותו הדבר; עם זאת, ניתן לכוונן את התו המוביל רק באוקטבות.                               |
|                                             | כאשר סוג Chordal-המוגדר ,"ScaleDiatonic"-לפרמטר זה משתנה ,Degree-לומאפשר לשנות את הגובה<br>בדרגה מ-3 אוקטבות 22-)מעלות סולם ) Unison -(מעלת סולם אחת) +3 -אוקטבות 22+)מעלות סולם ). |
|                                             | -קובע את הגדרת הצליל העדין עבור כל תו הרמוני מ-05 סנט עד 50+סנט.                                                                                                    |
|                                             | Formant: •קובע את הגדרת הפורמט עבור כל תו הרמוני. ככל שהערך גבוה יותר, כך קול ההרמוניה הופך<br>ל"נשי" יותר. ככל שהערך נמוך יותר, כך הקול "גברי" יותר.                               |
|                                             | Pan: •קובע את הגדרת מיקום הפאן עבור כל תו הרמוני. הגדרה של כל תו הרמוני למיקום פאן שונה, עם קול Lead-הבמרכז, למשל, מביאה<br>לצליל סטריאו רחב באופן טבעי.                            |
|                                             | •עוצמת הקול: קובע את הגדרת עוצמת הקול עבור כל תו הרמוני. השתמש בזה כדי לכוונן את איזון הרמה<br>היחסי בין התווים הווקאליים וההרמוניים.                                               |
|                                             | הערה<br>Transpose, Detune ו-Formant. אינו זמין עבור הפרמטרים Lead אינו זמין שבור ל-Formant מוגדר ל-Formant החלק                                                                     |
|                                             | הערה                                                                                                    |
|                                             | ערכי הטרנספוזי של הרמוניות זמינים רק כאשר מצב 2מוגדר ."Chordal"-ל                                                                                                    |
|                                             | Harmony Assign 7מאפשר לך להגדיר כיצד תווי ההרמוניה יוקצו או מושמעים לתו Lead(צליל מיקרופון).<br>לפרטים, עיין ברשימת הנתונים (רשימת פרמטרי הרמוניה קולית) באתר.                      |
|                                             | כאשר מצב הרמוניה מוגדר "Chordal"-ל                                                                                                    |
|                                             | •טבלת מפגשים: קובעת כיצד יושמעו ההרמוניות, או איזה סוג אקורד ישמש ביצירת ההרמוניות, בהתאם<br>לסגנונות מוזיקליים שונים.                                                              |
|                                             | הערה<br>Parallel". או "ScaleDiatonic" מוגדר למשהו אחר מלבד "Chordal מוגדר למשהו אחר מלבד "                                                                                          |
|                                             | שורש מפתח, סוג מפתח: כאשר סוג Chordal 3מוגדר ,"ScaleDiatonic", לפרמטר זה הוא•<br>זמין. תווי הרמוניה המבוססים על ההגדרות כאן אינם תלויים באקורד אלא תואמים את הסולם הדיאטוני של      |

מִיקרוֹפוֹן

חתימת המפתח של השיר הנוכחי.

# כאשר מצב ההרמוניה מוגדר "Vocoder-Mono"-לאו

-Transpose Mode •קובע את הכמות שבה עוברים חלקי ההרמוניה. הגדרה של "0"גורמת ללא טרנספוזיציה, ואילו ההגדרה "אוטומטי" מביאה לטרנספוזיציה אוטומטית.

| 7הגדרת פרטים          | •מצב :Pitch Correctמתקן את גובה הצליל של תו Lead-ה(צליל מיקרופון). "כבוי" לא<br>נכון בעוד "Hard"מתקן את הגובה בצורה המדויקת ביותר.                                                                                                    |
|-----------------------|----------------------------------------------------------------------------------------------------|
|                       | •הגדרה זו מאפשרת לך לגרום Vocal Harmony-ללהישמע טבעי יותר ופחות "אלקטרוני", על ידי הצגת Humanize:<br>פערי זמן קלים בין תווי Lead-הוה-LynomraH.                                                                                                    |
|                       | -כבוי: אין אפקט הומניזציה.                                                                                                    |
|                       | 1: •אפקט ההומניזציה מוחל על ההרמוניה כדי ליצור תחושה טבעית יותר, עם אפקט הרחבת צליל אותנטי,<br>הנותן רושם של יותר אנשים שרים.                                                                                                    |
|                       | :2 •אפקט ההומניזציה מוחל על ההרמוניה כדי לייצר חריץ מובהק יותר. אפילו מהר יותר<br>הקטעים שומרים על המהות הקצבית שלהם.                                                                                                    |
|                       | 3: •אפקט Humanizeמוחל על ההרמוניה כדי לשקף את האופן שבו הסולן הראשי והמקהלה האחורית מקיימים<br>אינטראקציה, כשהשירה הראשית מקדימה, והתזמון רגוע מעט.                                                                                                    |
|                       | -Lead Pitch Detect Speed, Harm Pitch Detect Speed אין מהירות גובה הצליל של הצליל ותווי ההרמוניה Lead Pitch Detect Speed, Harm Pitch Detect Speed:<br>מזוהים בתגובה לאות דרך המיקרופון. "1"מגיב הכי לאט, "4"הוא סטנדרטי, "15"מגיב הכי מהר, ו"כהגדרת מיקרופון"<br>נותן עדיפות למהירות המצוינת "Pitch Detect "Response-בשל תצוגת הגדרות המיקרופון (עמוד .(121 |
|                       | אפקט הרמוני: קובע את סוג האפקט המוחל על תווי ההרמוניה שנוספו לליד•<br>הערה.                                                                                                    |
|                       | •יציבות הרמוניה: קובעת את מידת היציבות שבה ההרמוניה מיושמת על תו .Lead-הכאשר הוא מוגדר ,"Stable"-ליש לזה<br>צליל יציב יחסית עם מעט תנועת הרמוניה. כאשר הוא מוגדר ,"Dynamic"-לזה נוטה להוסיף הרמוניה עם תנועה בהתאם<br>לצליל הקלט.                                                                                                    |
|                       | .דה מציין את עומק הוויברטו של צליל ההובלה Lead Vibrato Depth:                                                                                                    |
|                       | -זה מציין את עומק הוויברטו של צליל ההרמוניה. Harm Vibrato Depth:                                                                                                    |
|                       | •מהירות ויברטו: זה מציין את מהירות הוויברטו של צלילי ההובלה וההרמוניה כאחד.                                                                                                    |
|                       | יזה מציין את השהיה של ויברטו של צלילי ההובלה וההרמוניה כאחד. Vibrato Delay:                                                                                                    |
|                       | למידע נוסף על הפרמטרים של הגדרות פרטים, עיין ברשימת נתונים (רשימת פרמטרים של הרמוניה קולית) באתר.                                                                                                    |
|                       | השפעה                                                                                                    |
| תווי הרמוניה של הקול. | מאפשר לך לערוך את הפרמטרים הקשורים לאפקטים שהוחלו על                                                                                                    |
| 8אפקט הפעלה/כיבוי     | מפעיל או מכבה את האפקטים המוחלים על תווי הרמוניה של הקול.                                                                                                    |
| פסוג                  | בוחר את סוג האפקט המוחל על תווי הרמוניה של הקול. ניתן לערוך גם את הפרמטרים המפורטים של הסוג שנבחר.                                                                                                    |

| עופרת)       | מכוונן את עומק האפקט המוחל על תו ההפניה.                                                     |
|--------------|----------------------------------------------------------------------------------------------|
| הַרמוֹנִיָה! | מכוונן את עומק האפקט המוחל על תווי ההרמוניה.                                                 |
| ריוורב@      | מכוונן את עומק הדהוד המוחל על צליל המיקרופון. הגדרה זו מקבילה לזו בתצוגת המיקסר (עמוד .(135  |
|              |                                                                                              |
| #מקהלה       | מכוונן את עומק הפזמון המוחל על צליל המיקרופון. הגדרה זו מקבילה לזו בתצוגת המיקסר (עמוד .(135 |

לפרטים, עיין ברשימת הנתונים ("רשימת סוגי אפקטים ווקאליים" עבור סוגי אפקט הרמוני ווקאלי, ו"רשימת פרמטרים

#### אקורי. אע ב (שמור), ולאחר מכן שמור את העריכות כסוג Vocal Harmony מקורי.

של הרמוניה קולית" לפרמטרים של אפקט הרמוני ווקאלי) באתר.

ניתן לשמור סכום כולל של שישים סוגים (סוגי IVocal Harmony. -، Vocal Synth Vocoder). ניתן לשמור סכום כולל של שישים סוגים (סוגי התואם להגדרות.

ההגדרות כאן יאבדו אם תכבה את החשמל מבלי לבצע את פעולת השמירה.

#### הערה

a [Utility] à [Factory אם ברצונך לשמור את הגדרות Vocal Harmony בכונן הבזק מסוג. Bffect, שמור כקובץ (Utility] à [Save]גיבוי] (געמוד 2/2,גע [Save]-בשל "User Effect") כדי לבצע את פעולת השמירה (עמוד 66).

# Synth (Vocal Harmony) redocoV-עריכת סוגי ה

על ידי עריכת הפרמטרים של סוג -Synth Vocoder.ההמוגדר מראש, אתה יכול ליצור את סוג -Synth Vocoder.ההמקורי שלך. ניתן לקרוא לתצוגת הפעולה באמצעות .[MENU] à [Vocal Harmony]

Vocal Harmony Selection. גע בשם Vocal Harmony Cocal Harmony Selection. גע בשם

2גע ב- [Synth Vocoder]ולאחר מכן בחר את סוג Synth Vocoder-ההרצוי.

3בהתאם לסוג Synth Vocoder-השנבחר, ערוך את ההגדרות הרלוונטיות לפי הצורך.

#### הערה

בדוק שהמיקרופון מחובר כהלכה (ראה מדריך למשתמש) וההגדרות מותאמות כהלכה (ראה מדריך העזר, עמוד (120לפני הגדרת הפרמטרים של Vocoder Synthכאן.

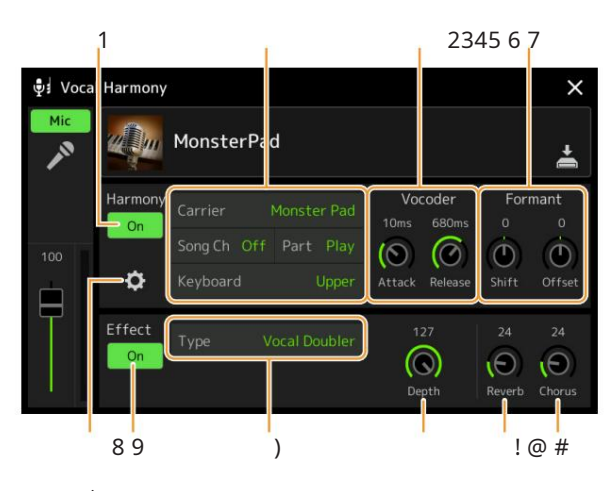

הַרמוֹנִיָה

Synth Vocoder. מאפשר לך לערוך את הפרמטרים של

|         | Synth Vocoder. הפעלה או כיבוי של Harmony On/Offזה שווה ערך ללחצן [VOCAL HARMONY]בפאנל.                                                                                        |
|---------|----------------------------------------------------------------------------------------------------|
|         | בעור Synth Vocoder. (עבור Carrier) אבור Synth Vocoder. (המשמש כצליל הבסיסי בעליל הבסיסי<br>עליו מיושמים המאפיינים הקוליים.)                                                   |
| 3שיר ח  | כאשר מוגדר לאחד מ-1– ,16נתוני התווים (מנוגנים משיר בכלי זה או מהמחשב המחובר) של הערוץ המתאים<br>משמשים לשליטה בהרמוניה. כאשר מוגדר ל-"ffO", בקרת נתוני השיר על הרמוניה כבויה. |
| 4חלק    | כאשר הוא מוגדר  ,"Mute". להערוץ שנבחר לעיל (כדי לשלוט בהרמוניה) מושתק (כבוי) במהלך השמעת השיר, מה<br>שמאפשר לך להשבית את השליטה באמצעות ערוצים ספציפיים לפי הצורך.            |
| 5מקלדת  | •כבוי: השליטה במקלדת על הרמוניה כבויה.                                                                                                    |
|         | •עליונה: תווים המושמעים מימין לנקודת הפיצול (שמאלה) שולטים בהרמוניה.                                                                                                    |
|         | •תחתון: תווים המושמעים משמאל לנקודת הפיצול (שמאל) שולטים בהרמוניה.                                                                                                    |
|         | הערה<br>כאשר ההגדרות הן של ביצועי המקלדת והן של נתוני השיר מוחלות, הגדרות אלו מתמזגות כדי לשלוט בהרמוניה.                                                                     |
| 6וקודר  | אור, כך איטי יותר Attack:<br>ההתקפה.                                                                                                    |
|         | •שחרור: קובע את זמן השחרור של צליל  Synth Vocoder- הככל שהערך גבוה יותר, כך<br>להאט את הריקבון.                                                                               |
| פורמנט7 | Shift: •קובע את הכמות  (BPF-ב)שבה מוסט ערך תדר החיתוך של  BPFs-ה(עבור קלט ה-tsnI). ניתן להשתמש<br>בפרמטר זה כדי לשנות את אופי צליל ה-  Vocoder                                |
|         | •מכוונן את תדרי החיתוך של כל BPFs-ה(עבור כניסת ה-tsnI) עדין. פרמטר זה יכול להיות<br>משמש לשינוי עדין של אופי צליל ה- Vocoder.                                                 |

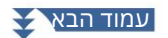

|  | 6הגדרת פרטיו | מוֹבִיל                      | -אעוצמת הקול: קובע את רמת Carrier-העבור צליל Synth Vocoder.                                                                                                    |
|--|--------------|------------------------------|----------------------------------------------------------------------------------------------------|
|  |              |                              | •רעש: קובע את רמת הרעש המוקלטת -Synth Vocoder. לזה יכול לשמש כדי להדגיש צלילים<br>סובלניים ופלסיביים, ולהפוך את המאפיינים הדומים לדיבור בולטים יותר.                                                                                                    |
|  |              |                              | •אוקטבה: קובע את הגדרת האוקטבה של Carrier-העבור Synth Vocoder-ה<br>נשמע.                                                                                                    |
|  |              | HPF (High Pass<br>לְסַנְן)   | Freq (Frequency): •קובע את תדר החיתוך HPFעבור המיקרופון<br>צליל קלט. הגדרה זו לערך נמוך גורמת לצליל קלט מעובד מינימלי -במילים אחרות, קרוב למקור.<br>הגדרה זו לערכים גבוהים יותר מדגישה את העיצורים והצלילים הסיבילנטיים בתדירות הגבוהה<br>יותר (מה שמקל על הבנת המילים). |
|  |              |                              | -רמה: קובעת את רמת פלט צליל המיקרופון מה-FPH.                                                                                                    |
|  |              | BPF1 – 10(להקה<br>מסנן מעבר) | קובע כל רווח פלט של BPF 1-10עבור כניסת Inst(צליל ביצועי מקלדת). BPF 1מתאים<br>לפורמנט הנמוך ביותר ואילו BPF 10מתאים לפורמנט הגבוה ביותר.                                                                                                    |
|  |              |                              | הערה<br>משוב (יללות) עשוי להיווצר בהתאם להגדרות ההגדרה. היזהר במיוחד כאשר אתה מגדיל ערכים                                                                                                    |

#### השפעה

Synth Vocoder. מאפשר לך לערוך את הפרמטרים הקשורים לאפקטים המוחלים על הערות

| ז/כיבוי | אפקט הפעלו S | ynth Vocoder. מפעיל או מכבה את האפקטים המוחלים על התווים של                                                                                                    |
|---------|--------------|----------------------------------------------------------------------------------------------------|
|         | (הקלד        | בוחר את סוג האפקט המוחל על הערות .Synth Vocoder-הניתן לערוך גם את הפרמטרים המפורטים של<br>הסוג שנבחר. לפרטים, עיין ברשימת הנתונים ("רשימת סוגי אפקטים ווקאליים" עבור סוגי אפקטי Vocoder, הסוג שנבחר.<br>Synth Vocoder-הו-"רשימת פרמטרי "Vocal Harmony-העבור הפרמטרים של אפקט (Synth Vocoder-הבאתר. |
|         | עוֹמֶק!      | ההכולל. Synth Vocoder מכוונן את עומק האפקט המוחל על צליל                                                                                                    |
|         | ריוורב@      | מכוונן את עומק הדהוד המוחל על צליל המיקרופון. הגדרה זו מקבילה לזו בתצוגת המיקסר (עמוד .(135                                                                                                    |
|         | #מקהלה       | מכוונן את עומק הפזמון המוחל על צליל המיקרופון. הגדרה זו מקבילה לזו בתצוגת המיקסר (עמוד .(135                                                                                                    |

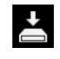

4גע ב (שמור), ולאחר מכן שמור את העריכות כסוג סינת' ווקדר מקורי.

ניתן לשמור סכום כולל של שישים סוגים (סוגי Synth Vocoder). - וSynth Vocoder ניתן לשמור סכום כולל של שישים סוגים (סוגי

ההגדרות כאן יאבדו אם תכבה את החשמל מבלי לבצע את פעולת השמירה.

הערה

à [Utility] à [Factory אם ברצונך לשמור את הגדרות Synth Vocoder בכונן הבזק מסוג. User Effect. אם ברצונך לשמור את הגדרות Synth Vocoder בכונן הבזק מסוג. (teseR[MENU]-גיבוי] געמוד ,2/2גע [Save]-נשל "User Effect"כדי לבצע את פעולת השמירה (עמוד .

# 10מיקסר

# תוכן הפרק

| 129          | עריכת פרמטרי מסנן (מסנן)              |
|--------------|---------------------------------------|
| EQ (EQ)      | עריכת פרמטרי 130                      |
| • 133 •      | עריכת פרמטרי אפקט (אפקט)              |
| 134          | ושמירה של הגדרות האפקט                |
| 135 •        | עריכת פרמטרים של אפקטים (פזמון/הדהוד) |
| 135          | ושמירה של הגדרות הפזמון/הדהוד         |
| (Pan/Volume) | עריכת הגדרות פאן/עוצמת הקול 135       |
| 136          | עריכת הגדרות מדחס מאסטר (קומפרסור)    |
| 137          | תרשים בלוקים                          |

המדריך לבעלים מכסה את ההליך הבסיסי של השימוש בפונקציית המיקסר. מדריך עזר זה מספק מידע מפורט יותר על כל תצוגה (או פונקציה) של תצוגת המיקסר הנקראת באמצעות [MENU] à [Mixer].

כרטיסיות בחירת החלקים "פאנל" ל"שיר" בחלק העליון של תצוגת המיקסר מאפשרות לך לכוונן את הצליל עבור כל חלק מתאים, בעוד "מאסטר" מאפשר לך לבצע התאמות צליל כלליות עבור הכלי כולו.

הערה כאשר נבחר שיר שמע, לא ניתן להגדיר את הפרמטרים הקשורים לחלק או לערוצים של השיר.

הערה כפתורים ומחוונים מופיעים בתצוגות ההגדרות רק כאשר הפרמטרים הרלוונטיים זמינים.

לקבלת אינדיקציה חזותית של זרימת האות ותצורת המיקסר, עיין בתרשים הבלוק בעמוד .137

# עריכת פרמטרי מסנן (מסנן)

פונקציה זו משנה את המאפיינים הטונאליים (בהירות וכו') של הצליל על ידי חיתוך הפלט של חלק בתדר מסוים של הצליל. זה לא זמין כאשר אתה בוחר "מאסטר" מבין הכרטיסיות בחלק העליון של תצוגת המיקסר.

| †† Mixer          | Panel   | St    | yle    | M.Pad  | Song   | g M     | aster  | ×      |
|-------------------|---------|-------|--------|--------|--------|---------|--------|--------|
| Panel 1           | Style   | M.Pad | Left   | Right1 | Right2 | Right 3 | Song A | Song B |
| Filter            | Resonar | nce   |        |        |        |         |        |        |
| EQ                |         |       | •<br>• | Ċ      | Θ. •   | Ô       |        |        |
| Effect            | Cutoff  |       |        |        |        |         |        |        |
| Chorus/<br>Reverb |         |       | 0      | 0      | 0      | 0       |        |        |
| Pan/<br>Volume    |         |       | (1)    |        | (0)    |         |        |        |

| תְהוּדָ <b>ה</b> | מאפשר לך לכוונן את אפקט  Resonance-ה(עמוד  (54עבור כל חלק. זה יכול לשמש בשילוב עם פרמטר  "Cutoff" כדי<br>להוסיף אופי נוסף לצליל. |
|------------------|----------------------------------------------------------------------------------------------------|
| לחתוך            | קובע את בהירות הצליל עבור כל חלק על ידי התאמת תדר החיתוך (עמוד .(54                                                              |

0

מִיקסֵר

# EQ (EQ) עריכת פרמטרי

אקולייזר (נקרא גם ("EQ"הוא מעבד קול המחלק את ספקטרום התדרים למספר פסים שניתן להגביר או לחתוך לפי הצורך כדי להתאים את תגובת התדר הכוללת. כרטיסיות בחירת החלקים "פאנל" ל"שיר" בחלק העליון של תצוגת המיקסר מאפשרות לך לכוונן את EQ-העבור כל חלק מתאים, בעוד "מאסטר" מאפשר לך לבצע התאמות EQכוללות עבור הכלי כולו.

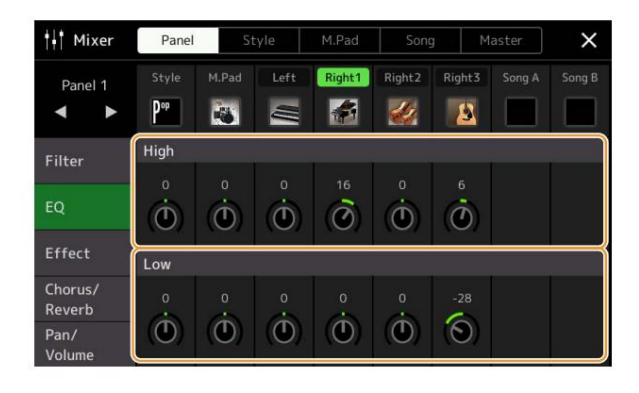

# חלק EQ (כאשר נבחרה אחת מהכרטיסיות "פאנל" עד "שיר")

| , پدام  | מגביר או מקצץ את רצועת EQ-ההגבוהה עבור כל חלק |
|---------|-----------------------------------------------|
| נָמוּך. | ההנמוכה עבור כל חלק-EQ מגביר או מקצץ את רצועת |

#### מאסטר EQ כאשר הכרטיסייה "מאסטר" נבחרת)

לכלי זה יש EQדיגיטלי איכותי עם שמונה פסים. עם פונקציה זו, ניתן להחיל אפקט סופי -בקרת טון -על הפלט של הכלי שלך. אתה יכול לבחור אחד מתשעת סוגי EQ-ההמוגדרים מראש בתצוגת "מאסטר". אתה יכול אפילו ליצור הגדרות EQמותאמות אישית משלך על ידי התאמת פסי התדרים, ולשמור את ההגדרות באחד מ-03 סוגי User Master EQ.

| או על צליל המטרונום. EQ retsaM-הערה לא ניתן להחיל את ה-UX IN או על צליל המטרונום.                          |        |
|----------------------------------------------------------------------------------------------------|--------|
| לְהַשִּׁג "Q") רוחב פס (נקרא גם ("                                                                         |        |
| 0                                                                                                    | תדירות |
| 80סים (ברירת מחדל) 80 הרץ 250הרץ 500הרץ 800הרץ 1.0קילו-הרץ 4.0קילו-הרץ 8.0קילו-הרץ 8.0קילו-הרץ 8.0         |        |
| ינקשיג "Q") רוחב פס (נקרא גם ("                                                                            |        |
| 0                                                                                                    | תדירות |
| 80סים (ברירת מחדל) 80 הרץ 250הרץ 500הרץ 800הרץ 1.0קילו-הרץ 4.0קילו-הרץ 8.0קילו-הרץ 8.0קילו-הרץ 8.0קילו-הרץ |        |
|                                                                                                    | 1<br>4 |
|                                                                                                    | 2      |
|                                                                                                    | 3      |

מִיקסֵר

# 1בחר את סוג EQ-ההרצוי לעריכה.

•שטוח: הגדרות שטוח .EQהרווח של כל תדר מוגדר ל-B. • .0bרך: הגדרות EQרכות ונימוחות שבהן פסי תדר גבוה מופחתים מעט. Bright: •הגדרת EQלהגברת רמת התדרים הגבוהים, מה שהופך את הצליל לבהיר יותר. Loudness: •הגדרות EQברורות שבהן מודגשים גם הצלילים בתדר נמוך וגם בתדר גבוה. זו התאמה טובה עם

מוזיקת קצב.

-עוצמתי: הגדרות EQ אוצמתיות שבהן כל צלילי התדר מודגשים. זה יכול לשמש כדי להגביר את המוזיקה למסיבות וכו'.

אלו הן הגדרות EQ אלו הן הגדרות HS7, HS8, STAGEPAS 600, STAGEPAS 1k mkII:

אותו שם.

4. הגדרות EQ יהגדרות User1-30:

# 2התאם את Q-ה(רוחב הפס) ואת התדר המרכזי של כל פס.

טווח התדרים הזמין שונה עבור כל פס. ככל שערך Qגבוה יותר, כך רוחב הפס צר יותר. לגבי הרצועות השמאלי והימני ביותר: •ניתן לבחור סוג .(Peak/Dip, Shelving למאפיינים של כל סוג, ראה לעיל. •ניתן לכוונן Q

רק כאשר נבחר סוג .Peak/Dip

+

# .3כוונן את רמת ההגברה כדי להגביר או לחתוך כל אחת משמונה הרצועות לפי הרצוי

User Master EQ. גע ב (שמור) כדי לשמור את ההגדרות כסוג ניתן ליצור ולשמור עד שני סוגי .EQ

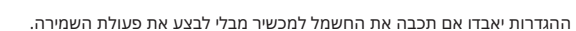

à [Factory Reset/Backup] à הערה אם ברצונך לשמור את הגדרות ה-User Effect. אם ברצונך לשמור את הגדרות ה-EQ retsaM [MENU] à [Utility]עמוד ,2/2, גע [Save]-בשל "User Effect"כדי לבצע את פעולת השמירה (עמוד .166)

# עריכת פרמטרי אפקט (אפקט)

מכשיר זה כולל את בלוקי האפקט הבאים.

אפקט מערכת (צ'ורוס, ריוורב): אפקטים אלו מיושמים על כל הצליל של כלי זה. עבור כל חלק, אתה יכול להתאים את עומק אפקט המערכת. ניתן (צ'ורוס, ריוורב): אפקטים אלו מיושמים על כל הצליל של כלי זה. עבור כל חלק, אתה יכול להתאים את עומק אפקט המערכת. ניתן להגדיר זאת בתצוגת "Chorus/Reverb" (עמוד

Insertion Effect 1–28: •אפקטים אלה מיושמים רק על חלק מסוים. עבור כל אחד מהאפקטים הללו, בחר סוג אפקט ספציפית עבור החלק הרצוי (לדוגמה, Distortion, אשר יוחל רק על החלק גיטרה).

•אפקט וריאציה: בלוק זה יכול לשמש הן כאפקטי מערכת והן כאפקטי הכנסה, וניתן לעבור ביניהם.

סעיף זה מכסה את ההגדרות הקשורות לאפקטי ההכנסה ואפקט הווריאציה בתצוגת האפקט. תצוגה זו אינה זמינה כאשר הכרטיסייה "מאסטר" נבחרה בחלק העליון של תצוגת המיקסר.

מאפשר לך להקצות את סוג אפקט ההוספה הרצוי עבור כל חלק על ידי נגיעה באזור שמעל כל כפתור. אתה יכול להתאים אפקט ההכנסה את מידת היישום של כל אפקט באמצעות הכפתורים.

אם ברצונך להקצות כל אחד מאפקטי ההוספה לחלק מסוים ולבחור סוג אפקט, גע ב-[הקצה הגדרת חלק] בפינה

השמאלית העליונה של אזור זה ובצע את ההגדרות הנחוצות בחלון.

החלקים הניתנים להקצאה עבור כל אפקט הוספה הם כדלקמן:

1–16 •חלקי מקלדת, ערוצי שיר Insertion Effect 1–19:

אפקט הכנסה :20מיקרופון, ערוצי שיר 16–1•

אפקט הכנסה: 21–21חלקי סגנון (למעט חלק האודיו של סגנון האודיו)•

אפקט וריאציה גע [Insertion]-באו [System]כדי להחליף את חיבור האפקט בין אפקט ההוספה לאפקט המערכת, ו לאחר מכן גע בקצה הימני של שורה זו כדי לבחור את סוג האפקט הרצוי.

לאוור נוכן גע בקצה הינוני של שורה זו כדי לבחור את סוג האפקס הרצוי. מאוינים "ג'יים אינוני של שורה זו כדי לבחור את סוג האפקס הרצוי.

כאשר "System" נבחר, אפקט זה מוחל על כל חלקי השיר והסגנון כאפקט המערכת. כאשר "Insertion" נבחר, אפקט זה מוחל רק על החלק של השיר/סגנון שצוין.

כדי להתאים את מידת היישום של האפקט, השתמש בכפתור של כל חלק.

הערה

זה לא זמין כאשר הכרטיסייה "פאנל" נבחרה בחלק העליון של תצוגת המיקסר.

מִיקסֵר

# עריכה ושמירה של הגדרות האפקט

אתה יכול לערוך את ההגדרות של אפקטי המערכת (צ'ורוס, ריוורב), אפקטי ההכנסה ואפקט הווריאציה. ניתן לשמור את העריכות כסוג .User Effect

## 1. 1בתצוגת המיקסר , גע בשם סוג האפקט כדי לקרוא את תצוגת הגדרות האפקט

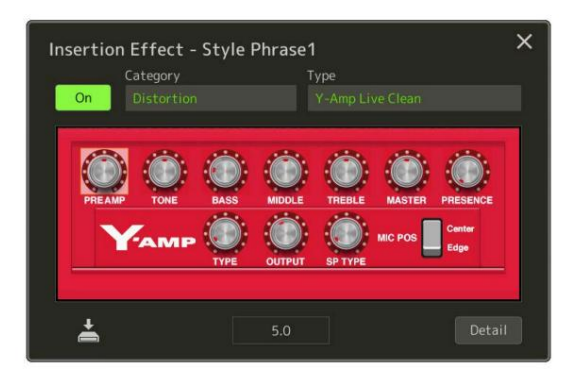

# 2בחר את הקטגוריה והסוג של אפקט ולאחר מכן התאם את ערך הפרמטר באמצעות הבקרים ב התצוגה.

# במידת הצורך, גע ב[פרט] כדי להעלות את תצוגת פרמטר האפקט כדי לבצע הגדרות נוספות.

הפרמטרים הזמינים משתנים בהתאם לסוג האפקט.

הערה לא ניתן לערוך פרמטרים המואפרים.

# 4גע ב (שמור) כדי לשמור את ההגדרות כסוג אפקט משתמש.

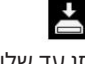

ניתן לאחסן עד שלושה סוגי אפקטים עבור כל אחד מבלוק ה-Chorus ו-variation Effect, ,breveRבעוד שניתן לאחסן עד שלושים סוגי אפקטים עבור בלוקי אפקט .Insertion-ה

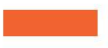

ההגדרות יאבדו אם תכבה את החשמל למכשיר מבלי לבצע את פעולת השמירה.

הערה אם ברצונך לשמור את הגדרות האפקט בכונן הבזק מסוג ,User Effect שמור כקובץ User Effect. הערה אם ברצונך לשמור א [MENU]עמוד ,2/2גע [Save]-בשל "User Effect" כדי לבצע את פעולת השמירה (עמוד .166)

# עריכת פרמטרים של אפקטים (פזמון/הדהוד)

פזמון והדהוד הם אפקטי מערכת המוחלים על כל הצליל של הכלי. הם אינם זמינים כאשר הכרטיסייה "מאסטר" נבחרה בחלק העליון של תצוגת המיקסר.

| מקהלה | גע בשם סוג הפזמון בפינה השמאלית העליונה של שורה זו כדי לבחור את סוג הפזמון הרצוי. לאחר הבחירה, חזור לתצוגת |
|-------|----------------------------------------------------------------------------------------------------|
|       | המיקסר ולאחר מכן השתמש בכל כפתור כדי לכוונן את עומק הפזמון עבור כל חלק.                                    |
| הדהוד | גע בשם סוג הדהוד בפינה השמאלית העליונה של שורה זו כדי לבחור את סוג הדהוד הרצוי. לאחר הבחירה, חזור לתצוגת   |
|       | המיקסר ולאחר מכן השתמש בכל כפתור כדי לכוונן את עומק הדהוד עבור כל חלק.                                     |

#### הערה

לפרטים אודות סוגי הפזמון והריוורב, עיין ברשימת הנתונים (רשימת סוגי אפקטים) באתר.

## עריכה ושמירה של הגדרות הפזמון/הדהוד

זהה לפעולה בתצוגת "אפקט" (עמוד .(133)

# (Pan/Volume) עריכת הגדרות פאן/עוצמת קול

אתה יכול לכוונן את הפאן (מיקום הסטריאו של הצליל) ואת עוצמת הקול עבור כל חלק. תצוגה זו אינה זמינה כאשר הכרטיסייה "מאסטר" נבחרה בחלק העליון של תצוגת המיקסר.

מִיקסֵר

1 2

1 קובע את מיקום הסטריאו של כל חלק (ערוץ).
1 קובע את הרמה של כל חלק או ערוץ, נותן לך שליטה עדינה על האיזון של כל החלקים.

Genos2 מדריך עזר של 135

# עריכת הגדרות מאסטר מדחס (קומפרסור)

מדחס הוא אפקט נפוץ כדי להגביל ולדחיס את הדינמיקה (רכות/עוצמה) של אות שמע. עבור אותות המשתנים מאוד בדינמיקה, כגון שירה וחלקי גיטרה, הוא "סוחט" את הטווח הדינמי, ובכך הופך צלילים רכים לחזקים יותר ולצלילים חזקים יותר. בשימוש עם רווח כדי להגביר את הרמה הכללית, זה יוצר צליל חזק יותר, יותר עקבי ברמה גבוהה.

כלי זה כולל מדחס מאסטר אשר מוחל על כל הצליל של הכלי הזה. למרות שההגדרות המוגדרות מראש של Master Compressorמסופקות, אתה יכול גם ליצור ולשמור את ההגדרות המוגדרות מראש של Master Compressorהמקוריות שלך על ידי התאמת הפרמטרים הקשורים. תצוגה זו זמינה רק כאשר הכרטיסייה "מאסטר" נבחרה בחלק העליון של תצוגת המיקסר.

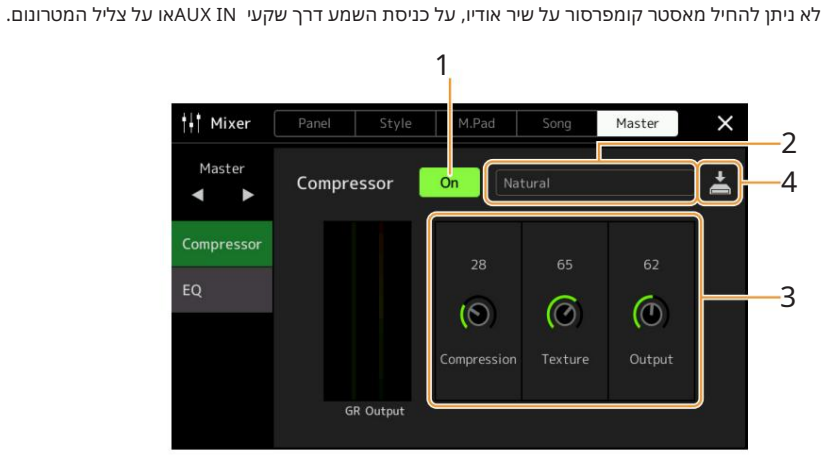

#### 1הגדר את המדחס למצב "מופעל".

# 2בחר את סוג המדחס הראשי לעריכה.

אבהן האפקט בולט בצורה מתונה. Natural Compressor •הגדרות Natural:

הערה

Rich: •הגדרות Rich: סאפייני המכשיר מובאים בצורה מיטבית. זה טוב לשיפור כלים אקוסטיים, מוזיקת ג'אז וכו'.

. הגדרות מדחס מוגזמות מאוד. זה טוב לשיפור מוזיקת רוק• Punchy:

•אלקטרוני: הגדרות קומפרסור שבהן מאפייני מוזיקת הריקוד האלקטרונית מובאים בצורה מיטבית.

•חזק: הגדרות מדחס חזקות. זה טוב לשיפור מוזיקה אנרגטית כמו מוזיקת רוק או גוספל.

4. הגדרות המדחס המותאמות אישית שלך שנשמרו בשלב• User1–5:

# Compressor. retsaM-ערוך את הפרמטרים הקשורים ל

| דְחִיסָה | פרמטרים כגון Soft Knee-ו Threshold, Ratio(הזמינים בקומפרסורים נפוצים) משתנים כולם יחד בו זמנית, ומאפשרים<br>לדחוס את הצליל בצורה מתונה. |
|----------|----------------------------------------------------------------------------------------------------|
| מרקם     | מוסיף מאפיינים טבעיים לאפקט. ככל שהערך גבוה יותר, כך הוא נהיה קל יותר.                                                                  |
|          | הערה                                                                                                    |
|          | ייתכן שיהיה קל יותר לשמוע את השינויים בשילוב עם "דחיסה" ו"פלט".                                                                         |
| תְפוּקָה | קובע את רמת הפלט.                                                                                                    |

החיווי "GR" מראה את הפחתת Gain-ה(רמה דחוסה) ואילו "Output" מציג את רמת הפלט בהתאם לצליל הכלי בזמן אמת.

# 4גע ב (שמור) כדי לשמור את ההגדרות כסוג משתמש ראשי מדחס.

ניתן ליצור ולשמור עד חמישה סוגי מדחס מאסטר.

ההגדרות יאבדו אם תכבה את החשמל למכשיר מבלי לבצע את פעולת השמירה.

הערה

Backup] à אם ברצונך לשמור את הגדרות ה-Compressor retsaMבכונן הבזק מסוג User Effect.שמור אותן כקובץ User Effect. שה גדרות ה-User בכונן הבזק מסוג [MENU] à [Utility] à [Factory Reset]-נשל "User Effect" כדי לבצע את פעולת השמירה (עמוד .(MENU) a [Utility] a [

±

תרשים בלוקים

מִיקסֵר

#### תוכן הפרק

| הקצאת פונקציות ספציפיות לדוושות כף הרגל וללחצני הפאנל (ניתן להקצאה) • 138פונקציות הניתנות    |
|----------------------------------------------------------------------------------------------|
| 139                                                                                          |
| נריכת סוגי ההקצאה של כפתורי הבקרה החיה, המחוונים והג'ויסטיק (בקרה חיה) • 145פונקציות הניתנות |
| הקצאה.                                                                                       |

# הקצאת פונקציות ספציפיות לדוושות הרגל וללחצני הפנל (ניתן להקצאה)

ניתן להקצות פונקציות שונות לדוושות רגל המחוברות לשקעי ASSIGNABLE FOOT PEDAL,כמו גם ללחצנים [AF]-IASSIGNABLE[AF]

ניתן לקרוא לתצוגת הפעולה באמצעות à [MENU] ניתן להקצות].

1 3 סוג שליטה

טווח

#### 1גע כדי לבחור את הדוושה או הלחצן הרצויים.

נגיעה בו שוב תקרא את רשימת הפונקציות.

הערה כפי שמתואר במדריך למשתמש, ניתן להקצות קיצורי דרך גם ללחצנים הניתנים להקצאה. בפרט, ניתן להקצות את קיצורי הדרך של הפונקציות הבאות רק ללחצנים • ASSIGNABLE. פרטי בנק •עריכת בנק רישום •מידע סגנון •עריכת ריבוי משטחים

### 2בחר את הפונקציה עבור הדוושה או הלחצן.

למידע על כל פונקציה, עיין בעמודים .149–139

הערה ניתן גם להקצות פונקציות אחרות לדוושה -Voice Guide Controller (עמוד 141), ועמוד 164), עמוד 164), עמוד 164), אם אתה מקצה מספר פונקציות לדוושה, העדיפות היא: בקר מדריך קולי à Punch In/Out of Song à העדיפות היא: בקר מדריך קולי

#### 3בצע את ההגדרות הדרושות של הפונקציה שנבחרה המוצגת בתחתית התצוגה.

ניתן לבצע הגדרות מפורטות של הפונקציה שנבחרה, כגון אילו חלקים מושפעים מהפונקציה וכו'. אם ברצונך לשנות את שם הפונקציה המופיעה בחלון המוקפץ, גע ב-[שנה שם] והזן את השם הרצוי. ניתן להשתמש בעד 50תווים.

, ג בהתאם לדוושה שחיברת למכשיר, היא עשויה לפעול בצורה הפוכה (כלומר, 4במידת הצורך, הגדר את הקוטביות של הדו(סקעט)די לחיצה עליה לא משפיעה, אבל לשחרר אותה כן). אם מתרחש מקרה כזה, השתמש בהגדרה זו כדי להפוך את הקוטביות

# ASSIGNABLE הסתרת החלון המוקפץ בעת לחיצה על הכפתורים

יזא(ת,פגייבו) ערולצוגערב שבותן להקצות, ולאחר מכן הגדר את Popup" 

כאשר אתה לוחץ על אחד מהלחצנים, ASSIGNABLEהחלון המוקפץ המציג את מצב הפונקציה שהוקצה יוצג. אתה יכול גם להגדיר את החלון הקופץ להיות מוסתר. כדי לעשות

# פונקציות הניתנות להקצאה

רות פונ<del>קציית הבקו</del>

ברשימה למטה, "P"מציין את הדוושות, "A"מציין את הכפתורים ASSIGNABLE.הפונקציות המסומנות ב- "¡"זמינות עבור הדוושות או הכפתורים המתאימים.

עבור פונקציות המצוינות ב-"\*", השתמש רק בבקר הרגל; לא ניתן לבצע פעולה תקינה עם מתג רגליים.

עבור פונקציות המסומנות עם "טווח", תוכל להגדיר את הטווח לשליטה מהאפשרויות הבאות.

-מלא: דקות –מרכז –מקסימום. -עליון: מרכז -מקסימום.

-תחתון: מרכז -מינימום.

יעבור פונקציות המצוינות , "Control Type", תוכל לבחור את התנהגות הדוושה מהאפשרויות הבאות במידת הצורך. לחלק מהפונקציות יש התנהגויות ספציפיות, המוזכרות בנפרד.

-החלפת מצב: מופעל/כיבוי בכל לחיצה.

-החזק את : Aמפעיל את הפונקציה ושומר אותה פעילה תור כדי לחיצה ממושכת.

-החזק את :B מכבה את הפונקציה ושומר אותה לא פעילה תוך כדי לחיצה ממושכת.

#### הערה

ניתן לבצע הגדרות מפורטות של כל פונקציה בחלק התחתון של התצוגה שניתן להקצות, כגון אילו חלקים יושפעו מהפונקציה וכו' (הפריטים הזמינים משתנים בהתאם לכל פונקציה).

| פונקציות           |                              |                                                                                                    |   |   |
|--------------------|------------------------------|----------------------------------------------------------------------------------------------------|---|---|
| פוּנקצִיָה קטגוריה |                              | תיאור                                                                                                    |   | Ø |
| קוֹל               | ניסוח 1–3                    | כאשר אתה משתמש Super Articulation Voice-בשיש לו אפקט<br>המקביל לפונקציה זו, אתה יכול להפעיל את האפקט על ידי בקר<br>שאליו מוקצית פונקציה זו.                                                                                                    |   | i |
|                    | *כרך                         | שולט בעוצמת הקול באמצעות בקר רגל.                                                                                                    | i | - |
|                    | לתָמוּך<br>(סוג שליטה)       | שולט .Sustain-בכאשר אתה לוחץ והחזק בקר שאליו מוקצית פונקציה זו,<br>לכל התווים המושמעים על המקלדת יש המשך ארוך יותר. שחרור הדוושה<br>עוצר מיד (מרכך) כל צלילים מתמשכים.                                                                                                    | i | i |
|                    | Panel Sustain הפעלה/כיבוי של | [SUSTAIN]. זהה ללחצן                                                                                                    | i | i |
|                    | סוסטנוטו<br>(סוג שליטה)      | שולט באפקט .Sostenutoאם תנגן תו או אקורד על המקלדת ותלחץ על<br>בקר שאליו מוקצית הפונקציה הזו תוך החזקת התווים, התווים יישמרו כל<br>עוד הבקר מוחזק. עם זאת, כל ההערות הבאות לא ימשיכו.<br>זה מאפשר לקיים אקורד, למשל, בעוד תווים אחרים מנוגנים סטקטו.<br>הערה<br>פונקציה זו לא תשפיע על חלילי עוגב או קולות סופר ארטיקולציה מסוימים. | i | i |
|                    | ַרך<br>(סוג שליטה)           | שולט באפקט הרך. לחיצה על בקר שאליו מוקצית פונקציה זו מפחיתה את<br>עוצמת הקול ומשנה את גוון התווים שאתה מנגן. זה יעיל רק עבור קולות<br>מתאימים מסוימים.                                                                                                    | i | i |

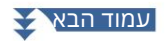

# Machine Translated by Google

|         |                                         | פונקציות                                                                                                    | קצאה | יכולת ה |
|---------|-----------------------------------------|----------------------------------------------------------------------------------------------------|------|---------|
| קטגוריה | פוּנקצִיָה                              | תיאור                                                                                                    |      | 8       |
| קוֹל    | לִדאוֹת<br>(טווח, סוג בקרה)             | כאשר לוחצים על בקר שאליו מוקצית פונקציה זו, גובה הצליל משתנה,<br>ולאחר מכן חוזר לקדמותו כאשר הבקר משוחרר. אתה יכול לבצע את<br>ההגדרות הבאות בתחתית תצוגה זו.                                                                                                    | i    | i       |
|         |                                         | •טווח כיפוף גובה (שמאל, ימין  :(1/2/3)קובע את הגובה<br>טווח כיפוף עבור כל חלק במקלדת המושפע מהזזת הבקר. הטווח הוא בין<br>"0"ל-  "12"כאשר כל צעד מתאים לחצי טון אחד.                                                                                                    |      |         |
|         |                                         | הערה<br>ההגדרה של טווח Pitch Bendמשותפת בין כל הבקרים הקשורים -Pitch Bend                                                                                                    |      |         |
|         |                                         | יקובע את מהירות שינוי הגובה בעת לחיצה על הבקר. On Speed:                                                                                                    |      |         |
|         |                                         | יקובע את מהירות שינוי הגובה כאשר• Off Speed:<br>הבקר משוחרר.                                                                                                    |      |         |
|         | מוֹנוֹפּוֹל<br>(סוג שליטה)              | משנה אם הקול מושמע בצורה מונופונית או פוליפונית.                                                                                                    | i    | i       |
|         |                                         | הערה<br>לפונקציה זו יש את ההתנהגויות הספציפיות הבאות עבור סוגי הבקרה של דוושת הרגל למטה.                                                                                                    |      |         |
|         |                                         | יהחלף: מעבר בין מונו/פולי<br>יהחזק את ∶Aלחיצה ממושכת מאפשרת מונו.<br>יהחזק את ∶Bלחיצה ממושכת מאפשרת .Poly                                                                                                    |      |         |
|         | פורטמנטו<br>(סוג שליטה)                 | ניתן להפיק את אפקט הפורטמנטו (החלקה חלקה בין התווים) עם בקר<br>שאליו מוקצית פונקציה זו.<br>פורטמנטו מופק כאשר התווים מושמעים בסגנון לגטו (כלומר, תו מושמע<br>בזמן שהצליל הקודם עדיין מוחזק). ניתן לכוונן את זמן הפורטמנטו גם<br>מתצוגת Voice Edit(עמוד .(49ניתן להפעיל או לכבות פונקציה זו עבור<br>כל חלק במקלדת בתחתות בתצונה                | i    | i       |
|         |                                         | הערה<br>פונקציה זו משפיעה רק על קולות מסוימים, במיוחד ליד סינת' וחלק מקולות בס. זה לא ישפיע על אף אחד<br>מחלילי האורגן, Super Articulation 2קולות ורק חלק מקולות ,Super Articulation 2גם אם הפונקציה<br>הוקצתה לבקר.                                                                                                    |      |         |
|         | *זמן פורטמנטו                           | שולט בפרמטר Portamento Timeשל כל חלק במקלדת באמצעות בקר רגל.<br>לפרטים על Portamento Time, לפרטים על                                                                                                    | i    | -       |
|         | Vel.סנסור לפורטמנטו<br>זְמַן*<br>(טווח) | שולט ברגישות המהירות עבור מהירות לזמן פורטמנטו של כל חלק<br>במקלדת. לפרטים, ראה עמוד .51                                                                                                    | i    | -       |
|         | *Pitch Bend<br>(טווח, סוג בקרה)         | מאפשר לך לכופף את גובה הצליל של התווים למעלה או למטה<br>באמצעות הדוושה. אתה יכול להפעיל או לכבות פונקציה זו עבור כל<br>חלק במקלדת, ולבצע את ההגדרות הבאות בתחתית התצוגה.<br>•טווח כיפוף עבור (שמאל, ימין :(1/2/3 קובע את הגובה<br>טווח כיפוף עבור כל חלק במקלדת המושפע מהזזת הבקר. הטווח הוא<br>בין "0"ל- "12"כאשר כל צעד מתאים לחצי טון אחד. | i    | -       |
|         |                                         | הערה<br>ההגדרה Pitch Bend Range משותפת בין כל הבקרים הקשורים Pitch Bend.                                                                                                    |      |         |
|         | (+), (-)* אפנון                         | מחיל ויברטו ואפקטים אחרים על תווים המושמעים על המקלדת.                                                                                                    | i    | -       |
|         |                                         | אפנוןראאַעיאָ, האַל Modulation אַפּנוןראאַעיאָ, אפניון להפעיל/לכבות את<br>(סאפיעַשישו(צ)רת גל) לסירוגין.                                                                                                    | i    | i       |
|         | מגע ראשוני מופעל/כיבוי<br>(סוג שליטה)   | מפעיל/כיבוי את ההגדרה Initial Touchשל כל חלק במקלדת בתצוגת<br>המקלדת.                                                                                                    | i    | i       |

|         |                                                      | פונקציות                                                                                                    | קצאה   | יכולת הי     |
|---------|------------------------------------------------------|----------------------------------------------------------------------------------------------------|--------|--------------|
| קטגוריה | פוּנקצִיָה                                           | תיאור                                                                                                    |        | Ð            |
| קול     | החזק שמאל להפעלה/כיבוי<br>סוג שליטה)                 | נער [LEFT HOLD]. זהה ללחצן                                                                                                    | i      | i            |
|         | בקרת דוושה (וואה)*                                   | מחיל את אפקט wah-העל תווים המושמעים על המקלדת.<br>הערה                                                                                                    | i      | -            |
|         |                                                      | ניתן להחיל את האפקט רק על קולות ספציפיים.                                                                                                    |        |              |
|         |                                                      | <b>מזיב'ובּאזיבהיםהאזטו<i>וין</i>מַןהטי</b> בובי (עמוד (56בין "איטי" ל"מהיר".<br>(סוג שליטה)<br>הערה                                                                          | i      | i            |
|         |                                                      | לפונקציה זו יש את ההתנהגויות הספציפיות הבאות עבור סוגי הבקרה של דוושת הרגל<br>למטה.<br>•החלף: מעבר בין מהיר/איטי<br>•החזק את :Aמהיר                                           | ۲<br>۱ | פונקציית הבק |
|         |                                                      | אאיטי B: •החזק את-                                                                                                    |        |              |
|         | Kbd Harmony/Arpeggio<br>דולק כבוי<br>(סוג שליטה)     | [HARMONY/ARPEGGIO]. זהה ללחצן                                                                                                    | i      | i            |
|         | Arpeggio Hold<br>(סוג שליטה)                         | בזמן שפונקציה זו מופעלת, השמעת הארפג'יו נמשכת גם לאחר שחרור המקלדת,<br>ולאחר מכן נפסקת כאשר פונקציה זו כבויה. ודא שאחד מסוגי הארפג'יו נבחר והלחצן<br>[HARMONY/ARPEGGIO]מופעל. | i      | i            |
|         |                                                      | REGISTRATION MEMORY [M <b>Eျမာကြန်)ந் நுரு</b> ந்து                                                                                                    | i      | i            |
|         | REGISTR                                              | ATION MEMORY [1]–[10]. זיכרון רישום 10–1זהה ללחצני                                                                                                    | i      | i            |
|         |                                                      | רצף הרישום.<br>הערה<br>אם ברצונך להשתמש בדוושה, הגדר את "Pedal Control"בתצוגת Sequence<br>(עמוד .(114)                                                                        | -      | i            |
|         |                                                      | REGIST BANK [+]/[ቢ/[፲]/፲]                                                                                                    | i      | i            |
|         | 113). עמוד)Registration                              | Freeze לבתצוגה-[On]/[Off] אזהה [On]/[Off]-לבתצוגה]                                                                                                    | i      | i            |
|         | רצף רישום<br>דולק כבוי                               | זהה [On]/[Off]-לבתצוגת Registration Sequence(עמוד<br>114).                                                                                                    | i      | i            |
|         |                                                      | <b>שליסה אין אין אין אין אין אין אין א</b> יניטה חיה                                                                                                    | i      | i            |
|         | [SLIDER                                              | SSIGN]. זהה ללחצןSlider Slider Assign                                                                                                    | i      | i            |
|         | ג'ויסטיק שליטה חי<br>לְהַקְצוֹת                      | מחליף את סוגי הקצאת הג'ויסטיק  (1-3)ברצף. לפרטים, עיין במדריך למשתמש.                                                                                                    | i      | i            |
|         | החזקת ג'ויסטיק שליטה חיה<br>דולק כבוי<br>(סוג שליטה) | [JOYSTICK HOLD]. זהה ללחצן                                                                                                    | i      | i            |
|         | ערך איפוס בקרה חיה<br>L                              | זהה  [Reset Value]-לבתצוגת Live Control(עמוד .(145<br>מאפס את הערכים של כל הפונקציות הניתנות להקצאה של .ive Control                                                           | i      | i            |
| אַקוֹרד | אקורד לופר הפעלה/כיבוי                               | CHORD LOOPER [ON/OFF]. זהה ללחצן                                                                                                    | i      | i            |
| לופר    | Rec/Stop אקורד לופר                                  | CHORD LOOPER [REC/STOP]. זהה ללחצן                                                                                                    | i      | i            |

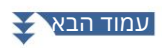

|           |                             | פונקציות                                                                                                    | הקצאה | יכולת ו |
|-----------|-----------------------------|----------------------------------------------------------------------------------------------------|-------|---------|
| קטגוריה   | פוּנקצִיָה                  | תיאור                                                                                                    |       | 8       |
| סִגְנוֹן  | סגנון התחלה/עצירה           | STYLE CONTROL [START/STOP]. זהה ללחצן                                                                                                    | i     | i       |
|           | התחל/כיבוי סינכרון          | [SYNC START]. זהה ללחצן                                                                                                    | i     | i       |
|           | עצירת סינכרון הפעלה/כיבוי   | [SYNC STOP]. זהה ללחצן                                                                                                    | i     | i       |
|           | 1-3 הקדמה                   | INTRO [I]–[III]. זהה ללחצני                                                                                                    | i     | i       |
|           | ראשי א-ד                    | MAIN VARIATION [A]–[D]. זהה ללחצני                                                                                                    | i     | i       |
|           | למלא למטה                   | מנגן מילוי, שאחריו אוטומטית מופיע החלק הראשי של הכפתור בצד שמאל מיד.                                                                                                    | i     | i       |
|           | מלא עצמי                    | מנגן מילוי.                                                                                                    | i     | i       |
|           | מילוי הפסקה                 | משחק הפסקה.                                                                                                    | i     | i       |
|           | למלא                        | משמיע מילוי, שאחריו אוטומטית מופיע החלק הראשי של הכפתור בצד ימין<br>המיידי.                                                                                                    | i     | i       |
|           | מסתיים 3–1                  | [I]–[III]. זהה ENDING/rit. זהה                                                                                                    | i     | i       |
|           | Acmp On/Off                 | זהה ללחצן .[ACMP]                                                                                                    | i     | i       |
|           | OTS Linkהפעלה/כיבוי         | [OTS LINK]. זהה ללחצן                                                                                                    | i     | i       |
|           | מילוי אוטומטי מופעל/כיבוי   | [AUTO FILL IN]. זהה ללחצן                                                                                                    | i     | i       |
|           | חצי בר מילוי<br>(סוג שליטה) | בזמן שהפונקציה הזו מופעלת, שינוי קטעים של סגנון בפעימה הראשונה של הקטע הנוכחי<br>מתחיל את הקטע הבא מהאמצע<br>עם מילוי אוטומטי.<br>הערה                                              | i     | i       |
|           | להתפוגג החוצה               | כאשר אתה בוחר סגנון שמע, הפונקציה לא פועלת.<br>מפעיל/כיבוי את פונקציית Fade In/Fade Out-הלהשמעה של סגנונות,                                                                         | i     | i       |
|           |                             | שירי MIDIוכו'.<br>ניתן להגדיר את הפרמטרים הבאים בתחתית תצוגה זו.<br>Fade In Time: •קובע את הזמן שלוקח לעוצמת הסגנון/שיר לדעוך, או לעבור<br>ממינימום למקסימום (טווח של 20.0-0שניות). | ·     | ·       |
|           |                             | Fade Out Time: •קובע את הזמן שלוקח לעוצמת הסגנון/שיר לדעוך, או לעבור<br>ממקסימום למינימום (טווח של 20.0-00ניות).                                                                    |       |         |
|           |                             | •זמן החזקה של Fade Out: קובע את הזמן שבו עוצמת הקול תוחזק על<br>לאחר הדעיכה (טווח של 5.0-0שניות).                                                                                   |       |         |
|           |                             | "Fingered" ו-"Fingered On Bass" עּאַפּעוּאָאָרֶעוּלָאָרוגין בין המצבים<br>(גַּממוד .(9)                                                                                             | i     | i       |
|           |                             | באמק שאלת קציה זו מופעלת, תו הבס Styleיישמר גם אם האקורד משתנה<br>(מטוג לקלליכשים)עת הסגנון.<br>הערה                                                                                | i     | i       |
|           |                             | אם האצבעות מוגדרת ,"AI Full Keyboard", אם האצבעות מוגדרת אם האצבעות מונדינים אים האצבעות מוגדרת אם האצבעות אם ה                                                                     |       |         |
|           | הגדרה של מגע אחד 4–1        | זהה ללחצני .[1]-UNE TOUCH SETTING [1]-[4]. זהה ללחצני                                                                                                    | i     | i       |
|           | One Touch Setting +/🛛       | קורא להגדרה הבאה/קודמת One Touch.                                                                                                    | i     | i       |
| Multi Pad | Multi Pad 1–4               | זהה ללחצני .[4]-MULTI PAD CONTROL [1]-[4]                                                                                                    | i     | i       |
|           | Multi Pad Select            | MULTI PAD CONTROL [SELECT, SYNC START]. זהה ללחצן                                                                                                    | i     | i       |
|           | Multi Pad Stop              | MULTI PAD CONTROL [STOP]. זהה ללחצן                                                                                                    | i     | i       |

|         | פונקציות                         |                                                                                                 | יכולת הקצאה |        |
|---------|----------------------------------|-------------------------------------------------------------------------------------------------|-------------|--------|
| קטגוריה | פוּנקצַיָה                       | תיאור                                                                                           |             | Ð      |
| שִׁיר   | שיר הפעלה/הפסקה                  | SONG A [PLAY/PAUSE]. זהה ללחצן                                                                  | i           | i      |
|         | שיר א' הקודם                     | SONG A [PREV]. זהה ללחצן                                                                        | i           | i      |
|         | שיר א' הבא                       | SONG A [NEXT]. זהה לכפתור                                                                       | i           | i      |
|         | A Single Repeat שיר<br>דולק כבוי | זהה ל-Repeat) GNOS (Repeat) אבתצוגת g Playback זהה ל-Repeat) קו 🕽 אל מצב נגן כפול.              | i           | i      |
|         | A Vocal Cancel שיר<br>דולק כבוי  | A Audio GNOS (ביטול קול) בתצוגת ניגון השירים של פיעון איזהה ל-A Audio GNOS<br>מצב נגן כפול.     | i           | i      |
|         | A Time Stretch* שיר<br>(טווח)    | שולט בהגדרת (SONG A Audio (Time Stretch)בצ <mark>אמטר ש</mark> ו השיר באמצעות בקר רגל.          | i           | -<br>- |
|         | A Pitch Shift* שיר<br>(טווח)     | A Audio GNOS-בצג השמעת סידע שולט ב-Pitch Shift) הגדרת (Pitch Shift) העיר באמצעות בקר רגל.       | i           | -      |
|         | A AB Repeat שיר                  | אבתצוגת ניג אל מצב נגן כפול. Audio (AB Repeat) GNOS זהה ל-ANDIO (AB Repeat) החה ל-ADIO          | i           | i      |
|         | שיר ב' הפעל/השהה                 | SONG B [PLAY/PAUSE]. זהה ללחצן                                                                  | i           | i      |
|         | שיר ב' הקודם                     | SONG B [PREV]. זהה ללחצן                                                                        | i           | i      |
|         | שיר ב' הבא                       | SONG B [NEXT]. זהה ללחצן                                                                        | i           | i      |
|         | שיר ב' סינגל חזרה<br>דולק כבוי   | (איזהוד)-באציוגדעיגליקאיאסירים של<br>מצב נגן כפול.                                              | i           | i      |
|         | שיר ב' ווקאלי ביטול<br>דולק כבוי | אַאַלאָשָאַאַאוּן אַשירים של און אַעאַגן און אַעאַגן<br>מצב נגן כפול.                           | i           | i      |
|         | B Time Stretch* שיר<br>(טווח)    | שולט בהגדרת (SONG B Audio (Time Stretch) אינ <i>כ</i> ר 🕑 השיר באמצעות בקר רגל.                 | i           | -      |
|         | B Pitch Shift* שיר<br>(טווח)     | B Audio GNOS-בצג השמעת סידע שולט ב-Pitch Shift) הגדרת (Pitch Shift) האדרת השיר באמצעות בקר רגל. | i           | -      |
|         | B AB Repeat שיר                  | דהה ל-B Audio (AB Repeat) GNOS בתצוגת ניג פאר מצב נגן כפול.                                     | i           | i      |
|         |                                  | שהתיזאלאפטוּגאוןעצנינענאון השירים של מצב נגן כפול. <b>די כמו</b><br>דולק כבוי                   | i           | i      |
|         |                                  | ַלַוּיָּקָשׁלַנוּשָׁשָּשָּה[Mi@יָבתצוגת השמעת השיר של מצב הנגן הכפול.<br>שינון הפעלה/כיבוי      | i           | i      |
|         |                                  | נרה למיקות האשר נגן הכפול.<br>גרה אריק אין גערין גער השמעת השיר של מצב הנגן הכפול.              | i           | i      |
|         |                                  | שָּהָּהַלְּמַשׁוּםּהַאָּשָּעוּ און בתצוגת השמעת השיר של מצב הנגן הכפול.<br>דולק כבוי            | i           | i      |
|         | רשימת שירים ערבוב מופעל/כיבוי    | 🖈 ב) בתצוגת ניגון השירים של רשימת השירים<br>מצב (עמוד .(70                                      | i           | i      |
|         | +/- ציון עמוד                    | בזמן שהשיר נעצר, אתה יכול לעבור לדף הניקוד הבא/הקודם (עמוד אחד<br>בכל פעם).                     | i           | i      |
|         | +/ם                              |                                                                                                 | i           | i      |
|         | דף מציג טקסט 🛛 + ו               | ניתן לפנות לדף הטקסט הבא/הקודם (עמוד אחד בכל פעם).                                              | i           | i      |

11

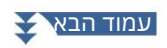

# Machine Translated by Google

|            |                                       | פונקציות                                                                                                    | וקצאה | יכולת ה |
|------------|---------------------------------------|----------------------------------------------------------------------------------------------------|-------|---------|
| קטגוריה    | פוּנקצִיָה                            | תיאור                                                                                                    |       | B       |
| מיקרופון   | דיבור מופעל/כיבוי                     | [TALK]. זהה ללחצן                                                                                                    | i     | i       |
|            | אפעלה/כיבויVH Harmony<br>(סוג שליטה)  | מפעיל ומכבה את "Harmony" מפעיל ומכבה את 123).<br>123).                                                                                                    | i     | i       |
|            | VH Effect On/Off<br>(סוג שליטה)       | 126). מפעיל ומכבה את "Effect" מפעיל ומכבה את                                                                                                    | i     | i       |
| באופן כללי | חלק מופעל/כיבוי                       | מפעיל/כיבוי את החלקים הרצויים בו זמנית.                                                                                                    | i     | i       |
|            | אפקט ההכנסה מופעל/כבוי<br>(סוג שליטה) | מפעיל או מכבה את אפקטי ההוספה (עמוד . (133                                                                                                    | i     | i       |
|            | מטרונום הפעלה/כיבוי                   | מפעיל או מכבה את המטרונום.                                                                                                    | i     | i       |
|            | +/⊡ טמפו                              | TEMPO [+]/[ロ]. זהה ללחצני                                                                                                    | i     | i       |
|            | איפוס/הקש על טמפו                     | [TAP TEMPO]. זהה ללחצן                                                                                                    | i     | i       |
|            | מאסטר טמפו*<br>(טווח)                 | משנה את הקצב של הסגנון או השיר שנבחרו כעת. טווח הקצב הזמין<br>שונה בהתאם לסגנון הנבחר/<br>שִׁיר.                                                                                                    | i     | -       |
|            | סטייל טמפו נעילת/איפוס                | לחיצה על בקר שאליו מוקצית פונקציה זו משנה את הגדרת "טמפו"<br>לחיצה על בקר שאליו מוקצית פונקציה זו משנה את הגדרת "טמפו"<br>בתצוגת הגדרות הסגנון מ"איפוס" ל"נעילה".<br>לחיצה נוספת מחזירה את ההגדרה ל"איפוס".<br>"לפרטים על התנהגות שינוי סגנון "טמפו", ראה עמוד .12                                            | i     | i       |
|            | סטייל טמפו החזקה/איפוס                | לחיצה על הדוושה או על הכפתור משנה את הגדרת "טמפו" בתצוגת<br>הגדרות הסגנון מ-"איפוס" ל"החזקה".<br>לחיצה נוספת מחזירה את ההגדרה ל"איפוס".<br>לפרטים על התנהגות שינוי סגנון "טמפו", ראה עמוד .12                                                                                                    | i     | i       |
|            | Transpose +/🛛                         | TRANSPOSE [+]/[🛛]. זהה ללחצני                                                                                                    | i     | i       |
|            | +/חאוקטבה עליונה 🛛 +/                 | UPPER OCTAVE [+]/[🛛]. זהה ללחצני                                                                                                    | i     | i       |
|            | Scale Tune הגדרה מהירה של             | מאפשר לבצע את ההגדרה Sub Scale(עמוד (43ישירות.<br>תוך כדי לחיצה על בקר שאליו מוקצית פונקציה זו, לחץ על המקשים<br>הרצויים ולאחר מכן שחרר את הבקר. זה מאפשר את סולם המשנה<br>כשהמקשים שהזנת מוגדרים ל-05 סנט.<br>כדי לשחרר את הגדרת ,Sub Scaleלחץ שוב על הבקר ולאחר מכן שחרר<br>אותו מבלי ללחוץ על מקשים כלשהם. | i     | i       |
|            | 43). עמוד                             | Scale Tune Bypass On/Off]-לבתצוגת Scale Tune]-לבתצוגת Scale Tune)<br>משבית את כל הגדרות Scale Tuneבאופן זמני. זה מאפשר לך לשמוע<br>את הצליל למטרות השוואה.                                                                                                    | i     | i       |
|            | ָהָקָשָׁה                             | הדוושה מנגנת בכלי הקשה שנבחר בתחתית התצוגה הזו (או בחלון<br>שנקרא על ידי נגיעה ,"Kit", ב<br>"קטגוריה" או "מכשיר").<br>בחלון בחירת כלי נגינה של ערכת התופים, תוכל גם להשתמש במקלדת<br>כדו לבחור כלי                                                                                                    | i     | -       |
|            |                                       | כו ייל ברוחר כילי.<br>הערה<br>כאשר אתה בוחר כלי הקשה על ידי לחיצה על מקש במקלדת, המהירות שבה אתה לוחץ על המקש קובעת<br>את עוצמת הקשה.                                                                                                    |       |         |
|            | מדריך קולי הפעלה/כיבוי                | מפעיל או מכבה את פונקציית המדריך הקולי (עמוד .(164                                                                                                    | i     | i       |
|            | אין הקצאה                             | לא מוקצית פונקציה.                                                                                                    | -     | i       |
# עריכת סוגי ההקצאה של ידיות הבקרה החיות, המחוונים ו ג'ויסטיק (בקרה חיה)

ניתן לשנות את הגדרות הפונקציות עבור כפתורי או מחוונים של Live Control(הנקראים "הקצה סוגים") כרצונך מתוך מגוון אפשרויות.

ניתן לקרוא לתצוגת הפעולה באמצעות à [MENU][בקרה חיה].

בפאַצורה סאקצאת סוג 1 בפאַצורה סאקצאת סוג 2 בפאַצורה סאקצ&את סוג 3 בכבבב

הגדרות פונקציית הבקר הקצה סוג 1 הקצה סוג 2 הקצה סוג 3

סליידר הקצאת סוג 1 סליידר הקצאת סוג 2

## 1גע ב- [Knob/Slider]או [Joystick]בתצוגה כדי לבחור את הבקר הרצוי להגדרה.

#### 2גע כדי לבחור בצירי הכפתור, המחוון או הג'ויסטיק הרצויים.

נגיעה בו שוב תקרא את רשימת הפונקציות.

#### 3בחר את הפונקציה עבור ציר הכפתור, המחוון או הג'ויסטיק.

למידע על כל פונקציה, עיין בעמודים .146–148

#### הערה

לא ניתן לערוך את סוג המחוון "איזון"; הוא תמיד נהג לשלוט באיזון הווליום בין החלקים.

#### 4בצע את ההגדרות הדרושות של הפונקציה שנבחרה המוצגת בתחתית התצוגה.

ניתן לבצע הגדרות מפורטות של הפונקציה שנבחרה, כגון אילו חלקים מושפעים מהפונקציה וכו'. עבור הג'ויסטיק, סימני הביקורת מימין לכל פריט קובעים אם הפריטים המתאימים יושפעו מהלחצן OYSTICK HOLDאו לא.

אם ברצונך לשנות את שם הפונקציה המופיעה בתצוגת Live Control(תצוגת משנה) או בחלון המוקפץ של הג'ויסטיק, גע ב-[שנה שם] והזן את השם הרצוי. ניתן להשתמש בעד תשעה תווים.

#### מציג את החלון המוקפץ כאשר הג'ויסטיק מופעל

כברירת מחדל, חלון הג'ויסטיק הקופץ המציג את מצב הפרמטר מוצג רק כאשר אתה לוחץ על כפתור שאליו מוקצה ."Control Joystick Assign Live"

עם זאת, ניתן להגדיר את החלון המוקפץ כך שיוצג גם כאשר הג'ויסטיק מופעל.

.כדי לעשות זאת, גע (תפריט) בצג Live Control, ולאחר מכן הגדר את "פופ-אפ הג'ויסטיק" למצב מופעל

#### Live Control אפס את הערכים של כל הפונקציות הניתנות להקצאה של

נגיעה [Reset Value]-בבחלק העליון של תצוגת Live Controlמאפשרת לאפס את כל הגדרות הערכים עבור הפונקציות שניתן להקצות לכפתורים, המחוונים והג'ויסטיק לערכי ברירת המחדל של היצרן.

#### הערה

עבור ג'ויסטיק, אתה יכול לאפס את הערך של הפונקציה שהוקצתה לכל ציר בודד. לשם כך, לחץ על כפתור שאליו מוקצה "Live Control Joystick Assign" כדי לקרוא את חלון הג'ויסטיק המוקפץ, ולאחר מכן גע [Rese1]-בבהודעת הפונקציה הרצויה.

### פונקציות הניתנות להקצאה

הערה

ניתן לבצע הגדרות מפורטות של כל פונקציה בחלק התחתון של תצוגת Live Control, ניתן לבצע הגדרות מפונקציה וכו' (הפריטים תלויים בכל פונקציה).

| קטגוריה | פוּנקצִיָה                       | תיאור                                                                                                    |
|---------|----------------------------------|----------------------------------------------------------------------------------------------------|
| מִיקסֵר | כרך                              | שולט בעוצמת הקול של החלקים או הערוצים שנבחרו.                                                                                                    |
|         | VolRatio<br>(יחס עוצמת הקול)     | 0-100-200%. שולט בעוצמת הקול של החלקים שנבחרו לא כערך מוחלט אלא כיחס. הטווח הוא                                                                                                    |
|         | KbdVol<br>(עוצמת קול במקלדת)     | מכוונן את עוצמת הקול של כל חלקי המקלדת. זה נוח לכוונון עוצמת הקול של כל חלקי המקלדת יחד לאיזון אופטימלי עם<br>האחרים (שיר  ,MIDIסגנון, מולטי פדים וכו').                                                                                         |
|         | איזון                            | מכוונן את איזון הווליום בין חלקים B-ıA. ניתן לבחור אילו חלקים שייכים ל-A או Bבחלון המוקפץ שנקרא באמצעות [Setting<br>[Balance]בתחתית תצוגה זו.                                                                                                    |
|         | RatioBal<br>(מאזן יחס)           | התאמה של איזון יחס הווליום בין חלקים B-ıA. ניתן לבחור אילו חלקים שייכים ל-A או Bבחלון המוקפץ שנקרא באמצעות<br>[Balance Setting]בתחתית תצוגה זו.                                                                                                  |
|         | מחבת                             | קובע את מיקום הסטריאו של החלקים שנבחרו.                                                                                                    |
|         | הדהוד                            | מכוונן את עומק הדהוד של החלקים שנבחרו.                                                                                                    |
|         | מקהלה                            | מכוונן את עומק הפזמון של החלקים שנבחרו.                                                                                                    |
|         | Rev&Cho<br>(הדהוד ופזמון)        | מכוונן את עומק הריוורב והפזמון של החלקים שנבחרו.                                                                                                    |
|         | InsEffect<br>(עומק אפקט ההכנסה)  | מכוונן את עומק אפקט ההכנסה של החלקים שנבחרו.                                                                                                    |
|         | EQHighG<br>(עלייה גבוהה של (EQ   | מגביר או מחליש את פס EQ-ההגבוה עבור החלקים שנבחרו.                                                                                                    |
|         | EQLowG<br>(עלייה נמוכה של (EQ    | מגביר או מחליש את רצועת EQ-ההנמוכה עבור החלקים שנבחרו.                                                                                                    |
|         | לחתוך                            | מכוון את תדירות החיתוך של המסנן עבור החלקים שנבחרו.                                                                                                    |
|         | תְהוּדָה                         | מכוונן את התהודה של המסנן עבור החלקים שנבחרו.                                                                                                    |
|         | Cut&Reso<br>(Cutoff & Resonance) | מכוון את תדירות החיתוך והתהודה של המסנן עבור החלקים שנבחרו.                                                                                                    |
|         | לסנן                             | מכוונן את הפרמטרים כגון תדירות החיתוך והתהודה של המסנן עבור החלקים שנבחרו. עם זאת, הפרמטרים אינם משתנים<br>באופן אחיד, אלא מתוכנתים במיוחד להשתנות בנפרד עבור צליל אופטימלי, ומאפשרים לך לסנן את הצליל לקבלת התוצאות<br>המוזיקליות הטובות ביותר. |
| קוֹל    | לִתְקוֹף                         | מכוון את משך הזמן עד שהחלקים שנבחרו מגיעים לרמתם המרבית לאחר נגינת המפתח.                                                                                                    |
|         |                                  | הערה<br>ייתכן שחלק מהקולות (כגון Piano Voices. (Silano Voicesלא יושפעו מההגדרה כאן.                                                                                                    |
|         | ריקבון                           | מכוונן את משך הזמן עד שהחלק הנבחר יגיע לרמת השמירה לאחר שהגיע לרמה המקסימלית.                                                                                                    |
|         | לְשַׁחְרַר                       | מכוון את משך הזמן עד שהחלקים שנבחרו ידרדרו לשקט לאחר שחרור המקש.                                                                                                    |
|         | Atk&Dec<br>(התקפה וריקבון)       | מתאים הן את זמן ההתקפה והן את זמן Decay-השל החלקים שנבחרו.                                                                                                    |
|         | Atk&Rel<br>(תקיפה ושחרור)        | מכוונן את זמן ההתקפה והשחרור של החלקים שנבחרו.                                                                                                    |

## Machine Translated by Google

| קטגוריה                 | פוּנקצִיָה                                       | תיאור                                                                                                    |     |
|-------------------------|--------------------------------------------------|----------------------------------------------------------------------------------------------------|-----|
| קוֹל                    | (-) מוד (+),<br>(אפנון ,(+)<br>אפנון ((-)        | מחיל ויברטו ואפקטים אחרים על תווים המושמעים על המקלדת.                                                                                                    |     |
|                         | כָּונוּן                                         | קובע את גובה הצליל של חלקי המקלדת שנבחרו.                                                                                                    |     |
|                         | אוֹקְטָבָה                                       | קובע את טווח שינוי הגובה באוקטבה עבור חלקי המקלדת שנבחרו.                                                                                                    |     |
|                         | PitchBend                                        | מאפשר לכופף את גובה הצליל של התווים למעלה או למטה באמצעות בקר שאליו מוקצית<br>פונקציה זו. אתה יכול להפעיל או לכבות פונקציה זו עבור כל חלק במקלדת, ולבצע את ההגדרות<br>הבאות בתחתית התצוגה.<br>•טווח כיפוף גובה (שמאל, ימינה3-1): קובע את טווח כיפוף הגובה עבור כל אחד מהם<br>רות פונקציית ה <del>נלק ה</del> מקלדת מושפע מהזזת הבקר. הטווח הוא בין "0"ל- ,"12"כאשר כל צעד מתאים לחצי<br>טון אחד. ההגדרה של פונקציה זו משותפת בין כל הבקרים הקשורים. | הגד |
|                         |                                                  | הערה<br>אם תקצה פונקציה זו למספר בקרים, התוצאה של הפעולה האחרונה תיכנס לתוקף.                                                                                                    |     |
|                         | PBRange<br>(טווח כיפוף גובה)                     | קובע את טווח כיפוף הגובה (עמוד (140עבור חלקי המקלדת שנבחרו.                                                                                                    |     |
|                         | PortaTime<br>(זמן פורטמנטו)                      | קובע את זמן הפורטמנטו (עמוד (41עבור חלקי המקלדת שנבחרו.                                                                                                    |     |
|                         | Portamento Time)<br>(Vel. Sens. for<br>VelPTSens | שולט ברגישות המהירות עבור מהירות לזמן פורטמנטו של כל חלק במקלדת.<br>לפרטים, ראה עמוד .51                                                                                                    |     |
|                         | FMDetune<br>(ניתוק קול (FM                       | 55. עבור קול FM. שולט ב-enuteD עבור קול                                                                                                    |     |
|                         | FMSpread<br>(פיזור קול (FM                       | 55. שולט Spread for Voice FM. בלפרטים, ראה עמוד                                                                                                    |     |
| הַרמוֹנִיָה/<br>ארפג'יו | HrmArpVol<br>(Kbd Harmony/Arpeggio<br>درר)       | Arpeggio. מכוונן את עוצמת הקול של פונקציית Keyboard Harmony או                                                                                                    |     |
|                         |                                                  | Arpeggio. אין המהירות של כל תו של Arpeggio. אערך המוצג בתצוגת Live Controlמצוין כאחוז<br>(מאַרּ <b>רַּג</b> ִיהָ)מחדל עבור כל סוג                                                                                                    |     |
|                         |                                                  | מצוין כאחוז מערך Live Control גרצוגת Anwopatean הערך המוצג בתצוגת Live Control באוין כאחוז מערך<br>(מקרעעהמאתפג'יוגןבור כל סוג Arpeggio.                                                                                                    |     |
|                         |                                                  | Arpeggio. אמהיתם אחז מערך ברירת<br>(הפלודה/ אנג ארפלייסוג Arpeggio.<br>(הפלודה/ אנג ארפלייסוג Arpeggio.                                                                                                    |     |
| סִגְנוֹן                |                                                  | אולט באיזון רטוב/יבש של חלקי הקצב של השמעת סגנון.<br>(עומק אווירה)                                                                                                    |     |
|                         |                                                  | אנע הסגנון, ולא רק את עוצמת הקול.<br>(שליטה דינמית)                                                                                                    |     |
|                         |                                                  | Style Retriggerהאו 32בתצוגת, 4, 8, 16 זה מוצג כ-1, 2, 4, 8, 16 או 32בתצוגת, Live Control, קאו 32בתצוגת, 4, 8, 16<br>(קאַצייןאַסאַדאַסאַדאָןויים. החלק הראשון של הסגנון הנוכחי חוזר על עצמו באורך שצוין.                                                                                                    |     |
|                         |                                                  | אוימאימ)איזעיאת פונקציית Style Retrigger.כאשר מופעל, אורך מסוים של החלק הראשון של<br>(הפענון/מנופסי אויאן אינענון) כאשר האקורד מושמע.<br>הערה                                                                                                    |     |
|                         |                                                  | הפונקציה Style Retriggerמוחלת רק על החלק הראשי של הסגנון.                                                                                                    |     |
|                         |                                                  | ומתאים את אורכה. סיבוב הכפתור לצד השמאליStyle Retrigger ומתאים את אורכה. סיבוב הכפתור לצד השמאלי<br>אַ אַרָּהַמָּבָּהְשָּאַתַּאַם אַ אַרָּאַן סיבובו ימינה מפעיל את הפונקציה ומקטין את האורך.                                                                                                    |     |

ציון)&

# Machine Translated by Google

| קטגוריה    | פונקציָה                          | תיאור                                                                                                    |
|------------|-----------------------------------|----------------------------------------------------------------------------------------------------|
| סגָנוֹן    | StyMuteA<br>(סגנון רצועה השתקה (A | מפעיל/כיבוי את ההשמעה של ערוצי הסגנון.<br>סיבוב הכפתור למצב השמאלי ביותר (או הזזת המחוון לתחתית) מפעיל רק את ערוץ קצב ,2ושאר<br>הערוצים כבויים. על ידי סיבוב הכפתור עם כיוון השעון (או הזזת המחוון כלפי מעלה) ממצב זה,<br>הערוצים מופעלים בסדר קצב ,1בס, אקורד ,1אקורד ,2פאד, משפט ,1משפט ,2וכל הערוצים<br>מופעלים כאשר הכפתור מגיע למיקום הימני ביותר (או המחוון מגיע למיקום העליון).        |
|            | StyMuteB<br>(סגנון רצועה השתקה (B | מפעיל/כיבוי את ההשמעה של ערוצי הסגנון.<br>סיבוב הכפתור למצב השמאלי ביותר (או הזזת המחוון לתחתית) מפעיל רק את ערוץ אקורד ,1ושאר<br>הערוצים כבויים. על ידי סיבוב הכפתור עם כיוון השעון (או הזזת המחוון כלפי מעלה) ממיקום זה,<br>הערוצים מופעלים בסדר של אקורד ,2פאד, בס, ביטוי ,1ביטוי ,2קצב ,1קצב ,2וכל הערוצים<br>מופעלים כאשר הכפתור מגיע למיקום הימני ביותר (או המחוון מגיע למיקום העליון). |
| מיקרופון   | VHBalance<br>(VH Harmony Balance) | קובע את האיזון בין הקול המוביל והקול הרמוני. לפרטים, עיין ב- "Harmony "Balance בעמוד<br>125.                                                                                                    |
|            | VHEffect<br>(VH Effect To Lead)   | a-Lead. מכוונן את עומק אפקט ההרמוניה הווקאלית המוחל על תו                                                                                                    |
| באופן כללי | ָטָמפּו<br>(מאסטר טמפו)           | משנה את הקצב של הסגנון או השיר שנבחרו כעת. טווח הקצב הזמין משתנה בהתאם לסגנון/שיר<br>שנבחרו.                                                                                                    |
|            | <br>(ללא הקצאה)                   | לא מוקצית פונקציה.                                                                                                    |

# 12הגדרות MIDI

#### תוכן הפרק

|      | הליך בסיסי עבור הגדרות 149                                      |
|------|-----------------------------------------------------------------|
| MIDI | מערכת -הגדרות מערכת 151                                         |
| MIDI | שידור—הגדרות ערוץ שידור 152                                     |
| MIDI | קבלה—הגדרות ערוץ קליטת 153                                      |
| MIDI | הגדרת תו הבס עבור השמעת סגנון באמצעות 154                       |
| MIDI | האקורד להשמעת סגנון באמצעות 154                                 |
| MIDI | בקר חיצוני -הגדרת בקר 155                                       |
| 156  | פונקציות המגיבות לקלט ערך מתמשךיפונקציות המגיבות לקלט ערך מתמשך |
| 157  | •פונקציות המגיבות לכניסת הפעלה/כיבוי                            |

# הליך בסיסי להגדרות MIDI

בסעיף זה, תוכל לבצע הגדרות הקשורות MIDI-לעבור הכלי. מכשיר זה נותן לך סט של עשר תבניות מתוכנתות מראש המאפשרות לך להגדיר מחדש את הכלי באופן מיידי ובקלות כך שיתאים לאפליקציית MIDI-ההספציפית שלך או להתקן החיצוני.

אתה יכול לערוך את התבניות המתוכנתות מראש ולשמור בקובץ בתור התבניות המקוריות שלך. כמו כן, אתה יכול לאחסן איזו תבנית משמשת עבור זיכרון הרישום ולזכור אותה בנוחות מאוחר יותר. ניתן לקרוא לתצוגת הפעולה באמצעות .[MENU] à [MIDI]

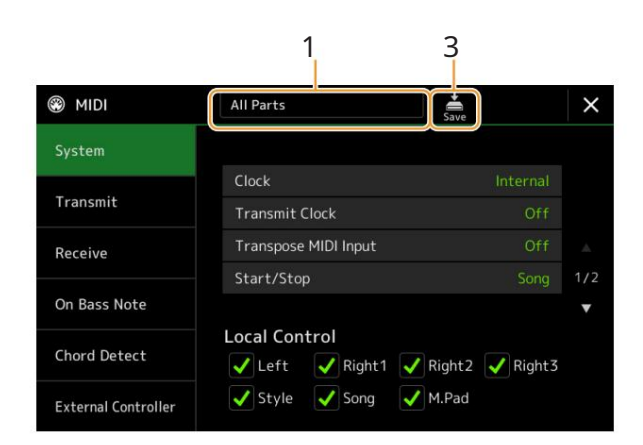

תוכנתת מראש. 1גע בתיבה (מוצגת בחלק העליון של התצוגה), ולאחר מכן בחר תבנית MIDI מתוכנתת מראש. אם כבר יצרת תבנית IDI מקורית ושמרת כקובץ (בשלבים 2ו-3 להלן), תוכל גם לבחור תבנית זו מהכרטיסייה User.

לפרטים על תבניות MIDI שתוכנתו מראש, ראה עמוד

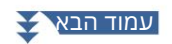

- ות MIDI

#### 2אם תרצה, ערוך את פרמטרי MIDI-הבהתבסס על תבנית MIDI-השנבחרה בשלב 1ברלוונטי תצוגת הגדרות.

| לְהַצִיג    | תיאור                                                                                                    | דפים |
|-------------|----------------------------------------------------------------------------------------------------|------|
| מערכת       | ה-MIDI. מאפשר לך להגדיר את הפרמטרים הקשורים למערכת                                                                   | 151  |
| לְהַעֲבִיר  | MIDI. מאפשר לך להגדיר את הפרמטרים הקשורים לשידור                                                                     | 152  |
| לְקַבֵּל    | MIDI. מאפשר לך להגדיר את הפרמטרים הקשורים לקבלת                                                                      | 153  |
| על הערת בס  | מאפשר לבחור את ערוצי MIDI-השבהם נתוני MIDI-ההמגיעים מהתקן MIDI-ההחיצוני ישמשו לזיהוי תו                              | 154  |
|             | הבס עבור השמעת סגנון.                                                                                                |      |
| זיהוי אקורד | מאפשר לבחור את ערוצי MIDI-השבהם נתוני MIDI-ההמגיעים מהתקן MIDI-ההחיצוני ישמשו לזיהוי סוג<br>האקורד עבור השמעת סגנון. | 154  |
|             | External Controllerמאפשר לבחור את הפונקציה שהוקצתה לבקר MIDIהמחובר.                                                  | 155  |

(שמור) כדי לשמור את הגדרות MIDI-הבתור שלך 54אחר שתסיים לערוך בכל תצוגה, גע בתבנית MIDIהמקורית.

#### תבניות MIDIמתוכנתות מראש

| כל החלקים            | משדר את כל החלקים כולל חלקי המקלדת (ימין ,3–1שמאל), למעט חלקי השיר.                                                                                                    |
|----------------------|----------------------------------------------------------------------------------------------------|
| מקלדת וסגנון         | בעצם זהה ל"כל החלקים" למעט אופן ניהול חלקי המקלדת. החלקים הימניים מטופלים כ"עליון" במקום הראשי והשכבה, והחלק<br>השמאלי מטופל כ"תחתון".                                                       |
| מקלדת מאסטר1, 2      | בהגדרה זו, הכלי מתפקד כמקלדת "מאסטר", מנגן ושולט באחד או יותר מחולל צלילים מחוברים או התקנים אחרים (כגון<br>מחשב/רצף).                                                                       |
|                      | 152). מאסטר BD1אמשדר הודעות AT(אחרי מגע), בעוד מאסטר BD2א (עמוד BD2) משדר הודעות                                                                                                    |
| שעון חיצוני א        | השמעה או הקלטה (שיר, סגנון וכו') מסתנכרנות עם שעון MIDIחיצוני דרך יציאת MIDI Aבמקום השעון הפנימי של הכלי. יש<br>להשתמש בתבנית זו כאשר ברצונך לשלוט בקצב (סנכרון) מהתקן MIDI-ההמחובר.         |
| MIDI אקורדיון<br>1–4 | אקורדיוני MIDIמאפשרים לך להעביר נתוני MIDIולהשמיע מחוללי צלילים מחוברים מהמקלדת וכפתורי הבס/אקורד של האקורדיון.<br>תבניות אלו מאפשרות לך לשלוט בביצועי המקלדת ובניגון הסגנון מאקורדיון .MIDI |
|                      | בחר את התבנית המתאימה לאקורדיון MIDI-השלך, בהתאם להגדרות הקליטה השונות .(1–4)                                                                                                    |
| MIDI1 דוושת          | יחידות דוושת MIDI מאפשרות לך לנגן מחוללי צלילים מחוברים עם הרגליים (נוח במיוחד לנגן חלקי בס של תו אחד). תבנית זו<br>מאפשרת לך לנגן/לשלוט בשורש האקורד בהשמעת סגנון עם יחידת דוושת MIDI.      |
| MIDI2 דוושת          | MIDI. תבנית זו מאפשרת לך לנגן את חלק הבס עבור השמעת סטייל על ידי שימוש ביחידת דוושת                                                                                                    |
| MIDIכבוי             | MIDI. לא נשלחים או מתקבלים אותות                                                                                                    |

שָׁעוֹן

# MIDI מערכת—הגדרות מערכת

לְקַבַּל

ההסברים כאן חלים כאשר אתה קורא לתצוגה "מערכת" בשלב 2בעמוד 150.

קובע אם הכלי נשלט על ידי השעון הפנימי שלו ("פנימי") או שעון LAN ייר ו"MIDI A", "MIDI B", "USB1", "USB2", "USB2" היא הגדרת השעון הרגילה כאשר המכשיר נמצא בשימוש לבד או כמקלדת ראשית לשליטה בהתקנים חיצוניים. אם אתה משתמש במכשיר עם סיקוונסר חיצוני, מחשב MIDI אם אתה משתמש במכשיר עם סיקוונסר חיצוני, מחשב MIDI או התקן MIDI אחר, וברצונך לסנכרן אותו לאותו התקן, הגדר את הפרמטר הזה להגדרה המתאימה: "USB1," "USB2," "USB2", "MIDI A", "MIDI B", "USB2" היע המתאימים למנסרן אותו לאותו התקן, הגדר (למשל, למסוף MIDI IN, שראונים היעוני עונים אות שעון USB1", היע מעונים היעונים היה, ודא שההתקן חיצוני מחובר כהלכה (Midu ל מסוף MIDI A", "MIDI B", "USB2," היעונים הימוים למשל, למסוף MIDI A", "MIDI B", "USB2", "מעונים מחובר לא (משל, למסוף MIDI A", מעונים היעונים השמות "EXT". בכתצוגת הטמפו.

#### הערה

אם השעון מוגדר אחרת מאשר ,"Internal", לא ניתן לשלוט על הסגנון, השיר, המטרונום והטמפו על ידי הכפתורים במכשיר זה.

|                               |            | הערה                                                                                                    | הגדרות MIDI |
|-------------------------------|------------|----------------------------------------------------------------------------------------------------|-------------|
|                               |            | LAN" אלחוטי" מוצג רק אם פונקציית LANאלחוטי כלולה. ייתכן שפונקציית LAN-ההאלחוטי לא כלולה בהתאם לאזור שלך.                                                                                                    |             |
| שידור שעון                    |            | הפעלה או כיבוי של שידור שעון .(F8) MIDI(כאשר הוא מוגדר ל-"ffO", לא משודרים שעון MIDIאו נתוני התחלה/עצירה גם אם שיר או סגנון<br>מושמעים.                                                                                                    |             |
| MIDI כניסתTranspose           |            | MIDI. קובע אם הגדרת הטרנספוזיציה של הכלי מוחלת על אירועי התווים המתקבלים מההתקן החיצוני באמצעות                                                                                                    |             |
| התחל הפסק                     |            | קובע אם הודעות FA(התחלה) FC-ו(עצירה) נכנסות משפיעות על השמעת שיר או סגנון.                                                                                                    |             |
| שליטה מקומית                  |            | מפעיל או מכבה את הבקרה המקומית עבור כל חלק. כאשר Control שוגדר ,"On"-להמקלדת של הכלי שולטת על מחולל הצלילים<br>הפנימי (מקומי) משלה, ומאפשרת לנגן את הקולות הפנימיים ישירות מהמקלדת. אם תגדיר את Local-ל-"ffO", המקלדת והבקרים מנותקים<br>באופן פנימי מקטע מחולל הצלילים של הכלי, כך שלא ייצא צליל כאשר אתה מנגן על המקלדת או משתמש בבקרים. לדוגמה, זה מאפשר לך<br>להשתמש ברצף MIDIחיצוני כדי לנגן את הקולות הפנימיים של הכלי, ולהשתמש במקלדת הכלי כדי להקליט תווים לסיקוונסר החיצוני ו/או<br>לנגן מחולל צלילים חיצוני. |             |
| מערכת בלעדי<br>הוֹדָעָה       | לְהַעֲבִיר | קובע אם הודעות MIDI System Exclusive מועברות (מופעל) או לא (כבוי) ממכשיר זה.                                                                                                    |             |
|                               | לְקַבַּל   | קובע אם הודעות MIDI System Exclusive מזוהות (מופעל) או לא (כבוי) על ידי מכשיר זה.                                                                                                    |             |
| מערכת אקורדים<br>הודעה בלעדית | לְהַעֲבִיר | קובע אם נתונים בלעדיים לאקורד MIDI(זיהוי אקורד. שורש וסוג) משודרים (מופעל) או לא (כבוי) מכלי זה.                                                                                                    |             |

קובע אם נתונים בלעדיים לאקורד MIDI(זיהוי אקורד. שורש וסוג) מזוהים (מופעל) או לא (כבוי) על ידי מכשיר זה.

#### MIDI שידור—הגדרות ערוץ שידור

ההסברים כאן חלים כאשר אתה קורא לתצוגה "שידור" בשלב 2בעמוד .150זה קובע באיזה ערוץ MIDI נעשה שימוש עבור כל חלק כאשר נתוני MIDI ההסברים כאן חלים כאשר אתה קורא לתצוגה "שידור" בשלב 2 בעמוד . משודרים מכלי זה.

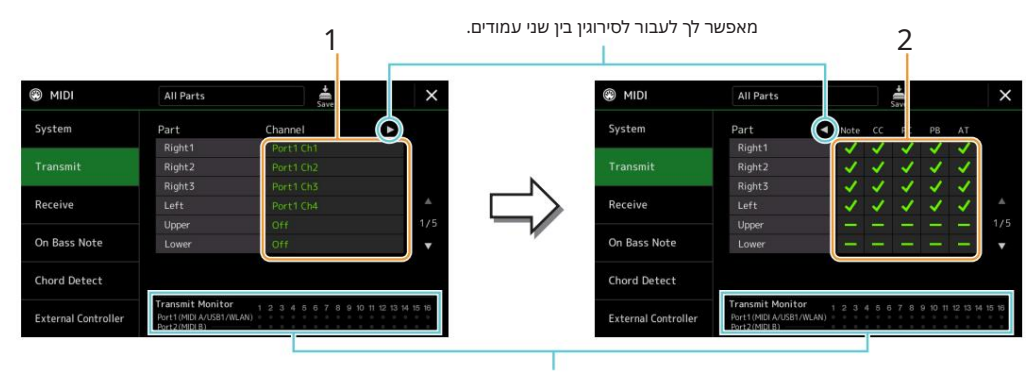

הנקודות המתאימות לכל ערוץ (1-16)מהבהבות לזמן קצר בכל פעם שמועברים נתונים על הערוץ/ים.

## השל החלק המתאים-MIDI עבור כל חלק, בחר את ערוץ שידור MIDI-השאיתו נתוני אמור להיות מועבר.

למעט שני החלקים להלן, תצורת החלקים זהה לאלו שכבר הוסברו במקומות אחרים במדריך למשתמש.

-חלק מקלדת המושמע בצד ימין של המקלדת מנקודת הפיצול של הקולות (RIGHT 1, 2).-(8).

.[ACMP] • חלק מקלדת המושמע בצד שמאל של המקלדת מנקודת הפיצול של הקולות. מצב זה אינו מושפע ממצב ההפעלה/כיבוי של כפתור

#### הערה

אם אותו ערוץ שידור מוקצה למספר חלקים שונים, הודעות MIDI-ההמועברות מתמזגות לערוץ אחד -וכתוצאה מכך צלילים בלתי צפויים ותקלות אפשריות בהתקן MIDI-ההמחובר.

#### הערה

לא ניתן לשדר שירים מוגדרים מראש גם אם ערוצי השיר המתאימים 1-16מוגדרים לשידור.

## ישודר MIDI גע ב-[R] כדי לקרוא את העמוד השני, ולאחר מכן בחר לאילו הודעות [R]

כל חלק.

ניתן להגדיר את הודעות MIDI-ההבאות בצג השידור/קבלה. •הערה (הערה לאירועים).....עמוד 96 CC •( שינוי שליטה).....עמוד 96 PC •( שינוי תוכנית).....עמוד 96 PB (Pitch Bend) •עמוד 96 •AT •(אחרי מגע)....... עמוד 96

## קבלה—הגדרות ערוץ קבלת MIDI

ההסברים כאן חלים כאשר אתה קורא לתצוגה "Receive" בשלב 2בעמוד .150. ההסברים כאן חלים כאשר אתה קורא לתצוגה "MIDI באלב נתוני MIDI מזוהים על ידי מכשיר זה.

> מאפשר לך לעבור לסירוגין בין שני עמודים. 1 2

> > הגדרות MIDI

הנקודות המתאימות לכל ערוץ (1-16)מהבהבות לזמן קצר בכל פעם שמתקבלים נתונים על הערוץ/ים.

## 1עבור כל ערוץ, בחר את החלק שיטפל בנתוני MIDI-השל הערוץ המתאים

התקבל מהתקן MIDIהחיצוני.

בעת חיבור באמצעות ,USB, בעת חיבור באמצעות 16 של 12ערוצים 12 איציאות) על ידי מכשיר זה. למעט שני החלקים להלן, תצורת החלקים זהה לאלו שכבר הוסברו במקומות אחרים במדריך למשתמש.

•מקלדת: הודעות התווים שהתקבלו שולטות בביצועי המקלדת של הכלי.

•תוספת חלק :5–1חמשת החלקים האלה שמורים במיוחד לקליטה והשמעה של נתוני .MIDI בדרך כלל, חלקים אלה אינם בשימוש על ידי המכשיר עצמו.

#### 2גע ב-[R] כדי לקרוא את העמוד השני ולאחר מכן בחר אילו הודעות MIDI יתקבלו עבור כל אחת מהן .ערוּץ

שידור/קליטה MIDIדרך מסוף USB, LAN-האלחוטי ומסופי

2 הקשר בין מסופי MIDI, LAN אלחוטי ומסוף [USB TO HOST]שניתן להשתמש בו לשידור/קבלה של 32ערוצים 16)ערוצים איציאות) של הודעות MIDI איציאות) איציאות

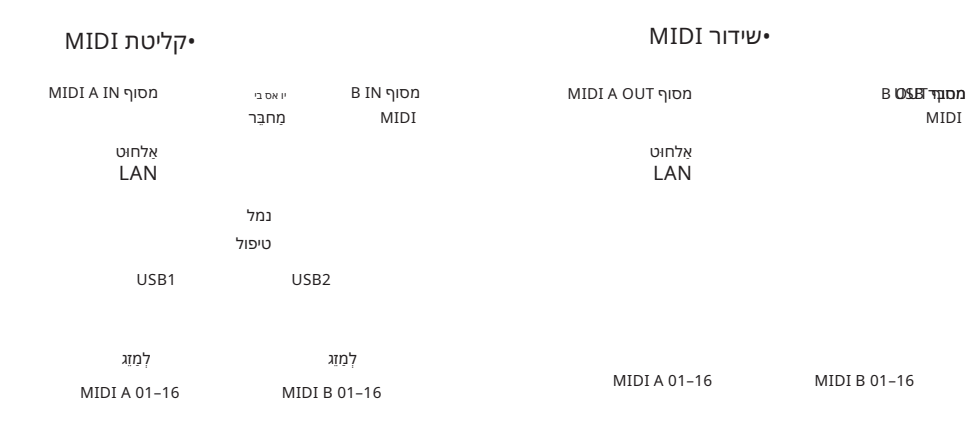

הערה

ייתכן שפונקציית LAN-ההאלחוטי לא כלולה בהתאם לאזור שלך.

# MIDI הגדרת תו הבס להשמעת סגנון באמצעות On Bass Note–

ההסברים כאן חלים כאשר אתה קורא לתצוגה "On Bass Note"בשלב 2בעמוד .150הגדרות כאן מאפשרות לך לקבוע את תו הבס עבור השמעת סגנון, בהתבסס על הודעות התו המתקבלות באמצעות MIDI.הודעות ההפעלה/כיבוי של התווים המתקבלות בערוץ/ים המוגדרים On-למזוהות כתווי הבס של האקורדים להשמעת סגנון. תו הבס יזוהה ללא קשר להגדרות [ACMP]או Split Point.כאשר מספר ערוצים מופעלים בו-זמנית, תו הבס מזוהה מנתוני MIDIממוזגים המתקבלים על פני הערוצים.

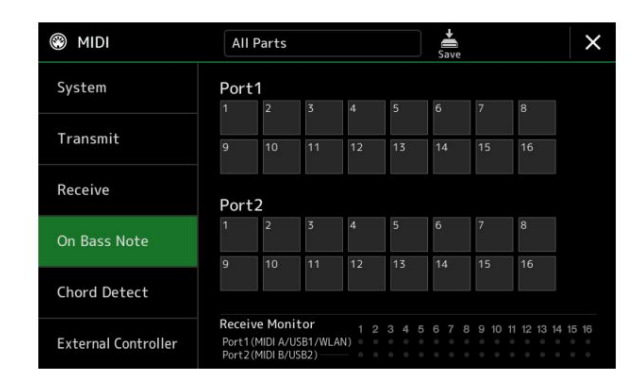

גע במספר הערוץ הרצוי כדי להזין את סימן הביקורת. גע שוב באותו מיקום כדי להסיר את סימן הביקורת.

# MIDI הגדרת האקורד להשמעת סגנון באמצעות MIDI הגדרת האקורד להשמעת סגנון באמצעות

ההסברים כאן חלים כאשר אתה קורא לתצוגה "Chord Detect"בשלב 2בעמוד .150הגדרות כאן מאפשרות לך לקבוע את סוג האקורד עבור השמעת סגנון, בהתבסס על הודעות התווים המתקבלות באמצעות .MIDI הודעות ההדלקה/כיבוי של התווים המתקבלים בערוץ/ים המוגדרים לפועל מזוהות בתור התווים לזיהוי אקורדים בהשמעת סגנון. האקורדים שיתגלו תלויים בסוג האצבעות. סוגי האקורדים יתגלו ללא קשר להגדרות [ACMP]או נקודת פיצול. כאשר מספר ערוצים מופעלים בו-זמנית, סוג האקורדים מזוהה מנתוני המתקבלים על פני הערוצים.

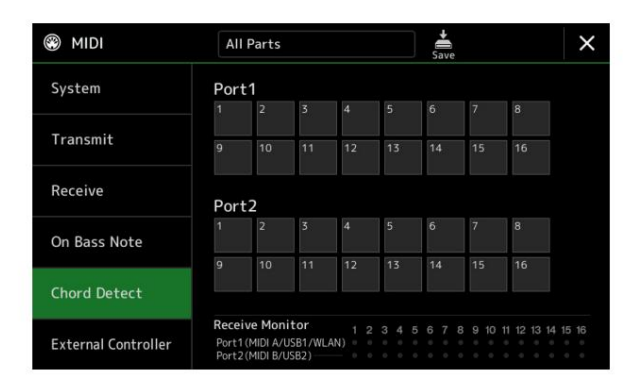

גע במספר הערוץ הרצוי כדי להזין את סימן הביקורת. גע שוב באותו מיקום כדי להסיר את סימן הביקורת.

## בקר חיצוני—הגדרת בקר MIDI

ההסברים כאן חלים כאשר אתה קורא לתצוגה "בקר חיצוני" בשלב 2בעמוד 150.

על ידי חיבור התקן MIDIחיצוני מתאים (כגון בקר MIDIרגל, מחשב, סיקוונסר או מקלדת מאסטר) ל- , Genos2אתה יכול לשלוט בנוחות במגוון רחב של פעולות ופונקציות על ידי הודעות MIDI(שליטה בהודעות שינוי והודעות הפעלה/כיבוי של הערה) מהמכשיר—לשינוי הגדרות ושליטה בסאונד בזמן שאתה מופיע בשידור חי. ניתן להקצות פונקציות שונות לכל אחת מההודעות.

הקפד להגדיר את יציאת MIDI-הואת הערוץ המתאימים בתצוגה זו לשליטה על ידי התקן MIDI-ההחיצוני.

העברת הודעות הערות

מכשיר MIDIחיצוני

MIDI OUT MIDI IN

הגדרות MIDI

העברת הודעות שינוי בקרה

#### 1בחר את הפונקציה שהוקצתה לכל מספר שינוי פקד או מספר הערה.

2 3

1

בתצוגה זו, ניתן לבצע שני סוגי הגדרות (להלן):

• CC#7, 1, 2, 3, 4

התקן MIDI-השולח הודעת שינוי בקרה Genos2, ו-Genos2-לקובע כיצד הוא מגיב למספר שינוי הבקרה הזה (או, באיזה פרמטר משתנה).

אתה גם צריך לבחור את החלק שאליו מוחל הפונקציה שהוקצתה.

CC#0/C#□1) •פריטים אחרים (למשל, CC#0/C=01) • התקן MIDI-השולח הודעת הפעלה/כיבוי של הערה אל Genos2-، התקן MIDI-השולח הודעת הפעלה/כיבוי של הערה אל Genos2, התקן מבוצעת על ידי).

ניתן לבצע את אותה פונקציה גם על ידי שליחת מספר שינוי הבקרה המתאים למספר השטר כפי שמוצג בתצוגה. לדוגמה, שינוי הפקד מספר 0מתאים למספר התו 1.ם#2מספרי שינוי בקרה 65-0נחשבים כ-ff0, ו-721-46 נחשבים כ-On.

לגבי הפונקציות שניתן להקצות, עיין בעמודים .158–156

#### 2בחר את יציאת MIDI-השתשמש לתקשורת עם התקן MIDI-ההחיצוני.

3בחר את ערוץ MIDI-השישמש לתקשורת עם התקן MIDI-ההחיצוני.

Genos2 את מסוף MIDI OUT של התקן MIDI החיצוני למסוף MIDI IN של Genos2 לפי ההגדרה למעלה באמצעות כבל MIDI.

מכשיר MIDIחיצוני

MIDI OUT MIDI IN

#### .5בצע את ההגדרות הדרושות בהתקן MIDI-ההחיצוני.

-הספעל את התקן MIDI-ההחיצוני כדי לאשר אם אתה יכול לשלוט כראוי ב- Genos2מה-התקן MIDIחיצוני כפי שהוגדר בשלב .4

זכור ששתי ההגדרות הבאות בתצוגת הבקר החיצוני מיועדות לשמירה לא בהתקן MIDI-ההחיצוני אלא Genos2-בכתבנית MIDI(עמוד א

•שים לב לצמדי הקצאת פונקציות של Genos2 •צמדי הקצאת שינוי של מספר/שינוי פרמטר Genos2

# פונקציות המגיבות לקלט ערך מתמשך

ניתן להחיל פונקציות אלו על חלקי המקלדת שנבחרו (ימין ,3–1שמאל) או חלקי סגנון.

הערה

Style. הפונקציות המצוינות ב-"\*" אינן יעילות עבור חלקי

| אין הקצאה          | לא מוקצית פונקציה.                     |
|--------------------|----------------------------------------|
| וויסות             | שולח הודעות אפנון .(CC#1)              |
| בקר נשימה*         | שולח הודעות של בקר נשימה .(CC#2)       |
| בקר רגל*           | שולח הודעות בקר רגל .(CC#4)            |
| זמן פורטמנטו*      | Portamento Time (CC#5). שולח הודעות    |
| כרך                | שולח הודעות נפח .(CC#7)                |
| מחבת               | Pan (CC#10). שולח הודעות               |
| ביטוי              | שולח הודעות ביטוי .(CC#11)             |
| לִתְמוֹך*          | Sustain (CC#64). שולח הודעות           |
| Portamento Switch* | Portamento Switch (CC#65). שולח הודעות |
| יר*                | שולח הודעות רכות .(CC#67)              |
| תְהוּדָה           | שולח הודעות תהודה .(CC#71)             |
| זמן שחרור          | שולח הודעות זמן שחרור .(CC#72          |
| זמן התקפה          | שולח הודעות התקפה .(CC#73)             |
| לחתוך              | Cutoff (CC#74). שולח הודעות            |
| Reverb Send        | שולח הודעות ריוורב .(CC#91)            |
| שלח פזמון          | שולח הודעות פזמון .(CC#93)             |

# פונקציות המגיבות לקלט הפעלה/כיבוי

| אין הקצאה                                 | לא מוקצית פונקציה.                                                                                    |             |
|-------------------------------------------|----------------------------------------------------------------------------------------------------|-------------|
| לִתְמוֹך                                  | שולח הודעות הפעלה/כיבוי של Sustainעבור חלקי המקלדת.                                                   |             |
| סוסטנוטו                                  | שולח הודעות הפעלה/כיבוי של Sostenutoעבור חלקי המקלדת.                                                 |             |
| רַך                                       | שולח הודעות הפעלה/כיבוי רכות עבור חלקי המקלדת.                                                        |             |
| פורטמנטו                                  | שולח הודעות הפעלה/כיבוי של Portamentoעבור חלקי המקלדת.                                                |             |
| אפנון (Alt)ימינה ,3–1<br><sub>שמאלה</sub> | מחיל אפקטי אפנון על החלק, שבו האפקטים (צורת הגל) מופעלים/כבויים לסירוגין על ידי כל הודעת הפעלה/כיבוי. |             |
| ניסוח 1/2/3מימין ,1–3<br><sub>שמאלה</sub> | . או 3על החלק.Super Articulation 1, 2 מחיל את אפקט                                                    |             |
| אפקט ימינה ,3–1שמאל, מיקרופון             | מפעיל/כיבוי את אפקט ההכנסה המוחל על החלק.                                                             | MIDI הגדרות |
| Kbd Harmony/Arpeggio<br>דולק כבוי         | [HARMONY/ARPEGGIO]. זהה ללחצן                                                                         |             |
| רפעלה/כיבויVH Harmony                     | מפעיל ומכבה את "Harmony" עמוד (Vocal Harmony עמוד (123                                                |             |
| VH Effect On/Off                          | 126). מפעיל ומכבה את "Effect" מפעיל ומכבה את "Effect)                                                 |             |
| דבר                                       | TALK]. זהה ללחצן                                                                                      |             |
| +, - ציון עמוד                            | בזמן שהשיר מופסק, זה מאפשר לך לעבור לדף הניקוד הבא/הקודם (עמוד אחד בכל פעם).                          |             |
| +, - מילים עמוד                           | בזמן שהשיר מופסק, זה מאפשר לך לעבור לדף המילים הבא/הקודם (עמוד אחד בכל פעם).                          |             |
| +, - דף מציג טקסט                         | עובר לדף הטקסט הבא/הקודם (עמוד אחד בכל פעם).                                                          |             |
| שיר הפעלה/הפסקה                           | זהה ללחצן  (PLAY/PAUSE) זהה ללחצן  (R/K] (PLAY/PAUSE)                                                 |             |
| שיר ב' הפעל/השהה                          | זהה ללחצן  (PLAY/PAUSE) אבור שיר ב'.                                                                  |             |
| סגנון התחלה/עצירה                         | STYLE CONTROL [START/STOP]. זהה ללחצן                                                                 |             |
| הקש על טמפו                               | TAP TEMPO]. זהה ללחצן                                                                                 |             |
| התחל סינכרון                              | [SYNC START]. זהה ללחצן                                                                               |             |
| סינכרו עצירה                              | [SYNC STOP]. זהה ללחצן                                                                                |             |
| 1-3 הקדמה                                 | INTRO [I]-[III]. זהה ללחצני                                                                           |             |
| ראשי א-ד                                  | MAIN VARIATION [A]–[D]. זהה ללחצני                                                                    |             |
| למלא למטה                                 | מנגן מילוי, שאחריו אוטומטית מופיע החלק הראשי של הכפתור בצד שמאל מיד.                                  |             |
| מלא עצמי                                  | מנגן מילוי.                                                                                           |             |
| מילוי הפסקה                               | משחק הפסקה.                                                                                           |             |
| למלא                                      | משמיע מילוי, שאחריו אוטומטית מופיע החלק הראשי של הכפתור בצד ימין המיידי.                              |             |
| מסתיים 3–1                                | [I]–[III]. זהה ENDING/rit. זהה                                                                        |             |
| להתפוגג החוצה                             | MIDI./השל השמעת שירים בסגנון-Fade In/Fade Out מפעיל/כיבוי את פונקציית                                 |             |
| אצבעות/אצבעות על בס                       | 9). עובר לסירוגין בין המצבים "Fingered " ו-"Fingered On Bass" עמוד                                    |             |
| באס הולד                                  | מאפשר להחזיק את תו הבס  Styleגם אם האקורד משתנה במהלך השמעת הסגנון.                                   |             |
| 1–3 כלי הקשה                              | מנגן על כלי הקשה.                                                                                     |             |
| ימין ,3–1חלק שמאל מופעל/כבוי              | זהה ללחצני .PART ON/OFF                                                                               |             |

## Machine Translated by Google

SP 1–4,

| בוחר את המספר הבא או הקודם של .One Touch Setting       | One Touch Setting +, - |
|--------------------------------------------------------|------------------------|
| ONE TOUCH SETTING [1]–[4]. זהה ללחצני                  | הגדרה של מגע אחד 4–1   |
| מקדם או הופך את רצף הרישום.                            | +, - רצף רישום         |
| זהה ללחצני .[10]–REGISTRATION MEMORY                   | הרשמה 1-10             |
| זהה ללחצני .[[]] TRANSPOSE [+],                        | Transpose +, -         |
| זהה ללחצני [4]–MULTI PAD CONTROL [1]].                 | עצור Multi Pad 1–4,    |
| זהה לסמני מיקום השיר [4]–[1]ו-[לולאה] בתצוגת נגן השיר. | שליטה בשיר ,SP 1–4 SP  |
|                                                        |                        |

# 13הגדרות רשת

## תוכן הפרק

| 159 | הגדרות LANאלחוטי  |
|-----|-------------------|
| 159 | מצב תשתית         |
| 061 | •מצב נקודת גישה   |
| 161 | ביצוע הגדרות הזמן |

גדרות רשת

# הגדרות LANאלחוטי

בהתאם לאזור שלך, פונקציית LAN-ההאלחוטי כלולה וניתן לקרוא לתצוגת ההגדרות באמצעות MENU] à [LAN]אלחוטי].

על ידי ביצוע הגדרות LANאלחוטי, אתה יכול לחבר את Genos2עם מכשיר חכם דרך רשת אלחוטית. להוראות הפעלה כלליות, עיין ב"מדריך לחיבור אייפון/אייפד" באתר. סעיף זה מכסה רק פעולות שהן ספציפיות .Genos2-ללמידע על המכשירים החכמים וכלי היישומים התואמים, גש https://www.yamaha.com/kbdapbs/

> אל תחבר את המוצר הזה ישירות לשירות IWi-Fi או אינטרנט ציבורי. חבר את המוצר הזה לאינטרנט רק דרך נתב עם חזק הגנת סיסמה. התייעץ עם יצרן הנתב שלך לקבלת מידע על נוהלי אבטחה מיטביים.

# מצב תשתית

הודעה

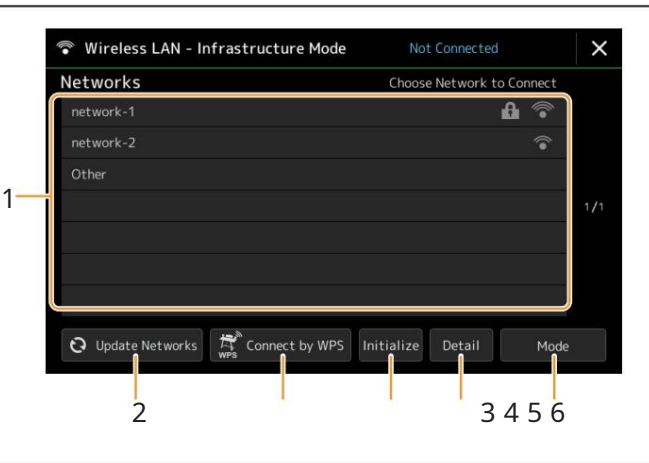

| 1רשתות | התחברות לרשת הרשומה בתצוגה:<br>מ₪ הרשתות הרשומות בתצוגה, בחר את הרשת הרצויה. עבור רשת עם סמל נעילה (עליך להזין את הסיסמה<br>ולגעת ב-[התחבר]; עבור רשת ללא סמל נעילה, תוכל לחבר את הרשת רק על ידי בחירה בה. |
|--------|----------------------------------------------------------------------------------------------------|
|        | <b>התקנה ידנית:</b><br>גע ב-[אחר] המוצג ממש בסוף הרשימה כדי לקרוא את תצוגת ההגדרה הידנית, לביצוע הגדרות ,SSIDאבטחה וסיסמה. לאחר הזנתם, גע<br>ב-[התחבר] בצג ההגדרה הידנית כדי להתחבר לרשת.                  |
| צוגה.  | עדכן רשתות מעדכן את רשימת הרשתות בת                                                                                                    |

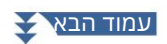

| זצן | די נגיעה כאן, לחץ על לו | 3התחבר באמצעות WPSמחבר את המכשיר הזה לרשת באמצעות .WPSלאחר נגיעה ב-[כן] בחלון שהופיע על<br>WPSשל נקודת הגישה הרצויה לרשת LANאלחוטית תוך שתי דקות. |
|-----|-------------------------|----------------------------------------------------------------------------------------------------|
|     |                         | הערה                                                                                                    |
|     |                         | ודא שנקודת הגישה שלך תומכת  .WPS- בלגבי האישור והשינויים בהגדרות נקודת הגישה, עיין במדריך של נקודת הגישה.                                         |
|     |                         |                                                                                                    |
|     | 4אתחול                  | מאתחל את הגדרת החיבור למצב ברירת המחדל של היצרן.                                                                                                  |
|     | 5פירוט                  | מאפשר לך להגדיר פרמטרים מפורטים כגון כתובת ה-PI הסטטית. לאחר ההגדרה, גע ב-[אישור]                                                                 |
|     | 6מצב                    | עובר למצב נקודת גישה.                                                                                                    |

כאשר החיבור בוצע בהצלחה, "מחובר" מוצג בחלק העליון של התצוגה, ואחד מהסמלים המוצגים להלן מופיע המציין את עוצמת האות.

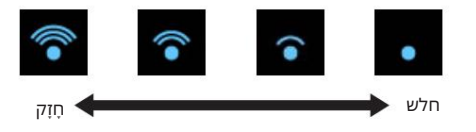

כאשר Genos2במצב תשתית והרשת מוגדרת, LAN-ההאלחוטי מתחבר מחדש אוטומטית רק במקרים הבאים.

•בעת הפעלת המכשיר

-המוצגת Wireless LAN איכאשר תצוגת -יכאשר תצוגת הזמן מוצגת

[MENU] à [Wireless LAN]. אם החיבור אבד, קרא את תצוגת Wireless LAN

### מצב נקודת גישה

| Setting         |                                                                             |
|-----------------|-----------------------------------------------------------------------------|
| ap_Genos_000000 |                                                                             |
| 11Ch            |                                                                             |
| WPA2-PSK(AES)   |                                                                             |
| 12345           |                                                                             |
| g               |                                                                             |
| On              |                                                                             |
| 192.168.0.1     |                                                                             |
|                 | ap_Genos_000000<br>11Ch<br>WPA2-PSK(AES)<br>12345<br>g<br>Dn<br>192.168.0.1 |

|                             | 1אתחול | מאתחל את הגדרת החיבור למצב ברירת המחדל של היצרן.              |
|-----------------------------|--------|---------------------------------------------------------------|
| מגדיר את הפרמטרים המפורטים. |        | מגדיר את הפרמטרים המפורטים.                                   |
|                             |        | -1/3 •עמוד: מגדיר את -SSID, ההאבטחה, הסיסמה והערוץ.           |
|                             |        | •עמוד :2/3מגדיר את כתובת ה-PI ופרמטרים קשורים אחרים.          |
|                             |        | . אעמוד: מזין את שם המארח או מציג כתובת MAC אומציג כתובת 'MAC |
|                             | 3 מצב  | עובר למצב תשתית.                                              |

# ביצוע הגדרות הזמן

ניתן להגדיר את התאריך והשעה בתצוגה שנקראת באמצעות .[MENU] à [Time]השעה מוצגת בפינה השמאלית העליונה של תצוגת הבית.

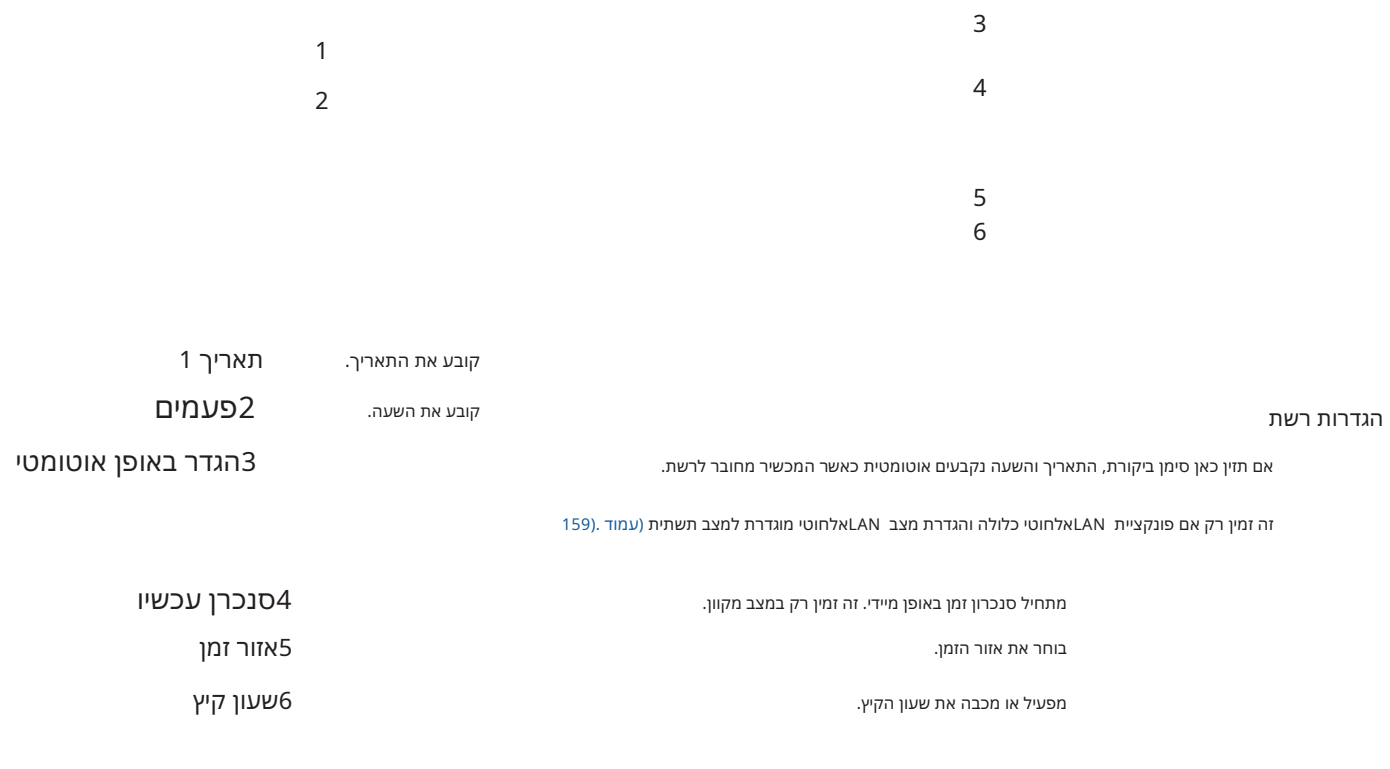

כאשר Genos2נמצא במצב תשתית (בהגדרות LANאלחוטי), מצב החיבור מוצג בחלק העליון של התצוגה, זהה לתצוגת Wireless LAN.

# 14שירות

### תוכן הפרק

| 162 | רמקול/קישוריות                                               |
|-----|--------------------------------------------------------------|
| 163 | מסך מגע/תצוגה                                                |
| 163 | נעילת פרמטרים                                                |
|     | אחסון -עיצוב הכונן                                           |
| 461 | מערכת                                                        |
| 561 | איפוס/גיבוי להגדרות היצרן                                    |
| 165 | •איפוס להגדרות היצרן—שחזור ההגדרות המתוכנתות במפעל           |
| 16  | -גיבוי/שחזור -שמירה ואחזור של כל הנתונים וההגדרות כקובץ בודד |
| 661 | יקבצי הגדרה -שמירה וטעינהי                                   |

סעיף זה מכסה את ההגדרות הכלליות המשפיעות על המכשיר כולו, כמו גם הגדרות מפורטות עבור פונקציות ספציפיות. זה גם מסביר את פונקציות איפוס הנתונים ושליטה במדיית אחסון, כגון עיצוב דיסק. ניתן לקרוא לתצוגת הפעולה באמצעות .[Utility] (MENU]

| 🔧 Utility                |                |    | Х |
|--------------------------|----------------|----|---|
| Speaker/<br>Connectivity |                |    |   |
| Touch Screen/            | Speaker        |    |   |
| Display                  | Audio Loopback | On |   |
| Parameter Lock           | Display Out    |    |   |
|                          | Content        |    |   |
| Storage                  |                |    |   |
| System                   |                |    |   |
| Factory Reset/<br>Backup |                |    |   |

# רמקול/קישוריות

| רַמקוֹל   |          | קובע כיצד יוצא הצליל לרמקולים האופציונליים המחוברים של .GNS-MS01<br>•מתג אוזניות: הרמקול נשמע רגיל, אך מנותק כאשר אוזניות מוכנסות למכשיר<br>שקע .[PHONES]                |
|-----------|----------|----------------------------------------------------------------------------------------------------|
|           |          | פועל: צליל הרמקול פועל תמיד.                                                                                                    |
|           |          | ∙כבוי: צליל הרמקול כבוי. אתה יכול לשמוע את צליל המכשיר רק דרך האוזניות או מכשיר חיצוני המחובר<br>לשקעי AUX OUT.                                                          |
| לולאת שמע |          | קובע אם קלט צליל שמע ממסוף [USB TO HOST]מוחזר למחשב או לא עם הביצועים המושמעים על הכלי. אם<br>ברצונך להפיק למחשב רק את הצליל המושמע בכלי זה, הגדר את הפרמטר הזה ל"כבוי". |
|           | הצג תוכן | קובע את תוכן הפלט באמצעות מתאם תצוגה USBכאשר הוא מחובר.                                                                                                    |
|           |          | •מילים/טקסט: רק מילות השיר או קובצי הטקסט (במה שהשתמשת בפעם האחרונה) מופקות, ללא קשר לתצוגה<br>המוצגת כעת במכשיר.                                                        |
|           |          | שיקוף: התצוגה המוצגת כעת במכשיר מופקת.                                                                                                    |
|           |          | הערה<br>המכשיר אינו תומך בהכרח בכל מתאמי תצוגה USBהזמינים מסחרית. לרשימה של מתאמי תצוגה USBתואמים,<br>להם באאנים אונים אינו אונים://מסטיתאים אינים אונים:<br>            |

מסך מגע/תצוגה

| מסך מגע    | נשמע                 | קובע אם נגיעה בתצוגה תפעיל את צליל הלחיצה.                                                                                                    |
|------------|----------------------|----------------------------------------------------------------------------------------------------|
|            | כִּיוּל              | לכיול התצוגה כשהיא לא מגיבה כראוי למגע שלך. (בדרך כלל, אין צורך להגדיר זאת, מכיוון שהוא מכויל<br>כברירת מחדל של היצרן.) גע כאן כדי לקרוא את תצוגת הכיול, ולאחר מכן גע במרכז סימני הפלוס  (+)<br>לפי הסדר. |
| בְּהִירוּת | תצוגה ראשית          | מכוונן את בהירות התצוגה הראשית.                                                                                                    |
|            | תת תצוגה             | שינוי בין שילובים של בהירות (שתי רמות) והגדרות שליליות/חיוביות של תצוגת המשנה.                                                                                                    |
|            | זורים.               | מנורות לחצנים מכוונן את הבהירות של מנורות הכפו                                                                                                    |
| לְהַצִיג   | תצוגה קופצת<br>זְמַן | קובע את הזמן שיחלוף לפני סגירת החלונות הקופצים. חלונות קופצים מופיעים כאשר אתה לוחץ על<br>לחצנים כגון EMPO, TRANSPOSEאו UPPER OCTAVEוכו'. כאשר "Hold"נבחר כאן, החלון הקופץ<br>מוצג עד לסגירתו.            |
|            |                      | אפקט המעבר מפעיל או מכבה את אפקט המעבר המוחל כאשר התצוגה משתנה.                                                                                                    |
| בחירת קובץ |                      | קובע אם חותמת זמזמן של קובץ מוצגת בכרטיסייה Userשל תצוגת בחירת הקבצים או לא.                                                                                                    |
|            |                      | הערה<br>ניתן להגדיר את השעה בתצוגה הנקראת באמצעות .[MENU] à [Time]]לפרטים, עיין בעמוד 161.                                                                                                    |
|            | פעולת חיוג           | קובע אם קובץ נטען באופן מיידי כאשר הוא נבחר עם החיוג. להלן האפשרויות.                                                                                                    |
|            |                      | •בחר: קובץ נטען עם פעולת הבחירה.                                                                                                    |
|            |                      | העבר סמן בלבד: קובץ לא נטען בפועל עד ללחיצה על הלחצן .[ENTER]מופיע סמן כדי לציין את•<br>הבחירה הנוכחית.                                                                                                   |

# נעילת פרמטר

הודעה

פונקציה זו משמשת ל"נעילת" פרמטרים ספציפיים (אפקט, נקודת פיצול וכו') כדי להפוך אותם לבחירתם רק באמצעות בקרת הפאנל לשנות אותם באמצעות זיכרון רישום, הגדרת לחיצה אחת, רשימת השמעה או שיר ו נתוני רצף.

כדי לנעול את קבוצת הפרמטרים הרצויה, גע בתיבה המתאימה כדי להזין את הסימון. כדי לבטל את נעילת הפרמטר, גע שוב בתיבה.

#### הערה

לפרטים אילו פרמטרים שייכים לכל קבוצה, עיין ברשימת הנתונים (תרשים פרמטרים) באתר.

## אחסון -עיצוב הכונן

זה מאפשר לך לבצע את פעולת הפורמט או לבדוק את קיבולת הזיכרון (ערך משוער) של כונן המשתמש הפנימי או כונן הבזק מסוג USB"המחובר למסוף .[USB TO DEVICE]

כדי לאתחל את כונן המשתמש הפנימי או את כונן הבזק מסוג USB המחובר, גע בשם הכונן הרצוי לעיצוב ברשימת ההתקנים, ולאחר מכן גע ב-[פורמט].

פעולת העיצוב מוחקת את כל הנתונים הקיימים בעבר. ודא שכונן המשתמש או כונן הבזק מסוג USBשאתה מפרמט אינם מכילים נתונים חשובים. המשך בזהירות, במיוחד בעת חיבור כונני הבזק מסוג USBמרובים.

## מערכת

| גִרְסָה                   | מציין את גרסת הקושחה של מכשיר זה.<br>ימאהה עשויה לעדכן מעת לעת קושחה של המוצר ללא הודעה מוקדמת לצורך שיפור בפונקציות ובשימושיות. כדי לנצל את מלוא היתרונות של מכשיר זה,<br>אנו ממליצים לשדרג את המכשיר לגרסה העדכנית ביותר. ניתן להוריד את הקושחה העדכנית ביותר מהאתר שלהלן: |
|---------------------------|----------------------------------------------------------------------------------------------------|
| מזרה סומרה                | http://download.yamaha.com/                                                                                                    |
| נזודה דוונזרה<br>רישיונות | מציין את מזהה החומרה של מכשיר זה.<br>גע כאן כדי לקרוא את פרטי רישיון התוכנה.                                                                                                    |
| זכויות יוצרים             | גע כאן כדי לקרוא מידע על זכויות יוצרים.                                                                                                    |
| שפה                       | קובע את השפה המשמשת בתצוגה עבור שמות תפריטים והודעות. גע בהגדרה זו כדי לקרוא את רשימת השפות, ולאחר מכן בחר את השפה הרצויה.                                                                                                    |
| שם הבעלים                 | מאפשר לך להזין את שמך המופיע בתצוגת הפתיחה (נקרא כאשר הכוח מופעל).<br>גע כאן כדי לקרוא לחלון הזנת תווים, ואז הזן את שמך.                                                                                                    |
| כיבוי אוטומטי             | מאפשר לך להגדיר את משך הזמן שיחלוף לפני כיבוי החשמל על ידי פונקציית הכיבוי האוטומטי.<br>גע בזה כדי לקרוא את רשימת ההגדרות, ולאחר מכן בחר את הרצויה. כדי להשבית את הכיבוי האוטומטי, בחר "מושבת" כאן.                                                                          |
| מדריך קולי                | קובע אם נעשה שימוש במדריך קולי (מופעל/כבוי), כאשר כונן הבזק מסוג USBהמכיל את קובץ המדריך הקולי (אודיו) מחובר כהלכה למכשיר זה.                                                                                                    |
| מדריך קולי<br>בקר         | על ידי החזקת הבקר שהוגדר כאן ולאחר מכן לחיצה על לחצן הפאנל או נגיעה בפריט בתצוגה, תוכל לשמוע את השם המתאים (ללא ביצוע הפונקציה).                                                                                                    |
| מדריך קולי<br>כרך         | מכוונן את עוצמת הקול של מדריך קולי.                                                                                                    |

כדי להשתמש ב-Guide, ecioVעליך להוריד את קובץ Voice Guide-ה(אודיו) מאתר Yamaha ולשמור אותו בכונן הבזק מסוג USB, למידע על שימוש במדריך קולי, עיין במדריך הדרכה קולי (קובץ טקסט פשוט).

קובץ המדריך הקולי (אודיו) ומדריך המדריך הקולי זמינים באתר.

נא לגשת לכתובת האתר הבאה, בחר את המדינה שלך, ולאחר מכן עבור לדף "מסמכים ונתונים" ולאחר מכן חפש לפי מילת מפתח :"Genos2"

http://download.yamaha.com/

### איפוס/גיבוי להגדרות היצרן

#### איפוס להגדרות היצרן—שחזור ההגדרות המתוכנתות במפעל

בעמוד ,1/2סמן את התיבות של הפרמטרים הרצויים ולאחר מכן גע ב-[איפוס להגדרות היצרן] כדי לאתחל את ההגדרות של הפרמטרים המסומנים.

| מערכת      | משחזר את פרמטרי הגדרת המערכת להגדרות היצרן המקוריות. עיין ב"תרשים פרמטרים" ברשימת הנתונים לפרטים לגבי<br>הפרמטרים שייכים להגדרת המערכת.                                                |
|------------|----------------------------------------------------------------------------------------------------|
| הַרשָׁמָה  | מכבה את כל הנורות ,[10]–[11] REGISTRATION MEMORYמה שמציין שלא נבחר בנק זיכרון רישום למרות שכל קבצי הבנק<br>נשמרים. במצב זה, אתה יכול ליצור הגדרות זיכרון רישום מהגדרות הפאנל הנוכחיות. |
| אפקט משתמש | משחזר את הגדרות אפקט המשתמש כולל הנתונים הבאים להגדרות היצרן המקוריות.                                                                                                    |
|            | יסוגי אפקטי משתמש (עמוד (134-                                                                                                    |
|            | יסוגי משתמש מאסטר EQ(עמוד (131•                                                                                                    |
|            | יסוגי מדחס ראשי משתמש (עמוד (136-                                                                                                    |
|            | •סוגי הרמוניה ווקאלית של משתמש/סינת' (עמודים (123, 127                                                                                                    |
|            | הגדרות מיקרופון למשתמש (עמוד (120∙                                                                                                    |
| שליטה חיה  | משחזר את כל ההגדרות בתצוגת Live Control(עמוד (145להגדרות היצרן המקוריות.                                                                                                    |
| אהוב       | מסיר את כל הסגנונות או הקולות מהכרטיסייה מועדפים (עמוד  (8בתצוגת בחירת הקבצים.                                                                                                    |

## גיבוי/שחזור -שמירה ואחזור של כל הנתונים וההגדרות כקובץ בודד

בעמוד ,2/2אתה יכול לגבות את כל הנתונים השמורים בכונן המשתמש (למעט שירים מוגנים וקולות/סגנונות הרחבה) ואת כל ההגדרות של המכשיר לכונן הבזק מסוג USBכקובץ בודד בשם ."Genos2.bup" לפני קריאה לתצוגה, עליך לבצע את כל ההגדרות הרצויות במכשיר.

> נגיעה ב-[גיבוי] שומרת את קובץ הגיבוי בספריית השורש של כונן הבזק מסוג .USB נגיעה ב[שחזור] תקרא את קובץ הגיבוי וכל הנתונים וההגדרות מוחלפים. אם ברצונך לכלול קובצי אודיו, הזן מראש סימן ביקורת ל"כלול קובצי אודיו".

הערה

•לפני השימוש בכונן הבזק מסוג ,USB הקפד לקרוא את "חיבור התקני "USBבמדריך למשתמש.
•לא ניתן להשתמש במסוף [USB TO DEVICE]שמתחת למכשיר בעת גיבוי או שחזור הנתונים.

#### הערה

יניתן לגבות נתוני משתמש כגון קול, שיר, סגנון וזיכרון רישום על ידי העתקתם בנפרד לכונן הבזק מסוג USBבבחירת הקבצים להציג.

. אים הגודל הכולל של נתוני היעד לגיבוי עולה על "3.9 GB(לא כולל קובצי שמע), פונקציית הגיבוי אינה זמינה. אם זה קורה, גבה את המשתמש נתונים על ידי העתקת הפריטים בנפרד.

השלמת פעולת הגיבוי/שחזור עשויה להימשך מספר דקות. אל תכבה את החשמל במהלך גיבוי או שחזור. אם תכבה את החשמל במהלך הגיבוי או השחזור, הנתונים עלולים ללכת לאיבוד או להינזק.

## קבצי הגדרה -שמירה וטעינה

עבור הפריטים שלהלן, תוכל לשמור את ההגדרות המקוריות שלך בכונן המשתמש או בכונן הבזק מסוג USBכקובץ יחיד לצורך אחזור עתידי. אם ברצונך לשמור את קובץ ההתקנה בכונן הבזק מסוג ,USB-תקפד לחבר את כונן הבזק מסוג USBלמסוף [USB TO DEVICE]לפני כן.

#### הערה

לפני השימוש בכונן הבזק מסוג ,USB הקפד לקרוא את "חיבור התקני "USBבמדריך למשתמש.

#### 1בצע את ההגדרות הרצויות במכשיר ולאחר מכן קרא את עמוד 2/2של תצוגת איפוס/גיבוי להגדרות היצרן.

#### 2גע ב [שמור] של הפריט הרצוי.

|            | מע <del>גיכמ</del> טרים המוגדרים בתצוגות השונות כגון "שירות" מטופלים כקובץ הגדרת מערכת יחיד. עיין ברשימת הנתונים (תרשים<br>פרמטרים) באתר לפרטים על אילו פרמטרים שייכים .System Setup-ל |
|------------|----------------------------------------------------------------------------------------------------|
| אפקט משתמש | ניתן לנהל את הגדרות אפקט המשתמש כולל הנתונים הבאים כקובץ בודד.                                                                                                    |
|            | סוגי אפקטי משתמש (עמוד (134•                                                                                                    |
|            | עמוד (131)EQ סוגי משתמש מאסטר•                                                                                                    |
|            | 136) סוגי מדחס ראשי משתמש (עמוד-                                                                                                    |
|            | 123, 127) סוגי הרמוניה ווקאלית של משתמש/סינת' (עמודים•                                                                                                    |
|            | הגדרות מיקרופון למשתמש (עמוד (120∙                                                                                                    |
| L          | 1                                                                                                    |

#### 3בחר את היעד הרצוי לשמירת קובץ ההתקנה ולאחר מכן גע ב [שמור כאן].

. הקצה את השם במידת הצורך, ולאחר מכן גע ב[אישור] כדי לשמור את הקובץ

כדי להעלות את קובץ ההתקנה: גע ב-[טען] של הפריט הרצוי ולאחר מכן בחר את הקובץ הרצוי. אתה יכול לשחזר את המצב המתוכנת על ידי היצרן על ידי בחירת קובץ ההגדרות בכרטיסייה "קביעת הגדרות מראש".

# 15פעולות הקשורות בחביל<mark>ת הרו</mark>

## תוכן הפרק

התקנת נתוני חבילת ההרחבה מכונן הבזק מסוג 167 ......

שמירת קובץ המידע על המכשיר בכונן הבזק מסוג 168.....

התקנת ערכות הרחבה מאפשרת לך להוסיף מגוון קולות וסגנונות אופציונליים לתיקיית "הרחבה" בכונן המשתמש. סעיף זה מכסה את הפעולות שעשויות להיות נחוצות כדי להוסיף תוכן חדש למכשיר.

#### התקנת נתוני חבילת ההרחבה מכונן הבזק מסוג USB

פעולות הקשורות בחבילת הרחבה

15

הודעה

יהיה עליך להפעיל מחדש את המכשיר לאחר השלמת ההתקנה. הקפד לשמור את כל הנתונים הנערכים כעת לפני כן, אחרת הם יאבדו.

הערה

•אם כבר קיימת חבילת הרחבה, אתה יכול להחליף אותה עם החדשה בשלב 4להלן. אין צורך למחוק את הנתונים הקיימים מראש. •ארוז קובצי התקנה מהירה "pq:\*\*\*".eqi", ובאיד"מאפשרים לך להוסיף נתונים מהר ככל שמאפשרת קיבולת Voice Wave-השלך. לפני השימוש "pqi.\*\*\*".eqi", איד"-גאתה.

צריך לשמור את "spi" צריך לשמור את "cpi.\*\*\*".cpi.

1חבר את כונן הבזק מסוג USBשבו קובץ התקנת החבילה הרצוי "pqi", \*\*\*.cpi", \*\*\*.cpi", \*\*\*.pqi. או ("CBB TO DEVICE.\*\*"נשמר במסוף .[USB TO DEVICE]

.2קרא את תצוגת הפעולה באמצעות à [MENU][הרחבה].

3גע ב- [Pack Installation]כדי לקרוא את תצוגת בחירת הקבצים.

4בחר את קובץ התקנת החבילה הרצוי.

5פעל לפי ההוראות המוצגות בתצוגה.

זה מתקין את נתוני החבילה שנבחרו בתיקיית "הרחבה" בכונן המשתמש.

הערה

אם ברצונך למחוק את נתוני Exansion Pack-המהמכשיר, פרמט את כונן המשתמש (עמוד ה3). בוצונך למחוק את תמחק את כל הנתונים האחרים בכונן המשתמש.

שיר, סגנון או זיכרון רישום המכיל קולות הרחבה או סגנונות

שיר, סגנון או זיכרון רישום המכילים קולות הרחבה או סגנונות לא יישמעו כראוי או שלא ניתן יהיה לקרוא אותם, אם נתוני אינם קיימים במכשיר.

אנו ממליצים לרשום את השם של חבילת ההרחבה כאשר אתה יוצר את הנתונים (שיר, סגנון או זיכרון רישום) באמצעות קולות הרחבה או סגנונות, כדי שתוכל למצוא ולהתקין בקלות את חבילת ההרחבה בעת הצורך.

#### שמירת קובץ המידע על המכשיר בכונן הבזק מסוג USB

אם אתה משתמש בתוכנת "Yamaha Expansion Manager"כדי לנהל את נתוני החבילה, ייתכן שיהיה עליך לאחזר את קובץ המידע של המכשיר מהמכשיר כמתואר להלן. למידע על אופן השימוש בתוכנה, עיין במדריך המצורף.

## USB TO DEVICE]. חבר את כונן הבזק מסוג

הערה לפני השימוש בכונן הבזק מסוג ,USBהקפד לקרוא את "חיבור התקני "USBבמדריך למשתמש.

### .[הרחבה] (MENU] מ באמצעות 2

.[ייצוא מידע כלי מכשיר].

#### 4פעל לפי ההוראות המוצגות.

פעולה זו שומרת את קובץ המידע של המכשיר בספריית השורש בכונן הבזק מסוג .USB הקובץ השמור נקרא ".Genos2\_InstrumentInfo.n27

#### תוכן הפרק

USB) גישה לכונן המשתמש של Genos2 מהמחשב (מצב אחסון 169...... בחירת יעד היציאה של כל צליל (קו יציאה).....

# גישה אל כונן המשתמש של Genos2 מהמחשב (מצב אחסון (USB

כאשר הכלי נמצא במצב אחסון ,USBניתן להעביר קבצי Waveוקובצי שיר בין כונן המשתמש של Genos2למחשב. כאשר הכלי אינו במצב אחסון ,USBניתן להשתמש בחיבור USB-העבור בקרת .USBממשק USB-האינו מטפל ישירות באותות שמע.

Mac OS 10.15/11/12/13. הערה ניתן להשתמש במצב אחסון USBעם USB סיביות), 64 (16 סיביות) או Mac OS 10.15/11/12/13.

חיבורים

בצע את הפעולות הבאות לפני כניסה/יציאה ממצב אחסון •USB. סגור את כל תוכניות היישומים. •אם המכשיר אינו במצב אחסון USB, ודא שלא מועברים נתונים מ- • Genos2. שם המכשיר נמצא במצב אחסון USB, ודא שלא מתבצעת פעולת קריאה או כתיבה של קבצים. •אם המכשיר נמצא במצב אחסון USB,סר בבטחה את סמל Genos2משורת המשימות של Windows

## 1הפעל את המחשב.

USB. אסון המתח של ה- Genos2 הפעל את המתח של ה- SIGNAL הפעל את המתח של ה- SIGNAL כדי לחיכנס למצב אחסון USB. נורית SIGNAL בפאנל מהבהבת בירוק במצב אחסון

USB. הערה לא ניתן להפעיל את המכשיר במצב אחסון

#### נהל קבצים/תיקיות בכונן המשתמש של Genos2 באמצעות המחשב.

אין לשנות שם, למחוק או להעביר תיקיות קיימות בעת גישה לכונן המשתמש דרך מצב אחסון • .USB. אל תיגש לתיקיית AUDIOREC.ROOTהמכילה את קובצי השמע שהקלטת. אם אתה ניגש לתיקיה או מבצע בה שינויים (העברת התיקיה או העתקת קבצים מסוימים בתיקייה וכו'), הנתונים החשובים שלך יימחקו או ייפגעו.

Genos2. לצאת ממצב אחסון USB, לכדי לצאת ממצב אחסון

# בחירת יעד היציאה של כל צליל (קו יציאה)

אתה יכול להקצות כל חלק או צליל תופים/כלי הקשה רצויים לכל אחד משקעי LINE OUT,ליציאה עצמאית. ניתן לקרוא לתצוגת הפעולה באמצעות .[MENU] à [Line Out]

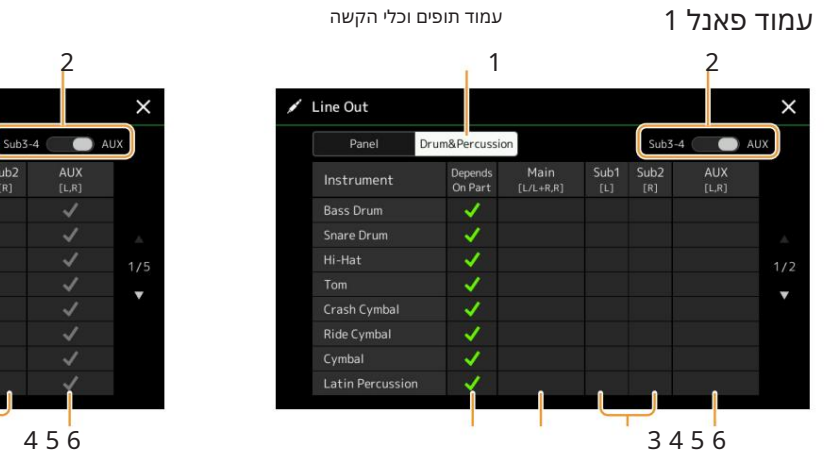

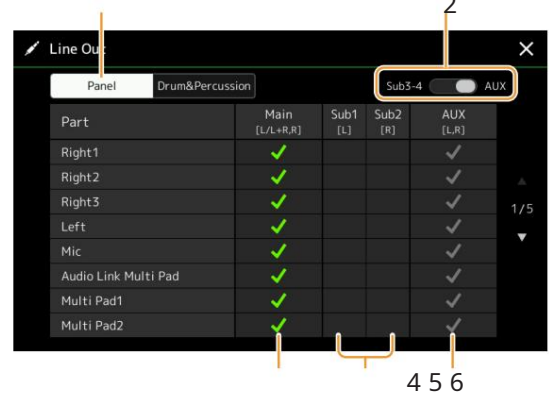

|      | 1פאנל, תופים וכלי הקשה | מחליף את העמוד המוצג: חלקי פאנל או כלי תוף וכלי הקשה.                                                                                                    |
|------|------------------------|----------------------------------------------------------------------------------------------------|
|      | 2 Sub3–4, AUX Out      | מחליף את התפריט המוצג: Sub3–4או .AUX Outזה גם משנה את תפקידם של שקעי SUB 3-4<br>LINE OUTאו שקעי OUT AUX OUTבהתאם.                                                |
|      |                        | פ <b>אַשָּלו</b> זר <mark>בַמְּקּוּק</mark> ן, מכשיר התוף הנבחר ייצא דרך השקעים שהוגדרו מדף הפאנל.<br>(דף תופים וכלי הקשה בלבד)                                  |
| ([L/ | L+R, R]) ראשי          | כאשר זה מסומן, מכשירי החלק/תוף שנבחרו ייצאו משקעי LINE OUT MAIN, כאשר זה מסומן.<br>ורמקול אופציונלי.                                                             |
| 5 Su | b1–Sub4 ([L], [R])     | כאשר אחת מהעמודות (שקעים) אלו מסומנת, מכשירי החלק/תופים שנבחרו יופקו רק משקעי SUB-ה<br>שנבחרו.                                                                   |
|      |                        | הערה<br>ניתן להחיל רק את אפקטי Insertion Effect-הו- Vocal Harmonyעל פלט הצליל משקעי SUB.<br>המערכת (צ'ורוס, ריוורב וכאשר אפקט הווריאציה מוגדר ל"מערכת") לא יוחל. |
| 6 Al | JX Out ([L, R])        | AUX OUT. זה נבדק אוטומטית, כאשר "ראשי" מסומן. כלי החלק/תופים שנבחרו ייצאו משקעי                                                                                  |

# אינדקס

| 145 | שליטה חיה   |
|-----|-------------|
| 151 | בקרה מקומית |
| 73  | מילים       |

#### Μ

| 43, 44סולם ראשי                                                            |
|----------------------------------------------------------------------------|
| 136מאסטר מדחס                                                              |
| EQ 131 מאסטר                                                               |
| 42                                                                         |
| MEGAEnhancer 38                                                            |
| MegaVoice                                                                  |
| מטרונום                                                                    |
| מיקרופון 120                                                               |
| מיקרופון                                                                   |
| MIDI 149                                                                   |
| Multi Padחקלטת MIDI Multi Pad                                              |
| 64 MIDI 64הקלטת                                                            |
| MIDI 80                                                                    |
| הקלטת שירים 79                                                             |
|                                                                            |
| זּ%ָרְבַּב                                                                 |
| זּאֶרבַב<br>מיקסר 129                                                      |
| אפרבב<br>מיקסר 129<br>אפנון 53, 140, 147                                   |
| זּעֶּרבַב<br>מִיקסָר 129<br>אפנון 53, 140, 147<br>מונופול 64               |
| אָרָבַב.<br>מיקסר 129<br>אפנון 53, 140, 147<br>מונופול                     |
| אפנון                                                                      |
| ערבב.<br>מיקסר<br>53, 140, 147<br>64<br>140 Multi Pad<br>Multi Pad Creator |

#### אינדקס

| - |  |  |
|---|--|--|

|     |      |      |      |      |    | נ |
|-----|------|------|------|------|----|---|
| 159 | <br> | <br> | <br> | <br> | ות | ŗ |
|     |      |      |      |      |    |   |

| רגיל (הקלטת אודיו מרובה)       |
|--------------------------------|
| נרמל                           |
| 31 מגבלת הערות                 |
| NTR (חוק טרנספוזיציה של הערות) |
| טבלת טרנספוזיציה של הערות)     |

#### 0

| 41, 147                  |
|--------------------------|
| על תו בס                 |
| הגדרת נגיעה אחת 142חלילי |
| עוגב עוגב                |
| אוברדאב (הקלטת שמעOTS    |
| רב) 107, 109             |

#### פ

| _                |              |
|------------------|--------------|
| קובץ התקנת חבילה | 167          |
| מחבת             | 61, 135, 146 |
|                  |              |
| נעילת פרמטר      | 163          |
| חלק 130          | EQ           |
| הַקָּשָׁה        | 144          |
| ביטוי לסמן חזרה  | 78           |

#### ה

| 133, 135 EG                                    |
|------------------------------------------------|
| 62,מחולל מעטפות)62                             |
| קול אנסמבל                                     |
| מבנה הקצאת מקשי הקול של<br>האנסמבל 59          |
| רשימת מצב הקצאת מקשי קול של אנסמבל 59רשימת סוג |
| הקצאת מקשי קול של אנסמבל. 146                  |
| 60 EQ                                          |
| 130EQ                                          |
| אקולייזר 130                                   |
| הרחבה                                          |
| ייצוא                                          |
| 103בקר חיצוני103                               |

#### Т

| איפוס להגדרות היצרן      |
|--------------------------|
| התפוגג החוצה             |
| אהוב                     |
| סַנַן                    |
| £M38, <del>, ЪΩ</del>    |
|                          |
| 163                      |
| <u>ភ្</u> វិតុំខ្ញុំអ្នក |
| שימת פונקציות            |
|                          |
| G                        |
| 140                      |
| 27ץיִיץ.                 |
|                          |

### Π

לּ⊼נחות .....

| אצי סרגל מילוי | 142                  |
|----------------|----------------------|
| הָרמוֹנִיֶה    | <mark>46</mark> מפתח |
| בוה            | 3                    |
| 63             | 63                   |
|                |                      |

#### יַבוא.....יַבוא....יַבוא. תשתית..... 40 ...... 55, 133, 144 .....אפקט ההכנסה..... 168 ..... מידע על מכשיר

#### ק

| סוג הקצאת מקשים | 58הרמוניה |
|-----------------|-----------|
| שלמקלדת         |           |

#### ל

|      | 164 | שפה      |
|------|-----|----------|
| 164. |     | רישיונות |
| 170  | )   | קו אאוט  |

#### א מצב נקודת גישה..... 160 AEM...... 38 טכנולוגיית 40, 53 ..... עומק אווירה...... 37 ..... 41 ..... 41, 141 Arpeggio Quantize.... 41 , 46 Arpeggio Hold..... מַפרוּק..... הַרכָּבָה..... 26ניתן להקצאה ..... 138 54, 57, 146 ..... Audio Link Multi Pad...... 66 לולאת אודיו ..... אודיו רב... 100סגנון אודיו ...... ליווי אוטומטי....

# 164 .....

| ב     |     |                    |
|-------|-----|--------------------|
|       | 165 | גיבוי              |
|       | 146 | יתרהיתרה           |
| הקפצה | 137 | דיאגרמת בלוקים     |
|       |     | Audio Multi)הקלטה) |

#### ג

| 10, 76       |                  |
|--------------|------------------|
| 26           | עריכת ערוץ       |
| 86           | אירוע ערוץ       |
| 154          | ויהוי אקורד      |
| 9            | סוג אצבעות אקורד |
| 1            | 4, 16, 17        |
| 65           | אקורדים          |
|              | מורה לאקובד      |
| 135 , 146 .  | פזמון            |
|              | <i>⊎</i> ≣i      |
| 136          | מדחס             |
| 103          | המרה             |
| 38           | העתק             |
| 164          | זכויות יוצרים    |
| 54, 129, 146 | ניתוק            |

#### Т

88

| ריקבון                |
|-----------------------|
| 87                    |
| לְהַצִיג              |
| תופים                 |
| דינמיקה 27בקרת        |
| ד <sup>ו</sup> נלמיקה |

#### W

LANאלחוטי....

# Machine Translated by Google

| נקודות התחלה/סיום         |
|---------------------------|
| עריכת שלב (שיר  89        |
| שלב (שירMIDI) שלב (שיר 89 |
| Multi Pad)                |
| סגנון) 25עצור 11          |
| ACMP                      |
| 163                       |
| סגנון                     |
| 6סגנונות יוצר 20סגנון     |
| הגדרת Retrigger 147       |
| סגנון 11תת                |
| 43, 45סולם                |
| לַתְמוֹך לַמְמוֹך         |
| חלון עצירת סינכרון        |
| 12 Vocoder Synth          |
| 164                       |
| אפקט מערכת אפקט מערכת     |
| בלעדית למערכת 151         |

#### ט

| תג (זיכרון רישום) 117הקש על |  |
|-----------------------------|--|
| טמפו                        |  |
| 13, 148                     |  |
| 74                          |  |
| זמן                         |  |
| עגובת מגע                   |  |
| מסך מגע                     |  |
| רגישות מגע                  |  |
| ערוץ 152                    |  |
| 42, 88                      |  |
| טֶרֶמוֹלוֹ                  |  |
| 41, 42, 62, 147             |  |
| U                           |  |

#### בטל; בצע מחדש..... מצב אחסון 169 ..... 162 ... ..... V אפקט וריאציה..... 49 ..... גרסה ..... 54, 56 .... ויברטו הרמוניה ווקאלית..... 34 ..... 48, 56, 58 ..... מדריך קולי ..... הגדרת חלק קולי ..... 48 ..... סט קול 41 ..... הגדרת קול ..... קול......61, 135, 139, 146 ..... הקול (הקלטת שמע רב) .. ..

| ם⊈ה הצליל                             |
|---------------------------------------|
| Pitch Bend Range 147                  |
| הגדרת Pitch Bend140, 147              |
| השמעה (שיר) השמעה (שיר)               |
| (błcıj)                               |
| <sup>9</sup> שי <sup>1</sup> מת השמעה |
| אקורד                                 |
| 50, 140                               |
| 41, 147 זמן פורטמנטו                  |
| Punch In Out).<br>רב)                 |
| MIDI) 83 שיר)Punch In/Out             |
| ש                                     |
| לכימות 27, 41, 87                     |

78 .... התחלה מהירה....

#### Г

| הקלטה בזמן אמת (שיר 8181 הקלטה בזמן                                |
|--------------------------------------------------------------------|
| אמת 64(Multi Pad)אמת 64                                            |
| אייייייייייייייייייייייייייייייייייייי                             |
| ערוץ קבלה                                                          |
| הקלטה (שיר 79הקלטה (שיר 79                                         |
| רישום רישום                                                        |
| רישום רישום איין איין רישום איין איין איין איין איין איין איין איי |
| רישום                                                              |
| לְשַׁחְרַר                                                         |
| הפעלה חוזרת 70                                                     |
| הקלטה חוזרת83                                                      |
| תהודה                                                              |
|                                                                    |
| הדהוד 135 , 146                                                    |
| Revo Drums 37                                                      |
| Revo SFX 37                                                        |
| 56, 141 RTR                                                        |
| (לּל <i>ּ</i> ל הפעלה מחדש)                                        |
| ס                                                                  |
| ניסוח אוטומטי                                                      |
| 43 בקנה מידה                                                       |
| עקן                                                                |
| לחפש 116                                                           |
| למון שינוי מדור                                                    |
| קורע התקוה                                                         |
| ין=ןקבין אייק<br>SFF 28 עריכת 28                                   |
| ַרן139                                                             |
| שיר                                                                |
| ۔<br>שירים                                                         |
|                                                                    |

מיקום השיר..... 98הקלטת

139 ... סוסטנוטו

דפוס מקור .....

162 ..... 162 .....

שורש/אקורד מקור .....

שיר..... 79 שיר

..... שקר